ZT231/ZT231R

工業用プリンタ

ユーザー ガイド

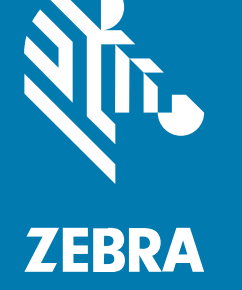

#### 2022/10/10

ZEBRA および図案化された Zebra ヘッドは、Zebra Technologies Corporation の商標であり、世界各 地の多数の法域で登録されています。その他のすべての商標は、該当する各所有者が権利を有していま す。©2022 Zebra Technologies Corporation および/またはその関連会社。無断複写、転載を禁じます。

本書の内容は、予告なしに変更される場合があります。本書で説明するソフトウェアは、使用許諾契約 または秘密保持契約に基づいて提供されます。本ソフトウェアの使用またはコピーは、これらの契約の 条件に従ってのみ行うことができます。

法的事項および所有権に関する表明の詳細については、以下を参照してください。

ソフトウェア:zebra.com/linkoslegal. 著作権および商標: zebra.com/copyright. 特許: ip.zebra.com. 保証: zebra.com/warranty. エンド ユーザー ソフトウェア使用許諾契約: zebra.com/eula.

### 使用の条件

### 所有権の表明

本書には、Zebra Technologies Corporation およびその子会社 (「Zebra Technologies」) に所有権が属 している情報が含まれています。本書は、本書に記載されている機器の操作および保守を行うユーザー に限り、情報の閲覧とその利用を目的として提供するものです。当社に所有権が属している当該情報に 関しては、Zebra Technologies の書面による明示的な許可がない限り、他の目的で利用、複製、または 第三者へ開示することは認められません。

### 製品の改善

Zebra Technologies は、会社の方針として、製品の継続的な改善を行っています。すべての仕様や設計 は、予告なしに変更される場合があります。

### 免責条項

Zebra Technologies では、公開されているエンジニアリング仕様およびマニュアルに誤りがないよう に、万全の対策を講じていますが、まれに誤りが発生することがあります。Zebra Technologies は、か かる誤りを修正する権利を留保し、その誤りに起因する責任は負わないものとします。

### 責任の限定

業務の逸失利益、業務の中断、業務情報の損失などを含めて、またはこれらに限定することなく、当 該製品の使用、使用の結果、またはその使用不能により派生した損害に関しては、いかなる場合で も、Zebra Technologies、あるいは同梱製品 (ハードウェアおよびソフトウェアを含む)の開発、製造、 または納入に関与したあらゆる当事者は、損害賠償責任を一切負わないものとします。さらにこれらの 損害の可能性を事前に指摘されていた場合でも、損害賠償責任を一切負わないものとします。一部の法 域では、付随的または派生的損害の除外または制限が認められないため、上記の制限または除外はお客 様に適用されないことがあります。

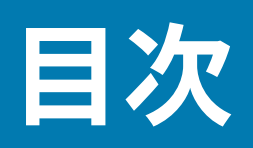

| はじめに  |                                     | 7  |
|-------|-------------------------------------|----|
|       | プリンタのコンポーネント                        | 7  |
|       | のコントロール パネル                         | 9  |
|       | ホーム画面                               | 10 |
|       |                                     |    |
| プリンタの | Dセットアップ                             | 12 |
|       | プリンタの設置場所の選択                        | 12 |
|       | 消耗品および付属品の注文                        | 13 |
|       | 用紙                                  | 13 |
|       | リボン                                 |    |
|       | 製品ボックスの内容物の点検                       | 15 |
|       | ラベル デザイン ソフトウェアのインストール              | 17 |
|       | プリンタをデバイスに接続                        |    |
|       | 携帯電話またはタブレットへの接続                    | 18 |
|       | ドライバのインストールと Windows ベースのコンピュータとの接続 | 18 |
|       | 用紙処理方法の決定                           | 34 |
|       | 用紙の装着                               | 36 |
|       | プリンタへの用紙の挿入                         | 36 |
|       | 切り取りモードの使用                          | 41 |
|       | 剥離モードの使用 (ライナー巻き取り付き/なし)            | 44 |
|       | カッター モードまたは遅延カット モードの使用             | 50 |
|       | リボンのセット                             | 54 |
|       | 印刷ウィザードの実行とテスト ラベルの印刷               | 57 |
|       |                                     |    |

| 『リンタの設定と調整 |
|------------|
|------------|

| プリンタ設定の変更               | 61  |
|-------------------------|-----|
| Windowsドライバによるプリンタ設定の変更 | 61  |
| プリンタ ウィザード              | 63  |
| ユーザー メニュー               | 64  |
| リボン センサーと用紙センサーのキャリブレート |     |
| 自動キャリブレートの実行            |     |
| 手動によるセンサー キャリブレートの実行    | 111 |
| 印字ヘッド圧力の調整              |     |
| リボン テンションの調整            |     |

| 定期的なメンテナンス                   | 120 |
|------------------------------|-----|
| クリーニングのスケジュールと手順             | 120 |
| 外装、用紙コンパートメント、およびセンサーのクリーニング | 121 |
| 印字ヘッドとプラテン ローラーのクリーニング       | 121 |
| 剥離アセンブリのクリーニング               | 123 |
| カッター モジュールのクリーニングおよび潤滑油の塗布   | 126 |
| 使用済みリボンの取り外し                 | 132 |
| プリンタ コンポーネントの交換              | 133 |
| 交換部品の注文                      | 133 |
| プリンタ コンポーネントのリサイクル           | 133 |
| 潤滑油                          | 133 |
|                              |     |

| 診断とトラブルシューティング          | 134 |
|-------------------------|-----|
| バーコード品質の評価              | 135 |
| 設定ラベル                   | 137 |
| PAUSE (一時停止) セルフ テスト    |     |
| センサー プロフィール             | 139 |
| 通信診断モードの使用              | 141 |
| デフォルトの読み込みまたは最終保存値の読み込み | 141 |
| アラートとエラー状態              | 143 |
| アラートとエラー メッセージ          |     |
| インジケータ ライト              | 148 |
| トラブルシューティング             | 151 |

|   | 印刷または印刷品質の問題 | 151   |
|---|--------------|-------|
|   | リボンの問題       | 155   |
|   | 通信の問題        | 159   |
|   | RFID の問題     | . 160 |
|   | その他の問題       | 163   |
| プ | リンタの修理       | . 166 |
|   | プリンタの輸送      | 166   |
|   |              |       |

| USB ホスト ポートと Print Touch 機能の使用              | 167  |
|---------------------------------------------|------|
| 演習に必要なアイテム                                  | .167 |
| 演習を完了するためのファイル                              | .168 |
| USB ホスト                                     | .170 |
| 演習 1: ファイルを USB フラッシュ ドライブにコピーし、USB ミラーを実行す |      |
| る                                           | 170  |
| 演習 2: USB フラッシュ ドライブからラベル フォーマットを印刷する       | .171 |
| 演習 3: ファイルを USB フラッシュ ドライブにコピーまたは、USB フラッシュ |      |
| ドライブからコピーする                                 | 172  |
| 演習 4: 保存したファイルに USB キーボードでデータを入力し、ラベルを印刷    |      |
| する                                          | .174 |
| Print Touch/近距離無線通信 (NFC)                   | 175  |
| 演習 5: 保存したファイルにデバイスでデータを入力し、ラベルを印刷する        | 176  |

| 仕様           |  |
|--------------|--|
| 一般仕様         |  |
| 電源仕様         |  |
| 電源コードの仕様     |  |
| 通信インタフェースの仕様 |  |
| 標準接続         |  |
| オプションの接続     |  |
| ワイヤレス仕様      |  |
| 印刷仕様         |  |
| 用紙仕様         |  |
| リボン仕様        |  |

| 目次  |
|-----|
| 用語集 |

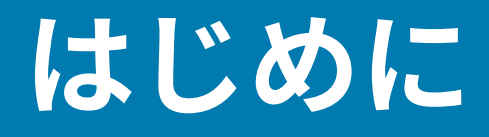

このセクションでは、プリンタとプリンタのコンポーネントについて概説します。

### プリンタのコンポーネント

プリンタ内のコンポーネントは、色分けされています。操作上、手で触る必要のある箇所は、金色に なっており、本書の図解でも金色でハイライトされています。

プリンタの用紙コンパートメント内には、さまざまなコンポーネントがあります。プリンタ モデルおよ びインストール済みオプションによって、プリンタの外観は多少異なる場合があります。ラベルの付い ているコンポーネントは、本書の手順で言及されています。

図1 プリンタのコンポーネント

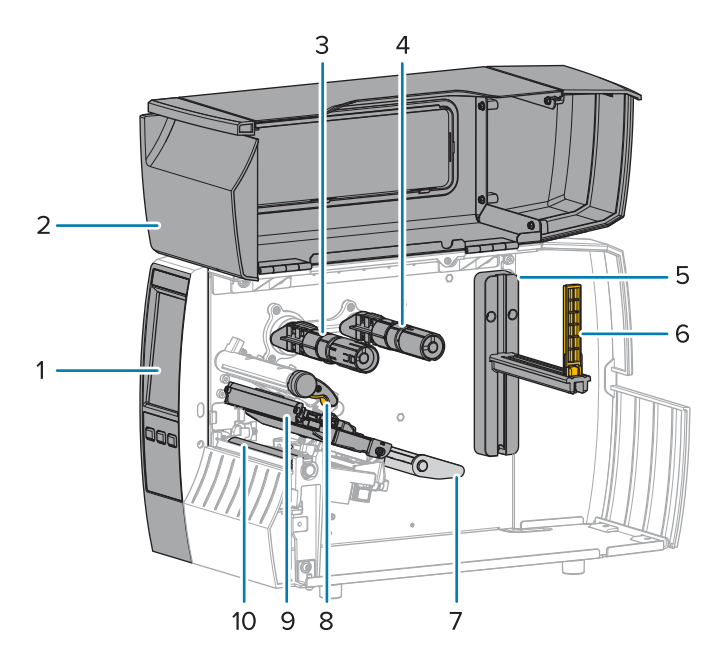

| 1 | コントロール パネル      |
|---|-----------------|
| 2 | 用紙アクセス用ドア       |
| 3 | リボン巻き取りスピンドル*   |
| 4 | リボン サプライ スピンドル* |

### はじめに

| 5  | 用紙サプライ ハンガー    |
|----|----------------|
| 6  | 用紙サプライ ガイド     |
| 7  | 用紙ダンサー アセンブリ   |
| 8  | 印字ヘッド アセンブリ    |
| 9  | 印字ヘッド オープン レバー |
| 10 | プラテン ローラー      |

\* このコンポーネントは、熱転写オプションがインストールされているプリンタにのみ存在します。

トグル バーの 2 つのトグルには、印字ヘッドの圧力を調整するために使用するダイヤルがあります。詳細については、印字ヘッド圧力の調整(115ページ)を参照してください。

図2 印字ヘッド圧力調整ダイヤル

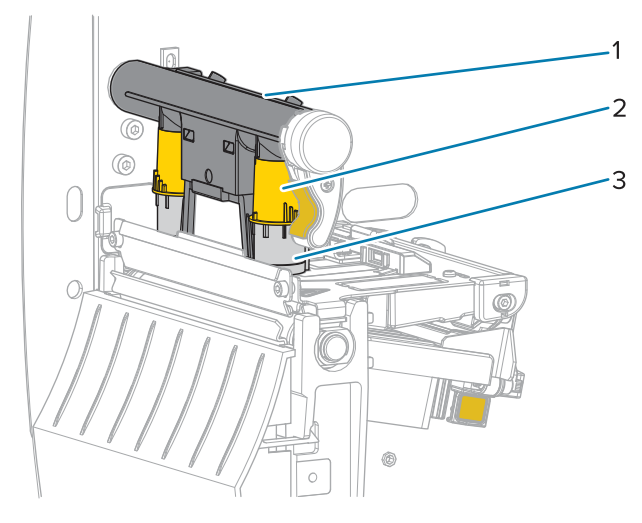

| 1 | トグル バー        |
|---|---------------|
| 2 | 印字ヘッド圧力調整ダイヤル |
| 3 | トグル           |

### はじめに

## のコントロール パネル

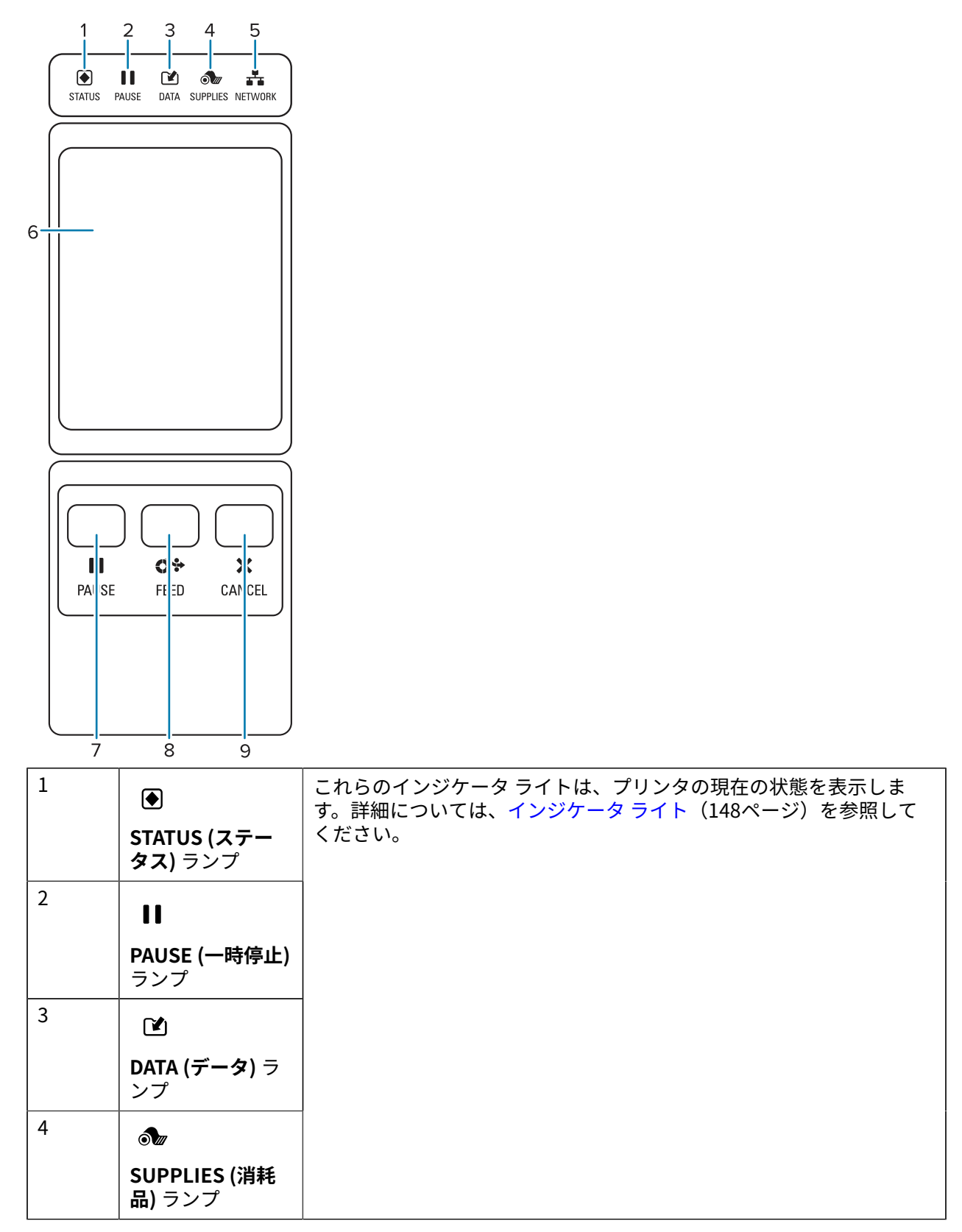

| 5 | *                            |
|---|------------------------------|
|   | NETWORK (ネッ<br>トワーク) ランプ     |
| 6 | <br>カラー タッチ ディス<br>テムをナビゲートで |
| 7 | PAUSE (一時停止) z               |
| 8 | <b>FEED (フィード)</b> ボ         |
| 9 | CANCEL (キャンセル<br>トをキャンセルしま   |
|   | ・ 1回押すと、その                   |
|   | ・ 2 秒間長押しする                  |

### ホーム画面

プリンタのホーム画面には、プリンタの現在のステータスが表示され、プリンタのメニューにアクセス できます。プリンタの画像を360度回転させると、あらゆる角度から見ることができます。

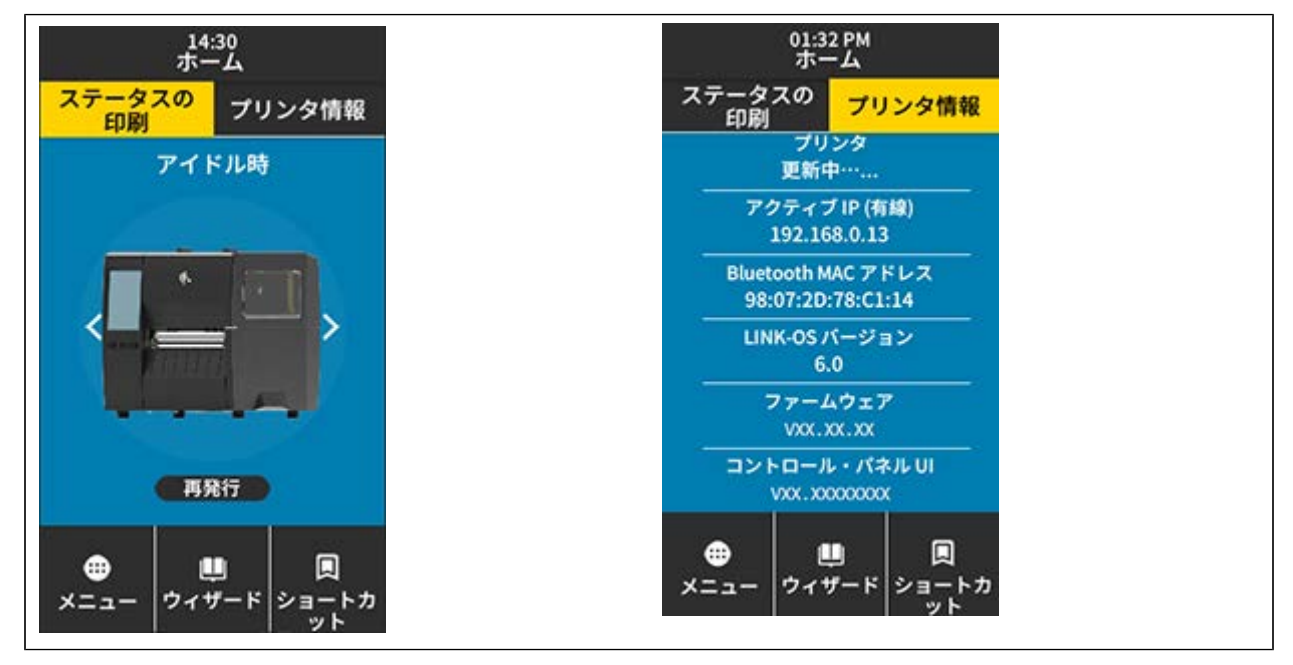

M

**注:**ホーム画面の背景色が黄色または赤色の場合、プリンタはアラート状態またはエラー状態 にあります。詳細については、アラートとエラー状態を参照してください。

ホーム画面の[印刷ステータス]タブには次の項目があります。

• メニュー - プリンタ設定を変更できます。ユーザー メニューを参照してください。

ウィザード - 画面の指示に従ってプリンタ設定を変更できます。プリンタ ウィザードを参照してください。

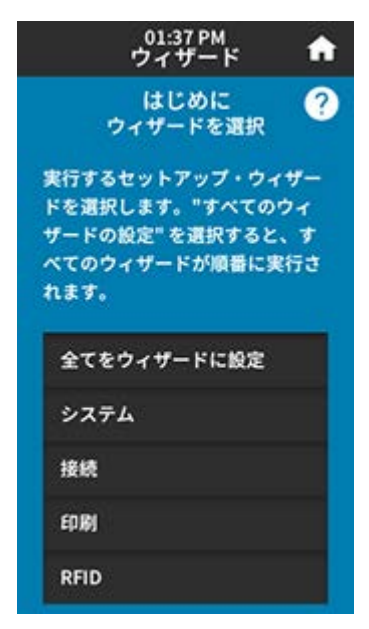

 ショートカット - 最後の使用したメニュー項目にすばやくアクセスしたり、お気に入りを保存したり することができます。メニュー項目の横にある暗い色のハート アイコンをタッチすると、お気に入り のリストに保存されます。お気に入りの項目は保存した順に表示されます。

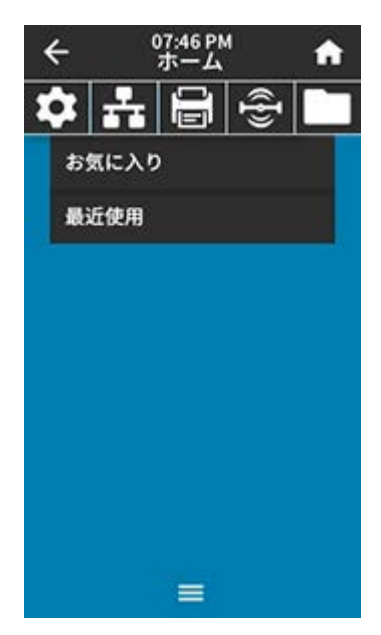

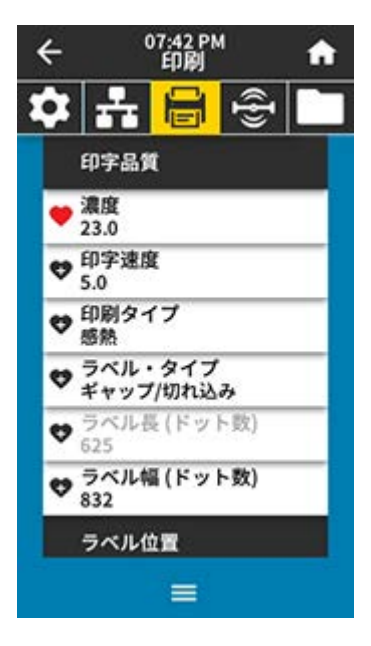

# プリンタのセットアップ

このセクションでは、プリンタの初期設定と操作についてユーザーに役立つ情報を提供します。

### プリンタの設置場所の選択

以下の条件を満たすようにプリンタの設置位置を決めます。

• 設置面 - プリンタの設置面はプリンタを保持するのに十分な広さと強度があるしっかりした平らな面 であること。

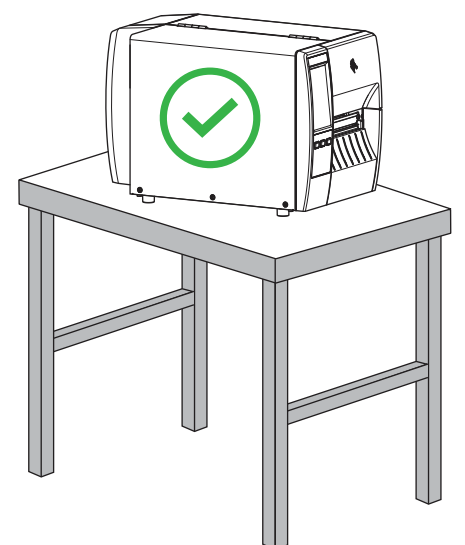

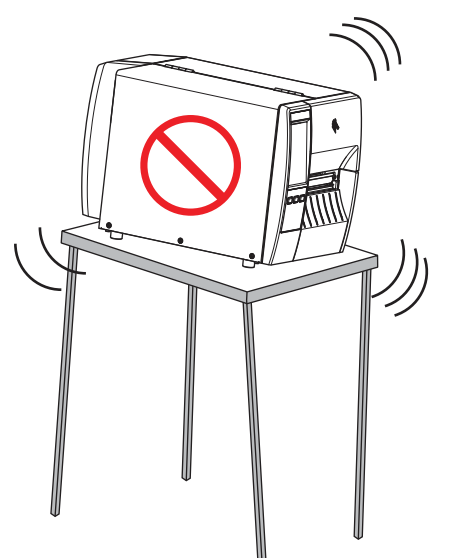

 スペース - プリンタを設置する場所は、十分な換気が可能で、プリンタのコンポーネントやコネクタ を容易に取り扱えるだけのスペースがあること。適切な換気と冷却ができるように、プリンタの周囲 には空間を設けてください。

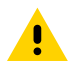

**注意**: プリンタの背後やプリンタの下には詰め物やクッションなどの材料を置かないでくだ さい。それによって空気の流れが遮断され、プリンタが過熱するおそれがあります。

- 電源 プリンタはコードの抜き差しを容易に行える場所にある電源コンセントの近くであること。
- データ通信インタフェース プリンタは WLAN 無線 (該当する場合) の範囲内、または他のコネクタが データ ソース (通常はコンピュータ) にアクセスできる許容可能な範囲内にあること。最大ケーブル長 と設定の詳細については、通信インタフェースの仕様(181ページ)を参照してください。

 動作条件 - ご使用のプリンタは、倉庫や生産現場を含め、幅広い環境および電気条件で動作するよう に設計されています。次の表は、プリンタの動作中に求められる温度と相対湿度の要件を示したもの です。

#### 表1 動作時の温度および湿度

| モード        | 温度                  | 相対湿度            |
|------------|---------------------|-----------------|
| 熱転写        | 5°∼40°C (40°∼104°F) | 20~85% (結露なきこと) |
| ダイレクト サーマル | 0°∼40°C (32°∼104°F) |                 |

### 消耗品および付属品の注文

以下は必要な品目ですが、プリンタには付属していません。

- USB 以外の通信/ネットワーク ケーブル (シリアル、有線イーサネットなど)
- 用紙
- リボン (プリンタに熱転写オプションがある場合)

### 用紙

選択する用紙の種類とサイズは、プリンタにインストールされているオプションに適している必要があ ります (用紙処理方法の決定(34ページ)を参照)。ラベルの長さの最小値やその他の重要な考慮事項 については、プリンタの用紙仕様を参照してください。

製品ライン全体で最適な印刷品質と適切なプリンタパフォーマンスを得るため、Zebra では Zebra 認 定サプライ品をトータルソリューションの一部として使用することを強くお勧めします。プリンタの印 刷能力を向上させ、印字ヘッドを長持ちさせるために、特別設計の紙製、ポリプロピレン製、ポリエス テル製、およびビニール製の用紙が広範に用意されています。消耗品の購入については、<u>zebra.com/</u> <u>supplies</u>をご覧ください。

用語集(188ページ)には、黒マーク用紙、ギャップ/切れ込み用紙、RFID 用紙、折り畳み用紙、ロー ル用紙など、用紙に関する用語が記載されています。これらの用語を使用すると、ニーズに適した用紙 タイプを簡単に判別できます。

次もご参照ください

ZT231の仕様

#### リボン

RA

**注:**このセクションは、熱転写オプションが装着されたプリンタのみに適用されます。

| リボンを使う必要があります<br>か? | リボンを使用する必要があるかどうかは、用紙によって異なりま<br>す。 |
|---------------------|-------------------------------------|
|                     | • 熱転写用紙 - リボンが必要です。                 |
|                     | • 感熱用紙 - リボンは必要ありません。               |

### プリンタのセットアップ

| 感熱用紙か熱転写用紙かを確<br>認するには?<br>(定義については、ダイレクト<br>サーマル(190ページ)およ<br>び熱転写(196ページ)を参<br>照)。 | 確認する最も簡単な方法は用紙の表面を指の爪でさっと擦ってみる<br>ことです。擦ったところに黒いマークが現れれば、用紙は感熱用紙<br>です。リボンを使用する必要はありません。                 |
|--------------------------------------------------------------------------------------|----------------------------------------------------------------------------------------------------|
| 使用できるリボンのタイプは?                                                                       | このプリンタでは、コーティング面が外側になっているリボンのみ<br>を使用できます。                                                               |
| リボンのコーティング面を確認<br>するには?                                                              | 次の2つの方法のいずれかを使用して、コーティングされた側を識<br>別します。                                                                  |
|                                                                                      | <ul> <li>方法 1: 粘着性テスト</li> </ul>                                                                         |
|                                                                                      | 1. ラベルの粘着面の端をリボン ロールの外側の表面に押し付け<br>ます。                                                                   |
|                                                                                      | <b>2.</b> ラベルをリボンから剥がします。                                                                                |
|                                                                                      | インクの粒子がラベルに付着する場合は、ロールの外側がコー<br>ティングされています。どちらの面がコーティングされているか<br>を確認するには、必要に応じて、内側の表面で上記のテストを繰<br>り返します。 |
|                                                                                      | • 方法 2: リボンのスクラッチ テスト                                                                                    |
|                                                                                      | 1. リボンをロールから少し引き出し、外側の面を用紙に当てま<br>す。                                                                     |
|                                                                                      | <b>2.</b> リボンの内側を指の爪でこすります。                                                                              |
|                                                                                      | 3. リボンを用紙から外し、用紙のマークを確認します。                                                                              |
|                                                                                      | 用紙にリボンの跡が付いている場合は、外側がコーティングされ<br>ています。                                                                   |

### 製品ボックスの内容物の点検

プリンタの製品ボックスに、設定に必要なすべての項目が含まれていることを確認します。

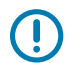

**重要:**Zebra Technologies では、機器の輸送中に発生した損傷に対しては責任を負わず、保証 内での修理も行いません。

1. プリンタを箱から慎重に取り出します。

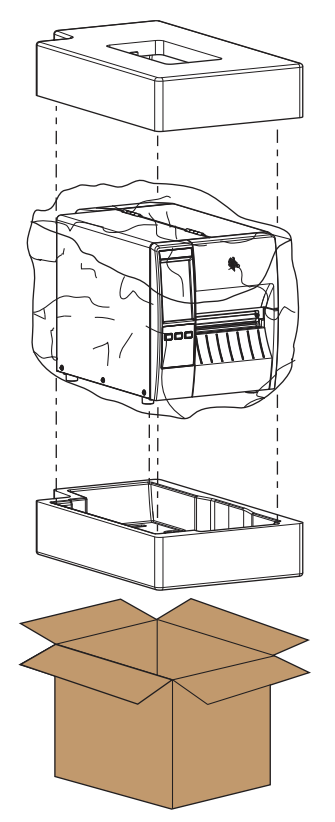

2. 製品ボックスにプリンタとともに以下の付属品が同梱されていることを確認してください。

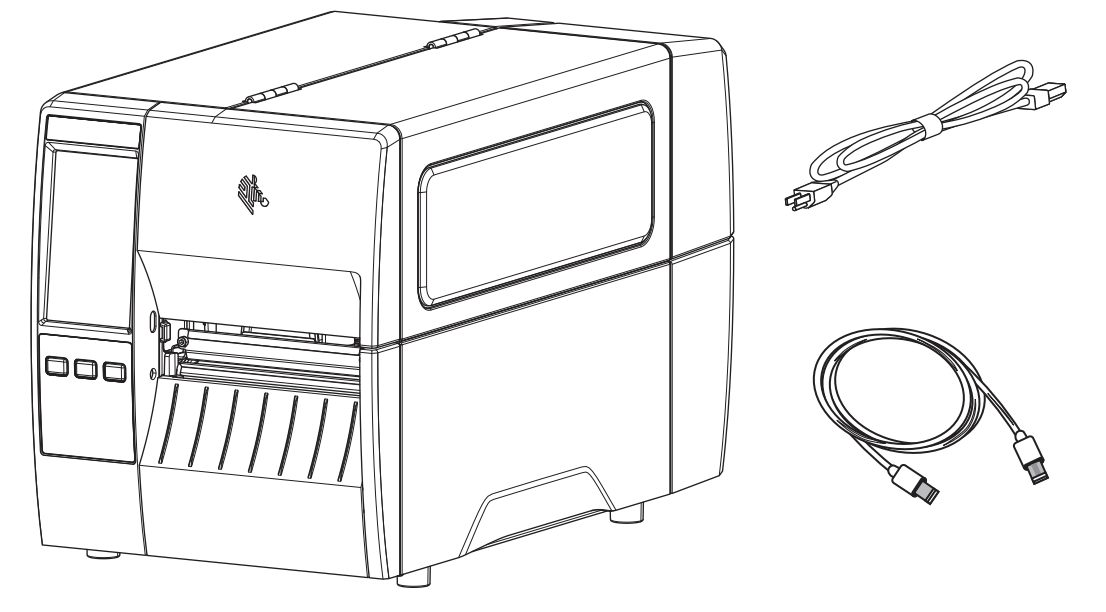

プリンタと一緒に注文されたオプションによっては、別の品目が同梱される場合があります。

- 3. 何らかの品目が不足している場合は、最寄の正規 Zebra 販売代理店にお知らせください。
- 4. すぐにプリンタを開梱し、輸送中の損傷がないか調べます。
  - 梱包材はすべて保管しておきます。
  - すべての外装表面を調べ、損傷がないことを確認します。
  - 用紙アクセス用ドアを上げ、用紙セット部のコンポーネントに損傷がないかどうか点検します。
- 5. 点検を行って、輸送中に発生した損傷が見つかった場合:
  - ただちに運送会社に通知し、損害報告を提出します。
  - 運送会社の調査に備えて、梱包材料はすべて保管しておきます。
  - 最寄りの正規 Zebra 販売代理店に通知します。
- 6. お買い上げのプリンタには、用紙アクセス用ドアの透明なウィンドウを覆うプラスチックフィルムな ど、輸送時用の保護材がいくつか付いています。プリンタを操作する前に、これらの保護材を取り外 してください。

### ラベル デザイン ソフトウェアのインストール

ご使用のプリンタに対応するラベルフォーマットの作成に使用するソフトウェアを選択してインストー ルします。

オプションの1つは ZebraDesigner です。このソフトウェアは <u>zebra.com/zebradesigner</u> からダウン ロードできます。ZebraDesigner Essentials を無料で使用することもできますが、より堅牢なツールセッ トである ZebraDesigner Professional を購入することもできます。

#### 図3 ZebraDesigner Essentials 画面の例

| MM ト 日 い つー<br>File Home View Help                                                    | ZebraDesigner Essentials                                                              | - D X                                                                                                    |
|---------------------------------------------------------------------------------------|---------------------------------------------------------------------------------------|----------------------------------------------------------------------------------------------------|
| $\begin{array}{ c c c c } & \not \mapsto & Cut & & & & & & & & & & & & & & & & & & &$ | Print Document Properties Align Objects                                               | R Buy Now<br>Activate License<br>ns<br>Essentials Edition                                                            |
| Create a New Label                                                                    | Cet more from your printer with Print                                                 |                                                                                                    |
|                                                                                       | Learning Resources                                                                    | Printer Drivers<br>Get optimal performance from your printer with Zebra printer drivers.<br>Download Printer Drivers |
|                                                                                       | Software Information<br>You are using ZebraDesigner Essentials Edition wi<br>Try Othe | th limited functionality and no database support.<br>Editions                                                        |
|                                                                                       | Did ye<br>You can<br>managir                                                          | streamline and simplfy labeling by git in the cloud?                                                                 |

### プリンタをデバイスに接続

プリンタをセットアップしたら、プリンタをデバイス (コンピュータ、電話、タブレットなど) に接続す る準備ができています。

### 携帯電話またはタブレットへの接続

ご使用のデバイスに無料の Zebra プリンタ セットアップ ユーティリティ アプリをダウンロードします。

- <u>Android デバイス</u>
- <u>Apple デバイス</u>

アプリケーションは、次のタイプの接続をサポートしています。

- Bluetooth Low Energy (Bluetooth LE)
- 有線/イーサネット
- 無線
- USB On-The-Go

これらのプリンタ セットアップ ユーティリティのユーザー ガイドについては、<u>zebra.com/setup</u> にアク セスしてください。

### ドライバのインストールと Windows ベースのコンピュータとの接続

Microsoft Windows ベースのコンピュータでプリンタを使用するには、最初に正しいドライバをインストールする必要があります。

重要:プリンタをコンピュータに接続するには、使用可能な接続のどれでも使用できます。ただし、指示があるまでは、コンピュータからプリンタにケーブルを接続しないでください。接続のタイミングを間違えると、正しいプリンタドライバがインストールされません。誤ったドライバのインストールから回復するには、最初にプリンタドライバをインストールしなかった場合の対処方法(30ページ)を参照してください。

### ドライバのインストール

次の手順に従い、正しいドライバをインストールします。

- 1. zebra.com/drivers に移動します。
- **2.** [プリンタ]をクリックします。
- 3. プリンタ モデルを選択します。
- 4. プリンタの製品ページで、[ドライバ]をクリックします。
- 5. Windows 用の適切なドライバをダウンロードします。

ドライバの実行可能ファイル (zd86423827-certified.exe など) が、[ダウンロード] フォルダに 追加されます。 6. その実行可能ファイルを実行し、プロンプトに従います。

セットアップが完了したら、システムにすべてのドライバを追加するか (**[システムの設定]**)、特定の プリンタを追加/設定するかを選択できます (プリンタのインストール ウィザードの実行(21ペー ジ)を参照)。

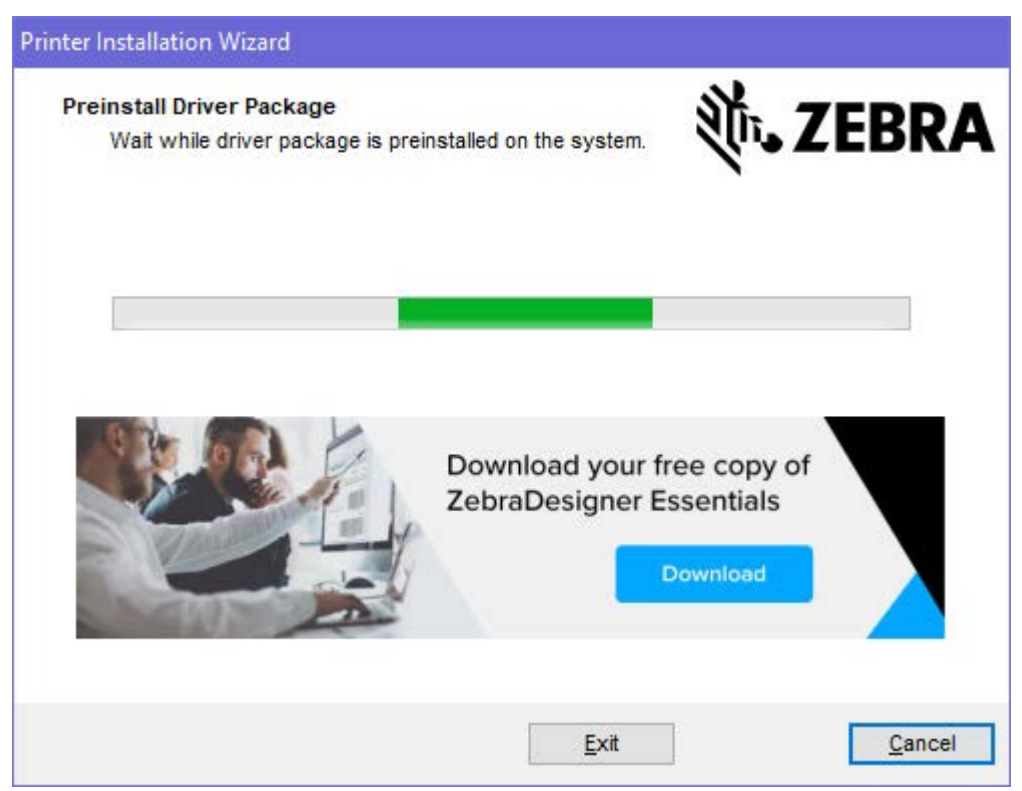

### 7. [システムの設定] を選択し、[完了] をクリックします。 プリンタのインストール ウィザードによってドライバがインストールされます。

| 🎨 ZDesigner Windows Printe | r Driver Version 8.6.4.23827 - Install — 🛛 🛛 🗙                                                                                                    |
|----------------------------|----------------------------------------------------------------------------------------------------|
| Str.                       | Completing the Zebra<br>Technologies Wizard for<br>ZDesigner Windows Printer Driver<br>Version 8.6.4.23827 Setup<br>You have successfully completed the Zebra Technologies<br>Wizard for ZDesigner Windows Printer Driver Version<br>8.6.4.23827 Setup. |
| ZEBRA                      | <ul> <li>☑ Configure System</li> <li>☑ Bun the printer installation wizard</li> <li>☑ View release notes</li> <li>To close the wizard, click Finish</li> </ul>                                                                                          |
|                            | < Back Finish Cancel                                                                                                    |
|                            |                                                                                                    |

### プリンタのインストール ウィザードの実行

1. ドライバインストーラの最後の画面で、[Run the Printer Installation Wizard] (プリンタのインス トール ウィザードを実行する) チェックボックスをオンのままにして、[Finish] (完了) をクリックし ます。

プリンタのインストール ウィザードが表示されます。

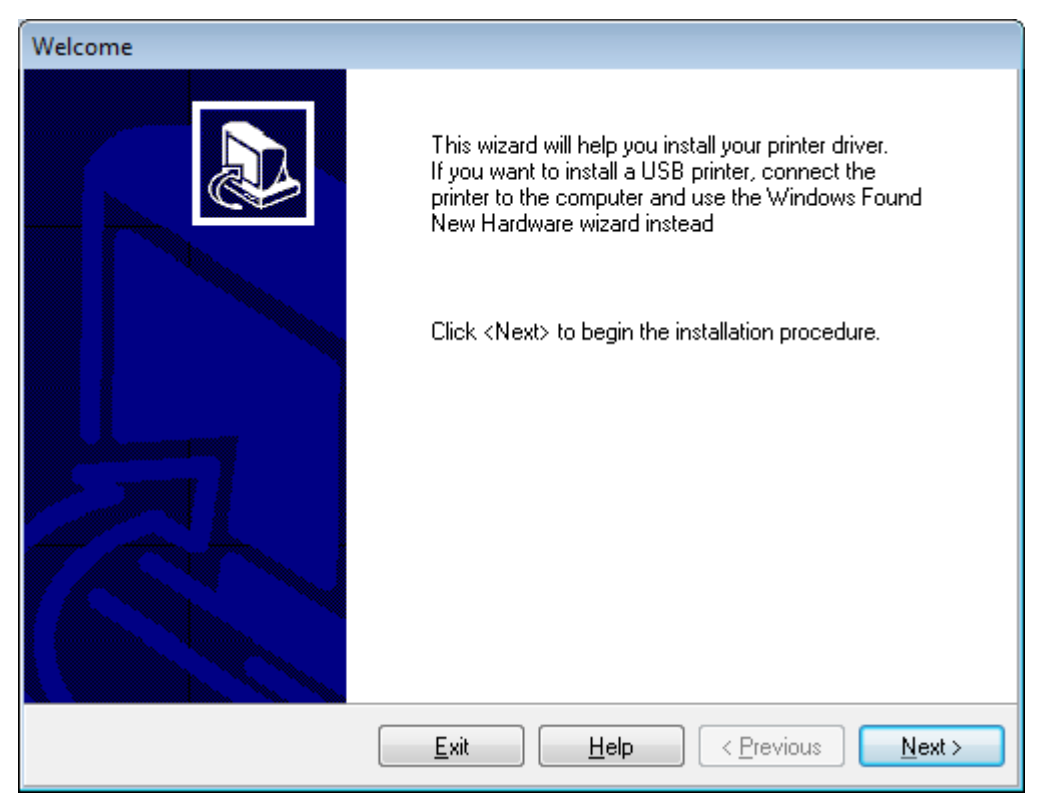

2. [Next] (次へ) をクリックします。

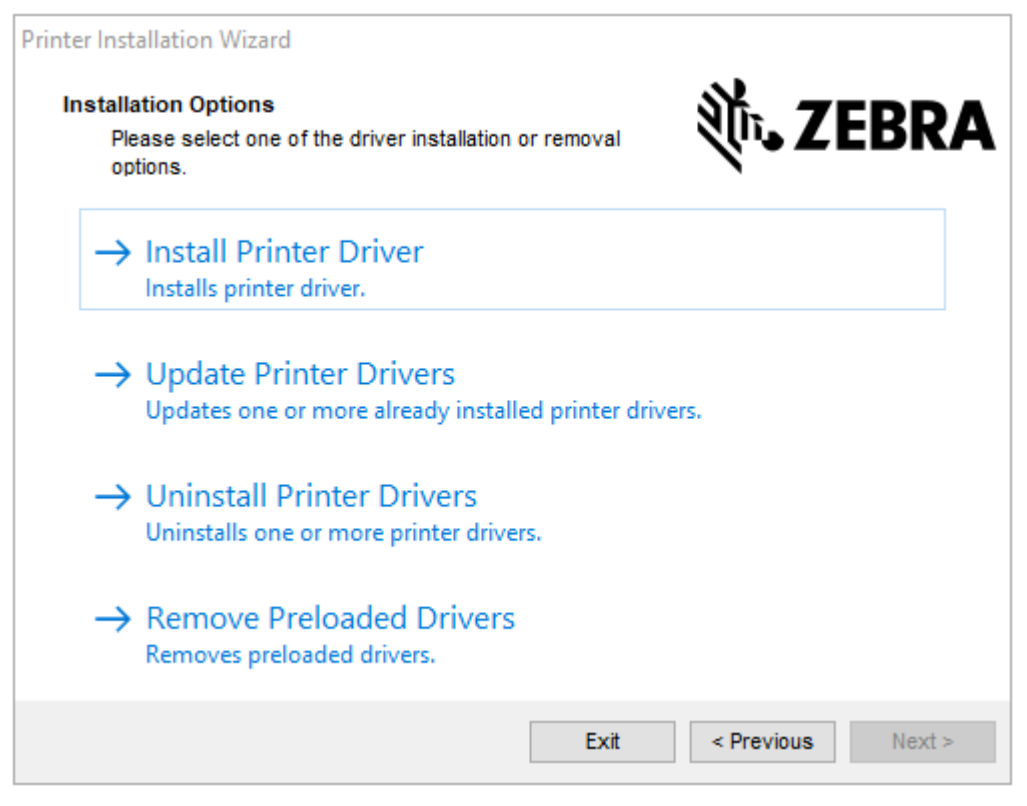

3. [Install Printer Driver] (プリンタ ドライバのインストール) をクリックします。 使用許諾契約が表示されます。

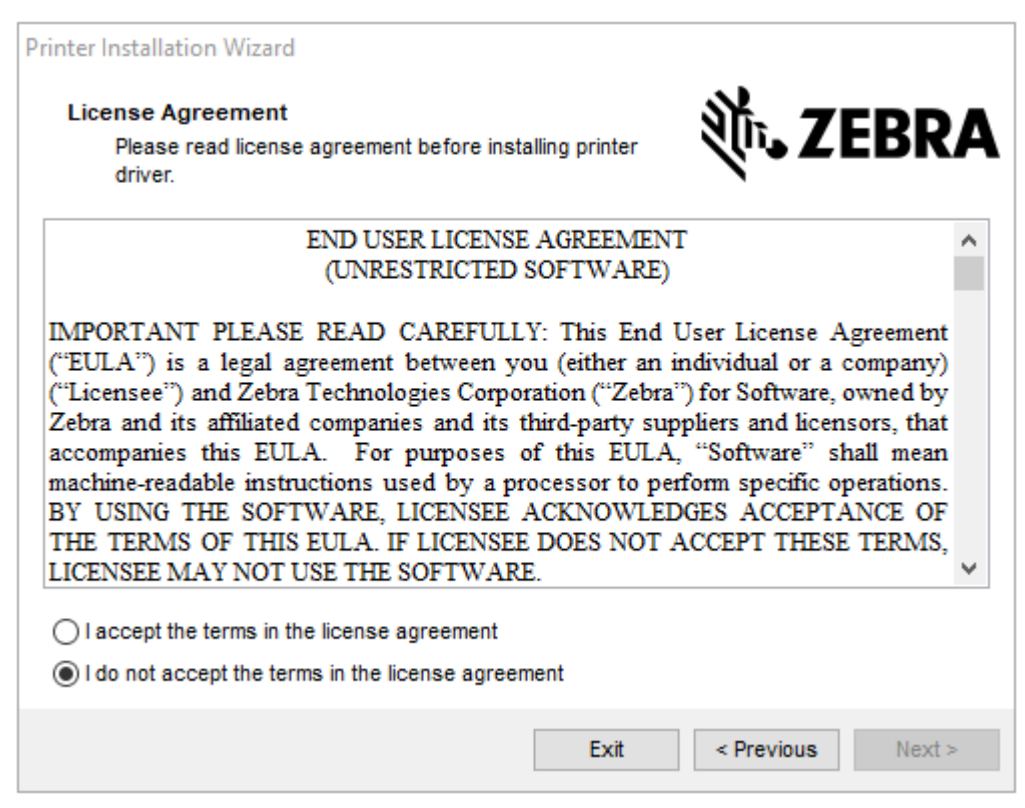

4. 使用許諾契約の条項を読んで同意したら、[Next] (次へ) をクリックします。

| Printer Installation Wizard<br>Select Port<br>Select port to which the printer is attached. | 刹ī•• ZEBRA        |
|---------------------------------------------------------------------------------------------|-------------------|
| → Network Port<br>Ethernet (LAN) or Wireless (WiFi) installation.                           |                   |
| → USB Port<br>Installation of USB Plug and play device.                                     |                   |
| → Bluetooth Port<br>Installation of Bluetooth device.                                       |                   |
| → Other<br>Installation on Serial (COM) or Parallel (LPT) po                                | orts.             |
| Exit                                                                                        | < Previous Next > |

- 5. プリンタに設定する通信オプションを選択します。
  - ネットワークポート Ethernet (LAN) またはワイヤレス (Wi-Fi) ネットワーク接続を使用してプリンタをインストールする場合に使用します。ドライバがローカル ネットワークをスキャンしてデバイスを検出するまで待機して、画面の指示に従います。必要に応じて、プリンタのイーサネットポートからネットワークに接続する(27ページ)または無線ネットワークへのプリンタ接続(29ページ)の指示に従って値を設定します。
  - USB ポート USB ケーブル接続のプリンタをインストールする場合に使用します。プリンタをコンピュータに接続します (プリンタの USB ポートを使用したコンピュータ接続(24ページ)を参照)。プリンタがすでに接続されていて電源が入っている場合は、USB ケーブルを取り外してから、もう一度インストールする必要があります。ドライバは、接続されているプリンタのモデルを自動的に検索します。
  - Bluetooth ポート Bluetooth 接続でプリンタをインストールする場合に使用します。このプリンタには適用されません。
  - その他 パラレル (LPT) やシリアル (COM) などの別の種類のケーブルでインストールする場合に使用します。これ以外の設定は不要です。
  - その他 シリアル (COM) などの別の種類のケーブルでインストールする場合に使用します。これ以 外の設定は不要です。

6. プロンプトが表示された場合は、プリンタのモデルと解像度を選択します。

モデルと解像度はプリンタの部品番号ステッカーに記載されています。このステッカーは通常、用紙 ハンガーの下に貼られています。情報の形式は以下のとおりです。

Part Number: XXXXXXY - xxxxxxx

ここで、

xxxxx=プリンタモデル、Y=プリンタ解像度 (2=203dpi、3=300dpi、6=600dpi)。

たとえば、部品番号 ZT411x3 – xxxxxxxx の場合、ZT411 はプリンタが ZT411 モデルであることを示し、3 は印字ヘッドの解像度が 300dpi であることを示します。

### プリンタの USB ポートを使用したコンピュータ接続

1. ドライバをインストールしたら、USB ポートを覆っているラベルを外します。

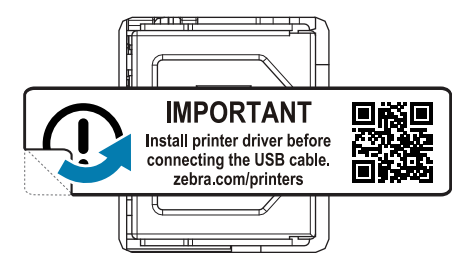

2. USB コードをプリンタの USB ポートに接続します。

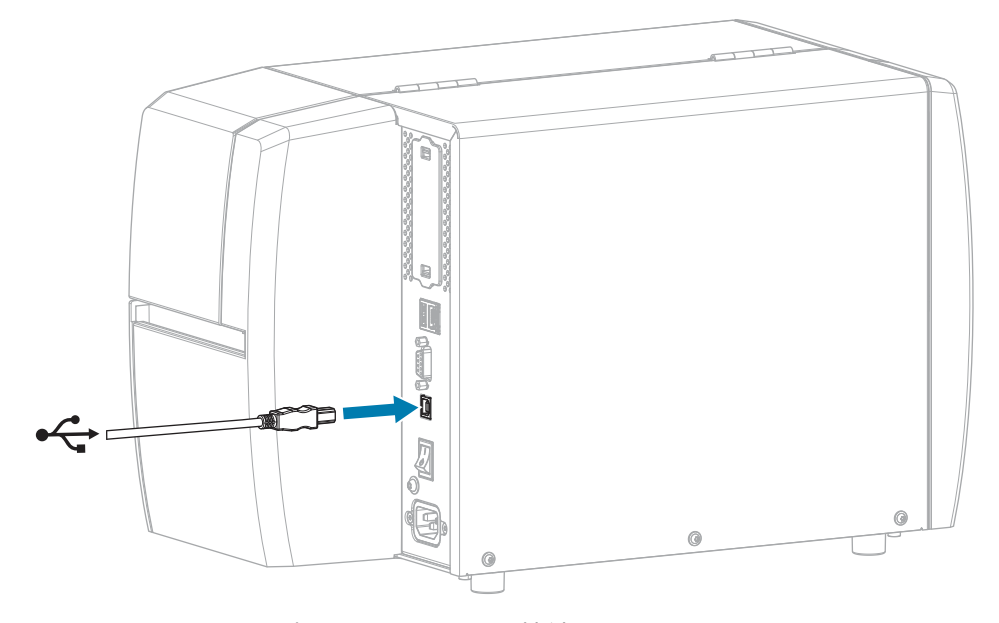

3. USB コードのもう一端をコンピュータに接続します。

4. AC 電源コードをプリンタ背面の AC 電源コネクタに接続します。

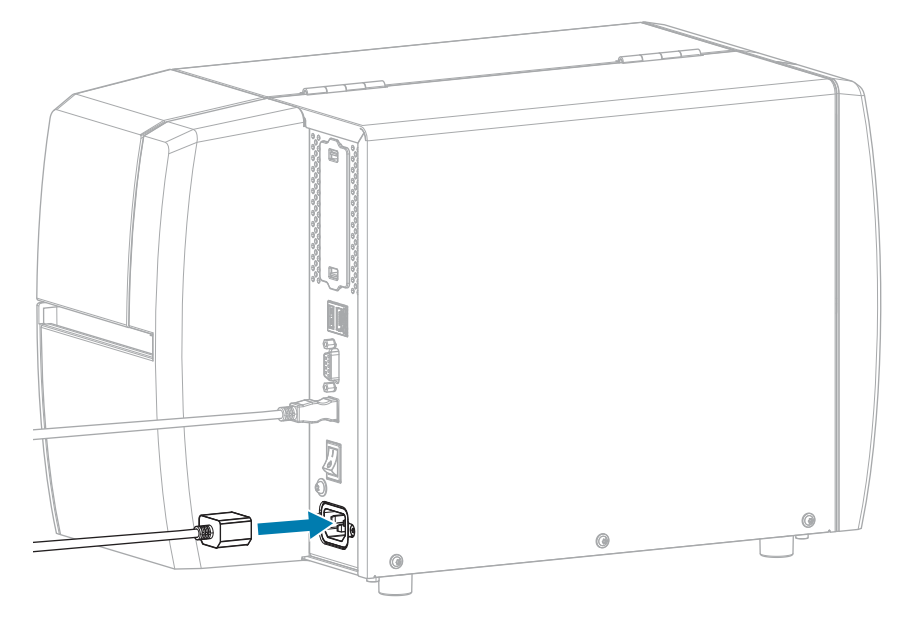

5. AC 電源コードを適切な電源コンセントに差し込みます。

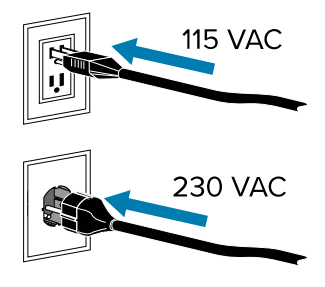

**6.** プリンタをオン (I) にします。

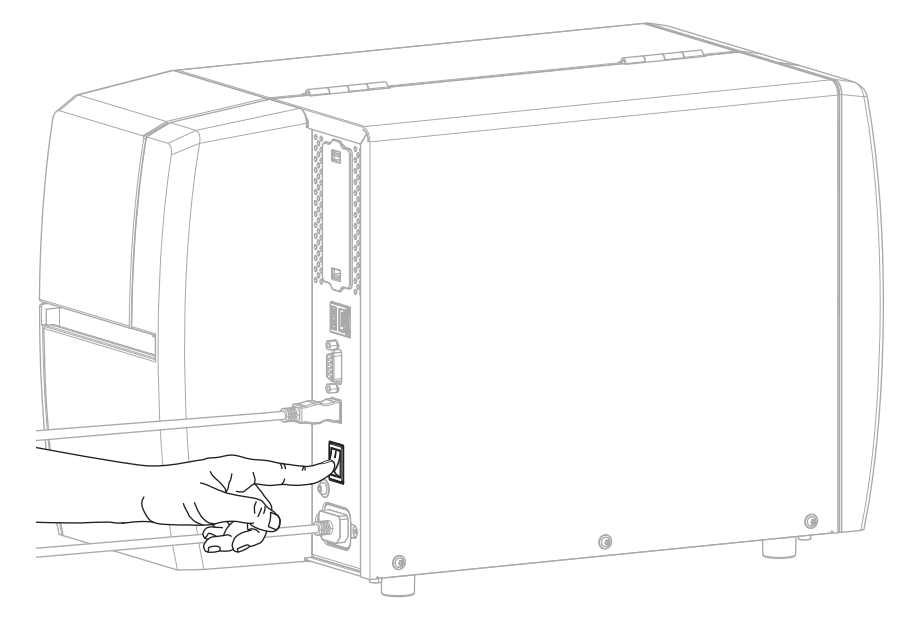

プリンタのブートアップ時に、ドライバがインストールされ、プリンタが認識されます。

最初にドライバをインストールしなかった場合は、最初にプリンタドライバをインストールしなかった場合の対処方法(30ページ)を参照してください。

### プリンタのイーサネット ポートからネットワークに接続する

有線プリント サーバー (イーサネット) 接続を使用するには、ローカル エリア ネットワーク (VLAN) と通 信するようにプリンタを設定する必要があります。

Zebra プリント サーバーの詳細については、『ZebraNet 有線プリント サーバーおよびワイヤレス プリ ント サーバー ユーザー ガイド』を参照してください。このガイドの最新版は、<u>zebra.com/manuals</u> で ダウンロードできます。

 ドライバをインストールしたら (ドライバのインストール(18ページ)を参照)、ネットワークに接続 するイーサネット ケーブルに、プリンタを接続します。

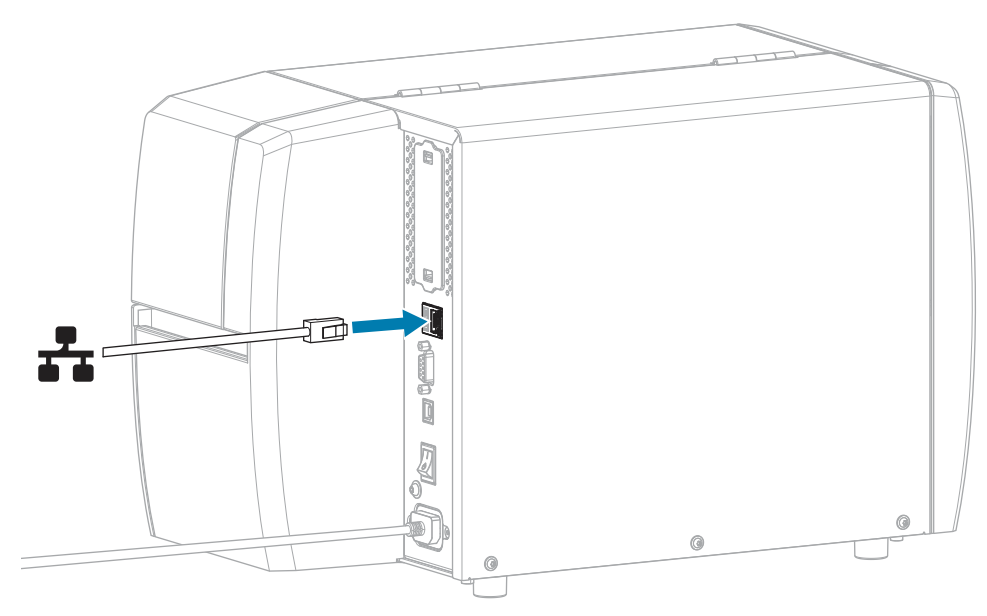

2. AC 電源コードをプリンタ背面の AC 電源コネクタに接続します。

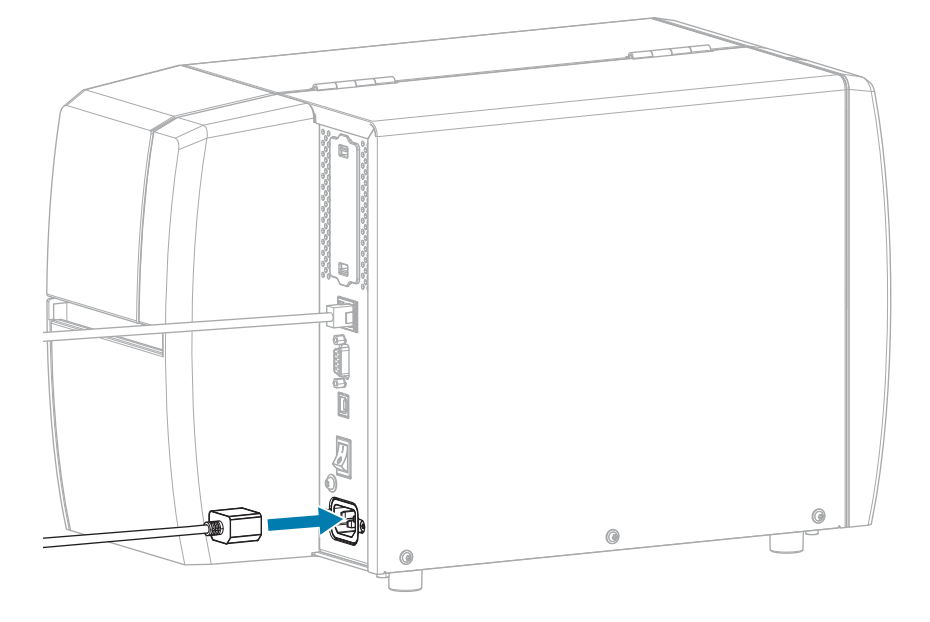

3. AC 電源コードを適切な電源コンセントに差し込みます。

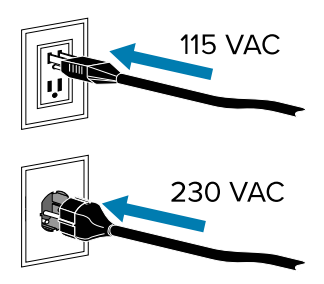

**4.** プリンタをオン (I) にします。

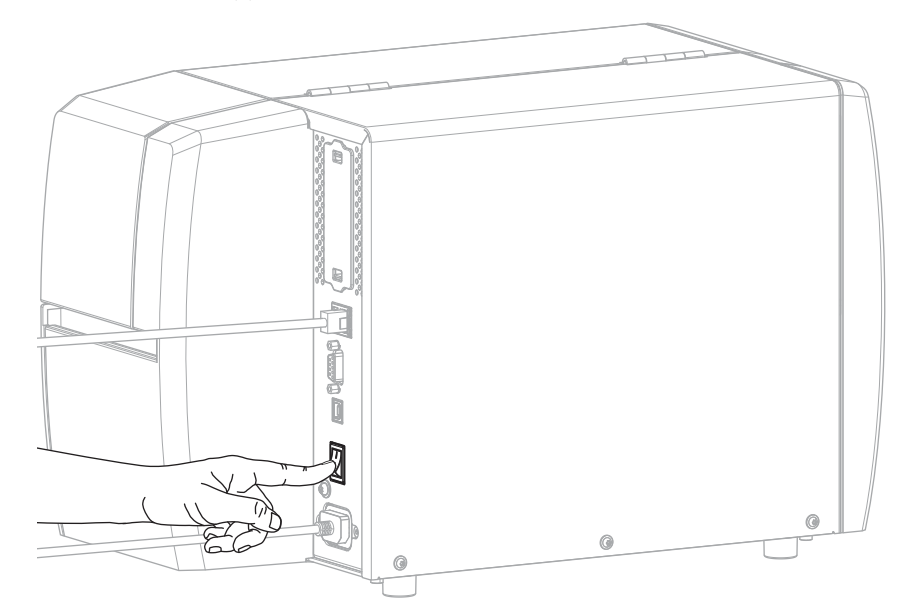

プリンタがネットワークとの通信を試行します。成功した場合は、LAN のゲートウェイとサブネット の値と、IP アドレスが取得されます。 5. ホーム画面で、[プリンタ情報] タブをタッチします。ディスプレイをチェックして、プリンタに IP ア ドレスが割り当てられたかどうか確認します。

| プリンタの IP アドレス:  | 操作                                                                                                    |
|-----------------|----------------------------------------------------------------------------------------------------|
| 0.0.0.0<br>または  | ネットワーク ランプが消灯しているか、赤色に点灯していま<br>す(詳細については、インジケータ ライト(148ページ)を<br>参照)。                                                                                                    |
| 000,000,000,000 | a. プリンタの背面にあるイーサネット コネクタを確認しま<br>す。点灯または点滅しているランプがない場合、イーサ<br>ネット接続はアクティブではありません。コードの両端が<br>正しく接続されていること、および接続しているネット<br>ワーク ポートがアクティブであることを確認します。この<br>問題が解決すると、プリンタは自動的に接続されます。 |
|                 | b. 必要に応じて、次のプリンタ設定を行い、静的 IP アドレス<br>を設定し、ネットワークをリセットします。ご使用のネッ<br>トワークの正しい値については、ネットワーク管理者にお<br>問い合わせください。                                                                        |
|                 | • [接続] > [有線] > [有線 IP プロトコル] - 値を [すべて] か<br>ら [確定] に変更します。                                                                                                    |
|                 | <ul> <li>[接続] &gt; [有線] &gt; [有線ゲートウェイ] - LAN のゲートウェ<br/>イ値に一致します。</li> </ul>                                                                                                    |
|                 | <ul> <li>[接続] &gt; [有線] &gt; [有線サブネット] - LAN のサブネット値<br/>に一致します。</li> </ul>                                                                                                    |
|                 | • [接続] > [有線] > [有線 IP アドレス] - 一意の IP アドレス<br>をプリンタに割り当てます。                                                                                                    |
| その他の任意の値        | 接続に成功しました。ネットワーク ランプは、ネットワーク<br>により、緑色または黄色に点灯します(詳細については、イン<br>ジケータ ライト(148ページ)を参照)。                                                                                             |

6. ネットワーク設定で行った変更内容を反映させるには、ネットワークをリセットします ([接続] > [ネットワーク] を参照)。

#### 無線ネットワークへのプリンタ接続

プリンタのオプションのワイヤレス プリント サーバーを使用する場合は、ワイヤレス プリント サー バーを介して無線ローカル エリア ネットワーク (WLAN) と通信するようにプリンタを設定する必要にな る場合があります。

Zebra プリント サーバーの詳細については、『ZebraNet 有線プリント サーバーおよびワイヤレス プリ ント サーバー ユーザー ガイド』を参照してください。このガイドの最新版は、<u>zebra.com/manuals</u> で ダウンロードできます。

- ドライバのインストールと Windows ベースのコンピュータとの接続(18ページ)の手順に従って、 ドライバをインストールします。
- 必要に応じて、ワイヤレス ルーターが使用する値と一致する ESSID 値を指定します。使用する ESSID 値については、ネットワーク管理者に確認してください。値を変更する方法については、[接続] > [ネットワーク] > [ESSID] を参照してください。

- **3.** 必要な場合は、以下のプリンタ設定を行います。ご使用のネットワークの正しい値については、ネットワーク管理者にお問い合わせください。
  - [接続] > [WLAN] > [WLAN ゲートウェイ] WLAN のゲートウェイ値に一致します。
  - [接続] > [WLAN] > [WLAN サブネット] WLAN のサブネット値に一致します。
- **4.** ネットワーク設定で行った変更内容を反映させるには、ネットワークをリセットします ([接続] > [ネットワーク] を参照)。
- 5. それでもプリンタが接続されない場合は、次の追加設定を行って静的 IP アドレスを設定することを検 討してから、ネットワークを再度リセットしてください。ご使用のネットワークの正しい値について は、ネットワーク管理者にお問い合わせください。
  - [接続] > [WLAN] > [WLAN IP プロトコル] 値を [すべて] から [確定] に変更します。
  - [接続] > [WLAN] > [WLAN IP アドレス] 一意の IP アドレスをプリンタに割り当てます。

### 最初にプリンタ ドライバをインストールしなかった場合の対処方法

ドライバをインストールする前に Zebra プリンタを接続すると、そのプリンタは [不明なデバイス] とし て表示されます。

- ドライバのインストールと Windows ベースのコンピュータとの接続(18ページ)の説明に従っ て、ドライバをダウンロードしてインストールします。
- 2. [Windows] メニューから [コントロール パネル] を開きます。
- **3.** [デバイスとプリンタ] をクリックします。 この例では、MZ320 が正しくインストールされていない Zebra プリンタです。

Unspecified (2)

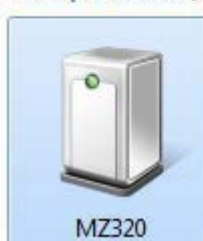

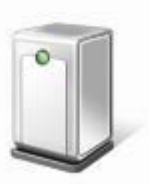

USB Root Hub

デバイスを右クリックして、[プロパティ]を選択します。
 デバイスのプロパティが表示されます。

| MZ320 Properti                   | es 📃                                                  |
|----------------------------------|-------------------------------------------------------|
| General Hardwar                  |                                                       |
| Ĵ <sup>MZ320</sup>               |                                                       |
| Device Informat                  | ion                                                   |
| Manufacturer:                    | Unavailable                                           |
| Model:                           | MZ320                                                 |
| Model number:                    | Unavailable                                           |
| Categories:                      | Unknown                                               |
| Description:                     | Unavailable                                           |
| Device Tasks<br>To view tasks fo | r this device, right-click the icon for the device in |
| Devices and Pri                  | nters.                                                |
|                                  |                                                       |
|                                  |                                                       |
|                                  |                                                       |
|                                  |                                                       |
| N:                               |                                                       |
|                                  | OK Cancel Apply                                       |

5. [**ハードウェア**] タブをクリックします。

| MZ320 Properties                                 |              |
|--------------------------------------------------|--------------|
| ieneral Hardware<br>M2320<br>Device Functions:   |              |
| Name                                             | Туре         |
| USB Printing Support                             | Universal Se |
| Device Function Summary<br>Manufacturer: Unknown |              |
| Location: on USB Printing Support                |              |
| Device status: This device is working properly   |              |
|                                                  | Properties   |
|                                                  |              |

**6. [デバイスの機能]** リストで Zebra プリンタを選択し、[プロパティ] をクリックします。 プロパティが表示されます。

| 1    | Zebra MZ320           |                         |       |
|------|-----------------------|-------------------------|-------|
|      | Device type:          | Other devices           |       |
|      | Manufacturer:         | Unknown                 |       |
|      | Location:             | on USB Printing Support |       |
| Devi | ice status            |                         | 10000 |
| The  | s device is working p | sropedy.                | ·     |
|      |                       |                         | -     |
|      | Channe settings       | 1                       |       |

7. [設定の変更] をクリックし、[ドライバ] タブをクリックします。

| I Drive Jacob        | -                                                                                               |
|----------------------|-------------------------------------------------------------------------------------------------|
| eneral Driver Detail | 8                                                                                               |
| Zebra MZ320          |                                                                                                 |
| Driver Provide       | r: Unknown                                                                                      |
| Driver Date:         | Not available                                                                                   |
| Driver Version       | Not available                                                                                   |
| Digital Signer:      | Not digitally signed                                                                            |
| Driver Details       | To view details about the driver files.                                                         |
| Update Driver        | To update the driver software for this device.                                                  |
| Roll Back Driver     | If the device fails after updating the driver, roll<br>back to the previously installed driver. |
| Disable              | Disables the selected device.                                                                   |
| Uninstall            | To uninstall the driver (Advanced).                                                             |
|                      |                                                                                                 |

8. [ドライバの更新] をクリックします。

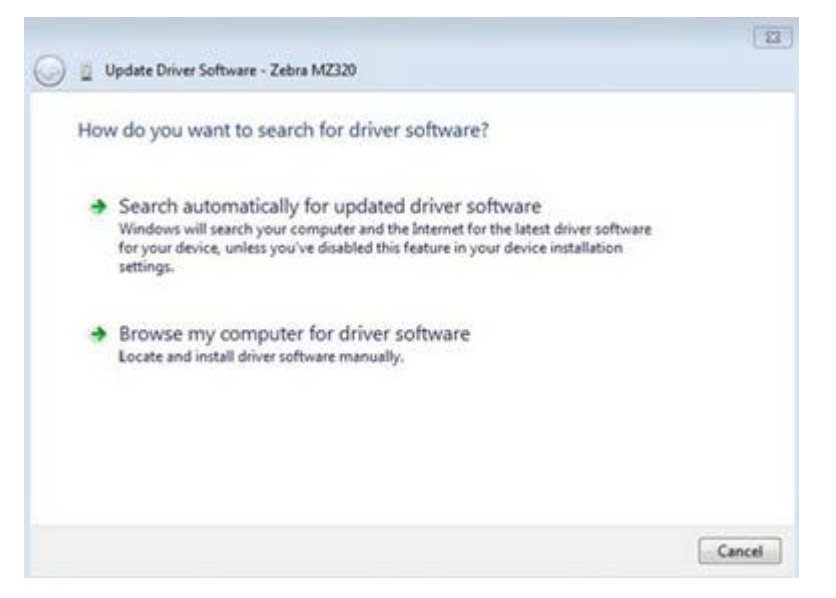

- 9. [コンピュータを参照してドライバを検索]をクリックします。
- 10. [参照...]をクリックして、[ダウンロード] フォルダに移動します。
- 11. [OK] をクリックして、フォルダを選択します。

| Brow  | vse for driver software on your com     | puter |        |
|-------|-----------------------------------------|-------|--------|
| Searc | h for driver software in this location: |       |        |
| C:\U  | sers\[UserName]\Downloads               | •     | Browse |
|       | Let me nick from a list of device driv  |       | outer  |

#### 12. [Next] (次へ) をクリックします。

デバイスが正しいドライバを使用するようにアップデートされます。

### 用紙処理方法の決定

用紙をセットする前に、使用している用紙と使用可能なプリンタ オプションに一致する用紙処理方式を 決定します。

図4 プリンタオプション

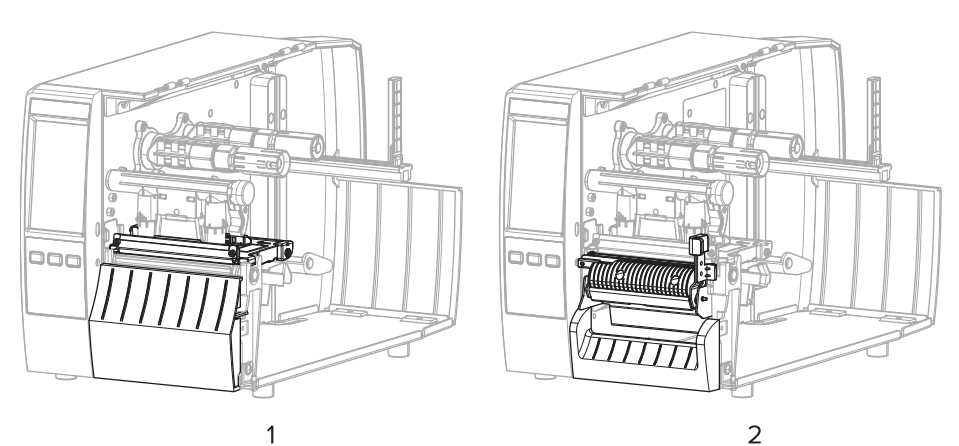

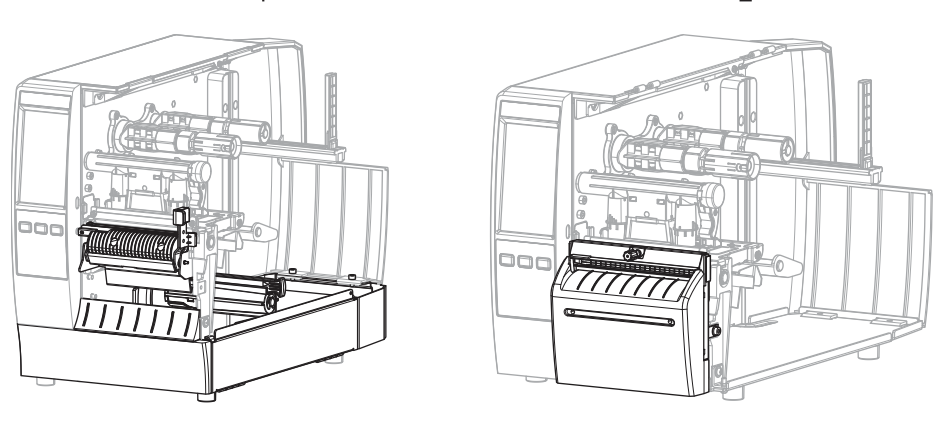

4

| 1 | 切り取り (標準)         | 2 | 剥離オプション    |
|---|-------------------|---|------------|
| 3 | ライナー巻き取り付き剥離オプション | 4 | カッター オプション |

#### 表2 用紙処理方式およびプリンタオプション

| 方法   | 必須のプリン<br>タ オプション                              | 説明                                                                                           |
|------|------------------------------------------------|----------------------------------------------------------------------------------------------|
| 切り取り | 任意のプリンタ オプ<br>ションおよびほとんど<br>の用紙タイプで使用で<br>きます。 | プリンタは、ラベル フォーマットを受信すると、その<br>フォーマットを印刷します。プリンタのオペレータは、<br>プリンタの停止時に印刷されたラベルを切り取ることが<br>できます。 |

表2 用紙処理方式およびプリンタオプション (Continued)

| 方法                                                                                      | 必須のプリン<br>タ オプション                                              | 説明                                                                                                    |  |  |
|-----------------------------------------------------------------------------------------|----------------------------------------------------------------|----------------------------------------------------------------------------------------------------|--|--|
| 剥離                                                                                      | 剥離またはライナー巻<br>き取りオプション                                         | プリンタは、印刷中に台紙からラベルを剥離し、ラベ<br>ルが取り除かれるまで一時停止します。空の台紙はプリ<br>ンタの前部から取り出すことができます。または、ライ<br>ナー巻き取りスピンドルまたは巻き取りスピンドルに巻<br>き取られます。 |  |  |
| カッター                                                                                    | カッター オプション                                                     | プリンタはラベルが1枚印刷されるたびに、ラベルとラ<br>ベルの間を切断します。                                                                                   |  |  |
| 遅延カット                                                                                   | カッター オプション                                                     | プリンタは遅延カット ZPL コマンド (~JK) を待機してか<br>ら、最後に印刷されたラベルを切り離します。                                                                  |  |  |
| アプリケータ                                                                                  | アプリケータ ポート<br>の接続が必要です。こ<br>のモードはラベルを貼<br>り付ける機械とともに<br>使用します。 | プリンタはアプリケータから信号を受け取ると、印刷を<br>行います。認定サービス技術者は、アプリケータ インタ<br>フェースの詳細についてサービス ガイドを参照してくだ<br>さい。                               |  |  |
| ぼ: [台紙なし剥離]、[台紙なし巻き取り]、[台紙なし切り取り]、[台紙なしカット]、[台紙な     し遅延カット] は、後で使用するために予約されているオプションです。 |                                                                |                                                                                                    |  |  |

1. ホーム画面で、[メニュー]>[印刷]>[イメージ調整]>[用紙処理]の順にタッチします。 用紙の処理オプションが表示されます。

| ÷  | (    | )3:58 PM<br>印刷 | 1     | A |
|----|------|----------------|-------|---|
| \$ | ÷    | <u>j</u>       | ((ł)) |   |
|    | ļ    | 目紙処理           | l     | ? |
| •  | 切り取  | D              |       |   |
| •  | 利和   |                |       |   |
| •  | 巻き取  | D              |       |   |
| •  | カッタ・ |                |       |   |
| •  | 遅延力  | ット             |       |   |
| •  | 台紙な  | し剥離            |       |   |
|    | 台紙な  | し巻き取           | 9     |   |
|    |      | =              |       |   |

- 2. 使用する用紙および使用可能なプリンタオプションに一致する方式を選択してください。
- 3. [ホーム] アイコンをタッチしてホーム画面に戻ります。

次もご参照ください 用紙

### 用紙の装着

いずれのコレクション方式であっても、ロール用紙または折り畳み用紙の装着については、このセク ションの説明に従ってください。

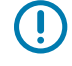

**重要:**印字ヘッドが開いている近くで作業をする際、プリンタの電源は必ずしも切る必要はありませんが、Zebra では、万一に備えて電源をオフにすることを推奨します。電源を切ると、 ラベル フォーマットなどの一時設定はすべて失われるため、印刷を再開する前に再度読み込む 必要があります。

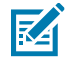

**注**: ロール用紙と折り畳み用紙の用紙経路は同じです。

### プリンタへの用紙の挿入

ロール用紙と折り畳み用紙の用紙装着経路は同じです。ロール紙は、このセクションのほとんどの画像 に表示されています。

1. 用紙カバーを開けます。

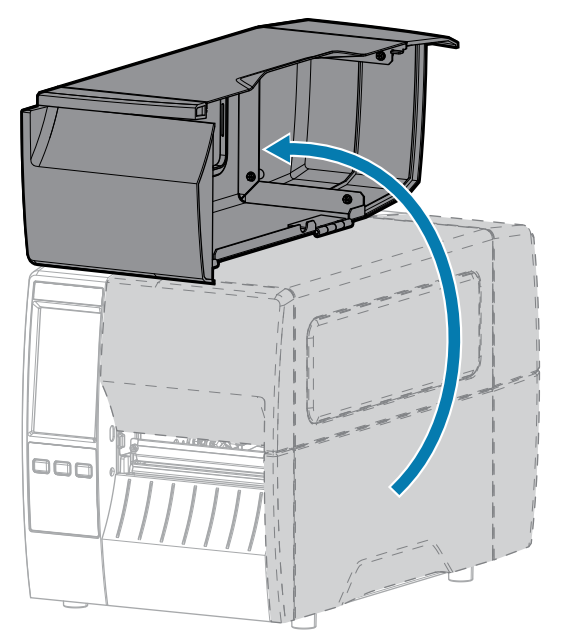
**2.** 破れや汚れのあるタグやラベル、接着剤やテープでくっついたタグやラベルをすべて取り除いて廃棄します。

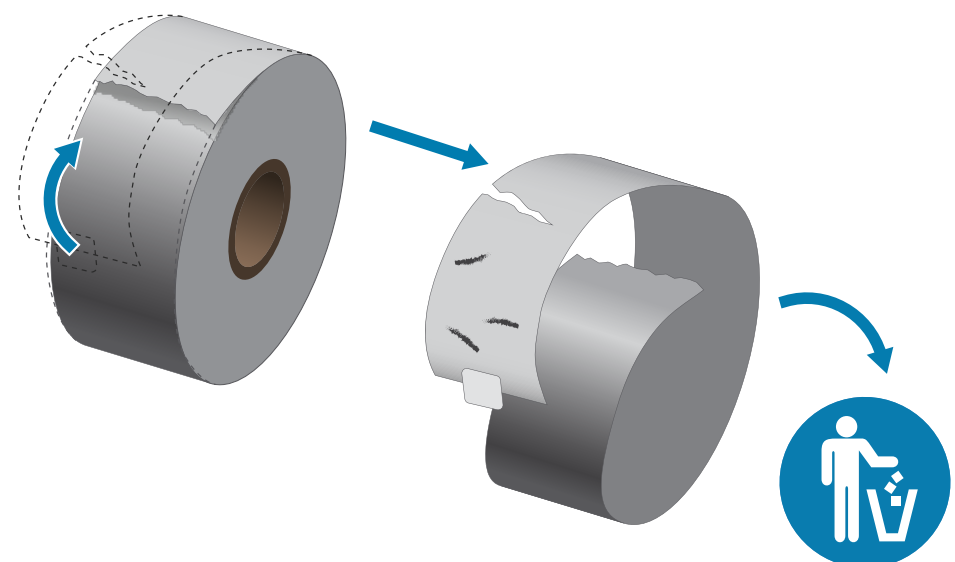

3. 用紙サプライ ガイドを引き出して押し下げます。

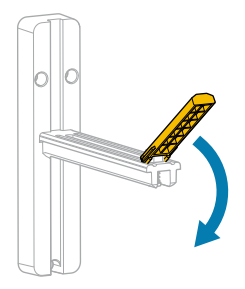

4. プリンタにロール用紙または折り畳み用紙を挿入します。

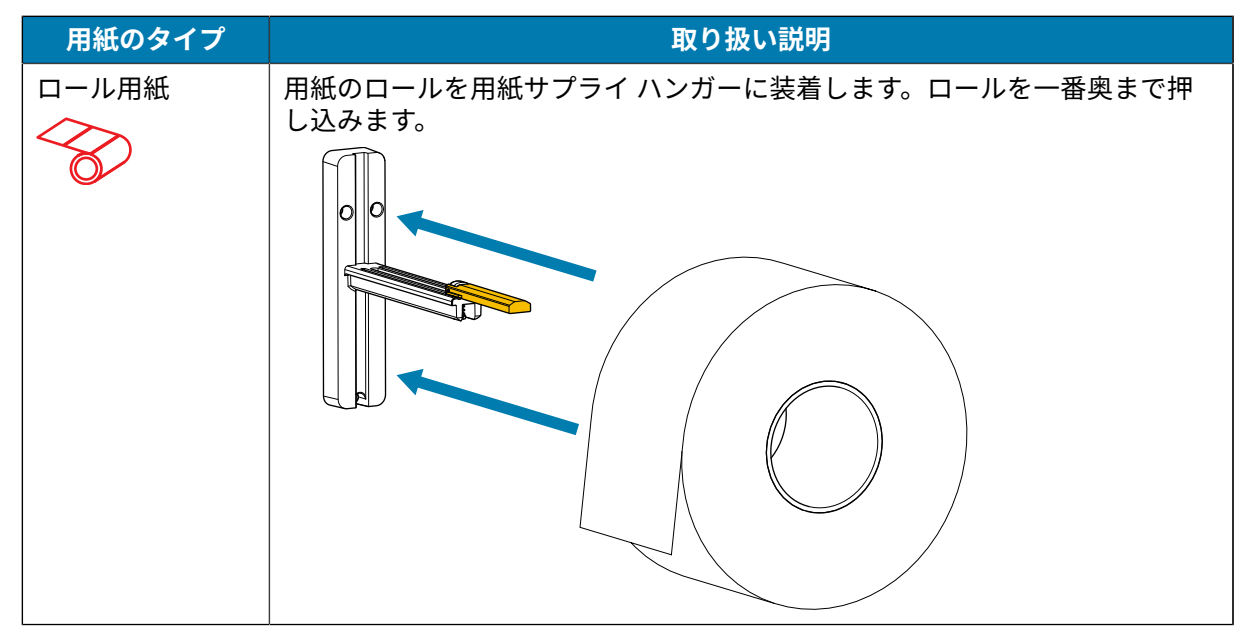

## プリンタのセットアップ

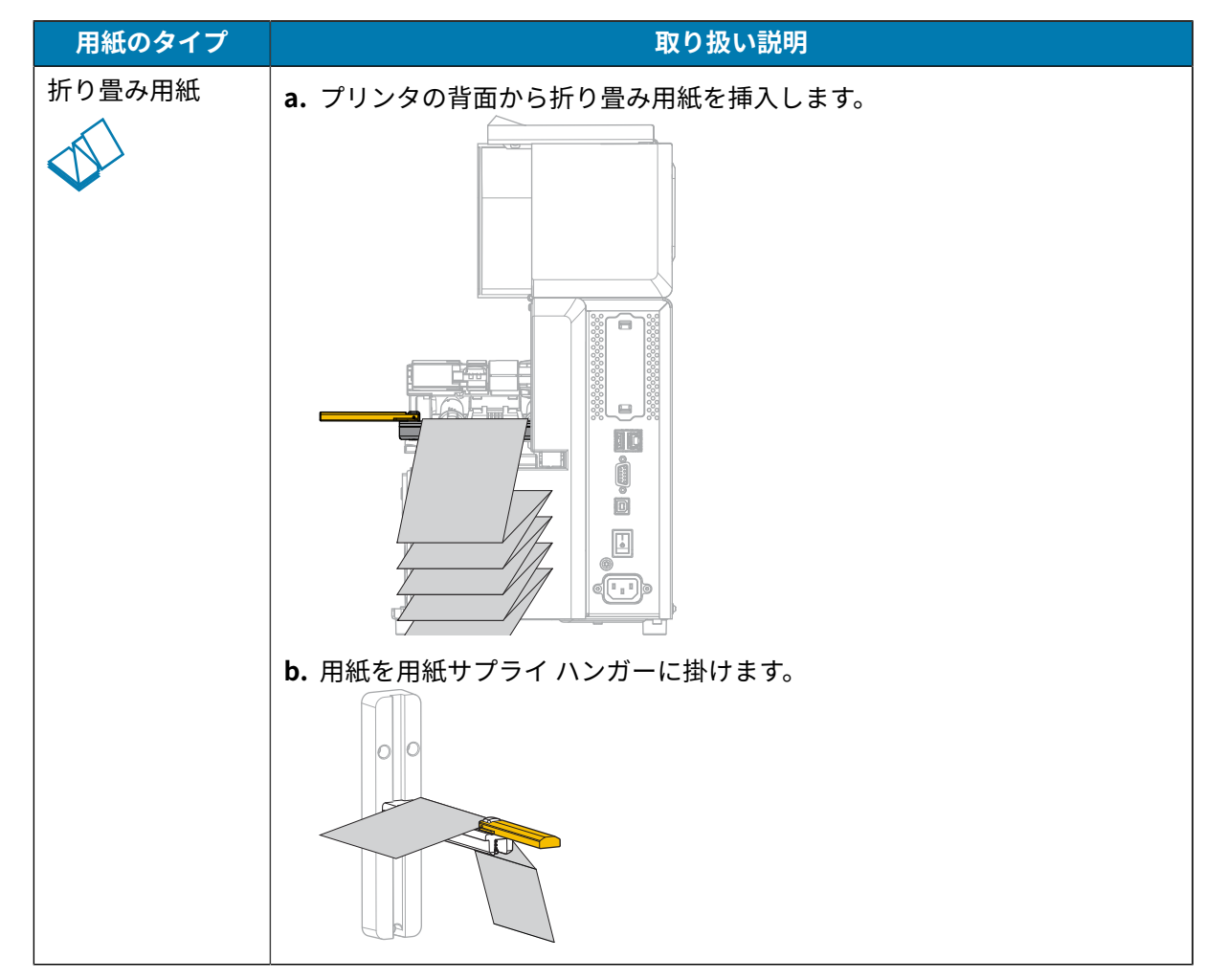

5. 用紙サプライ ガイドを押し上げます。

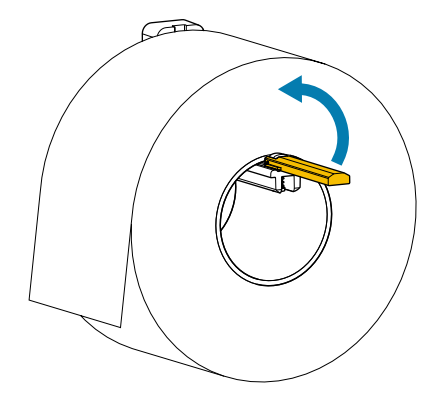

6. 用紙サプライ ガイドを、ロールの端に触れるくらいまで内側にスライドさせます。

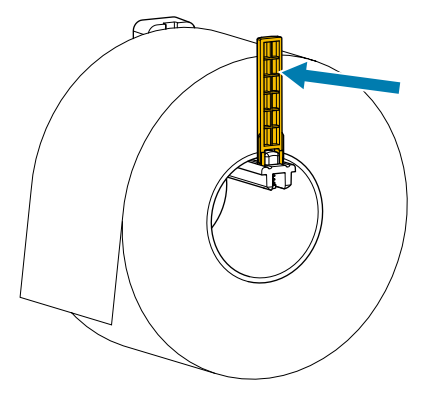

7. 使用するコレクション方式の選択(用紙処理方法の決定(34ページ)を参照)。

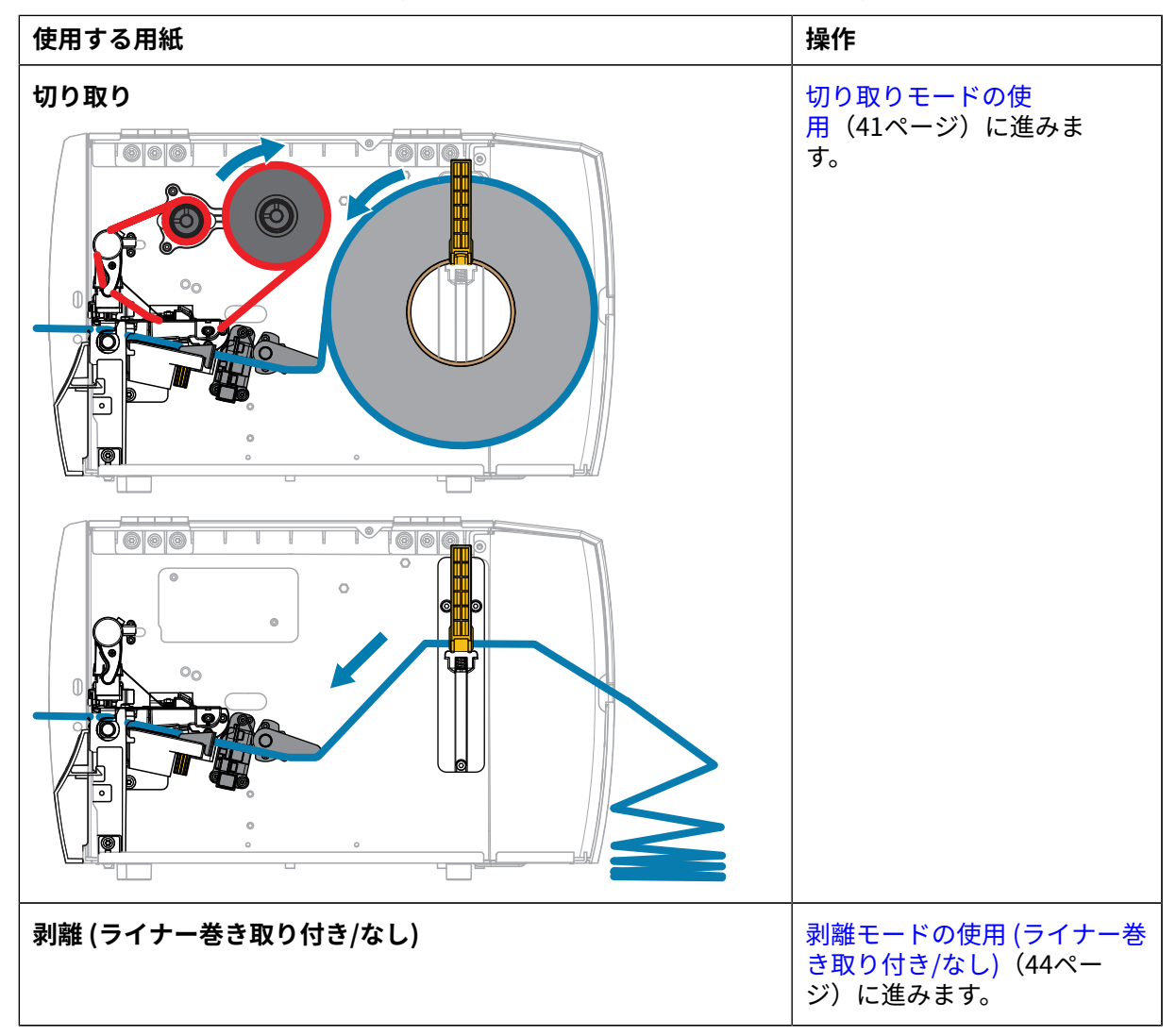

## プリンタのセットアップ

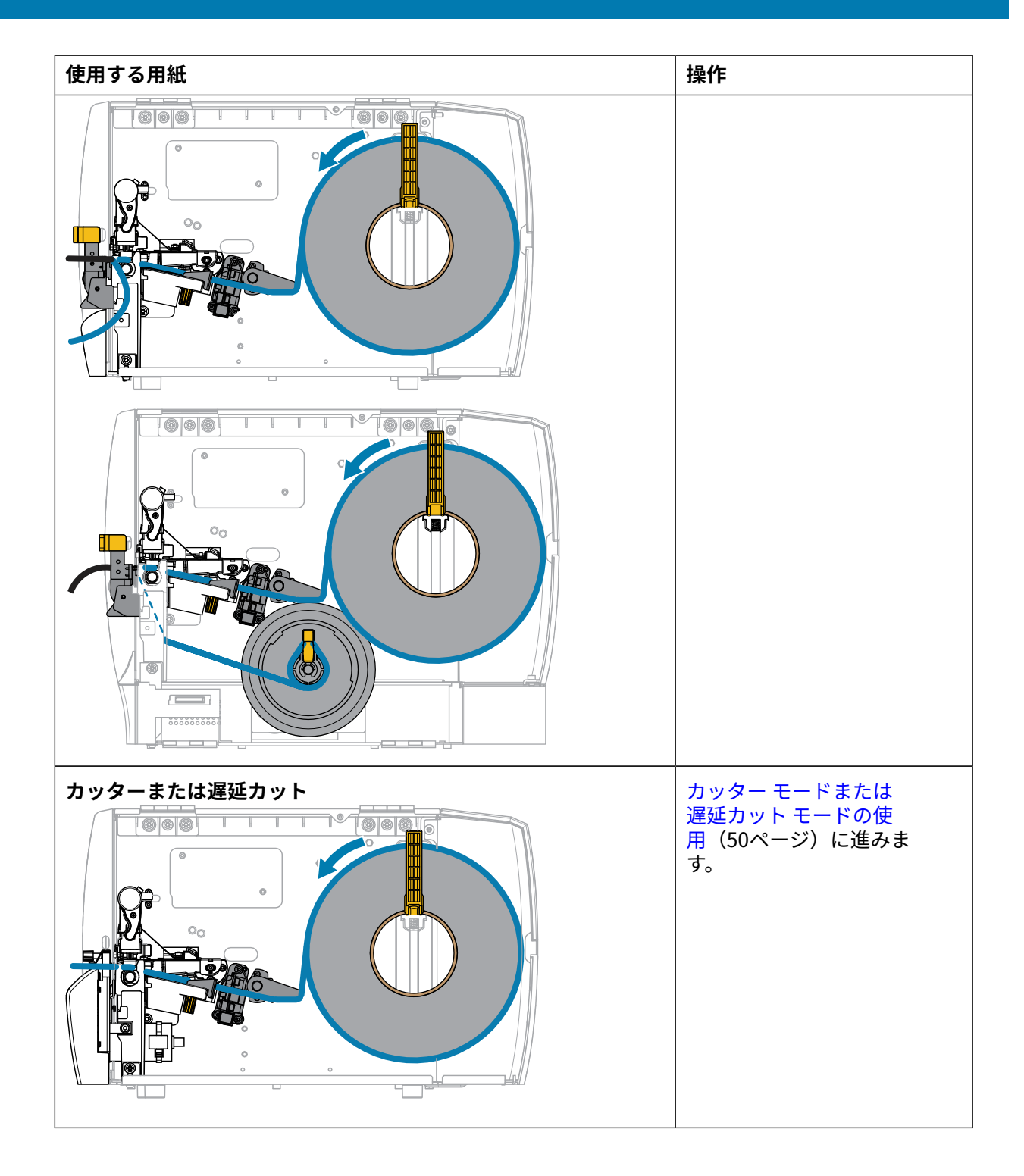

# 切り取りモードの使用

ロール用紙と折り畳み用紙の用紙装着経路は同じです。ロール紙は、このセクションの画像に表示され ています。

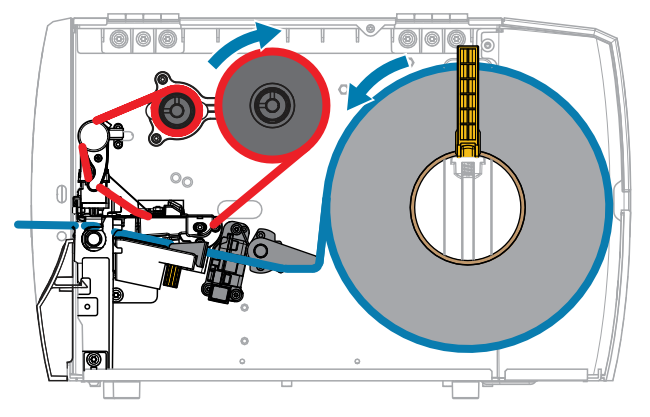

- 1. プリンタに用紙を挿入します。プリンタへの用紙の挿入(36ページ)を参照してください。
- 2. 印字ヘッド アセンブリをラッチ解除ます。

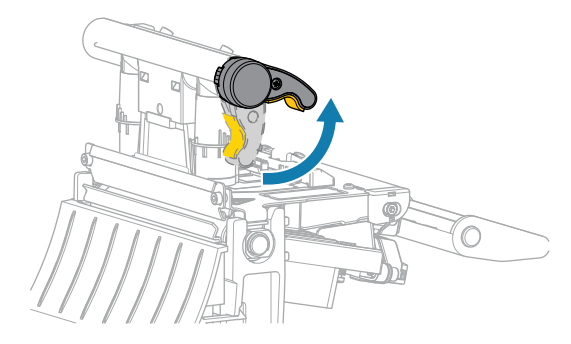

印字ヘッド レバーが上方向に回転すると、印字ヘッド アセンブリが上方向に旋回します。

3. 外側の用紙ガイドを完全に引き出します。

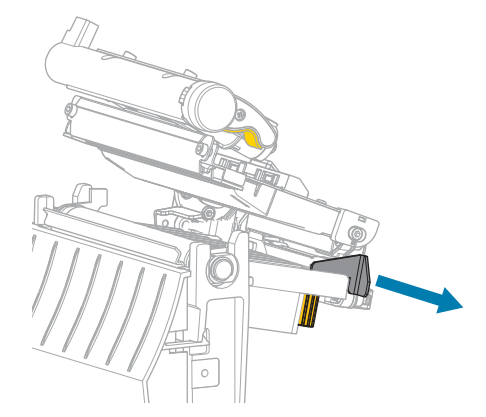

4. 図に示すように用紙をセットします。用紙が透過式用紙センサーのスロット内(1)と内部用紙ガイドの下(2)を通っていることを確認します。用紙は透過式センサーのスロットの奥に軽く触れる程度にします。

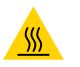

**注意**--**熱い表面:**印字ヘッドが熱くなっている可能性があり、重篤な火傷を引き起こす危険があります。印字ヘッドが冷めるまで時間をおいてください。

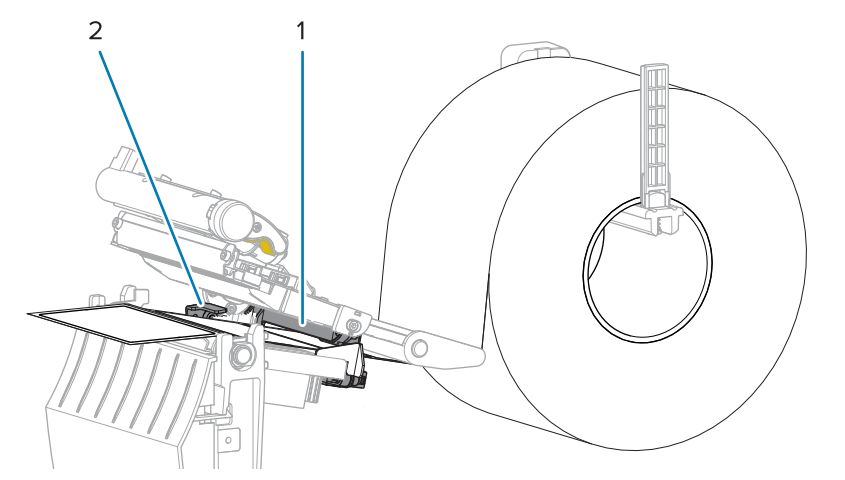

5. 外側の用紙ガイドをスライドさせ、用紙の端に軽く触れるようにします。

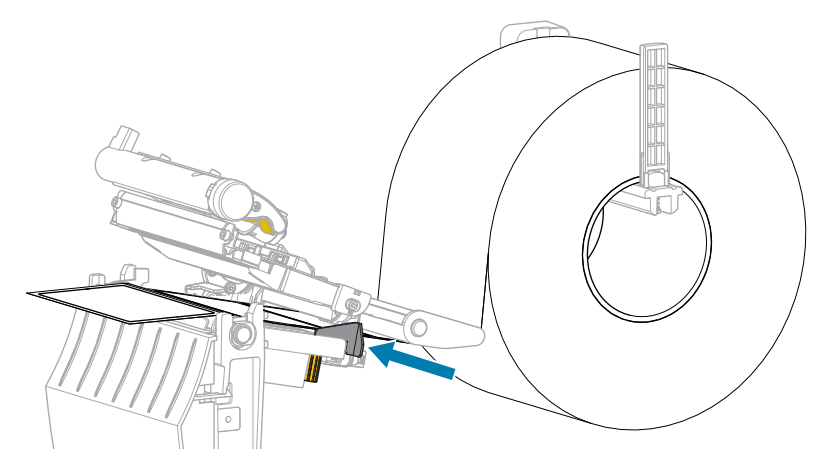

6. 印字ヘッドアセンブリを閉じます。

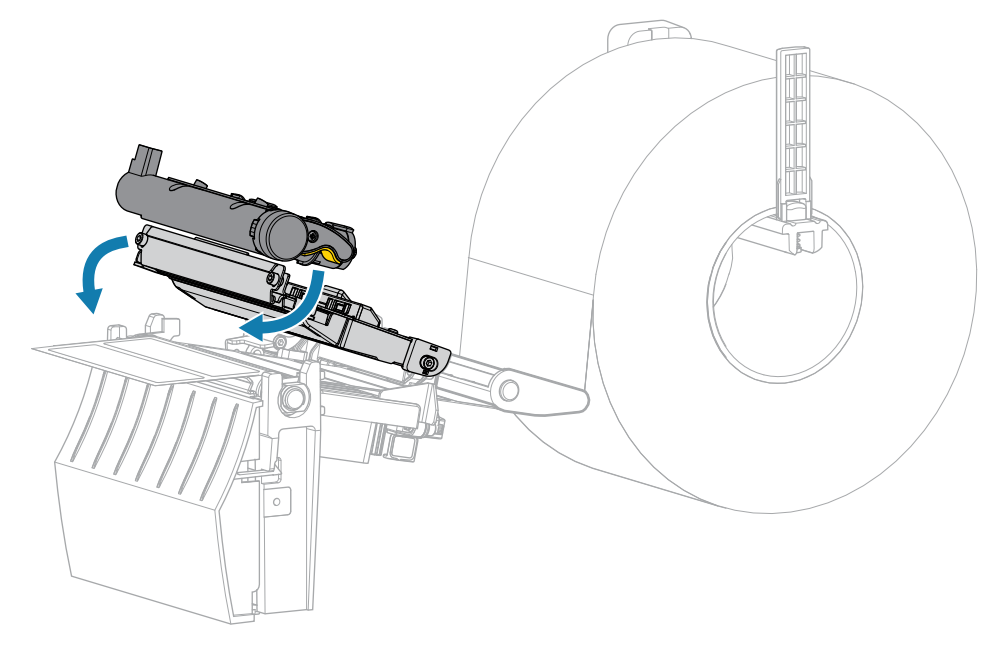

7. 用紙カバーを閉じます。

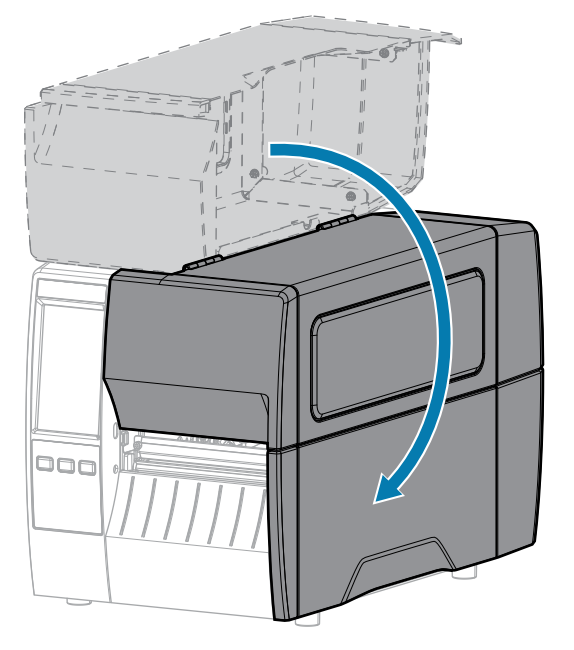

- 8. プリンタを切り取りモードに設定します ([印刷メニュー] > [ラベル位置] > [コレクション方式] を参照)。
- 一時停止モードを終了して印刷可能にするには、PAUSE (一時停止) を押します。
   プリンタは、それぞれの設定によって、ラベル キャリブレートを実行するか、またはラベルを フィードします。
- **10.** 最適な結果を得るには、プリンタをキャリブレートします。リボン センサーと用紙センサーのキャ リブレート(111ページ)を参照してください。
- **11. FEED (フィード)** キーと **CANCEL (キャンセル)** キーの両方を2秒間押したままにして、プリンタが 設定ラベルを印刷できることを確認します。

## 剥離モードの使用 (ライナー巻き取り付き/なし)

剝離オプションとライナー巻き取りオプションの両方で、用紙装着経路の開始は同じです。剥離オプ ションは、両方に適用されるグラフィックに示されています。

図5 剥離オプション

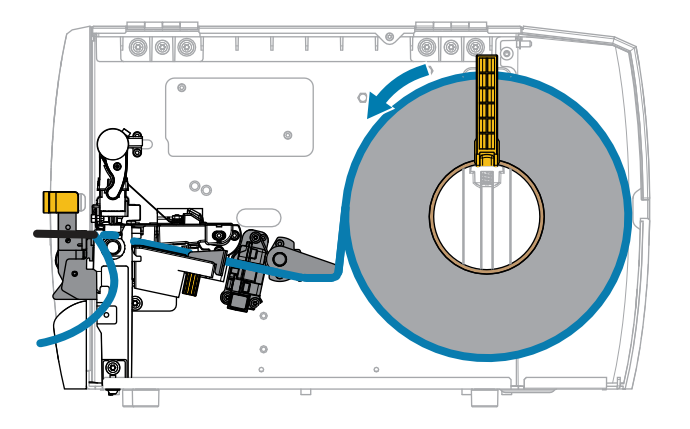

図6 ライナー巻き取りオプション

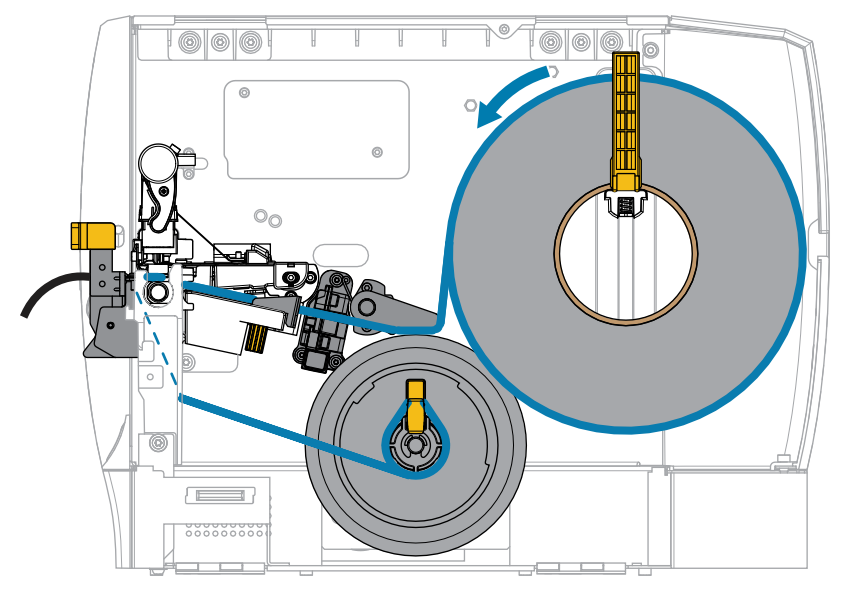

1. プリンタに用紙を挿入します。プリンタへの用紙の挿入(36ページ)を参照してください。

2. 印字ヘッド アセンブリをラッチ解除ます。

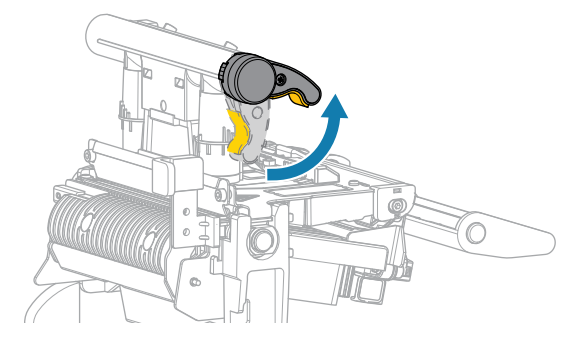

印字ヘッド レバーが上方向に回転すると、印字ヘッド アセンブリが上方向に旋回します。

3. 外側の用紙ガイドを完全に引き出します。

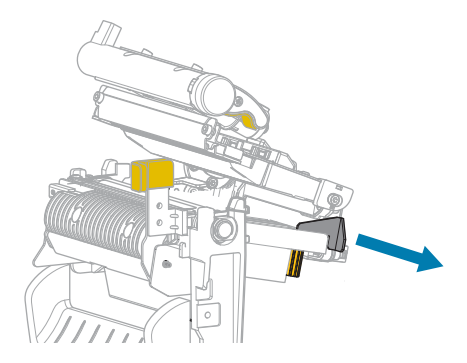

4. 図に示すように用紙をセットします。用紙が透過式用紙センサーのスロット内(1)と内部用紙ガイドの下(2)を通っていることを確認します。用紙は透過式センサーのスロットの奥に軽く触れる程度にします。

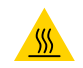

**注意--熱い表面**:印字ヘッドが熱くなっている可能性があり、重篤な火傷を引き起こす危険があります。印字ヘッドが冷めるまで時間をおいてください。

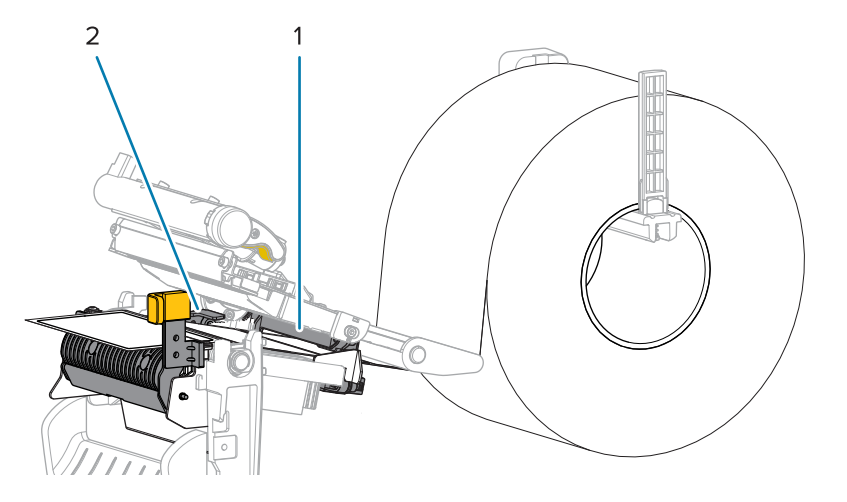

5. 剥離機構解除レバーを押し下げ、剥離アセンブリを開きます。

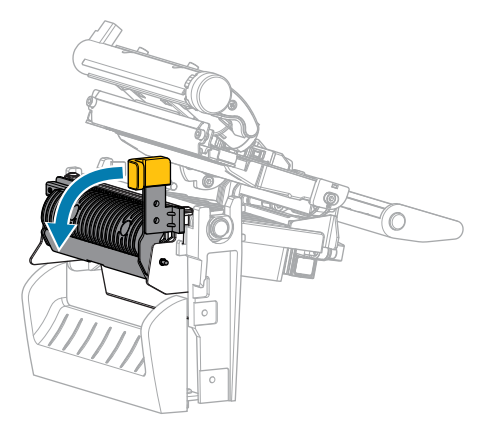

6. プリンタから用紙を約 500mm (18 インチ) 引き出します。この露出した部分からラベルを剥がして 廃棄し、ライナーだけを残します。

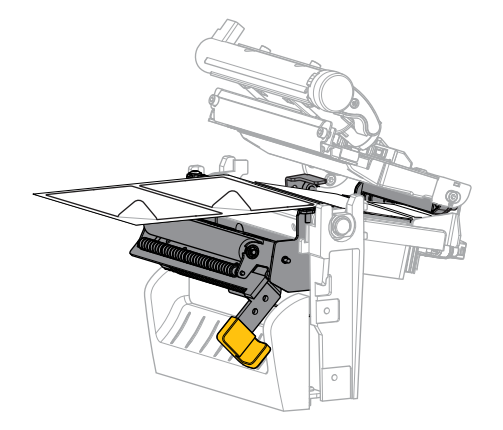

**7.** 剥離アセンブリの後ろにライナーをフィードします。ライナーの端がプリンタの外側に出ていることを確認します。

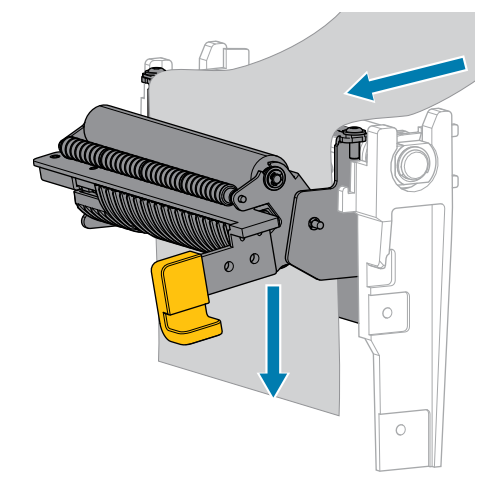

- 8. ライナー巻き取り付きで剥離モードを使用する場合のみ、この手順を実行します。ご使用のプリン タにライナー巻き取りオプションがインストールされている必要があります。ライナー巻き取りを 使用していない場合は、この手順を省略します。
  - a) ライナーをライナー巻き取りスピンドルのスロットに通します。

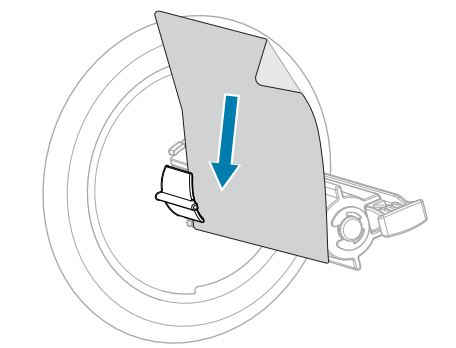

**b)** ライナーを、ライナー巻き取りスピンドル アセンブリのバック プレートに触れるまで押し込み ます。

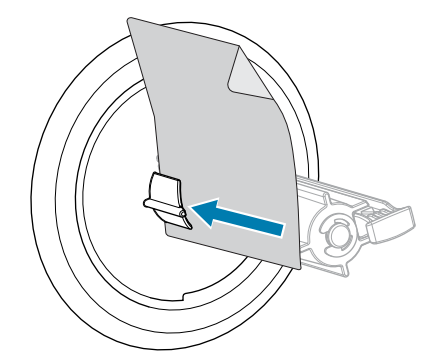

c) ライナーをライナー巻き取りスピンドルに巻き付けてからスピンドルを逆時計回りに回して、ラ イナーをピンと張ります。

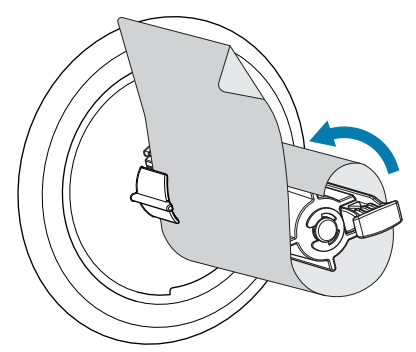

9. 剥離機構解除レバーを使用して、剥離アセンブリを閉じます。

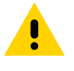

**注意**: 剥離アセンブリを閉じるには、剥離機構解除レバーを使用し、右手で操作してくだ さい。閉じる際、絶対に左手を添えないでください。剥離ローラーまたはアセンブリの上 端に指がはさまれる可能性があります。

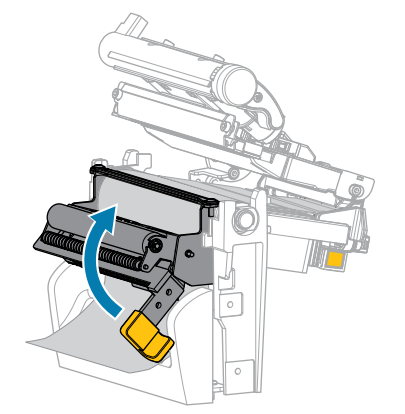

10. 外側の用紙ガイドをスライドさせ、用紙の端に軽く触れるようにします。

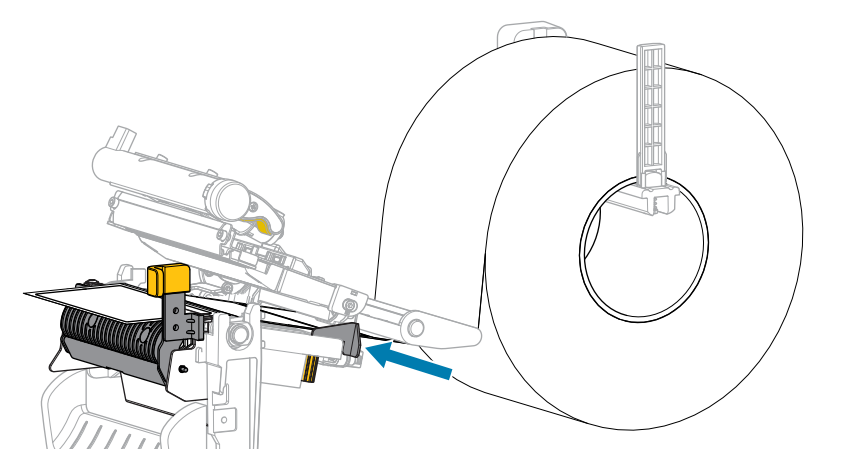

11. 印字ヘッドアセンブリを閉じます。

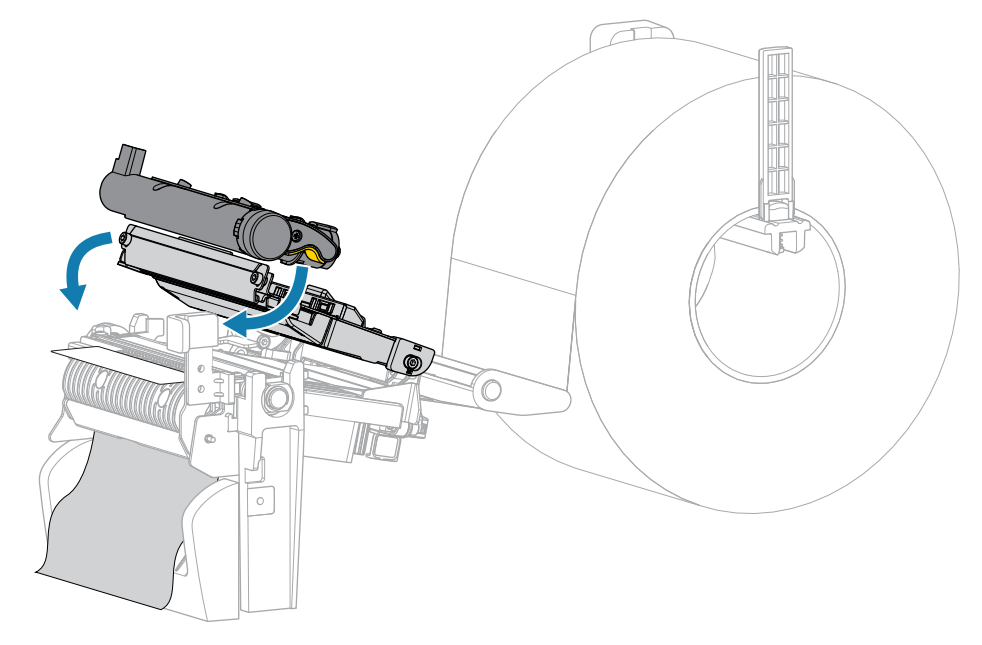

12. 用紙カバーを閉じます。

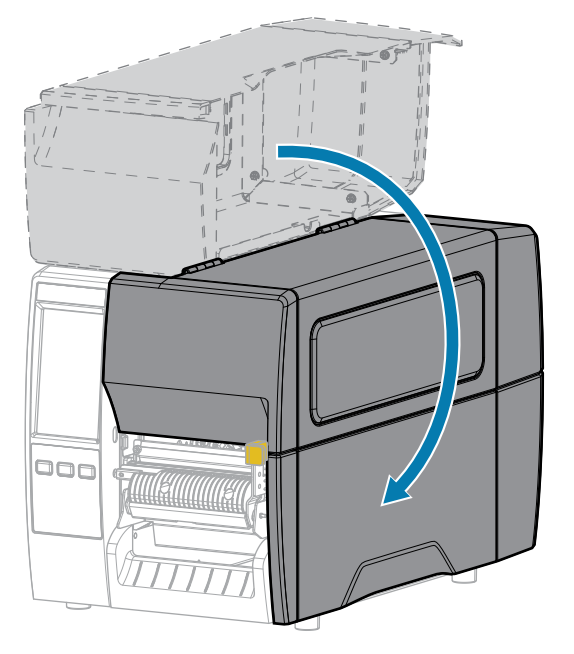

- 13. プリンタを剥離モードに設定します([印刷メニュー]>[ラベル位置]>[コレクション方式]を参照)。
- 14. 一時停止モードを終了して印刷可能にするには、PAUSE (一時停止) を押します。
  - プリンタは、それぞれの設定によって、ラベル キャリブレートを実行するか、またはラベルを フィードします。
- **15.** 最適な結果を得るには、プリンタをキャリブレートします。リボン センサーと用紙センサーのキャ リブレート(111ページ)を参照してください。
- **16. FEED (フィード)** キーと **CANCEL (キャンセル)** キーの両方を 2 秒間押したままにして、プリンタが 設定ラベルを印刷できることを確認します。

カッター モードまたは遅延カット モードの使用

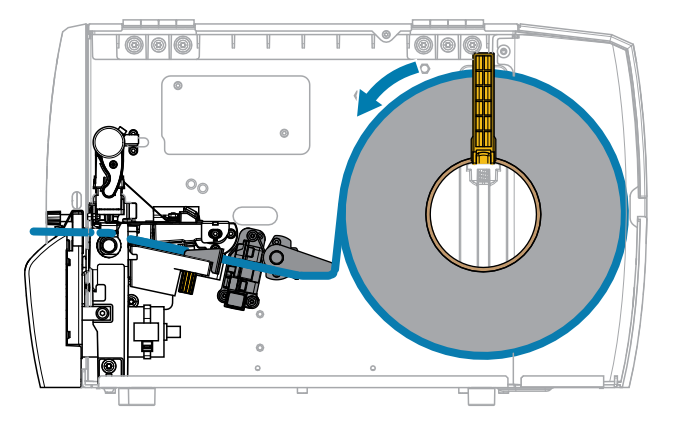

1. 印字ヘッド アセンブリをラッチ解除ます。

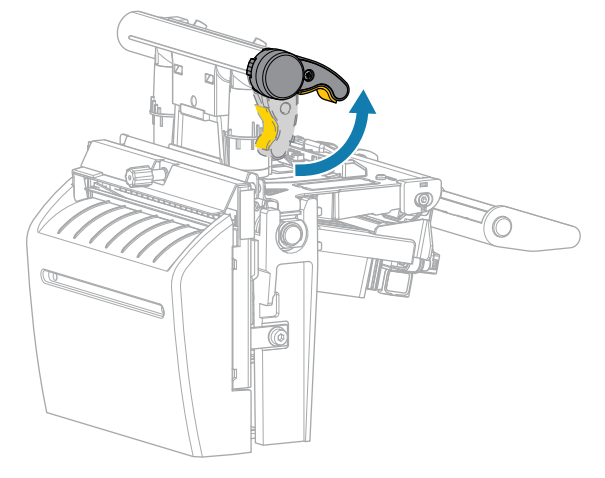

印字ヘッドレバーが上方向に回転すると、印字ヘッドアセンブリが上方向に旋回します。 **2.** 外側の用紙ガイドを完全に引き出します。

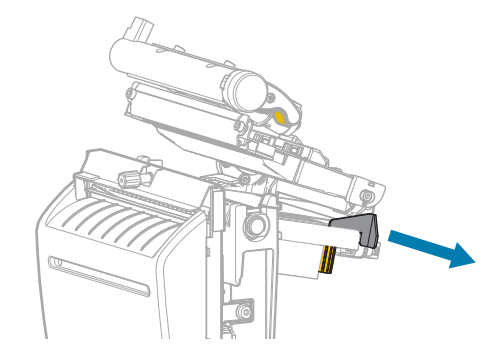

- 3. 図に示すように用紙をセットします。
  - a) 用紙が透過式用紙センサーのスロット内(1)と内部用紙ガイドの下(2)を通っていることを確認 します。用紙は透過式センサーのスロットの奥に軽く触れる程度にします。

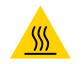

**注意–熱い表面:**印字ヘッドが熱くなっている可能性があり、重篤な火傷を引き起こす 危険があります。印字ヘッドが冷めるまで時間をおいてください。

b) カッターを通して用紙をフィードします。

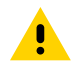

注意:カッターの刃は鋭利です。指で刃に触れたり、こすったりしないでください。

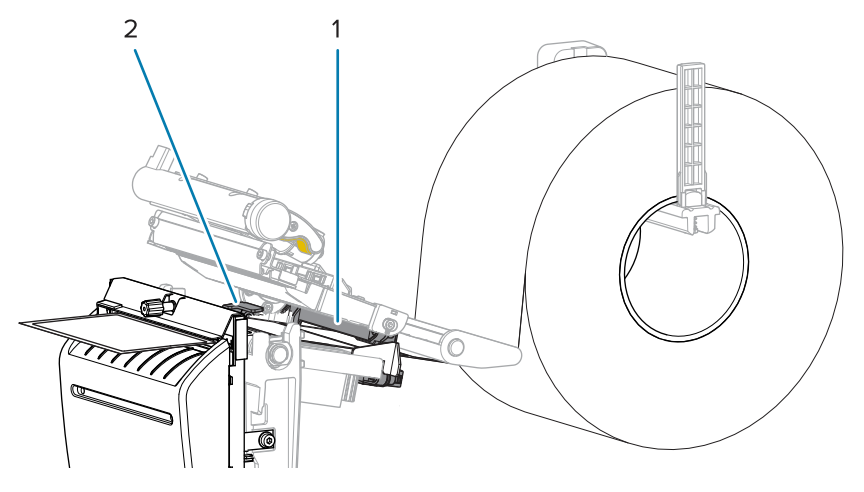

4. 外側の用紙ガイドをスライドさせ、用紙の端に軽く触れるようにします。

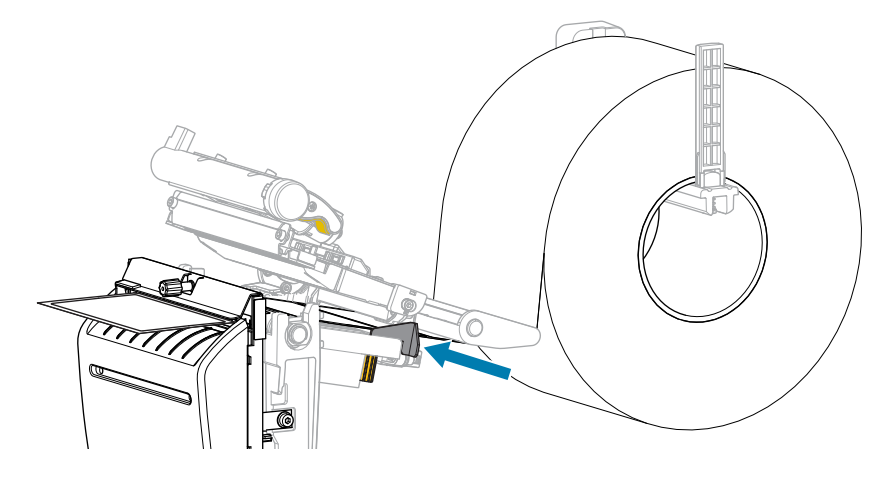

5. 印字ヘッドアセンブリを閉じます。

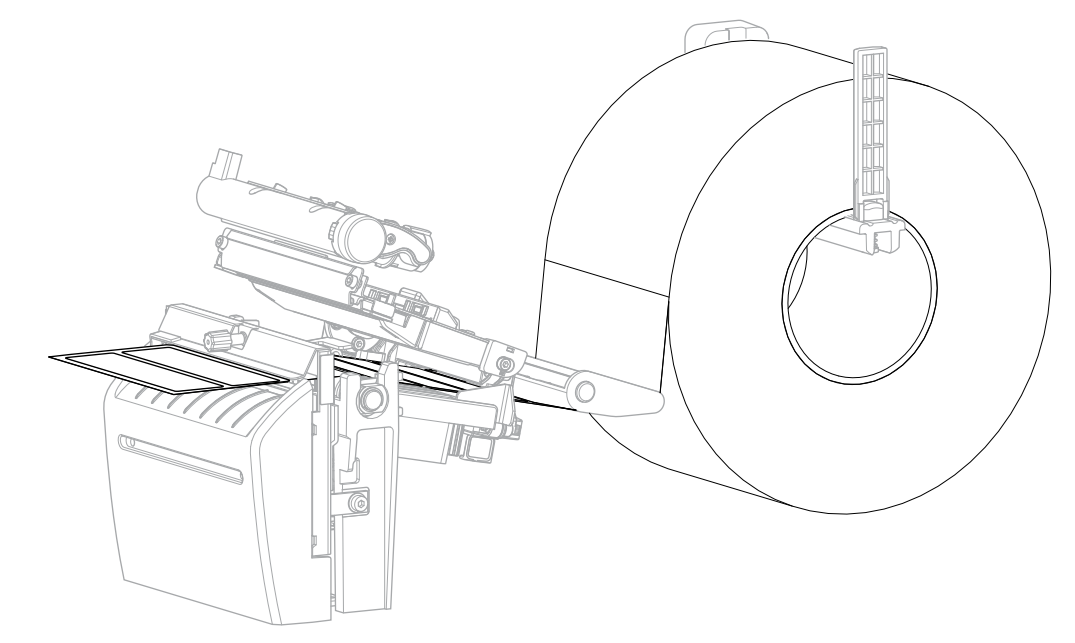

6. 必要に応じて、カッターキャッチトレイをカッター前面のスロットに挿入します。

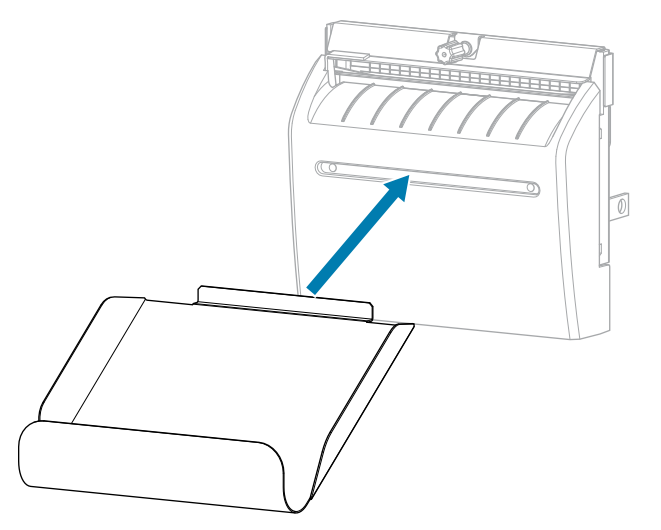

7. 用紙カバーを閉じます。

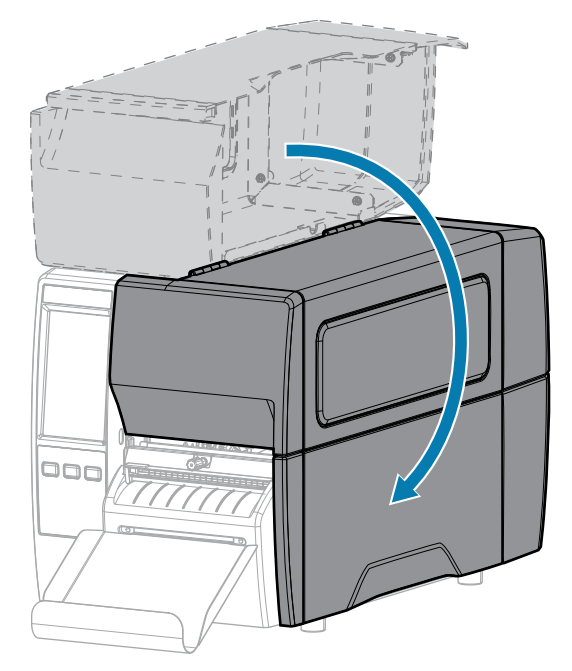

- **8.** プリンタをカッター モードに設定します ([印刷メニュー] > [ラベル位置] > [コレクション方式] を参照)。
- 一時停止モードを終了して印刷可能にするには、PAUSE (一時停止) を押します。
   プリンタは、それぞれの設定によって、ラベル キャリブレートを実行するか、またはラベルを フィードします。
- **10.** 最適な結果を得るには、プリンタをキャリブレートします。リボン センサーと用紙センサーのキャ リブレート(111ページ)を参照してください。
- **11. FEED (フィード)** キーと **CANCEL (キャンセル)** キーの両方を 2 秒間押したままにして、プリンタが 設定ラベルを印刷できることを確認します。

これで、切り取りモードの用紙装着は完了です。

## リボンのセット

**注:**このセクションは、熱転写オプションが装着されたプリンタのみに適用されます。

リボンを使用するのは熱転写ラベルのみです。ダイレクト サーマル ラベルの場合は、プリンタにリボ ンをセットしないでください。特定の用紙でリボンを使用する必要があるかどうか判別するには、リボ ン(13ページ)を参照してください。

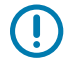

M

**重要:**印字ヘッドの磨耗を防ぐために、用紙より幅の広いリボンを使用してください。外側が コーティングされたリボンでなければなりません。

1. 用紙カバーを開けます。

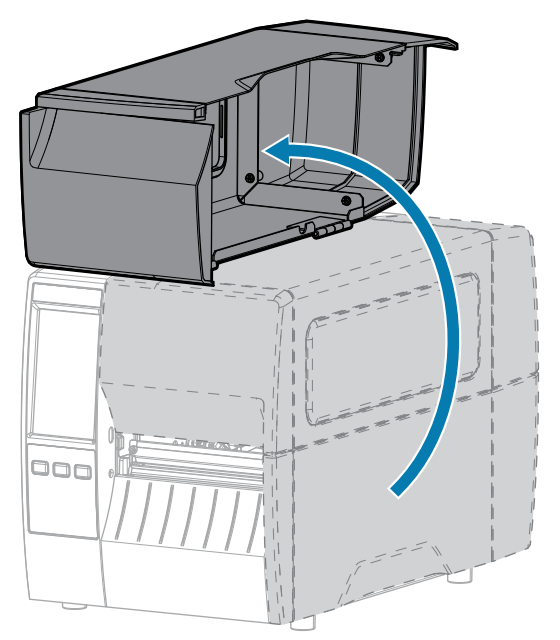

2. リボンのロールをリボン サプライ スピンドルに装着し、リボンの巻き終わり部分を図のように垂ら します。ロールを一番奥まで押し込みます。

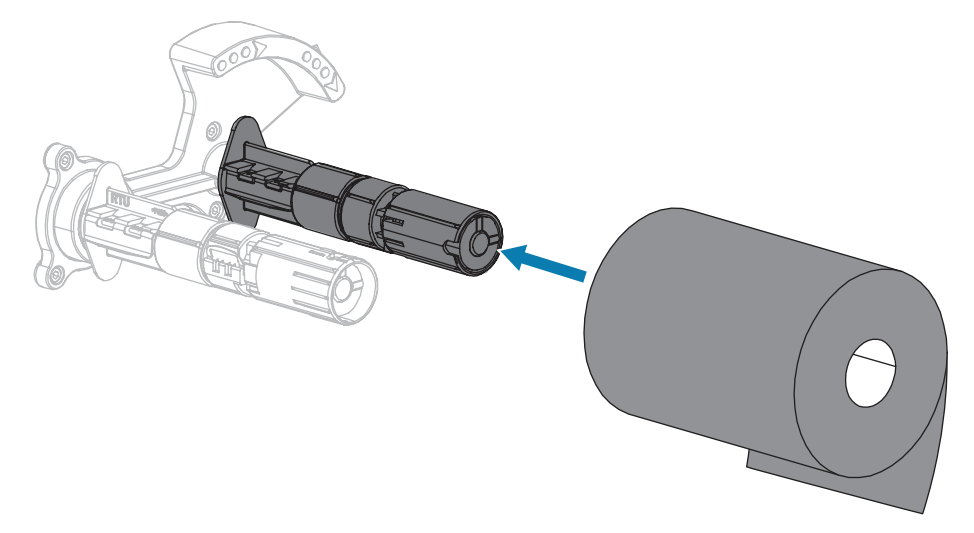

3. お買い上げ時のプリンタには、リボン巻き取りスピンドルに空の巻芯が付いています。この巻芯がな くなってしまった場合は、リボン巻き取りスピンドルに空の巻芯を取り付けてください。巻芯を一番 奥まで押し込みます。

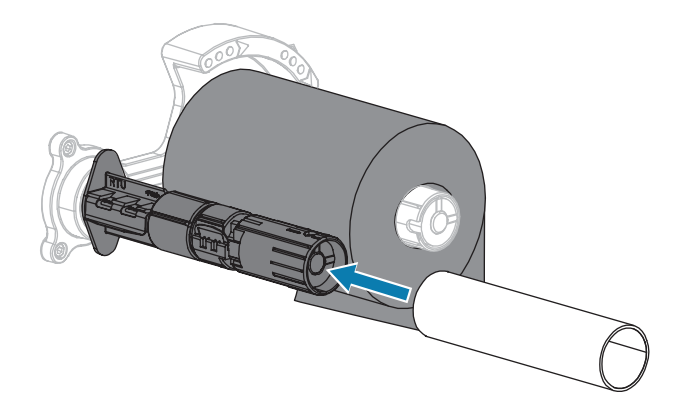

4. 図に示すように、リボンは印字ヘッド アセンブリの下を通します。

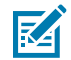

**注:** 印字ヘッドが熱くなっている可能性があり、重篤な火傷を引き起こす危険があります。 印字ヘッドが冷めるまで時間をおいてください。

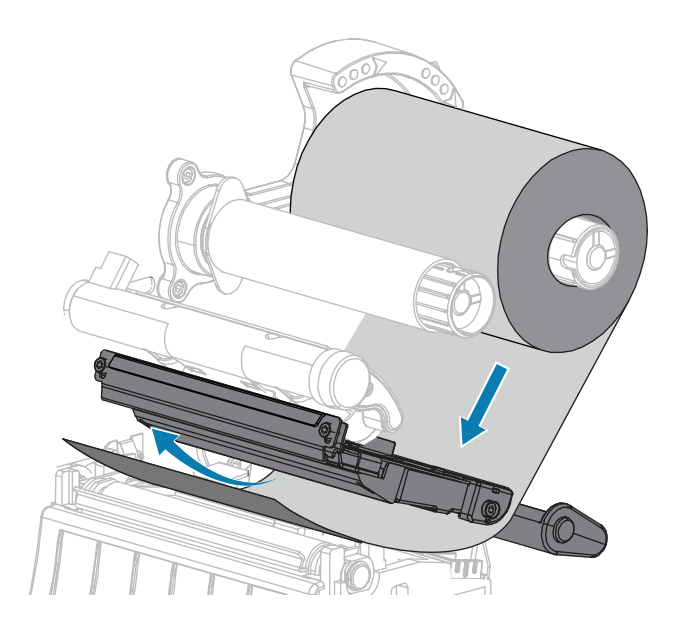

## プリンタのセットアップ

5. 印字ヘッド アセンブリの下でできる限り奥までリボンをたどります。

a) リボンをリボン巻き取りスピンドルの巻芯に巻きつけます。

b) 示されている方向にスピンドルを数回回して、リボンの締め付けと調整を行います。

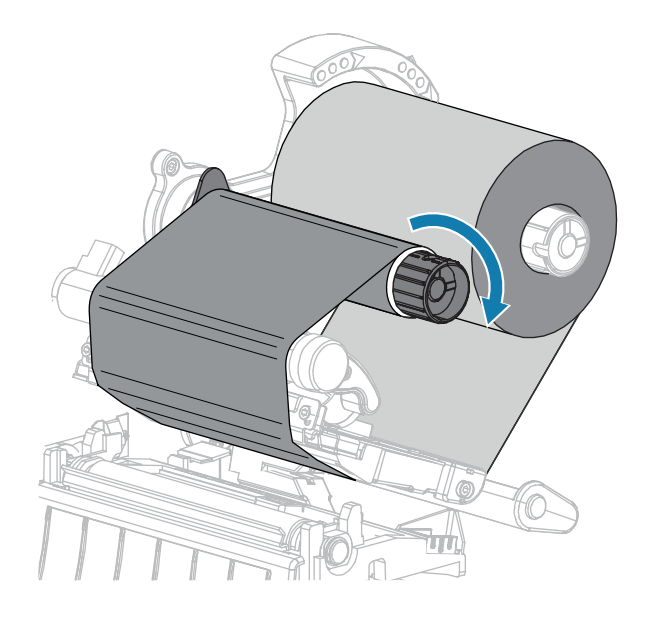

**6.** 用紙が装着済みの場合は、印字ヘッド オープン レバーを印字ヘッドが固定位置でロックされるまで 下方に回します。

用紙が装着されていない場合は、用紙の装着に進みます。

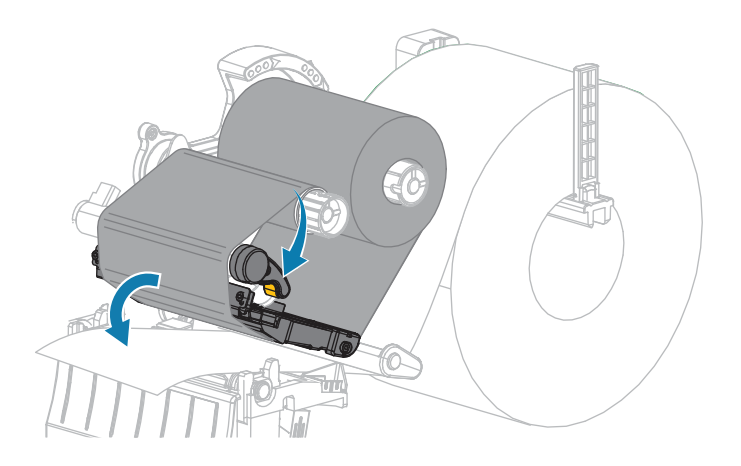

7. 用紙カバーを閉じます。

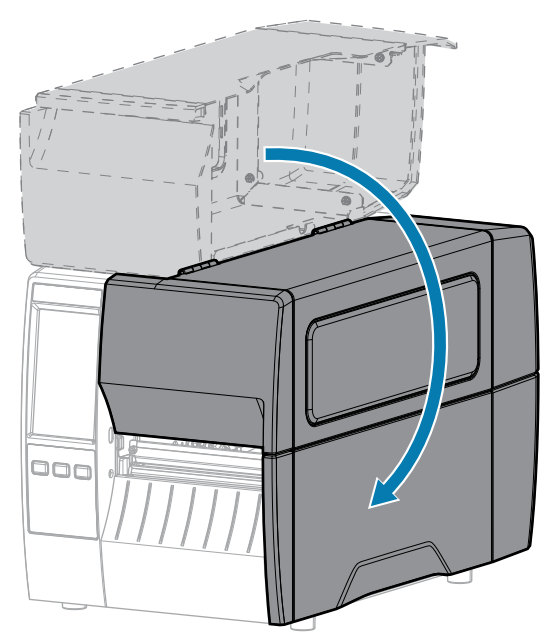

8. 必要な場合は、PAUSE (一時停止) を押して印刷可能にします。

## 印刷ウィザードの実行とテスト ラベルの印刷

印刷ウィザードでは、プリンタを設定し、テスト ラベルを印刷して、テスト ラベルの結果に基づいて印 刷品質を調整します。

**重要:**ウィザードを使用する際は、ホストからプリンタにデータを送信しないでください。

最適な結果を得るためには、[**印刷ウィザード**] または [**すべてをウィザードに設定**] を実行するときは全幅の用紙を使用してください。用紙が印刷するイメージよりも小さい場合、イメージが断ち切れたり、 複数のラベルにまたがって印刷される結果になることがあります。

プリンタのセットアップ手順を完了してプリンタのセットアップウィザードを実行したら、このセク ションを使用してテスト ラベルを印刷します。このラベルを印刷すると、接続が機能しているかどう か、印刷設定の調整が必要かどうかが分かります。

- 1. ホーム画面で [ウィザード] > [印刷] > [発行開始] をタッチします。
- 2. プロンプトに従って、以下の情報を指定します。
  - プリントタイプ (熱転写または感熱)
  - ラベルタイプ (連続、ギャップ/切れ込み、またはマーク)
  - ラベル幅

 $( \mathbf{I} )$ 

コレクション方式(切り取り、剥離、巻き取り、カッター、遅延カット、台紙なし剥離、台紙なし
 巻き取り、台紙なし切り取り、またはアプリケータ)

上記を指定すると、ウィザードは用紙を装着してから用紙センサー上にラベルを置くように指示します。

**3.** ラベルが用紙センサーの緑色のランプの上にくるように用紙を装着してから、チェックマークをタッチします。

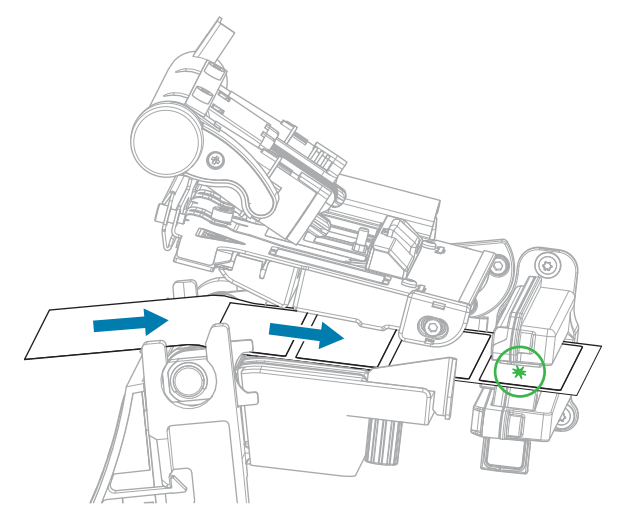

- プロンプトで、印字ヘッドを閉じてから、次のチェックマークをタッチします。
   プリンタはキャリブレートしてから、テスト ラベルを印刷するかどうかの確認を求めます。
- 5. プロンプトに従って、プリンタの自動キャリブレートの完了を確認します。

6. テスト ラベルを印刷するよう求められたら、チェックマークをタッチします。

これと同様のテスト ラベルが印刷されます。ラベルがイメージより小さい場合は、テスト ラベルの一 部のみが印刷されます。

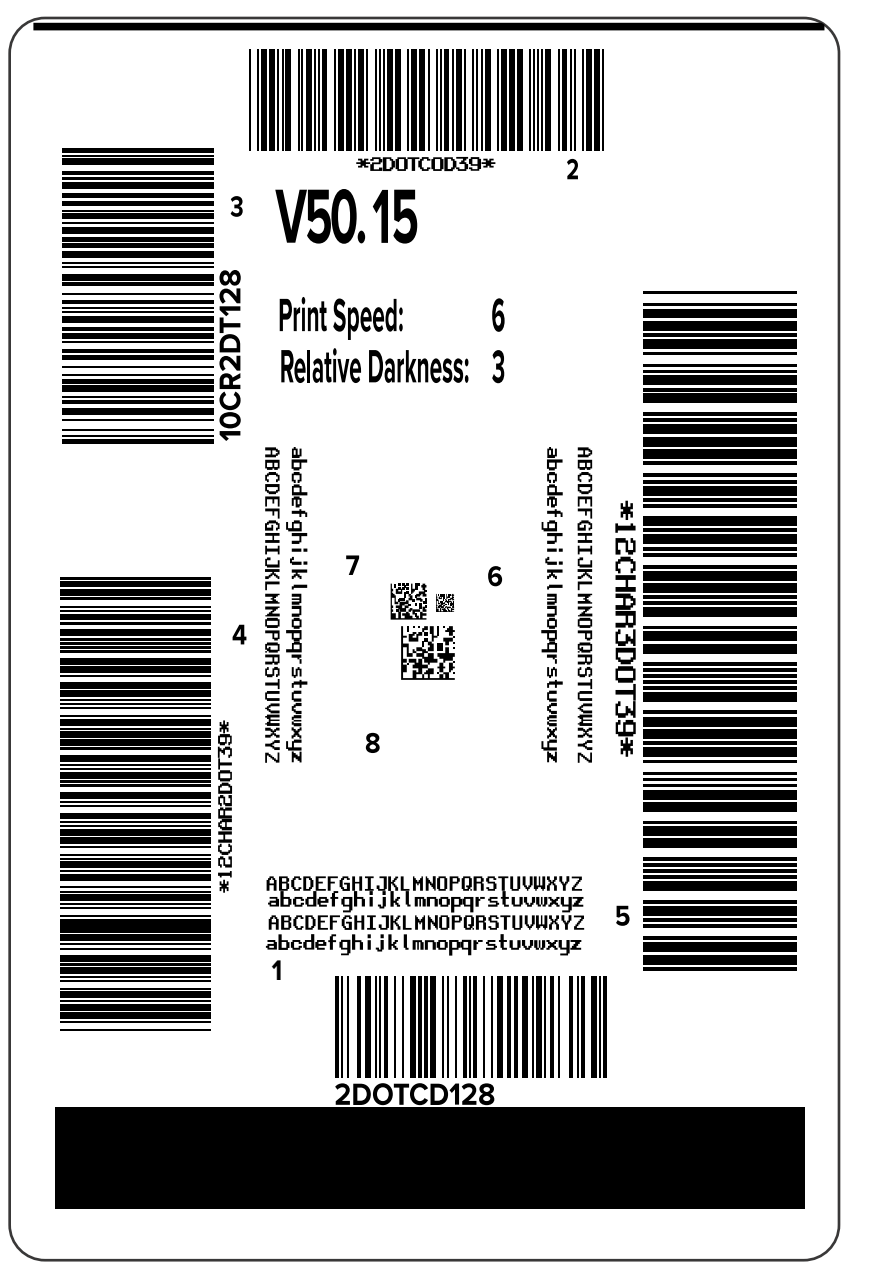

- **7.** 切り取りバー上のラベルの位置を確認します。必要に応じて、この用紙位置が印刷後に切り取りバーの上にくるように移動します。
  - ラベル間のスペースが切り取りバーの上にくる場合は、次の手順に進みます。
  - ラベル間のスペースが切り取りバーに直接当たらない場合は、印刷後に用紙の位置を切り取り バーの上にくるように移動します。

数値を小さくすると、指定したドット数だけ用紙が引っ込みます (切り取り線が印刷されたラベル の端に近くなります)。

数値を大きくすると、用紙がプリンタの外へ出ます (切り取り線が次のラベルの先端に近くなります)。

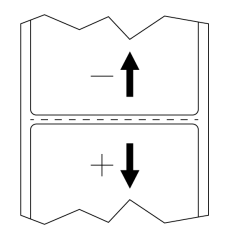

- 8. テスト ラベル上のイメージの品質を調べます。テスト ラベル上のバーコードとテキストの品質に満足 ですか? 詳細については、バーコード品質の評価(135ページ)を参照してください。
  - [はい] の場合は、チェックマークをタッチして、プリント品質に影響を与える可能性のあるその他の問題を確認します。印刷または印刷品質の問題(151ページ)を参照してください。
  - [いいえ]の場合は、プリンタのメニューシステムから濃度設定と速度設定を変更して印刷品質を 手動で調整するか、印刷品質アシスタンスウィザードを実行します。印字品質アシスタントウィ ザードの使用を参照してください。

このセクションではプリンタの設定とプリンタの調整について説明します。

## プリンタ設定の変更

このセクションでは、変更可能なプリンタ設定について説明すると共に、プリンタ設定の変更に使用するツールも特定します。これらのツールには、次のようなものがあります。

- 以前にインストールされた Windows ドライバ(詳細については、Windowsドライバによるプリンタ設定の変更(61ページ)を参照)。
- プリンタウィザード(プリンタウィザード(63ページ)を参照)。
- プリンタのユーザー メニュー (詳細については、ユーザー メニュー(64ページ)を参照)。
- Zebra Printer Setup Utilities:
  - <u>Windows コンピュータ</u>
  - <u>Android デバイス</u>
  - <u>Apple デバイス</u>
- ZPL コマンドと Set/Get/Do (SGD) コマンド (詳細については、『Zebra プログラミング ガイド』を参照)。
- プリンタに有線またはワイヤレスのプリント サーバー接続が有効になっているときのプリンタの Web ページ (詳細については、『ZebraNet 有線プリント サーバーおよびワイヤレス プリント サー バー ユーザー ガイド』を参照)。

## Windowsドライバによるプリンタ設定の変更

- 1. Windowsの [スタート] メニューから、[プリンタとスキャナ] に移動します。
- 2. 使用可能なプリンタのリストで目的のプリンタをクリックし、[管理]をクリックします。

#### **3. [印刷設定]** をクリックします。

| Page Setup                                                                                                    | Stock                                                                                                    |        |   | Print previous |  |
|----------------------------------------------------------------------------------------------------|----------------------------------------------------------------------------------------------------|--------|---|----------------|--|
| <ul> <li>Print Options</li> <li>Operation Mode</li> <li>Graphic Options</li> <li>Custom Commands</li> <li>Maintenance</li> <li>Units</li> <li>Help and About</li> </ul> | Select:<br>Media settings<br>Width:<br>Height:<br>Media type:<br>Rotation:<br>Mark offset<br>Mirror label<br>Mirror label | Custom | ~ | 123<br>123     |  |
| Print test page                                                                                                    |                                                                                                    |        |   |                |  |

プリンタの [ZDesigner] ウィンドウが表示されます。

4. 必要に応じて設定を変更し、続いて [OK] をクリックします。

#### プリンタ ウィザード

プリンタ ウィザードでは、各種のプリンタ設定および機能のセットアップ プロセスの手順が表示されます。

以下のウィザードを利用できます。

- [すべてをウィザードに設定]- すべてのウィザードを順番に実行します。
- [システム] ウィザード 印刷関連以外のオペレーティング システム設定を行います。
- [接続] ウィザード プリンタの接続オプションを設定します。
- [印刷] ウィザード 重要な印刷パラメータと機能を設定します。印刷ウィザードの実行とテスト ラベ ルの印刷(57ページ)を参照してください。
- [RFID] ウィザード RFID サブシステムの動作を設定します。

ホーム画面で [**ウィザード**] をタッチすると、利用可能なオプションが表示されます。

いずれかのウィザードによって設定された個々の設定について詳しくは、ユーザーメニュー(64ページ)を参照してください。

| 01:37 PM<br>ウィザード 🔒                                                              |
|----------------------------------------------------------------------------------|
| はじめに ?<br>ウィザードを選択                                                               |
| 実行するセットアップ・ウィザー<br>ドを選択します。"すべてのウィ<br>ザードの般定"を選択すると、す<br>べてのウィザードが順番に実行さ<br>れます。 |
| 全てをウィザードに設定                                                                      |
| システム                                                                             |
| 接続                                                                               |
| EDIRI                                                                            |
| RFID                                                                             |

重要:

ウィザードを使用する際は、ホストからプリンタにデータを送信しないでください。

最適な結果を得るためには、[印刷ウィザード] または [すべてをウィザードに設定] を実行する ときは全幅の用紙を使用してください。印刷するイメージよりも用紙が短い場合、イメージが 断ち切れたり、複数のラベルにまたがって印刷されたりすることがあります。

#### ユーザー メニュー

プリンタのユーザー メニューを使用し、必要に応じてプリンタを設定します。

これらの各メニューの詳細については、システム メニュー(65ページ)、接続メニュー(75ペー ジ)、印刷メニュー(90ページ)、RFID メニュー(101ページ)、および 保管メ ニュー(108ページ)を参照してください。

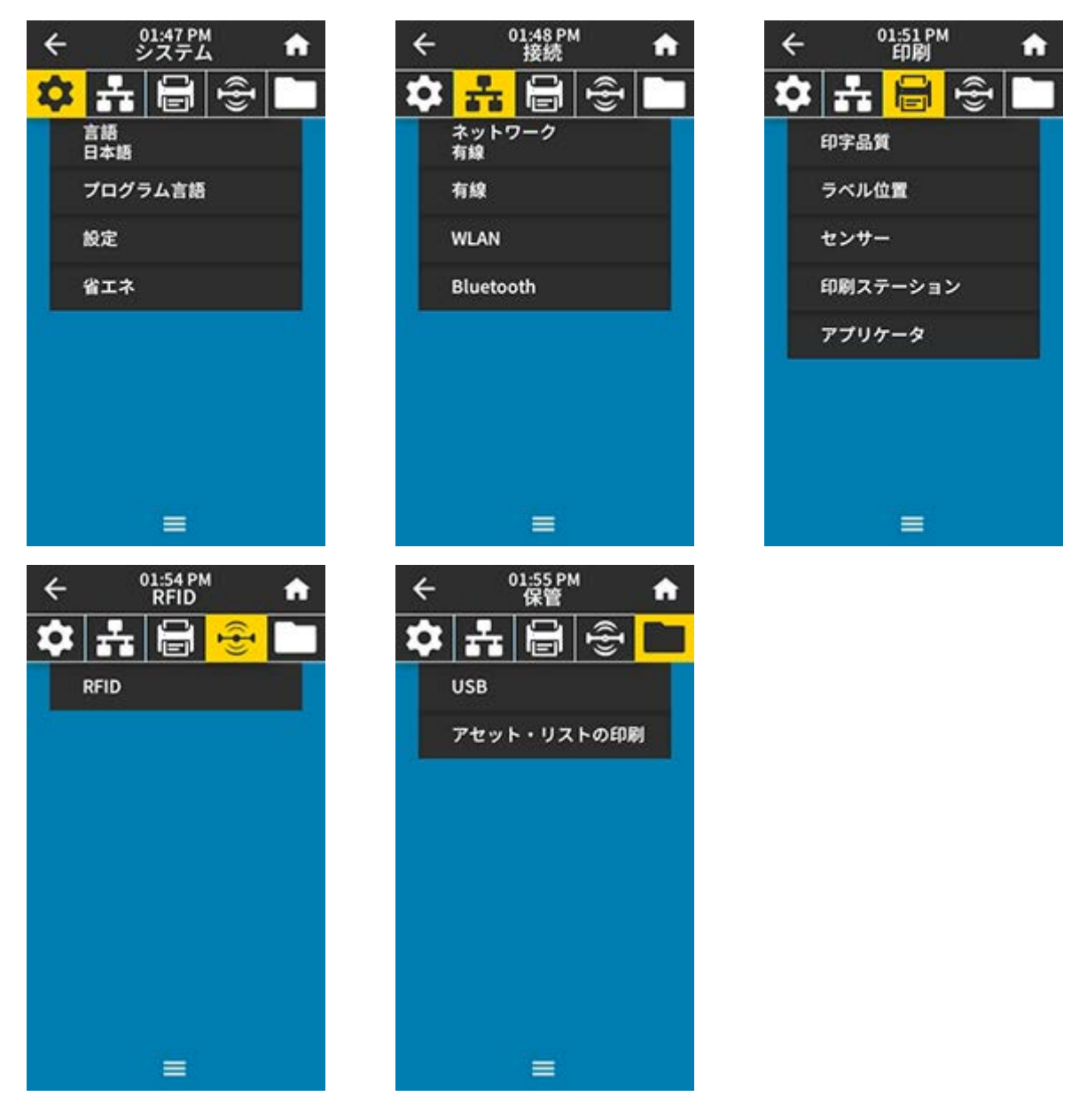

プリンタの設定は、ユーザー メニューから変更することも、オプションで以下の方法を使用して変更す ることもできます(このセクションのユーザー メニューの説明には、必要に応じてこれらのオプションの 方法に関する情報が含まれています)。

 ZPL コマンドと Set/Get/Do (SGD) コマンド(詳細については、『Zebra プログラミング ガイド』 (zebra.com/manuals) を参照してください)。  プリンタに有線またはワイヤレスのプリント サーバー接続が有効になっているときのプリンタの Web ページ。詳細については、『ZebraNet 有線プリント サーバーおよびワイヤレス プリント サー バー ユーザー ガイド』 (zebra.com/manuals) を参照してください。

また、プリンタのウィザードを使用して設定の一部を変更することもできます (プリンタ ウィザード(63ページ)を参照)。

#### システム メニュー

| メニュー表示                                    | メニュー オプションの説明                                                                      |                                                                                     |  |  |
|-------------------------------------------|------------------------------------------------------------------------------------|-------------------------------------------------------------------------------------|--|--|
| ← <sup>1107PM</sup> ♠<br><b>◇ ホ</b> 🗟 🗟 🖿 | [ <b>システム</b> ] > [ <b>言語</b> ]<br>必要に応じてプリンタの表示言語を変更します。この変更内容は、以<br>下の表示に反映されます。 |                                                                                     |  |  |
| 言語 ?                                      | <ul> <li>ホーム画面</li> </ul>                                                          | <ul> <li>ホーム画面</li> </ul>                                                           |  |  |
| English                                   | <ul> <li>ユーザーメ</li> </ul>                                                          | ニュー                                                                                 |  |  |
| 🔵 Español                                 | ・ エラーメッ                                                                            | セージ                                                                                 |  |  |
| Français                                  | ・ プリンタ設<br>メニューで                                                                   | 定ラベル、ネットワーク設定ラベル、および ユーザー<br>印刷を選択できるその他のラベル                                        |  |  |
| Deutsch                                   | <br>有効値:                                                                           | 英語、スペイン語、フランス語、ドイツ語、イタリア                                                            |  |  |
| 💿 Italiano                                |                                                                                    | 語、ノルウェー語、ポルトガル語、スウェーデン語、                                                            |  |  |
| Norsk                                     |                                                                                    | テノマーシ語、オラノダ語、ノインラント語、テェコ<br>語、日本語、韓国語、ルーマニア語、ロシア語、ポー                                |  |  |
| Português                                 |                                                                                    | ランド語、簡体字中国語、繁体字中国語                                                                  |  |  |
| Svenska                                   |                                                                                    | このパラメータの選択肢は、実際の当該言語で表示されるため、自分の判読できる言語が見つけやすくなっています。                               |  |  |
| Dansk                                     |                                                                                    |                                                                                     |  |  |
| Nederlands                                | (英建 ZPL コ<br>  マンド:                                                                |                                                                                     |  |  |
| 🔵 Suomi                                   | 使用される                                                                              | display.language                                                                    |  |  |
| ● 日本語                                     | SGD コマン<br>ド・                                                                      |                                                                                     |  |  |
| ● 한국어                                     | プリンタの                                                                              | 「View and Modify Printer Settings」(プリンタの設定                                          |  |  |
| ● 简体中文                                    | Web ページ:                                                                           | [view and mounty i miler seetings] (ソフクラの設定<br>の表示&変更をします) > [General Setup] (基本設定) |  |  |
| ● 繁體中文                                    |                                                                                    | > [Language] (言語)                                                                   |  |  |
| • Русский                                 |                                                                                    |                                                                                     |  |  |
| Polski                                    |                                                                                    |                                                                                     |  |  |
| Čeština                                   |                                                                                    |                                                                                     |  |  |
| 🕒 Română                                  |                                                                                    |                                                                                     |  |  |
|                                           |                                                                                    |                                                                                     |  |  |

| メニュー表示                                                                                                    | メニュー オプションの説明                                                                                                    |                                                                                                    |  |
|----------------------------------------------------------------------------------------------------|----------------------------------------------------------------------------------------------------|----------------------------------------------------------------------------------------------------|--|
| ← 02:03 PM     ・     ・     ・     ・     ・     ・     ・     ・     ・     ・     ・     ・     ・     ・     ・     ・     ・     ・     ・     ・     ・     ・     ・     ・     ・     ・     ・     ・     ・     ・     ・     ・     ・     ・     ・     ・     ・     ・     ・     ・     ・     ・     ・     ・     ・     ・     ・     ・     ・     ・     ・     ・     ・     ・     ・     ・     ・     ・     ・     ・     ・     ・     ・     ・     ・     ・     ・     ・     ・     ・     ・     ・     ・     ・     ・     ・     ・     ・     ・     ・     ・     ・     ・     ・     ・     ・     ・     ・     ・     ・     ・     ・     ・     ・     ・     ・     ・     ・     ・     ・     ・     ・     ・     ・     ・     ・     ・     ・     ・     ・     ・     ・     ・     ・     ・     ・     ・     ・     ・     ・     ・     ・     ・     ・     ・     ・     ・     ・     ・     ・     ・     ・     ・     ・     ・     ・     ・     ・     ・     ・     ・     ・     ・     ・     ・     ・     ・     ・     ・     ・     ・     ・     ・     ・     ・     ・     ・     ・     ・     ・     ・     ・     ・     ・     ・     ・     ・     ・     ・     ・     ・     ・     ・     ・     ・     ・     ・     ・     ・     ・     ・     ・     ・     ・     ・     ・     ・     ・     ・     ・     ・     ・     ・     ・     ・     ・     ・     ・     ・     ・     ・     ・     ・     ・     ・     ・     ・     ・     ・     ・     ・     ・     ・     ・     ・     ・     ・     ・     ・     ・     ・     ・     ・     ・     ・     ・     ・     ・     ・     ・     ・     ・     ・     ・     ・     ・     ・     ・     ・     ・     ・     ・     ・     ・     ・     ・     ・     ・     ・     ・     ・     ・     ・     ・     ・     ・     ・     ・     ・     ・     ・     ・     ・     ・     ・     ・     ・     ・     ・     ・     ・     ・     ・     ・     ・     ・     ・     ・     ・     ・     ・     ・     ・     ・     ・     ・     ・     ・     ・     ・     ・     ・     ・     ・     ・     ・     ・     ・     ・     ・     ・     ・     ・     ・     ・     ・     ・     ・     ・     ・      ・     ・     ・     ・     ・     ・     ・     ・     ・     ・     ・     ・     ・     ・     ・     ・     ・     ・     ・     ・     ・     ・     ・     ・     ・     ・     ・ | [システム] > [プログラム言語] > [診断モード]<br>プリンタが受信するすべてのデータの 16 進値をプリンタで出力させん<br>には、この診断ツールを使用します(詳細については、通信診断モート<br>の使用(141ページ)を参照してください)。                                      |                                                                                                    |  |
| <ul> <li>● 発行</li> <li>● 先行</li> <li>● E:ドライブ</li> <li>● USBホスト</li> <li>● オフ</li> </ul>                                                                                                    | 有効値:                                                                                                    | <ul> <li>## - プリンタは、データが表す可能性のあるフォーマット済みラベルを印刷するのではなく、受信したデータバイトのテキストと16進数表現を印刷します。</li> <li>E: #### - プリンタは情報をE:ドライブに保存します。</li> <li>USB ### - USB ホストメモリデバイスがある場合、プリンタはそのデバイスに情報を保存します。</li> <li>## - プリンタの通常動作モード。電源を入れ直しても、プリンタは[##]モードに戻ります。</li> <li>注:このコマンドは、ネットワークパケットトレースを収集しません。</li> </ul> |  |
|                                                                                                    | 関連 ZPL コ<br>マンド:<br>使用される<br>SGD コマン<br>ド:                                                                                                    | ~JDで有効<br>~JEで無効<br>input.capture                                                                                                    |  |
|                                                                                                    | コントロー<br>ル パネルの<br>キー:                                                                                                    | プリンタがレディ状態のときに、 <b>PAUSE (一時停止)</b> と<br><b>FEED (フィード)</b> を 2 秒間長押しします。                                                                                                    |  |
| <ul> <li></li></ul>                                                                                                    | <ul> <li>[システム] &gt; [:</li> <li>注: す/<br/>りませ/<br/>プリング<br/>るファー<br/>以外のfi</li> <li>注: "zp<br/>が "zp1<br/>"hybri<br/>適切なコマント</li> <li>使用される<br/>SGD コマンド:</li> </ul> | プログラム言語] > [コマンド言語]<br>べてのプリンタですべての値が使用できるわけではあ<br>ん。! U1 getvar "allcv" コマンドを使用して、<br>ダがサポートする値の範囲を確認します。使用してい<br>ームウェアバージョンによっては、表示されている値<br>直を使用できる場合があります。<br>pl * と "hybrid_xml_zpl" は同等です。setvar<br>." に設定されている場合、getvar の結果は常に<br>.d_xml_zpl" になります。<br>                                        |  |

| メニュー表示                                                                                                    | メニュー オプションの説明                                                                                                    |
|----------------------------------------------------------------------------------------------------|----------------------------------------------------------------------------------------------------|
| <ul> <li>↓ 15:21</li> <li>↓ ♪ステム</li> <li>↓ ↓ ↓ ↓</li> <li>↓ ↓ ↓</li> <li>↓ ↓ ↓ ↓</li> <li>↓ ↓ ↓ ↓</li> <li>↓ ↓ ↓ ↓</li> <li>↓ ↓ ↓ ↓</li> <li>↓ ↓ ↓ ↓</li> <li>↓ ↓ ↓ ↓ ↓</li> <li>↓ ↓ ↓ ↓ ↓</li> <li>↓ ↓ ↓ ↓ ↓ ↓ ↓ ↓ ↓ ↓ ↓ ↓ ↓ ↓ ↓ ↓ ↓ ↓ ↓</li></ul> | [システム]>[プログラム言語]>[エミュレーション]<br>プリンタにエミュレーション アプリケーションがインストールされて<br>いる場合、このユーザー メニューからこれらのアプリケーションの表<br>示または有効化/無効化が可能です。<br>詳細については、適切なエミュレーションのユーザー ガイドを参照す<br>るか、最寄りの販売代理店にお問い合わせください。 |

| メニュー表示               | メニュー オプションの説明                                                                                                    |
|----------------------|----------------------------------------------------------------------------------------------------|
| ← 14:26              | [システム] > [プログラム言語] > [ZBI]                                                                                                    |
|                      | Zebra Basic Interpreter (ZBI 2.0 <sup>™</sup> ) は、プログラミング オプション<br>で、ご使用のプリンタ用にご購入いただけます。このオプションをご<br>購入される方は、詳細について最寄りの Zebra 販売代理店にお問い合<br>わせください。 |
| TEST1.BAS<br>実行 / 停止 | ZBI プログラムがプリンタにすでにダウンロード済みの場合は、この<br>メニュー項目を使用して ZBI プログラムを選択すると実行できます。<br>プログラムがプリンタに存在しない場合は、[なし] が表示されます。                                         |
|                      | ZBI プログラムがダウンロードされているのに何も実行されていない<br>場合、プリンタは利用可能なプログラムをすべてリストします。その<br>うちの1つを実行するには、プログラム名の下にある <b>[実行]</b> (白く強調<br>表示) をタッチします。                   |
|                      | プログラムの実行後は、そのプログラムのみがリストされます。プロ<br>グラムを終了するには、 <b>[停止]</b> (白く強調表示) をタッチします。                                                                         |
|                      |                                                                                                    |
|                      | ZBI                                                                                                    |
|                      | TESTI.BAS<br>累行/傳止                                                                                                    |
|                      | TEST2.BAS                                                                                                    |
|                      | TEST3BAS                                                                                                    |
|                      | TEST4.BAS                                                                                                    |
|                      | TESTS.BAS                                                                                                    |
|                      | 実行/停止<br>TEST6.BAS                                                                                                    |
|                      | 実行 / 停止<br>TEST7.BAS                                                                                                    |
|                      |                                                                                                    |
|                      |                                                                                                    |
|                      | │ 使用される │ zbi.key - 有効な ZBI 2.0 ライセンスがプリンタにイン<br>│ SGD コマン │ ストールされているかどうかを示します。                                                                     |
|                      | ド:<br>zbi.enable-ZBI 2.0 オプションがプリンタで有効か<br>無効かを示します。                                                                                                 |
|                      | <b>注:</b> ZBI 機能を使用するには、zbi.key を<br>[##]に設定し、zbi.enable を [##] に設<br>定する必要があります。                                                                    |

| メニュー表示                                                                                        |                                                                             | メニュー オプションの説明             |  |
|-----------------------------------------------------------------------------------------------|-----------------------------------------------------------------------------|---------------------------|--|
| <ul> <li>€ 02:07 PM<br/>システム</li> <li>● 12時間</li> <li>● 24時間</li> </ul>                       | [ <b>システム] &gt; [設定] &gt; [Time Format 表示]</b><br>プリンタで使用する時刻の表示形式を選択します。   |                           |  |
|                                                                                               | 有効値:                                                                        | 12 時間、24 時間               |  |
|                                                                                               | 使用される<br>SGD コマン<br>ド:                                                      | device.idle_display_value |  |
| ← <sup>02:15 PM</sup> ↑<br>システム ↑                                                             | [ <b>システム] &gt; [設定] &gt; [パスワード レベル]</b><br>ユーザー メニュー項目のパスワード保護のレベルを選択します。 |                           |  |
| <ul> <li>↓ 「」 □ ○</li> <li>↓ パスワード・レベル</li> <li>● 選択済み</li> <li>● 全て</li> <li>● なし</li> </ul> | 有効値:                                                                        | 選択済み、すべて、なし               |  |
|                                                                                               | 使用される<br>SGD コマン<br>ド:                                                      | display.password.level    |  |
| =                                                                                             |                                                                             |                           |  |

| メニュー表示                                                                                                    |                                                                                                    | メニュー オプションの説明                                                                                      |
|----------------------------------------------------------------------------------------------------|----------------------------------------------------------------------------------------------------|----------------------------------------------------------------------------------------------------|
| <ul> <li>&lt; 92:16 PM</li> <li>◆ 32:16 PM</li> <li>◆ 32:16 PM</li> <li>◆ 4:10 PM</li> <li>◆ 4:10 PM</li></ul> | <b>[システム] &gt; [設定] &gt; [パスワードを設定]</b><br>前のパラメータで保護されるメニュー項目に新しいプリンタ パスワー<br>ドを設定します。デフォルトのプリンタ パスワードは 1234 です。 |                                                                                                    |
| パスワード新規入力                                                                                                    | 有効値:                                                                                                    | 数值0~9                                                                                              |
| 1 2 3                                                                                                    | 関連 ZPL コ<br>マンド:                                                                                                  | ^KP                                                                                                |
| 4 5 6                                                                                                    |                                                                                                    |                                                                                                    |
| 7 8 9                                                                                                    |                                                                                                    |                                                                                                    |
| ፼ ∘ √                                                                                                    |                                                                                                    |                                                                                                    |
| ← <sup>02:20 PM</sup> ♠                                                                                                    | [システム]>[]<br>電源投入シーク                                                                                              | <b>設定] &gt; [電源投入時の動作]</b><br>エンス時に行うプリンタの動作を設定します                                                 |
| つ              子              日              受               電源投入時の動作              ?               ・キャリブレート                                                                                                    | 電源投入シーク<br>有効値:                                                                                                   | ノンス時に行うフリフタの動作を設定します。<br>キャリブレート - センサー レベルとしきい値を調整<br>し、ラベル長を判定し、用紙を次のウェブまでフィー<br>ドします。           |
| ● 71-F                                                                                                    |                                                                                                    | フィード - ラベルが最初の登録ポイントにフィードさ<br>れます。                                                                 |
| ● 長さ                                                                                                    |                                                                                                    | 長さ - 現在のセンサー値を使用してラベル長を判定<br>し、用紙を次のウェブまでフィードします。                                                  |
| ● 動作しない<br>● 短キャリブレート                                                                                                    |                                                                                                    | 動作しません - プリンタに用紙送りをさせません。<br>手動でウェブが正確な位置にあることを確認する<br>か、FEED (フィード) を押して次のウェブの位置決めを<br>行う必要があります。 |
|                                                                                                    |                                                                                                    | 短キャリブレート - センサー ゲインを調整せずに用紙<br>とウェブのしきい値を設定し、ラベル長を判定して用<br>紙を次のウェブまでフィードします。                       |
|                                                                                                    | 関連 ZPL コ<br>マンド:                                                                                                  | ^MF                                                                                                |
|                                                                                                    | 使用される<br>SGD コマン<br>ド:                                                                                            | ezpl.power_up_action                                                                               |
|                                                                                                    | プリンタの<br>Web ページ:                                                                                                 | [View and Modify Printer Settings] (プリンタの設定<br>の表示&変更をします) > [Calibration] (キャリブレー<br>ト)           |

| メニュー表示                                                                                                    | メニュー オプションの説明                  |                                                                                          |  |
|----------------------------------------------------------------------------------------------------|--------------------------------|------------------------------------------------------------------------------------------|--|
| ← 02:23 PM<br>ジステム     ・     ・     ・     ・     ・     ・     ・     ・     ・     ・     ・     ・     ・     ・     ・     ・     ・     ・     ・     ・     ・     ・     ・     ・     ・     ・     ・     ・     ・     ・     ・     ・     ・     ・     ・     ・     ・     ・     ・     ・     ・     ・     ・     ・     ・     ・     ・     ・     ・     ・     ・     ・     ・     ・     ・     ・     ・     ・     ・     ・     ・     ・     ・     ・     ・     ・     ・     ・     ・     ・     ・     ・     ・     ・     ・     ・     ・     ・     ・     ・     ・     ・     ・     ・     ・     ・     ・     ・     ・     ・     ・     ・     ・     ・     ・     ・     ・     ・     ・     ・     ・     ・     ・     ・     ・     ・     ・     ・     ・     ・     ・     ・     ・     ・     ・     ・     ・     ・     ・     ・     ・     ・     ・     ・     ・     ・     ・     ・     ・     ・     ・     ・     ・     ・     ・     ・     ・     ・     ・     ・     ・     ・     ・     ・     ・     ・     ・     ・     ・     ・     ・     ・     ・     ・     ・     ・     ・     ・     ・     ・     ・     ・     ・     ・     ・     ・     ・     ・     ・     ・     ・     ・     ・     ・     ・     ・     ・     ・     ・     ・     ・     ・     ・     ・     ・     ・     ・     ・     ・     ・     ・     ・     ・     ・     ・     ・     ・     ・     ・     ・     ・     ・     ・      ・     ・      ・     ・     ・      ・     ・     ・      ・     ・      ・     ・      ・     ・      ・     ・      ・     ・      ・     ・     ・      ・     ・     ・     ・      ・     ・      ・     ・      ・      ・      ・      ・      ・      ・      ・      ・      ・      ・      ・      ・      ・      ・      ・      ・      ・      ・      ・      ・      ・      ・      ・      ・      ・      ・      ・      ・      ・      ・      ・      ・      ・      ・      ・      ・      ・      ・      ・      ・      ・      ・      ・      ・     ・     ・     ・     ・     ・     ・     ・     ・     ・     ・     ・     ・     ・     ・     ・     ・     ・     ・     ・     ・     ・     ・     ・     ・     ・     ・     ・     ・     ・     ・     ・     ・     ・     ・     ・     ・     ・     ・     ・     ・     ・     ・     ・     ・     ・     ・     ・     ・     ・     ・ | [システム] > [設定] > [印字 Head 閉時動作] |                                                                                          |  |
|                                                                                                    | 印字ヘッドを関                        | 引めた時のプリンタの動作を設定します。<br>                                                                  |  |
|                                                                                                    | 有効値:                           | キャリブレート - センサー レベルとしきい値を調整<br>し、ラベル長を判定し、用紙を次のウェブまでフィー<br>ドします。                          |  |
| • 77-F                                                                                                    |                                | フィード - ラベルが最初の登録ポイントにフィードさ<br>れます。                                                       |  |
| ● 長さ                                                                                                    |                                | 長さ - 現在のセンサー値を使用してラベル長を判定<br>し、用紙を次のウェブまでフィードします。                                        |  |
| ● 動作しない                                                                                                    |                                | 動作しません - プリンタに用紙送りをさせません。                                                                |  |
| ● 短キャリプレート                                                                                                    |                                | 手動でウェフが正確な位置にあることを確認する<br>か、FEED (フィード) を押して次のウェブの位置決めを<br>  行う必要があります。                  |  |
| =                                                                                                    |                                | 短キャリブレート - センサー ゲインを調整せずに用紙<br>とウェブのしきい値を設定し、ラベル長を判定して用<br>紙を次のウェブまでフィードします。             |  |
|                                                                                                    | 関連 ZPL コ<br>マンド:               | ^MF                                                                                      |  |
|                                                                                                    | 使用される<br>SGD コマン<br>ド:         | ezpl.head_close_action                                                                   |  |
|                                                                                                    | プリンタの<br>Web ページ:              | [View and Modify Printer Settings] (プリンタの設定<br>の表示&変更をします) > [Calibration] (キャリブレー<br>ト) |  |
| ∠ 15:12                                                                                                    | [システム] > [詞                    | <br>設定] > [Batch Counter] (バッチ カウンタ)                                                     |  |
| × → ↓ ↓ ↓ ↓ ↓ ↓ ↓ ↓ ↓ ↓ ↓ ↓ ↓ ↓ ↓ ↓ ↓ ↓                                                                                                    | プリンタのコン<br>を設定します。             | ットロール パネルにバッチ カウンタを表示するかどうか                                                              |  |
| バッチ・カウンタ                                                                                                    | 有効値:                           | [はい]、[いいえ]                                                                               |  |
| <ul> <li>Yes</li> <li>No</li> </ul>                                                                                                    | 使用される<br>SGD コマン<br>ド:         | display.batch_counter                                                                    |  |
|                                                                                                    |                                |                                                                                          |  |

| メニュー表示                                                                                                    | メニュー オプションの説明                                                                                                    |                                                                                                    |
|----------------------------------------------------------------------------------------------------|----------------------------------------------------------------------------------------------------|----------------------------------------------------------------------------------------------------|
| 02:24 PM<br>画面キャリブレート<br>8+7線をタッチして画面をキャリブレートしま<br>す                                                                                                    | [システム]>[設定]>[画面キャリブレート]<br>各十字線をタッチして画面を調整します。                                                                                                    |                                                                                                    |
| ← 02:30 PM<br>ジステム     ・     ・     ・     ・     ・     ・     ・     ・     ・     ・     ・     ・     ・     ・     ・     ・     ・     ・     ・     ・     ・     ・     ・     ・     ・     ・     ・     ・     ・     ・     ・     ・     ・     ・     ・     ・     ・     ・     ・     ・     ・     ・     ・     ・     ・     ・     ・     ・     ・     ・     ・     ・     ・     ・     ・     ・     ・     ・     ・     ・     ・     ・     ・     ・     ・     ・     ・     ・     ・     ・     ・     ・     ・     ・     ・     ・     ・     ・     ・     ・     ・     ・     ・     ・     ・     ・     ・     ・     ・     ・     ・     ・     ・     ・     ・     ・     ・     ・     ・     ・     ・     ・     ・     ・     ・     ・     ・     ・     ・     ・     ・     ・     ・     ・     ・     ・     ・     ・     ・     ・     ・     ・     ・     ・     ・     ・     ・     ・     ・     ・     ・     ・     ・     ・     ・     ・     ・     ・     ・     ・     ・     ・     ・     ・     ・     ・     ・     ・     ・     ・     ・     ・     ・     ・     ・     ・     ・     ・     ・     ・     ・     ・     ・     ・     ・     ・     ・     ・     ・     ・     ・     ・     ・     ・     ・     ・     ・     ・     ・     ・     ・     ・     ・     ・     ・     ・     ・     ・     ・     ・     ・     ・     ・     ・     ・     ・     ・     ・     ・     ・     ・     ・     ・     ・     ・     ・     ・     ・     ・     ・     ・     ・     ・     ・     ・     ・     ・     ・     ・     ・     ・     ・     ・     ・     ・     ・     ・     ・     ・     ・     ・     ・     ・     ・     ・     ・     ・      ・     ・     ・     ・     ・     ・     ・     ・     ・     ・     ・     ・     ・     ・     ・     ・     ・     ・     ・     ・     ・     ・     ・     ・     ・     ・     ・     ・     ・     ・     ・     ・     ・     ・     ・     ・     ・     ・     ・     ・     ・     ・     ・     ・     ・     ・     ・     ・     ・     ・     ・     ・     ・     ・     ・     ・     ・     ・     ・     ・     ・     ・     ・     ・     ・     ・     ・     ・     ・     ・     ・     ・     ・     ・     ・     ・     ・     ・     ・     ・     ・     ・     ・     ・     ・     ・     ・     ・     ・     ・     ・     ・     ・     ・     ・     ・     ・     ・ | [システム]>[設定]>[デフォルトに戻す]<br>特定のプリンタ、プリント サーバー、およびネットワークの設定を工<br>場出荷時のデフォルト値に戻します。デフォルト設定を読み込む場合<br>は、手動で変更したすべての設定を再読み込みする必要があるので、<br>注意してください。このメニュー項目は、それぞれ異なるデフォルト<br>値を持つ2つのユーザーメニューから利用可能です。 |                                                                                                    |
| ネットワークの復元<br>最終保存の復元<br>■                                                                                                    | 有効値:                                                                                                    | プリンタ - ネットワーク設定以外のすべてのプリンタ<br>設定を工場出荷時のデフォルト値に戻します。デフォ<br>ルト設定を読み込む場合は、手動で変更したすべての<br>設定を再読み込みする必要があるので、注意してくだ<br>さい。<br>ネットワーク - プリンタの有線またはワイヤレスのプ<br>リントサーバーを再初期化します。ワイヤレスプリン<br>トサーバーの場合、プリンタとワイヤレスネットワー<br>クとの再関連付けも行われます。 |
|                                                                                                    | 関連 ZPL コ<br>マンド:                                                                                                    | 最終保存 - 最後の確定保存から設定を読み込みます。<br>プリンタ - ^JUF<br>ネットワーク - ^JUN<br>最終保存 - ^JUP                                                                                                    |
|                                                                                                    | コントロー<br>ル パネルの<br>キー:                                                                                                    | プリンタ - プリンタのパワーアップ時に FEED (フィー<br>ド) と PAUSE (一時停止) を長押しして、プリンタ パラ<br>メータを工場出荷時の値にリセットします。<br>ネットワーク - プリンタの電源投入時に CANCEL (キャ<br>ンセル) と PAUSE (一時停止) を長押しして、ネット<br>ワーク パラメータを工場出荷時の値にリセットしま<br>す。<br>最終保存 - N/A                |
| メニュー表示                 |                                                            | メニュー オプションの説明                                                                                                    |
|------------------------|------------------------------------------------------------|----------------------------------------------------------------------------------------------------|
|                        | プリンタの<br>Web ページ:                                          | プリンタ - [View and Modify Printer Settings] (プリ<br>ンタの設定の表示&変更をします) > [Restore Default<br>Configuration] (デフォルトのコンフィグに再定義し<br>てください) |
|                        |                                                            | ネットワーク - [Print Server Settings] (プリント サー<br>バー設定) > [Reset Print Server] (プリント サーバー<br>のリセット)                                     |
|                        |                                                            | 最終保存 - [View and Modify Printer Settings] (プリ<br>ンタの設定の表示&変更をします) > [Restore Saved<br>Configuration] (保存された設定の復元)                  |
| ∠ 19:27.               | [システム] > [詞                                                |                                                                                                    |
|                        | プリンタ設定き                                                    | ラベルを印刷します。以下は、サンプル ラベルです。                                                                                                    |
|                        | PRINTER COM                                                | FIGURATION                                                                                                    |
| None                   | Zebra Technologies<br>ZTC ZTXXX-203dpi Z<br>XXXXXX-XX-XXXX | PL                                                                                                    |
| ◆ 「二次ジートを設定            | 10<br>+10.<br>2.0 IPS                                      | . LCD CONTRAST<br>DARKNESS<br>PRINT SPEED                                                                                          |
| Calibrate<br>Calibrate | TEAR OFF<br>GAP/NOTCH<br>REFLECTIVE                        | . PRINT HODE<br>NEDIA TYPE<br>SEMSON SELECT                                                                                        |
| Calibrate              | 39.01N 988MM                                               | - PIXINI WIUH<br>- LABEL LENGTH<br>- PRINT HEAD ID<br>- MAXIMU LENGTH                                                              |
| ♥ 画面キャリブレート            | NOT CONNECTED<br>BIDIRECTIONAL<br>RS232<br>2400.           | . USB COMM.<br>. PARALLEL COMM.<br>. SERIAL COMM.<br>. BAUD                                                                        |
| 🕈 デフォルトに戻す             | 8 BITS<br>NONE<br>XON/XOFF                                 | . DATA BITS<br>PARITY<br>- HOST HANDSHAKE<br>PROTOCOL                                                                              |
| 😍 印刷: システム設定           | NORMAL MODE<br>(~> 7EH                                     | COMMUNICATIONS<br>CONTROL PREFIX<br>FORMAT PREFIX                                                                                  |
| 省工ネ                    | ZPL II.<br>CALIBRATION                                     | . JELINIER CHRK<br>ZPL MOLER UP<br>. MEDIA POLER UP<br>. HEAD CLOSE                                                                |
| =                      | DEFAULT                                                    | . BACKFED<br>. LABEL TOP<br>. LEFT POSITION<br>. REPRINT MODE                                                                      |
|                        | 020<br>024<br>255<br>027                                   | WED SENSOR<br>TAKE LABEL<br>MARK SENSOR                                                                                            |
|                        | 027.<br>102.<br>000.                                       | . MARX MED SENSOR<br>. TRANS GAL<br>TRANS BASE<br>. TRANS BASE                                                                     |
|                        | 050<br>DPCSWFXM                                            | MARK LED<br>MARK LED<br>MODES ENABLED<br>MODES ENABLED                                                                             |
|                        | V72.18.12P15107 <-<br>1.3<br>6.4.1 255                     | . RESULUTION<br>- FIRNLARE<br>. XML SCHEMA<br>- HARDWARE ID                                                                        |
|                        | NONE<br>12288kF<br>65536kE<br>NONE                         | . OPTION BOARD<br>: RAM<br>: ONBOARD FLASH<br>. FORMAT CONVERT                                                                     |
|                        | FW VERSION<br>07/20/12.<br>02:37.                          | . IOLE DISPLAY<br>RTC DATE<br>RTC TIME                                                                                             |
|                        | 2.1<br>READY.<br>15,110 IN                                 | : ZEI VERSION<br>. ZEI STATUS<br>. NORRESET CNTR                                                                                   |
|                        | 15,110 IN<br>38,378 CM<br>38,378 CM                        | : RESET ONTR<br>NORRESET ONTR<br>RESET CATRA                                                                                       |
|                        | FIRMWARE IN THIS F                                         | RINTER IS COPYRIGHTED                                                                                                    |
|                        | 関連 ZPL コ<br>マンド:                                           | ~WC                                                                                                    |

| メニュー表示                                                           |                                                                 | メニュー オプションの説明                                                                                                    |
|------------------------------------------------------------------|-----------------------------------------------------------------|----------------------------------------------------------------------------------------------------|
|                                                                  | コントロー<br>ル パネルの<br>キー:                                          | <ul> <li>以下のいずれかを実行します。*</li> <li>プリンタの電源投入時に、CANCEL (キャンセル)を<br/>長押しします(旧称キャンセルセルフテスト)。</li> <li>プリンタがレディ状態のときに、FEED (フィード)<br/>と CANCEL (キャンセル)を2秒間長押しします。</li> <li>注:*プリンタ設定ラベルとネットワーク設<br/>定レベルを印刷します。</li> </ul> |
|                                                                  | プリンタの<br>Web ページ:                                               | [View and Modify Printer Settings] (プリンタの設<br>定の表示&変更をします) > [Print Listings on Label]<br>(ラベルにリストを印刷)*<br>注:*プリンタ設定ラベルとネットワーク設<br>定レベルを印刷します。                                                                        |
| ← <sup>02:33 PM</sup> ♠<br><sup>©</sup> ♣ 🗐 🚭 🛄<br>ENERGY STAR ? | <b>[Sシステム]</b> ><br>ENERGY STAR<br>リンタは「スリ<br>ロール パネルの<br>戻ります。 | <b>[省エネ] &gt; [Energy Star]</b><br>モードが有効な場合、タイムアウトの時間を過ぎるとプ<br>Jープ」モードに入り、電力消費を減らします。コント<br>の任意のボタンを押すと、プリンタはアクティブ状態に                                                                                                |
| ● オン                                                             | 有効値:                                                            | オン、オフ                                                                                                    |
| ● オフ                                                             | 使用される<br>SGD コマン<br>ド:                                          | power.energy_star.enable<br>power.energy_star_timeout (Energy Star が呼び<br>出される前のアイドル時間の長さを設定する)                                                                                                    |
| =                                                                |                                                                 |                                                                                                    |

#### 接続メニュー

| メニュー表示                                                                                                    | メニュー オプションの説明                                                                                                    |                                                                                                    |  |
|----------------------------------------------------------------------------------------------------|----------------------------------------------------------------------------------------------------|----------------------------------------------------------------------------------------------------|--|
| ← 14:45<br>接続     ・     ・     ・     ・     ・     ・     ・     ・     ・     ・     ・     ・     ・     ・     ・     ・     ・     ・     ・     ・     ・     ・     ・     ・     ・     ・     ・     ・     ・     ・     ・     ・     ・     ・     ・     ・     ・     ・     ・     ・     ・     ・     ・     ・     ・     ・     ・     ・     ・     ・     ・     ・     ・     ・     ・     ・     ・     ・     ・     ・     ・     ・     ・     ・     ・     ・     ・     ・     ・     ・     ・     ・     ・     ・     ・     ・     ・     ・     ・     ・     ・     ・     ・     ・     ・     ・     ・     ・     ・     ・     ・     ・     ・     ・     ・     ・     ・     ・     ・     ・     ・     ・     ・     ・     ・     ・     ・     ・     ・     ・     ・     ・     ・     ・     ・     ・     ・     ・     ・     ・     ・     ・     ・     ・     ・     ・     ・     ・     ・     ・     ・     ・     ・     ・     ・     ・     ・     ・     ・     ・     ・     ・     ・     ・     ・     ・     ・     ・      ・     ・     ・      ・      ・      ・      ・      ・      ・      ・      ・      ・      ・      ・      ・      ・      ・      ・      ・      ・      ・      ・      ・      ・      ・      ・      ・      ・      ・      ・      ・      ・      ・      ・      ・      ・      ・      ・      ・      ・      ・      ・      ・      ・      ・      ・      ・      ・      ・      ・      ・      ・      ・      ・      ・      ・      ・      ・      ・      ・      ・      ・      ・      ・      ・      ・      ・      ・      ・      ・      ・      ・      ・      ・      ・     ・     ・      ・     ・     ・     ・     ・     ・     ・     ・     ・     ・     ・     ・     ・     ・     ・     ・     ・     ・     ・     ・     ・     ・     ・     ・     ・     ・     ・     ・     ・     ・     ・     ・     ・     ・     ・     ・     ・     ・     ・     ・     ・     ・     ・     ・     ・     ・     ・     ・     ・     ・     ・     ・     ・     ・     ・     ・     ・     ・     ・     ・     ・     ・     ・     ・     ・     ・     ・     ・     ・     ・     ・     ・     ・     ・     ・     ・     ・     ・     ・     ・     ・     ・     ・     ・     ・     ・     ・     ・     ・     ・     ・     ・     ・     ・     ・     ・     ・     ・     ・ | <ul> <li>[接続] &gt; [ネットワーク] &gt; [ネットワークのリセット]</li> <li>このオプションは有線またはワイヤレス プリント サーバーをリセットし、ネットワーク設定に対して行った変更を保存します。</li> <li>● 重要:ネットワーク設定で行った変更内容を反映させるには、プリント サーバーをリセットする必要があります。</li> </ul> |                                                                                                    |  |
| × ✓                                                                                                    | 関連 ZPL コ<br>マンド:                                                                                                    | ~WR                                                                                                 |  |
| <ul> <li>♥ IP 代替ボート<br/>9001</li> <li>♥ 印刷: ネットワーク情報</li> <li>♥ ビッビリティエーシェント<br/>On</li> </ul>                                                                                                    | プリンタの<br>Web ページ:                                                                                                    | [Print Server Settings] (プリント サーバーの設定)<br>> [Reset Print Server] (プリント サーバーのリセッ<br>ト)               |  |
| ← <sup>02:36 PM</sup> ↑<br>接続 合 ●<br>よ 日 ② ●                                                                                                    | <b>[接続] &gt; [ネッ</b><br>有線とワイヤ<br>かどうかを表<br>られるかどう                                                                                                    | <b>トワーク] &gt; [1 次ネットワーク]</b><br>レス プリント サーバーのどちらが1次と見なされる<br>示または変更します。どちらのサーバーが1次と考え<br>かを選択できます。 |  |
| ● 有線                                                                                                    | 有効値:                                                                                                    | 有線、WLAN                                                                                             |  |
| • WLAN                                                                                                    | 関連 ZPL コ<br>マンド:                                                                                                    | ^NC                                                                                                 |  |
|                                                                                                    | 使用される<br>SGD コマン<br>ド:                                                                                                    | ip.primary_network                                                                                  |  |
|                                                                                                    |                                                                                                    |                                                                                                    |  |

| メニュー表示                                                   | メニュー オプションの説明                                                                                                    |
|----------------------------------------------------------|----------------------------------------------------------------------------------------------------|
| ← 03:02 PM ↑<br>接続 合 ● ● ● ● ● ● ● ● ● ● ● ● ● ● ● ● ● ● | [接続] > [ネットワーク] > [IP ポート]<br>このプリンタ設定は、TCP プリント サービスがリッスンしている<br>内蔵有線プリント サーバーのアダプタのポート番号を参照します。<br>ホストからの通常の TCP 通信は、このポートに送信される必要が<br>あります。                                                                                  |
| 6101<br>1 2 3                                            | 使用される ip.port<br>SGD コマン<br>ド:                                                                                                    |
| 4 5 6                                                    | プリンタの<br>Web ページ:<br><b>タの設定の表示&amp;変更をします</b> ) > [Network<br>Communications Setup] (ネットワーク通信設定)<br>> [TCP/IP Settings] (TCP/IP 設定)                                                                                            |
| 7 8 9<br>• • • • •                                       |                                                                                                    |
| ← <sup>03:07 PM</sup> ↑<br>接続 合 ●                        | [接続] > [ネットワーク] > [IP 代替ポート]<br>このコマンドは、代替 TCP ポートのポート番号を設定します。                                                                                                    |
| 9100<br>1 2 3                                            | 使用される<br>SGD コマン<br>ド:                                                                                                    |
| 4 5 6                                                    | <ul> <li>プリンタの</li> <li>[View and Modify Printer Settings] (プリン</li> <li>Web ページ:</li> <li>タの設定の表示&amp;変更をします) &gt; [Network</li> <li>Communications Setup] (ネットワーク通信設定)</li> <li>&gt; [TCP/IP Settings] (TCP/IP 設定)</li> </ul> |
| 7 8 9<br>• • • •                                         |                                                                                                    |
|                                                          |                                                                                                    |

| メニュー表示                                  |                                                                                               | メニュー オプションの説明                                                                                                    |
|-----------------------------------------|-----------------------------------------------------------------------------------------------|----------------------------------------------------------------------------------------------------|
| ∠ 14:50                                 | [接続] > [ネッ                                                                                    | トワーク] > [印刷: ネットワーク情報]                                                                                                    |
| ★ ##                                    | プリント サー<br>の設定を印刷                                                                             | バーまたは取り付けられている Bluetooth デバイス<br>します。以下は、サンプル ラベルです。                                                                                  |
| ネットワーク<br>Internal Wired                | Network C                                                                                     | onfiguration                                                                                                    |
| 🗢 ネットワークのリセット                           | ZTC ZTXXX-XXXdpi                                                                              | ŽPL                                                                                                    |
|                                         | Wired.<br>PrintServer.<br>INTERNAL WIRED.                                                     | PRIMARY NETWORK<br>LDAD LAN FRONT?<br>ACTIVE PRINTSRVR                                                                                |
| ♥ IP ポート<br>6 101                       | Hired*<br>ALL<br>192.168.000.017.<br>255.255.255.000.<br>192.168.000.254.<br>000.000.000.000. | IP PROTOCOL<br>IP ADDRESS<br>SUBNET<br>GATEMAY<br>UINS SERVER IP                                                                      |
| ♥ IP 代替ホート<br>9001                      | YES.<br>300.<br>000.<br>9100.<br>9200.                                                        | TIMEDUT CHECKING<br>TIMEDUT VALUE<br>ARP INTERVAL<br>BASE RAN PORT<br>JSON CONFIG PORT                                                |
| <ul> <li>t'ý't' yī (I-ý' 1))</li> </ul> | Wireless<br>ALL.<br>000.000.000.000.000.<br>255.255.255.000                                   | IP PROTOCOL<br>IP ADDRESS<br>                                                                                                    |
| 有線                                      | 000.000.000.000.000.<br>000.000.000.000.<br>YES.<br>300.<br>9100.<br>9200.<br>INSERTED.       | GATELAAY<br>LINS SERVER IP<br>TINEDUT CHECKING<br>TINEDUT VALUE<br>ARP INTERVAL<br>BASE RAH PORT<br>JSON CONFIG PORT<br>CARD INSERTED |
|                                         | 02dfH.<br>9134H.<br>sc:3f:s4:82:05:9(<br>YES.<br>INFRASTRUCTURE.<br>125.<br>1.0.<br>00EU      | CARD MFG ID<br>CARD PRODUCT ID<br>c MAC ADDRESS<br>DRIVER INSTALLED<br>DPERATING MODE<br>ESSID<br>EURRENT TX RATE                     |
|                                         | UPA PSK<br>1<br>000.<br>LONG.<br>ND.<br>ON.                                                   | HLAN SECURITY<br>HEP INDEX<br>POOR SIGNAL<br>PREAMBLE<br>ASSOCIATED<br>PULSE ENABLED                                                  |
|                                         | 0FF.<br>USA/CANADA<br>USA/CANADA<br>0x7FF.                                                    | INTE HOE<br>REJON CODE<br>COUNTRY CODE<br>CHANNEL MASK                                                                                |
|                                         | 4.3.1p1<br>02/13/2015<br>a.0/4.0.<br>on<br>AC:3F:A4:82:05:91<br>26.1162200896                 | FIRMWARE<br>DATE<br>DISCOVERABLE<br>RADID VERSION<br>ENABLED<br>D MAC ADDRESS<br>ERIEND V NAME                                        |
|                                         | no<br>1.<br>nc.<br>supported<br>FIRMWARE IN THIS                                              | CONNECTED<br>HIN SECURITY MODE<br>CONN SECURITY MODE<br>105<br>PRINTER IS COPYRIGHTED                                                 |
|                                         | 関連 ZPL コ<br>マンド:                                                                              | ~WL                                                                                                    |
|                                         | コントロー                                                                                         | 以下のいずれかを実行します。*                                                                                                    |
|                                         | ル パネルの<br>  キー:<br>                                                                           | <ul> <li>プリンタの電源投入時に、CANCEL (キャンセル)<br/>を長押しします(旧称キャンセル セルフテスト)。</li> </ul>                                                           |
|                                         |                                                                                               | <ul> <li>プリンタがレディ状態のときに、FEED (フィード) と CANCEL (キャンセル) を 2 秒間長押しします。</li> </ul>                                                         |
|                                         | プリンタの<br>Web ページ:                                                                             | [View and Modify Printer Settings] (プリンタの<br>設定の表示&変更をします) > [Print Listings on<br>Label] (ラベルにリストを印刷)*                               |
|                                         | <b>注:</b> *:<br>刷しま                                                                           | プリンタ設定ラベルとネットワーク設定レベルを印<br>す。                                                                                                    |

| メニュー表示                                                                                                    |                                                                                                    | メニュー オプションの説明                                                                                                    |  |
|----------------------------------------------------------------------------------------------------|----------------------------------------------------------------------------------------------------|----------------------------------------------------------------------------------------------------|--|
| <ul> <li>◆ 接続</li> <li>◆ 接続</li> <li>◆ ● ○</li> <li>● Yes</li> <li>● No</li> </ul>                                    | [ <b>接続] &gt; [ネッ</b><br>この設定はこ                                                                                                    | <b>トワーク] &gt; [FIPS Enabled] (FIPS 対応)</b><br>のプリンタでは変更できません。                                                                               |  |
| <ul> <li>← 03:08 PM<br/>接続</li> <li>◆ 品</li> <li>● 金</li> <li>E' ŷ' E' リティエ-ŷ' ェント</li> <li>オン</li> <li>オフ</li> </ul> | [接続] > [ネットワーク] > [ビジビリティエージェント]<br>プリンタは有線またはワイヤレスネットワークに接続されている<br>場合、暗号化され証明書で認証された Web socket 接続を使用す<br>るクラウドベースの Zebra Printer Connector を介して、Zebra の<br>Asset Visibility Service への接続を試みます。プリンタが検出デー<br>タと設定、およびアラート データを送信します。ラベルフォー<br>マットで印刷されたデータは転送されません。<br>この機能をオプト アウトするには、この設定を無効にします。詳<br>細については、アプリケーション ノート「Opting Out of the Asset<br>Visibility Agent」 (zebra.com) を参照してください。 |                                                                                                    |  |
|                                                                                                    | 有効値:                                                                                                    | オン、オフ                                                                                                    |  |
|                                                                                                    | 使用される<br>SGD コマン<br>ド:                                                                                                    | weblink.zebra_connector.enable                                                                                                    |  |
|                                                                                                    | プリンタの<br>Web ページ:                                                                                                    | [View and Modify Printer Settings] (プリン<br>タの設定の表示&変更をします) > [Network<br>Configuration] (ネットワーク設定) > [Cloud<br>Connect Settings] (クラウド接続設定) |  |

| メニュー表示                                                                                                    | メニュー オプションの説明                                                                                                    |                                                                                                    |  |
|----------------------------------------------------------------------------------------------------|----------------------------------------------------------------------------------------------------|----------------------------------------------------------------------------------------------------|--|
| <ul> <li>← 03:11 PM<br/>接続</li> <li>☆ 品 回 ② 回</li> <li>有線 IP プロトコル ?</li> <li>全て</li> <li>BOOTP</li> <li>DHCP</li> <li>DHCP &amp; BOOTP</li> </ul> | <ul> <li>[接続] &gt; [有線] &gt; [有線 IP プロトコル]</li> <li>このパラメータは、ユーザー (固定) またはサーバー (動的) のどれらが有線プリント サーバーの IP アドレスを選択するかを示します。動的オプションを選択した場合、このパラメータは、プリントサーバーがサーバーから IP アドレスを受信する方法を指定しす。</li> <li>① 重要:ネットワーク設定で行った変更内容を反映させるには、プリントサーバーをリセットする必要があります([接続] &gt; [ネットワーク] &gt; [ネットワークのリセット]を参照してください)。</li> </ul> |                                                                                                    |  |
| ● 収集のみ                                                                                                    | 有効値:                                                                                                    | [すべて]、[収集のみ]、[RARP]、[BOOTP]、[HCP]、<br>[DHCP&BOOTP]、[確定]                                                                                        |  |
| ● RARP<br>● 確定                                                                                                    | 関連 ZPL コ<br>マンド:                                                                                                    | ^ND                                                                                                    |  |
|                                                                                                    | 使用される<br>SGD コマン<br>ド:                                                                                                    | internal_wired.ip.protocol                                                                                                    |  |
|                                                                                                    | プリンタの<br>Web ページ:                                                                                                    | [View and Modify Printer Settings] (プリン<br>タの設定の表示&変更をします) > [Network<br>Communications Setup] (ネットワーク通信設定)<br>> [TCP/IP Settings] (TCP/IP 設定) |  |
| ← <sup>03:13 PM</sup> 合                                                                                                    | [接続] > [有線] > [有線 IP アドレス]                                                                                                    |                                                                                                    |  |
| ☆ 品 目 会<br>有線 IP アドレス<br>く 192.168.0.13 >                                                                                                    | プリンタの有<br>この設定に対<br>ロトコル]を[<br>トします ([接<br>照)。                                                                                                    | 線 IP アドレスを表示し、必要に応じて変更します。<br>する変更を保存するには、[接続] > [有線] > [有線 IP プ<br><b>確定]</b> に設定してから、プリント サーバーをリセッ<br>続] > [ネットワーク] > [ネットワークのリセット] を参       |  |
| 1 2 3                                                                                                    | 有効値:                                                                                                    | 000~255 (各フィールド)                                                                                                    |  |
|                                                                                                    | 関連 ZPL コ<br>マンド:                                                                                                    | ^ND                                                                                                    |  |
| 7 8 9                                                                                                    | 使用される<br>SGD コマン<br>ド:                                                                                                    | internal_wired.ip.addr                                                                                                    |  |
| ≪ ⁰                                                                                                    | プリンタの<br>Web ページ:                                                                                                    | [View and Modify Printer Settings] (プリン<br>タの設定の表示&変更をします) > [Network<br>Communications Setup] (ネットワーク通信設定)<br>> [TCP/IP Settings] (TCP/IP 設定) |  |

| メニュー表示                                                                                                    |                                                                                                    | メニュー オプションの説明                                                                                                    |
|----------------------------------------------------------------------------------------------------|----------------------------------------------------------------------------------------------------|----------------------------------------------------------------------------------------------------|
| <ul> <li>← 03:19 PM<br/>接続</li> <li>◆ 品</li> <li>● ⑤</li> <li>●</li> <li>●<th>[接続] &gt; [有線<br/>有線サブネッ<br/>この設定に対<br/>ロトコル]を[<br/>トします([接続<br/>照)。</th><th>]&gt;[<b>有線サブネット]</b><br/>トマスクを表示し、必要に応じて変更します。<br/>する変更を保存するには、[接続]&gt;[有線]&gt;[有線 IP プ<br/>確定]に設定してから、プリントサーバーをリセッ<br/>続]&gt;[ネットワーク]&gt;[ネットワークのリセット]を参</th></li></ul> | [接続] > [有線<br>有線サブネッ<br>この設定に対<br>ロトコル]を[<br>トします([接続<br>照)。                                                                                                    | ]>[ <b>有線サブネット]</b><br>トマスクを表示し、必要に応じて変更します。<br>する変更を保存するには、[接続]>[有線]>[有線 IP プ<br>確定]に設定してから、プリントサーバーをリセッ<br>続]>[ネットワーク]>[ネットワークのリセット]を参       |
| 1 2 3                                                                                                    | 有効1値:<br>  関連 ZPL コ<br>  マンド:                                                                                                    | 000~255(合フィールト)<br>^ND                                                                                                    |
| 7 8 9                                                                                                    | 使用される<br>SGD コマン<br>ド:                                                                                                    | internal_wired.ip.netmask                                                                                                    |
| €3 0 ✓                                                                                                    | プリンタの<br>Web ページ:                                                                                                    | [View and Modify Printer Settings] (プリン<br>タの設定の表示&変更をします) > [Network<br>Communications Setup] (ネットワーク通信設定)<br>> [TCP/IP Settings] (TCP/IP 設定) |
| <ul> <li></li></ul>                                                                                                    | [接続]>[有線]>[有線ゲートウェイ]<br>デフォルトの有線ゲートウェイを表示し、必要に応じて変更しま<br>す。<br>この設定に対する変更を保存するには、[接続]>[有線]>[有線]>[有線 IP つ<br>ロトコル]を[確定]に設定してから、プリントサーバーをリセッ<br>トします([接続]>[ネットワーク]>[ネットワークのリセット]を考<br>照)。 |                                                                                                    |
| 1 2 3                                                                                                    | 有効値:                                                                                                    | 000~255 (各フィールド)                                                                                                    |
| 4 5 6                                                                                                    | 関連 ZPL コ<br>マンド:                                                                                                    | ^ND                                                                                                    |
| 7 8 9                                                                                                    | 使用される<br>SGD コマン<br>ド:                                                                                                    | internal_wired.ip.gateway                                                                                                    |
| ፼ ∘ ✓                                                                                                    | プリンタの<br>Web ページ:                                                                                                    | [View and Modify Printer Settings] (プリン<br>タの設定の表示&変更をします) > [Network<br>Communications Setup] (ネットワーク通信設定)<br>> [TCP/IP Settings] (TCP/IP 設定) |

| メニュー表示                                                                                                    |                                                                                                    | メニュー オプションの説明                                                                                                    |
|----------------------------------------------------------------------------------------------------|----------------------------------------------------------------------------------------------------|----------------------------------------------------------------------------------------------------|
| ← <sup>11,08</sup> ↑<br><b>本 品</b> 圖 ⑤ <b>□</b>                                                                                             | [ <b>接続] &gt; [有線</b><br>有線プリント<br>表示します。                                                                                                    | ] > [ <b>有線 MAC アドレス]</b><br>サーバーの Media Access Control (MAC) アドレスを<br>この値は変更できません。                                                            |
| ネットワーク<br>有線<br>有線                                                                                                    | 使用される<br>SGD コマン<br>ド:                                                                                                    | internal_wired.mac_addr                                                                                                    |
| <ul> <li>◆ 有線 IP プロトコル<br/>全て</li> <li>◆ 有線 IP アドレス<br/>192.168.0.101</li> <li>◆ 有線サブネット</li> </ul>                                         | プリンタの<br>Web ページ:                                                                                                    | [View and Modify Printer Settings] (プリン<br>タの設定の表示&変更をします) > [Network<br>Communications Setup] (ネットワーク通信設定)<br>> [TCP/IP Settings] (TCP/IP 設定) |
| <ul> <li>255.255.255.0</li> <li> <b>有線ゲートウェイ</b> <u>192.168.0.1</u> </li> <li> <b>有線 MAC アドレス</b> <u>00:07:4D:81:39:DD      </u></li> </ul> |                                                                                                    |                                                                                                    |
| Wi-Fi                                                                                                    |                                                                                                    |                                                                                                    |
| ← 03:25 PM<br>接続 ☆ 品 目 ② □ Wi-Fi IP プロトコル ? ● 全て                                                                                            | <ul> <li>[接続] &gt; [Wi-Fi] &gt; [Wi-Fi IP プロトコル]</li> <li>このパラメータは、ユーザー (確定) またはサーバー (動的) のどち<br/>らでワイヤレス プリント サーバーの IP アドレスを選択するのかを<br/>示します。動的オプションを選択した場合、このパラメータは、プ<br/>リント サーバーがサーバーから IP アドレスを受信する方法を指定<br/>します。</li> <li>注:ネットワーク設定で行った変更内容を反映させるに<br/>は、プリント サーバーをリセットする必要があります([接<br/>続] &gt; [ネットワーク] &gt; [ネットワークのリセット] を参照し<br/>てください)。</li> </ul> |                                                                                                    |
| BOOTP     DHCP     DHCP                                                                                                    |                                                                                                    |                                                                                                    |
| <ul> <li>のにす &amp; BOOTF</li> <li>収集のみ</li> </ul>                                                                                           | 有効値:                                                                                                    | [すべて]、[収集のみ]、[RARP]、[BOOTP]、[HCP]、<br>[DHCP&BOOTP]、[確定]                                                                                        |
| RARP                                                                                                    | 関連 ZPL コ<br>マンド:                                                                                                    | ^ND                                                                                                    |
|                                                                                                    | 使用される<br>SGD コマン<br>ド:                                                                                                    | wlan.ip.protocol                                                                                                    |
|                                                                                                    | プリンタの<br>Web ページ:                                                                                                    | [View and Modify Printer Settings] (プリン<br>タの設定の表示&変更をします) > [Network<br>Communications Setup] (ネットワーク通信設定)<br>> [Wireless Setup] (ワイヤレス設定)    |

|              | メニュー表                                       | 示         | メニュー オプションの説明                                                                                                    |                                                                                                    |  |
|--------------|---------------------------------------------|-----------|----------------------------------------------------------------------------------------------------|----------------------------------------------------------------------------------------------------|--|
| ← ₩i- √< 000 | 10:50<br>接続<br>Fi IP アドレ<br>. 000 . 000 . 0 | ★ Z 000 > | [接続] > [Wi-Fi] > [Wi-Fi IP アドレス] プリンタのワイヤレス IP アドレスを表示し、必要に応じて変更します。 この設定に対する変更を保存するには、[接続] > [Wi-Fi] > [Wi-Fi I プロトコル] を [確定] に設定してから、プリント サーバーをリセトします ([接続] > [ネットワーク] > [ネットワークのリセット] を照)。                   |                                                                                                    |  |
| 1            | 2                                           | 3         | 有効値:                                                                                                    | 000~255 (各フィールド)                                                                                                    |  |
| 4            | 5                                           | 6         | 関連 ZPL コ<br>マンド:                                                                                                    | ^ND                                                                                                    |  |
| 7            | 8                                           | 9         | 使用される<br>SGD コマン<br>ド:                                                                                                    | wlan.ip.addr                                                                                                    |  |
| ⊠            | 0                                           | ~         | プリンタの<br>Web ページ:                                                                                                    | [View and Modify Printer Settings] (プリン<br>タの設定の表示&変更をします) > [Network<br>Communications Setup] (ネットワーク通信設定)<br>> [Wireless Setup] (ワイヤレス設定) |  |
|              | 11:03<br>接続<br>Fi サブネッ<br>. 0 . 0 .         |           | [接続] > [Wi-Fi] > [Wi-Fi サブネット]<br>ワイヤレスのサブネット マスクを表示し、必要に応じて変更しま<br>す。<br>この設定に対する変更を保存するには、[接続] > [Wi-Fi] > [Wi-Fi IF<br>プロトコル] を [確定] に設定してから、プリント サーバーをリセッ<br>トします ([接続] > [ネットワーク] > [ネットワークのリセット] を<br>照)。 |                                                                                                    |  |
| 1            | 2                                           | 3         | 有効値:                                                                                                    | 000 - 255 (各フィールド)                                                                                                    |  |
| 4            | 5                                           | 6         | 関連 ZPL コ<br>マンド:                                                                                                    | ^ND                                                                                                    |  |
| 7            | 8                                           | 9         | 使用される<br>SGD コマン<br>ド:                                                                                                    | wlan.ip.netmask                                                                                                    |  |
| ⊠            | 0                                           | 1         | プリンタの<br>Web ページ:                                                                                                    | [View and Modify Printer Settings] (プリン<br>タの設定の表示&変更をします) > [Network<br>Communications Setup] (ネットワーク通信設定)<br>> [Wireless Setup] (ワイヤレス設定) |  |

| メニュー表示                                                     | メニュー オプションの説明                               |                                                                                                    |  |
|------------------------------------------------------------|---------------------------------------------|----------------------------------------------------------------------------------------------------|--|
| ← <sup>1</sup> 2 <sup>47</sup> ♠<br>◆ <mark>品</mark> 🔒 🕞 🖿 | [ <b>接続] &gt; [Wi-I</b><br>デフォルトの<br>更します。  | <b>「i] &gt; [Wi-Fi ゲートウェイ]</b><br>ワイヤレス ゲートウェイを表示し、必要に応じて変                                                                                   |  |
| Wi-Fiゲートウェイ<br>く 000.000.000 >                             | この設定に対<br>  プロトコル] &<br>  トします ([接<br>  照)。 | この設定に対する変更を保存するには、[接続] > [Wi-Fi] > [Wi-Fi IP<br>プロトコル]を <b>[確定]</b> に設定してから、プリント サーバーをリセッ<br>トします ([接続] > [ネットワーク] > [ネットワークのリセット] を参<br>照)。 |  |
| 1 2 3                                                      | 有効値:                                        | 000~255 (各フィールド)                                                                                                    |  |
| 4 5 6                                                      | 関連 ZPL コ<br>マンド:                            | ^ND                                                                                                    |  |
| 7 8 9                                                      | 使用される<br>SGD コマン<br>ド:                      | wlan.ip.gateway                                                                                                    |  |
| ⊠ ∘ √                                                      | プリンタの<br>Web ページ:                           | [View and Modify Printer Settings] (プリン<br>タの設定の表示&変更をします) > [Network<br>Communications Setup] (ネットワーク通信設定)<br>> [Wireless Setup] (ワイヤレス設定)  |  |
| ← 10:57 合                                                  | [接続] > [Wi-I                                | Fi] > [Wi-Fi MAC アドレス]                                                                                                    |  |
| 🌣 👬 🖶 😌 🖿                                                  | ワイヤレス フ<br>レスを表示し                           | <sup>°</sup> リント サーバーの Media Access Control (MAC) アド<br>ます。この値は変更できません。                                                                      |  |
| Wi-Fi<br>♥ Wi-Fi IP プロトコル<br>全て                            | 使用される<br>SGD コマン<br>ド:                      | wlan.mac_addr                                                                                                    |  |
| ♥ 0.0.0.0<br>♥ Wi-Fi サブネット<br>0.0.0.0                      | プリンタの<br>Web ページ:                           | [View and Modify Printer Settings] (プリン<br>タの設定の表示&変更をします) > [Network<br>Communications Setup] (ネットワーク通信設定)                                  |  |
| ♥ Wi-Fi ゲートウェイ<br>0.0.0.0                                  |                                             | >[Wireless Setup] (ワイヤレス設定)                                                                                                    |  |
| ♥ Wi-FI MAC アドレス<br>A0:E6:F8:2E:E7:39                      |                                             |                                                                                                    |  |
| essid                                                      |                                             |                                                                                                    |  |
| ♥ Wi-Fi セキュリティ<br>なし                                       |                                             |                                                                                                    |  |

| メニュー表示                                                              | メニュー オプションの説明                                                                                                    |                                                                                                    |
|---------------------------------------------------------------------|----------------------------------------------------------------------------------------------------|----------------------------------------------------------------------------------------------------|
| ← <sup>03;29 PM</sup> ↑<br>接続 合 ● ● ● ● ● ● ● ● ● ● ● ● ● ● ● ● ● ● | [接続] > [Wi-Fi] > [ESSID]<br>Extended Service Set Identification (ESSID) は、ご使用のワイヤ<br>レス ネットワークの ID です。現在の無線構成の ESSID を指定しま<br>す。 |                                                                                                    |
| 125                                                                 | 有効値:                                                                                                    | 32 文字の英数字文字列 (デフォルトは 125)                                                                                                    |
| qwertyui op                                                         | 使用される<br>SGD コマン<br>ド:                                                                                                    | wlan.essid                                                                                                    |
| asdfghjkl<br>♣zxcvbnm €3<br>123 space                               | プリンタの<br>Web ページ:                                                                                                    | [View and Modify Printer Settings] (プリン<br>タの設定の表示&変更をします) > [Network<br>Communications Setup] (ネットワーク通信設定)<br>> [Wireless Setup] (ワイヤレス設定) |
| ~                                                                   |                                                                                                    |                                                                                                    |
| ← 11:00 余                                                           | [接続] > [Wi-Fi] > [Wi-Fi セキュリティ]                                                                                                  |                                                                                                    |
| 🌣 🚠 🗟 😌 🖿                                                           | ワイヤレス ネ<br>択します。                                                                                                    | ットワークで使用しているセキュリティ タイプを選                                                                                                    |
| Wi-Fiセキュリティ ?                                                       | 関連 ZPL コ<br>マンド:                                                                                                    | ^WX                                                                                                    |
| <ul> <li>EAP-TLS</li> <li>EAP-TTLS</li> </ul>                       | 使用される<br>SGD コマン<br>ド:                                                                                                    | wlan.security                                                                                                    |
| EAP-FAST                                                            | プリンタの                                                                                                    | [View and Modify Printer Settings] (プリン                                                                                                    |
| • реар                                                              | Web $(-2)$ :                                                                                                    | SO設定の表示な変更をします)>[Network]<br>Communications Setup] (ネットワーク通信設定)<br>> [Wireless Encryption Setup] (ワイヤレス暗号化                                  |
| ● LEAP                                                              |                                                                                                    | セットアップ)                                                                                                    |
| WPA PSK                                                             |                                                                                                    |                                                                                                    |
|                                                                     |                                                                                                    |                                                                                                    |

| メニュー表示                                           | メニュー オプションの説明                                                                                                  |                                                                                                    |
|--------------------------------------------------|----------------------------------------------------------------------------------------------------|----------------------------------------------------------------------------------------------------|
| ← 10:39<br>接続 合                                  | [接続] > [Wi-Fi] > [Wi-Fi 帯域]                                                                                    |                                                                                                    |
|                                                  | Wi-Fi 経由で接続する優先バンドを設定します。                                                                                      |                                                                                                    |
|                                                  | 有効値:                                                                                                    | 2.4、5、なし                                                                                                    |
| • 2.4<br>• 5                                     | 使用される<br>SGD コマン<br>ド:                                                                                         | wlan.band_preference                                                                                                    |
| <ul> <li></li></ul>                              | プリンタの<br>Web ページ:                                                                                              | [View and Modify Printer Settings] (プリン<br>タの設定の表示&変更をします) > [Network<br>Communications] (ネットワーク通信) > [Wireless<br>Setup] (ワイヤレス セットアップ) |
| ∠ 10:42                                          |                                                                                                    |                                                                                                    |
| ★ Handred Band Band Band Band Band Band Band Ban | 国コードは、<br>域を定義しま                                                                                               | 現在ワイヤレスが設定されている、規制対象の国/地<br>す。                                                                                                    |
| Wi-Fi 国コード<br>・全て<br>・ Singapore                 | ① 重要:<br>プリン<br>す。こ<br>ファー                                                                                     | 国コードのリストはプリンタごとに固有であり、<br>タ モデルとその無線通信設定によって異なりま<br>の国コード リストは、いつでも、予告なしに、<br>ムウェアの更新とともに変更、追加、または削除<br>ことがあります。                         |
| ● India                                          | ご使用のプリ                                                                                                    | ンタで対象となっている国コードを確認する                                                                                                    |
| Thailand                                         | には、! Ul getvar "wlan" コマンドを発行します。これ<br>で、WLAN 設定に関するすべてのコマンドが返されます。結果で<br>wlan.country.code コマンドを見つけて、ご使用のプリンタ |                                                                                                    |
| ● Malaysia                                       |                                                                                                    |                                                                                                    |
| ● USA                                            | <sub>- 対家となって</sub><br>使用される<br>SGD コマン<br>ド:                                                                  | いる国コートを衣小します。<br>wlan.country_code                                                                                                    |

| メニュー表示                 | メニュー オプションの説明                                                                                              |                                                                  |
|------------------------|----------------------------------------------------------------------------------------------------|------------------------------------------------------------------|
| ← 03:36 PM 余<br>接続 合   | <b>[接続] &gt; [Bluetooth] &gt; [Bluetooth]</b><br>Bluetooth デバイス ペアリングに関して、プリンタを検出可能<br>るかどうか選択します。         |                                                                  |
| Bluetooth<br>・ オン      | 有効値:                                                                                                    | オン - Bluetooth 無線を有効にします。<br>オフ - Bluetooth 無線を無効にします。           |
| ● オフ<br><b>三</b>       | 使用される<br>SGD コマン<br>ド:                                                                                     | bluetooth.enable                                                 |
| ← 03:38 PM ↑<br>接続 ↑   | <br><b>[接続] &gt; [Bluetooth] &gt; [Bluetooth 検出]</b><br>Bluetooth デバイス ペアリングに関して、プリンタを検出可能に<br>るかどうか選択します。 |                                                                  |
| Bluetooth 検出 ?<br>● オン | 有効値:                                                                                                    | オン - Bluetooth 検出可能モードを有効にします。<br>オフ - Bluetooth 検出可能モードを無効にします。 |
| • オフ                   | 使用される<br>SGD コマン<br>ド:                                                                                     | bluetooth.discoverable                                           |
|                        |                                                                                                    |                                                                  |

| メニュー表示            |                                                                                                    | メニュー オプションの説明                                                                                                    |  |
|-------------------|----------------------------------------------------------------------------------------------------|----------------------------------------------------------------------------------------------------|--|
|                   | [接続] > [Blue<br>このコマンド<br>設定します。<br>か、device.<br>[ネットワーク<br>親しみやすい<br>リアル番号に                                                                                                    | etooth] > [親しみやすい名前]<br>は、サービス検索時に使用される解りやすい名前を<br>変更を有効にするには、プリンタの電源を入れ直す<br>reset コマンドを発行する必要があります ([接続] ><br>'] > [ネットワークのリセット] を参照)。<br>名前を設定しない場合は、デフォルトでプリンタのシ<br>設定されます。 |  |
| qwertyulop        | 有効値:                                                                                                    | 17 文字のテキスト文字列                                                                                                    |  |
| a s d f g h j k l | 使用される<br>SGD コマン<br>ド:                                                                                                    | bluetooth.friendly_name                                                                                                    |  |
| ← 03:41 PM        | [接続] > [Bluetooth] > [最小セキュリティ モード]                                                                                                    |                                                                                                    |  |
|                   | このプリンタ設定パラメータは、Bluetooth 最小セキュリティ モ<br>ドを設定します。最小セキュリティ モードは、プリンタ無線バー<br>ジョンとプリンタ ファームウェアに応じて、さまざまなレベルの<br>セキュリティに対応します。詳細については、『Zebra プログラ<br>ング ガイド』 (zebra.com/manuals) を参照してください。 |                                                                                                    |  |
| • 2               | 有効値:                                                                                                    | 1、2、3、4                                                                                                    |  |
| • 3<br>• 4        | 使用される<br>SGD コマン<br>ド:                                                                                                    | bluetooth.minimum_security_mode                                                                                                    |  |
|                   |                                                                                                    |                                                                                                    |  |

| メニュー表示                                    | メニュー オプションの説明                    |                                |
|-------------------------------------------|----------------------------------|--------------------------------|
| ← 03:35 PM                                | [接続] > [Bluetooth] > [仕様バージョン]   |                                |
| ☆ <mark>ஃ</mark> 🖶 😤 🖿                    | このパラメー<br>ます。                    | タは Bluetooth ライブラリのバージョン番号を表示し |
| Bluetooth                                 | 使用される                            | bluetooth.version              |
| ♥ Bluetooth<br>オン                         | SGD コマン<br>ド:                    |                                |
| ♥ Bluetooth 検出<br>オフ                      |                                  |                                |
| ♥ 親しみやすい名前<br>更新中                         |                                  |                                |
| ♥ 最小セキュリティ・モート"<br>1                      |                                  |                                |
|                                           |                                  |                                |
| ♥ Bluetooth MAC アドレス<br>98:07:2D:78:C1:14 |                                  |                                |
| ♥ Bluetooth 認証ピン                          |                                  |                                |
|                                           |                                  |                                |
| ← 03:35 PM 余                              | [ 我続] > [Bluetooth] > [MAC アドレス] |                                |
| 🌣 👬 🖶 🚭 🖿                                 | 使田される                            | hlustooth addrogg              |
| Bluetooth                                 | 反用される<br>SGD コマン                 | bruetooth.address              |
| ♥ Bluetooth<br>オン                         | ۲:                               |                                |
| ♥ Bluetooth 検出<br>オフ                      |                                  |                                |
| ♥ 親しみやすい名前<br>更新中                         |                                  |                                |
| ♥ 最小セキュリティ・モード<br>1                       |                                  |                                |
|                                           |                                  |                                |
| ♥ Bluetooth MAC アドレス<br>98:07:2D:78:C1:14 |                                  |                                |
| ♥ Bluetooth 認証ピン                          |                                  |                                |
| =                                         |                                  |                                |

| メニュー表示            | メニュー オプションの説明                                                        |                                    |  |
|-------------------|----------------------------------------------------------------------|------------------------------------|--|
| ← 03:44 PM<br>接続  | [接続] > [Bluetooth] > [Bluetooth 認証ピン]                                |                                    |  |
| 🏚 📇 📾 😤 🖿         | Bluetooth 認                                                          | 証の有効時に使用する PIN を設定します。             |  |
| Bluetooth 認証ピン 2  | 使用される                                                                | bluetooth.bluetooth_pin(PIN を設定)   |  |
|                   | SUコマン<br>  ド:                                                        | bluetooth.authentication(認証を有効にする) |  |
| qwertyuio p       |                                                                      |                                    |  |
| asd fghjkl        |                                                                      |                                    |  |
| 🛧 z x c v b n m 😣 |                                                                      |                                    |  |
| 123 space         |                                                                      |                                    |  |
|                   |                                                                      |                                    |  |
| ~                 |                                                                      |                                    |  |
| ← 03:45 PM        | <br>  [接続] > [Bluetooth] > [Bluetooth ボンディング]                        |                                    |  |
|                   | プリンタに正常に接続しているデバイスについて、Bluetooth ス<br>タックがリンク キーをボンディングするか、保存するかを制御し |                                    |  |
| ボンディング ?          | ます。                                                                  |                                    |  |
| ● オン              | 有効値:                                                                 | オン - lBluetooth ボンディングを有効にします。     |  |
| • #7              |                                                                      | オフ - lBluetooth ボンディングを無効にします。     |  |
|                   | 使用される<br>SGD コマン                                                     | bluetooth.bonding                  |  |
|                   | F:                                                                   |                                    |  |
|                   |                                                                      |                                    |  |
|                   |                                                                      |                                    |  |
|                   |                                                                      |                                    |  |
|                   |                                                                      |                                    |  |

#### 印刷メニュー

| メニュー表示                                       |                                                                                                    | メニュー オプションの説明                                                                                                    |  |
|----------------------------------------------|----------------------------------------------------------------------------------------------------|----------------------------------------------------------------------------------------------------|--|
| ← <sup>03:46 PM</sup> ↑<br>本 品 冒 ② □<br>濃度 ⑦ | [ <b>印刷</b> ] > [ <b>印字</b><br>印字濃度は、<br>い。濃度の設<br>なったり、バ<br>き付いてしま<br>ます。                              | <b>品質] &gt; [濃度]</b><br>良好な印字品質が得られる最低値に設定してくださ<br>定が高すぎると、ラベルの印字イメージが不鮮明に<br>ーコードが正しく読み取れなくなったり、リボンが焼<br>ったり、印字ヘッドの磨耗を早めてしまう場合があり |  |
| A 23 A                                       | 有効値:                                                                                                    | 0.0 ~ 30.0                                                                                                    |  |
|                                              | 関連 ZPL コ<br>マンド:                                                                                        | ^MD<br>~SD                                                                                                    |  |
|                                              | 使用される<br>SGD コマン<br>ド:                                                                                  | print.tone                                                                                                    |  |
|                                              | プリンタの<br>Web ページ:                                                                                       | [View and Modify Printer Settings] (プリンタの設<br>定の表示&変更をします) > [General Setup] (基本<br>設定) > [Darkness] (印字濃度)                        |  |
| ← <sup>03:47 PM</sup> ♠                      | <b>[印刷] &gt; [印字品質] &gt; [印字速度]</b><br>ラベル印刷の速度を、1 秒あたりのインチ数 (ips) で選択します。<br>通常、印字速度を遅くすると、印字品質は向上します。 |                                                                                                    |  |
| 印字速度 🕐                                       | 有効値:                                                                                                    | 2 ~ 14ips                                                                                                    |  |
|                                              | 関連 ZPL コ<br>マンド:                                                                                        | ^PR                                                                                                    |  |
| <b>-</b> 5 <b>+</b>                          | 使用される<br>SGD コマン<br>ド:                                                                                  | media.speed                                                                                                    |  |
|                                              | プリンタの<br>Web ページ:                                                                                       | [View and Modify Printer Settings] (プリンタの設<br>定の表示&変更をします) > [General Setup] (基本<br>設定) > [Print Speed] (印字速度)                     |  |
|                                              |                                                                                                    |                                                                                                    |  |

| メニュー表示                                                                                                    |                                                                              | メニュー オプションの説明                                                                                                    |  |
|----------------------------------------------------------------------------------------------------|------------------------------------------------------------------------------|----------------------------------------------------------------------------------------------------|--|
| ← <sup>03:48 PM</sup><br>印刷<br>◆ 品 日刷<br>印刷タイプ<br>● 熱転町                                                              | <b>[印刷] &gt; [印字品質] &gt; [印刷タイプ]</b><br>プリンタで印刷にリボンを使用する必要があるかどうかを指定しま<br>す。 |                                                                                                    |  |
|                                                                                                    | 有効値:                                                                         | <ul> <li>・ 熱転写 - リボンと熱転写用紙を使用します。</li> <li>・ 感熱 - 感熱用紙を使用し、リボンは使用しません。</li> </ul>                                                                                                    |  |
|                                                                                                    | 関連 ZPL コ<br>マンド:                                                             | ^MT                                                                                                    |  |
| =                                                                                                    | 使用される<br>SGD コマン<br>ド:                                                       | ezpl.print_method                                                                                                    |  |
|                                                                                                    | プリンタの<br>Web ページ:                                                            | [View and Modify Printer Settings] (プリンタの設<br>定の表示&変更をします) > [Media Setup] (用紙設<br>定) > [Print Method] (印字方式)                                                                                 |  |
| <ul> <li>← 03:49 PM</li> <li>◆ 品 ② ②</li> <li>ラベル・タイブ ②</li> <li>● 連続</li> <li>● ギャップ/切れ込み</li> <li>● マーク</li> </ul> | [ <b>印刷] &gt; [印字品質] &gt; [ラベル タイプ]</b><br>使用する用紙のタイプを選択します。                 |                                                                                                    |  |
|                                                                                                    | 有効値:                                                                         | [連続]、[ギャップ/切れ込み]、[マーク]<br><b>[連続]</b> を選択した場合は、ラベルフォーマットでラ<br>ベルの長さ (ZPLを使用する場合は ^LL) も指定する<br>必要があります。各種の単票用紙に <b>[ギャップ/切れ</b><br>込み] または <b>[マーク]</b> を選択する場合、プリンタは<br>用紙をフィードしてラベル長を算出します。 |  |
|                                                                                                    | 関連 ZPL コ<br>マンド:                                                             | ^MN                                                                                                    |  |
|                                                                                                    | 使用される<br>SGD コマン<br>ド:                                                       | ezpl.media_type                                                                                                    |  |
|                                                                                                    | プリンタの<br>Web ページ:                                                            | [View and Modify Printer Settings] (プリンタの設<br>定の表示&変更をします) > [Media Setup] (用紙設<br>定) > [Media Type] (用紙タイプ)                                                                                  |  |

| メニュー表示                                                                                                    |                                                                              | メニュー オプションの説明                                                                                                    |
|----------------------------------------------------------------------------------------------------|------------------------------------------------------------------------------|----------------------------------------------------------------------------------------------------|
| <ul> <li> <ul> <li>◆ 03:56 PM<br/>PD ●</li> <li>◆ 日日</li> <li>● ●</li> <li>● ●</li> <li>●</li> <li>● ●</li> <li>● ●</li> <li>●</li> <li>●</li> <li>●</li> <li>●</li> <li>●</li> <li>●</li> <li>●</li> <li>●</li> <li>●</li> <li>●</li> <li>●</li> <li>●</li> <li>●</li> <li>●</li> <li>●</li> <li>●</li> <li>●</li></ul></li></ul> | [印刷] > [印字<br>キャリブレー<br>この値は、次<br>・ プリンタカ<br>・ ^LL の 2 番<br>関連 ZPL コ<br>マンド: | 品質]>[ラベル長]<br>ション済みのラベル長をドットで表示します。<br>のいずれかの条件でのみ変更できます。<br><sup>*</sup> 連続用紙用に設定されています<br>目のパラメータは r に設定されています<br>^LL                                                                                                    |
| =<br>← ºŝĝî PM ♠<br>✿ 品 冒 중 ■                                                                                                    | [ <b>印刷] &gt; [印字</b><br>使用するラベ<br>字ヘッドの DI                                  | <b>品質] &gt; [ラベル幅 (ドット数)]</b><br>ルの幅をドット数で指定します。デフォルト値は、印<br>PI 値に基づいたプリンタの最大幅です。                                                                                                    |
| ラベル幅 (ドット数)<br>832<br>1 2 3<br>4 5 6<br>7 8 9                                                                                                    | 有効値:                                                                         | <ul> <li>注:指定する幅が狭すぎると、ラベル<br/>フォーマットの一部が用紙に印刷されな<br/>い場合があります。設定する幅が広すぎる<br/>と、フォーマットメモリを浪費し、ラベル<br/>外やプラテンローラー上に印刷がはみ出<br/>る可能性があります。^POI ZPL II コマン<br/>ドを使用してイメージが反転されている場<br/>合、この設定はラベル フォーマットの縦位<br/>置に影響を及ぼす可能性があります。</li> <li>203dpi = 0002 ~ 832</li> <li>300dpi = 0002 ~ 1248</li> </ul> |
| ፼ • ✓                                                                                                    | 関連 ZPL コ<br>マンド:                                                             | ^PW                                                                                                    |
|                                                                                                    | 使用される<br>SGD コマン<br>ド:                                                       | ezpl.print_width                                                                                                    |
|                                                                                                    | プリンタの<br>Web ページ:                                                            | [View and Modify Printer Settings] (プリンタの設<br>定の表示&変更をします) > [Media Setup] (用紙設<br>定) > [Print Width] (印字幅)                                                                                                    |

| メニュー表示                                           |                                                                                       | メニュー オプションの説明                                                                                                  |
|--------------------------------------------------|---------------------------------------------------------------------------------------|----------------------------------------------------------------------------------------------------|
| < 03:58 PM ♠<br><b>◇ ふ <u>6</u> </b>             | [ <b>印刷] &gt; [イメージ調整] &gt; [用紙処理]</b><br>ご使用のプリンタで利用できるオプションと互換性のある用紙処理<br>方式を選択します。 |                                                                                                    |
| 用紙処理 ?<br>● 切り取り<br>● 剥離                         | 有効値:                                                                                  | 切り取り、剥離、巻き取り、カッター、遅延カッ<br>ト、台紙なし剥離、台紙なし巻き取り、台紙なし切<br>り取り、アプリケータ モード、台紙無しカット、台<br>紙無し遅延カット                      |
| ● 巻き取り                                           | 関連 ZPL コ<br>マンド:                                                                      | ^MM                                                                                                    |
| <ul> <li>● カッター</li> <li>● 遅延カット</li> </ul>      | 使用される<br>SGD コマン<br>ド:                                                                | media.printmode                                                                                                |
| <ul> <li>● 台紙なし剥離</li> <li>● 台紙なし巻き取り</li> </ul> | プリンタの<br>Web ページ:                                                                     | [View and Modify Printer Settings] (プリンタの設<br>定の表示&変更をします) > [General Setup] (基本<br>設定) > [Print Mode] (印字モード) |

| メニュー表示                                                                                          |                                                                        | メニュー オプションの説明                                                                                                    |
|-------------------------------------------------------------------------------------------------|------------------------------------------------------------------------|----------------------------------------------------------------------------------------------------|
| ×ニュー表示<br>◆ <sup>04</sup> 的別 <sup>M</sup> ♠<br><b>◇ み ि</b> ② ○<br>切り取線オフセット ②<br>-120 120<br>= | [印刷] > [イメ<br>必要に応じて、<br>うに移動しま<br>・数値を小さ<br>す (切り取<br>・数値を大き<br>が次のラベ | メニューオプションの説明<br>ージ調整] > [切り取り線オフセット]<br>、この用紙位置が印刷後に切り取りバーの上にくるよ<br>す。<br>くすると、指定したドット数だけ用紙が引っ込みま<br>り線が印刷されたラベルの端に近くなります)。<br>そくすると、用紙がプリンタの外へ出ます (切り取り線<br>ぶルの先端に近くなります)。 |
|                                                                                                 |                                                                        |                                                                                                    |
|                                                                                                 | 有効値:                                                                   | -120 ~ +120                                                                                                    |
|                                                                                                 | 関連 ZPL コ<br>マンド:                                                       | ~TA                                                                                                    |
|                                                                                                 | 使用される<br>SGD コマン<br>ド:                                                 | ezpl.tear_off                                                                                                    |
|                                                                                                 | プリンタの<br>Web ページ:                                                      | [View and Modify Printer Settings] (プリンタの設<br>定の表示&変更をします) > [General Setup] (基本<br>設定) > [Tear Off] (切り取り)                                                                 |

| メニュー表示                           |                                       | メニュー オプションの説明                                                                                                    |
|----------------------------------|---------------------------------------|----------------------------------------------------------------------------------------------------|
| ← 8部 ♠<br>✿ 品 <mark>冒</mark> ি ■ | [ <b>印刷] &gt; [イメ</b><br>必要に応じて<br>す。 | <b>ージ調整] &gt; [水平方向ラベル オフセット]</b><br>、ラベル上のイメージの位置を水平方向にシフトしま                                                       |
| 横方向ラベル・オフセット 🥐                   | 有効値:                                  | -9999 ~ 9999                                                                                                    |
| 0 0 0                            | 関連 ZPL コ<br>マンド:                      | ^LS                                                                                                    |
| <b>⊖</b> U                       | 使用される<br>SGD コマン<br>ド:                | zpl.left_position                                                                                                   |
| -9999 9999                       | プリンタの<br>Web ページ:                     | [View and Modify Printer Settings] (プリンタの設<br>定の表示&変更をします) > [Advanced Setup] (詳<br>細設定) > [Left Position] (X 印字基点) |
| ← <sup>09:27</sup> ♠             | [印刷] > [イメ<br>セット)                    | ージ調整] > [Vertical Label Offset] (垂直ラベル オフ                                                                           |
|                                  | ビット)<br>必要に応じて、<br>す。                 | 、ラベル上のイメージの位置を垂直方向にシフトしま                                                                                            |
|                                  | 有効値:                                  | -120 ~ +120                                                                                                    |
| • <b>0</b> •                     | 関連 ZPL コ<br>マンド:                      | ^LT                                                                                                    |
|                                  | 使用される<br>SGD コマン<br>ド:                | zpl.label_top                                                                                                    |
|                                  | プリンタの<br>Web ページ:                     | [View and Modify Printer Settings] (プリンタの設<br>定の表示&変更をします) > [General Setup] (基本<br>設定) > [Label Top] (Y 印字基点)      |
| Ξ                                |                                       |                                                                                                    |

| メニュー表示               |                             | メニュー オプションの説明                                          |  |
|----------------------|-----------------------------|--------------------------------------------------------|--|
|                      | [印刷] > [イメ                  | ージ調整] > [Invert Label] (ラベルを反転)                        |  |
|                      | これがオンの                      | 場合、ラベルの向きは反転します。                                       |  |
|                      | 有効値:                        | オン、オフ                                                  |  |
| ● オン                 | 関連 ZPL コ<br>マンド:            | ^PO                                                    |  |
| ● オフ                 |                             |                                                        |  |
|                      |                             |                                                        |  |
|                      |                             |                                                        |  |
|                      |                             |                                                        |  |
|                      |                             |                                                        |  |
| =                    |                             |                                                        |  |
| ← <sup>14:49</sup> ♠ | [印刷] > [イメージ調整] > [バックフィード] |                                                        |  |
| 🏚 🕂 🔒 🖶 🗖            | 印刷に関連したバックフィードを指定           |                                                        |  |
| バックフィード              | 有効値:                        | N = 標準 - ラベル印刷後、90 パーセントのバック<br>フィード                   |  |
| ● N                  |                             | A=印刷と切り取りの後、100 パーセントのバック<br>フィード                      |  |
| • A                  |                             | 0= オフ - バックフィードを完全にオフにする                               |  |
| • •                  |                             | B=印刷と切り取りの後は、0 パーセントのバック<br>フィード、および次のラベルの印刷前は 100 パーセ |  |
| ●В                   |                             | ントのバックフィード                                             |  |
| • 10                 |                             | 10~90=パーセント値                                           |  |
| • 20                 | 関連 ZPL コ<br>  マンド:          | ~JS                                                    |  |
| 30                   |                             |                                                        |  |
|                      |                             |                                                        |  |

| メニュー表示                                           | メニュー オプションの説明                                                                       |                                                                                                |
|--------------------------------------------------|-------------------------------------------------------------------------------------|------------------------------------------------------------------------------------------------|
| < 04:06 PM ♠<br>本 品 圖 중 ■                        | [印刷] > [センサー] > [マニュアル キャリブレート]<br>用紙センサーとリボン センサーの感度を調整するには、プリンタ<br>のキャリブレートを行います。 |                                                                                                |
| マニュアルキャリプレート                                     | キャリプレー<br>ンサーと用紙<br>てください。                                                          | ト手順を美行する方法の詳細については、リホクセ<br>センサーのキャリブレート(111ページ)を参照し                                            |
| この手順で、用紙センサーク感度を調整し<br>ます。                       | 関連 ZPL コ<br>マンド:                                                                    | ~JC                                                                                            |
| 調整が必要なセンサーが1つ<br>だけであっても、すべての手<br>順を実行する必要があります。 | 使用される<br>SGD コマン<br>ド:                                                              | ezpl.manual_calibration                                                                        |
| 器 Calibration開始                                  | コントロー<br>ル パネルの<br>キー:                                                              | キャリブレートを開始するには、 <b>PAUSE (一時停止)</b><br>+ <b>FEED (フィード) + CANCEL (キャンセル)</b> を 2 秒間<br>長押しします。 |
|                                                  | プリンタの<br>Web ページ:                                                                   | キャリブレート手順は、Web ページからは開始で<br>きません。センサー キャリブレート時に行われる設<br>定については、次の Web ページを参照してくださ<br>い。        |
|                                                  |                                                                                     | [View and Modify Printer Settings] (プリンタの設<br>定の表示&変更をします) > [Calibration] (キャリブ<br>レート)       |
|                                                  |                                                                                     | 重要: Zebra 技術サポートまたは認定技術<br>者からの指示でない限り、これらの設定は<br>変更しないでください。                                  |
| ← 04:07 PM ♠                                     | [印刷] > [センサー] > [ラベル センサー]                                                          |                                                                                                |
| 🏚 🛓 🚍 🚔 🖿                                        | ラベル センサーの感度を設定します。                                                                  |                                                                                                |
| ↓  ↓ ↓ ↓ ↓ ↓ ↓ ↓ ↓ ↓ ↓ ↓ ↓ ↓ ↓ ↓ ↓ ↓ ↓           | 重要:この値は、センサーのキャリブレーション時に設定されます。Zebra 技術サポートまたは認定技術者からの指示でない限り、これらの設定は変更しないでください。    |                                                                                                |
| <b>-</b> 204 <b>+</b>                            | 有効値:                                                                                | 0~255                                                                                          |
| 02255                                            | 使用される<br>SGD コマン<br>ド:                                                              | ezpl.label_sensor                                                                              |
|                                                  | プリンタの<br>Web ページ:                                                                   | [View and Modify Printer Settings] (プリンタの設<br>定の表示&変更をします) > [Calibration] (キャリブ<br>レート)       |
|                                                  |                                                                                     |                                                                                                |

| メニュー表示                     | メニュー オプションの説明                                                                                                 |                                                                                                    |
|----------------------------|----------------------------------------------------------------------------------------------------|----------------------------------------------------------------------------------------------------|
|                            | [印刷] > [センサー] > [センサー タイプ]<br>使用する用紙に適切な用紙センサーを選択します。通常、反射式センサーは黒マーク用紙用です。通常、透過式センサーは、その他の<br>用紙タイプに使用されます。   |                                                                                                    |
| ● 反射器                      | 有効値:                                                                                                    | 透過式、反射式                                                                                                  |
| 😑 透過式                      | 関連 ZPL コ<br>マンド:                                                                                              | ^JS                                                                                                    |
|                            | 使用される<br>SGD コマン<br>ド:                                                                                        | device.sensor_select                                                                                     |
|                            | プリンタの<br>Web ページ:                                                                                             | [View and Modify Printer Settings] (プリンタの設<br>定の表示&変更をします) > [Media Setup] (用紙設<br>定)                    |
| =                          |                                                                                                    |                                                                                                    |
| ← 08:23 PM ↑               | [印刷] > [センサー] > [印刷: センサー プロフィール]<br>実際のセンサー読み取り値と比較したセンサー設定を表示<br>結果の解釈については、センサー プロフィール(139ペー)<br>参照してください。 |                                                                                                    |
| ラベル位置                      | 関連 ZPL コ<br>マンド:                                                                                              | ~JG                                                                                                    |
| センサー                       | コントロー<br>ル パネルの<br>キー:                                                                                        | プリンタの電源投入時に、 <b>FEED (フィード)</b> と<br><b>CANCEL (キャンセル)</b> を長押しする。                                       |
| ◆ 204<br>◆ センサー・タイプ<br>透過式 | プリンタの<br>Web ページ:                                                                                             | [View and Modify Printer Settings] (プリンタの<br>設定の表示&変更をします) > [Print Listings on<br>Label] (ラベルにリストを印刷) > |
| 印刷ステーション                   |                                                                                                    |                                                                                                    |
|                            |                                                                                                    |                                                                                                    |

| メニュー表示                                                                                              |                                                                                                    | メニュー オプションの説明                                                                                                    |
|----------------------------------------------------------------------------------------------------|----------------------------------------------------------------------------------------------------|----------------------------------------------------------------------------------------------------|
| ← <u>15:02</u>                                                                                      | [印刷] > [Prin                                                                                                    | t Station] (印刷ステーション)                                                                                                    |
| Print Station     TEST1.ZPL   TEST2.ZPL   TEST3.ZPL   TEST4.ZPL   TEST5.ZPL   TEST5.ZPL   TEST6.ZPL | <ul> <li>このメニュー項目では、USB キーボード、スケールやバーコースキャナなど、データ入力装置 (HID) を使用して、ラベルフォーマットで変数フィールドに入力し、ラベルを印刷します。このご プションを使用するには、プリンタの E: ドライブに適切なラベルフォーマットを保存する必要があります。この機能を使用した演習については、USB ホスト ポートと Print Touch 機能の使用(167ページ)の演習を参照してください。</li> <li>プリンタの USB ホスト ポートに HID を接続したら、このユーゼメニューを使用してプリンタの E: ドライブにあるフォームを選します。フォームにある各変数 ^FN フィールドの入力を求めるロンプトが表示されたら、印刷する希望のラベル枚数を指定です。</li> <li>この機能に関連する ^FN コマンドまたは SGD コマンドの使用(関する詳細は、『Zebra プログラミング ガイド』(zebra.com/manuals)を参照してください。</li> <li>注: このメニュー項目は、プリンタの USB ホスト ポート</li> </ul> |                                                                                                    |
|                                                                                                    | ー に USD<br>す。                                                                                                    | テハイスが按称されている場合にのの使用できま                                                                                                    |
|                                                                                                    | 使用される<br>SGD コマン<br>ド:                                                                                                    | usb.host.keyboard_input<br>(ON に設定)<br>usb.host.template_list<br>usb.host.fn_field_list<br>usb.host.fn_field_data<br>usb.host.fn_last_field                 |
| 15.00                                                                                               | 「印刷」〜「マプ                                                                                                    | usb.nost.template_print_amount                                                                                                    |
| ← 静闘 ♠                                                                                              | 「「「「」」」。<br>ポートモード<br>アプリケータ<br>を制御します。                                                                                                    | ックータ」>[Applicator Port Mode] (アクラクータ<br>)<br>ポートの「発行終了」信号がどのように機能するか                                                                                        |
| <ul> <li>off</li> <li>1</li> <li>2</li> <li>3</li> <li>4</li> </ul>                                 | 有効値:                                                                                                    | オフ<br>1=発行終了信号は通常はハイに設定され、プリン<br>タがラベルを前に送り出している間のみローに設定<br>されます。<br>2=発行終了信号は通常はローに設定され、プリン<br>タがラベルを前に送り出している間のみハイに設定<br>されます。<br>3=発行終了信号は通常はハイに設定され、ラベル |
|                                                                                                    |                                                                                                    | ます。<br>4=発行終了信号は通常はローに設定され、ラベル<br>が印刷され配置された場合 20ms 間ハイに設定され<br>ます。                                                                                         |

| メニュー表示                                                                                                    |                                      | メニュー オプションの説明                                                                                                    |  |
|----------------------------------------------------------------------------------------------------|--------------------------------------|----------------------------------------------------------------------------------------------------|--|
|                                                                                                    | 関連 ZPL コ<br>マンド:                     | ^JJ                                                                                                    |  |
|                                                                                                    | 使用される<br>SGD コマン<br>ド:               | device.applicator.end_print                                                                                              |  |
|                                                                                                    | [印刷] > [アブ                           | リケータ]>[発行開始モード]                                                                                                    |  |
| ★ 14 8 10 10 10 10 10 10 10 10 10 10 10 10 10                                                                                                    | アプリケータ<br>か、パルス モ                    | ポートの「発行開始」信号がレベル モードである<br>ードであるかどうかを決定します。                                                                              |  |
| 発行開始モード ?<br>Pulse                                                                                                    | 有効値:                                 | パルス - 発行開始信号は次のラベルに対してアサー<br>トされる前に無効にする必要があります。                                                                         |  |
| Puise     Level                                                                                                    |                                      | レベル - 発行開始信号は、次のラベルを印刷するた<br>めに無効にする必要はありません。発行開始信号が<br>ローで、ラベルがフォーマットされている限り、ラ<br>ベルは印刷されます。                            |  |
|                                                                                                    | 関連 ZPL コ<br>マンド:                     | LT.                                                                                                    |  |
|                                                                                                    | 使用される<br>SGD コマン<br>ド:               | device.applicator.start_print                                                                                            |  |
| 1647                                                                                                    |                                      |                                                                                                    |  |
| <br><br><br><br><br><br><br><br><br><br><br><br><br><br><br><br><br><br><br><br><br><br><br><br><br><br><br><br><br><br><br><br><br><br><br><br><br><br><br><br> | 「「「」」」<br>アプリケータ<br>ます。この機<br>ピンもアサー | ックータ] > [エラーで一噚厚正]<br>ポートのエラーをプリンタで処理する方法を決定し<br>能を有効にすると、[Service Required] (サービス要)<br>トされます。                           |  |
| Enabled                                                                                                    | 有効値:                                 | 有効、無効                                                                                                    |  |
| Disabled                                                                                                    | 使用される<br>SGD コマン<br>ド:               | device.applicator.error_on_pause                                                                                         |  |
|                                                                                                    | プリンタの<br>Web ページ:                    | [View and Modify Printer Settings] (プリンタの設<br>定の表示&変更をします) > [Advanced Setup] (詳<br>細設定) > [Error on Pause] (エラーのため一時停止) |  |
|                                                                                                    |                                      |                                                                                                    |  |

| メニュー表示                                    |                                                                | メニュー オプションの説明                                                                                                    |
|-------------------------------------------|----------------------------------------------------------------|----------------------------------------------------------------------------------------------------|
| ← 語詞 ♠<br>◆ 品 圖 ② ■<br>アブリケータ再発行 ②<br>Low | [印刷] > [アプ<br>アプリケータ<br>どちらの値が<br>~PR コマンド<br>印刷したラベ<br>ボタンも有効 | <b>リケータ] &gt; [アプリケータ再発行]</b><br>がラベルを再印刷するために High 値または Low 値の<br>必要かを指定します。<br>が有効または無効になります。有効になると、最後に<br>ルが再印刷されます。また、[ホーム] 画面の [再発行]<br>になります。 |
| • High                                    | 関連 ZPL コ<br>マンド:                                               | ^JJ および ~PR                                                                                                    |
|                                           | 使用される<br>SGD コマン<br>ド:                                         | device.applicator.reprint                                                                                                    |
|                                           |                                                                |                                                                                                    |

RFID メニュー

| メニュー表示                                                                                                    |                                            | メニュー オプションの説明                              |
|----------------------------------------------------------------------------------------------------|--------------------------------------------|--------------------------------------------|
|                                                                                                    | [ <b>RFID</b> ] > [ <b>RFI</b><br>プリンタの RI | <b>D ステータス]</b><br>FID サブシステムのステータスを表示します。 |
| RFID<br>RFID ステータス<br>RFID Ok                                                                                                    | 関連 ZPL コ<br>マンド:                           | <sup>ヘHL</sup><br>または<br>~HL               |
| <ul> <li>♥ RFID テスト</li> <li>♥ RFID キャリブレート</li> <li>♥ RFID 読み取りパワー 1</li> <li>♥ RFID 書き込みパワー 2</li> <li>♥ RFID アンテナ C3</li> <li>♥ RFID 有効カウント 1</li> </ul> | 使用される<br>SGD コマン<br>ド:                     | rfid.error.response                        |

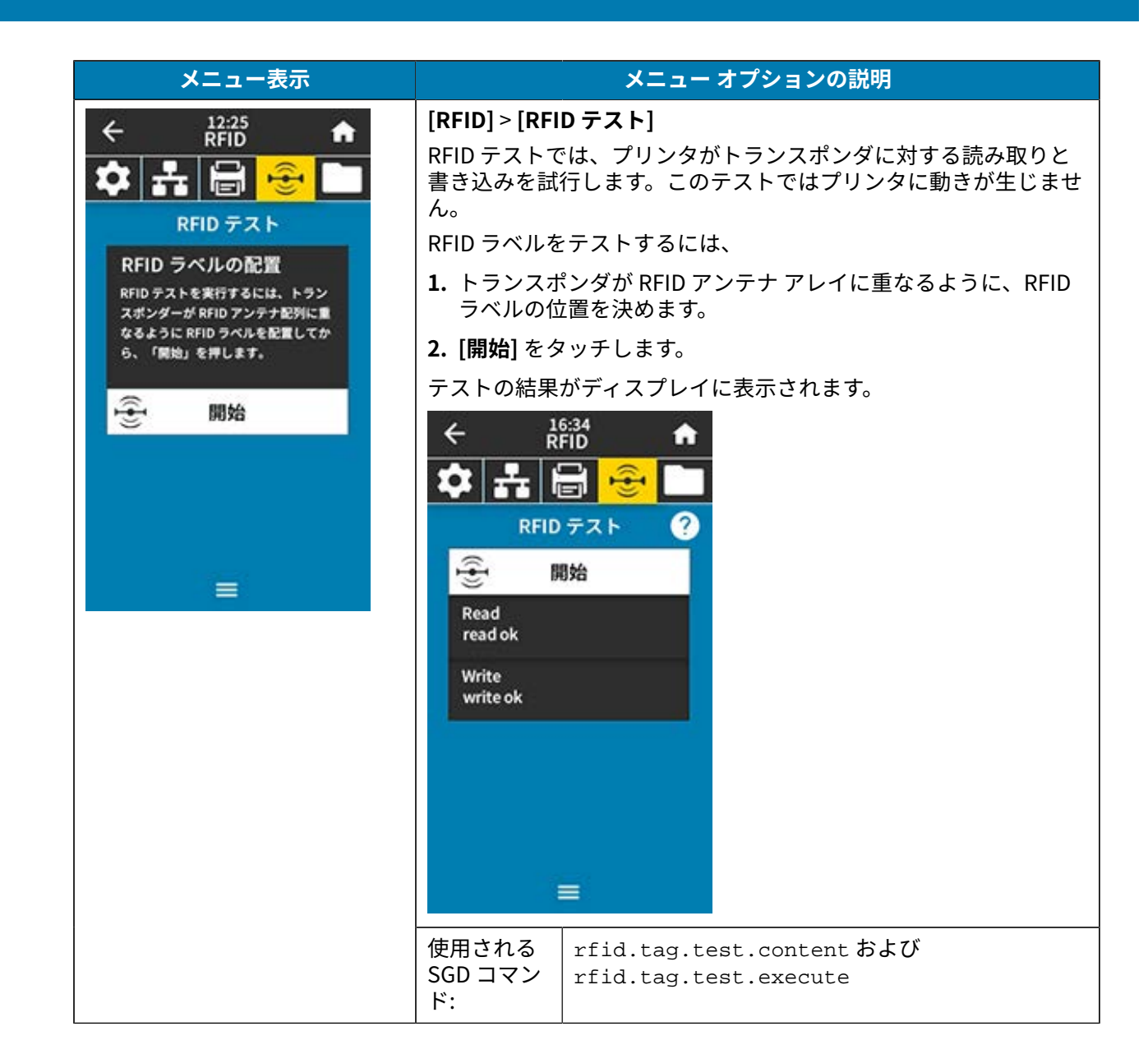

| メニュー表示                                                                                                    |                                                | メニュー オプションの説明                                                                                                    |
|----------------------------------------------------------------------------------------------------|------------------------------------------------|----------------------------------------------------------------------------------------------------|
| ← <sup>12:30</sup>                                                                                                    | [RFID] > [RFI                                  | D キャリブレート]                                                                                                    |
| ☆ ♣ 🖶 🔒 🖿                                                                                                    | RFID 用紙のタ<br>ンのキャリブ                            | ?グ キャリブレーションを開始します(用紙およびリボ<br>レートと同じではありません)。                                                                                                    |
| RFID キャリブレート<br>キャリブレート前<br>この手順では、RFID 用紙の単油なア<br>ンテナと RFID パワー・レベルを設定<br>します。<br>次へ進む前に、プリンタの「フィード<br>」ボタンを押して、用紙がキャリブレ<br>ートされていることを確認します。プ<br>リンタが1枚のラベルを正しい静止位<br>度にフィードする場合は、「RFIDキ<br>ャリブレートを開始」ボタンをタップ | 処シす。<br>理ヨン<br>これト、つい)<br>ことへやし<br>こッッリて       | ンタは用紙を動かし、RFID タグ位置のキャリブレー<br>、使用されている RFID 用紙に最適な設定を特定しま<br>にはプログラミング位置、使用するアンテナ エレメ<br>る読み取り/書き込みのパワーレベルが含まれます(詳<br>、『RFID プログラミング ガイド 3』を参照してくだ<br>のコマンドを実行する前に、プリンタに RFID 用紙<br>トしてプリンタのキャリブレーションを行い、印<br>ドを閉じ、1 枚以上のラベルをフィードして、タグ<br>ブレーションが正確な位置から開始することを確<br>ください。 |
|                                                                                                    | キャリブレー<br>ダはすべてそ<br>タグをエンコ<br>レーション手<br>からら用紙の | ションが行なわれているタグの前後のトランスポン<br>のままにします。これにより、プリンタは、隣接する<br>ードしない RFID 設定を特定できます。タグ キャリブ<br>順中にバックフィードできるように、プリンタの前面<br>一部がはみ出ているようにします。                                                                                                    |
|                                                                                                    | 関連 ZPL コ<br>マンド:                               | ^HR                                                                                                    |
|                                                                                                    | 使用される<br>SGD コマン<br>ド:                         | rfid.tag.calibrate                                                                                                    |
| ∠ 12:25                                                                                                    | [RFID] > [読み                                   | ▶取りパワー]                                                                                                    |
|                                                                                                    | RFID タグのキ<br>場合は、値を                            | ・ャリブレーションで必要な読み取り出力に達しない<br>指定できます。                                                                                                    |
| RFID テスト                                                                                                    | 有効値:                                           | 0~30                                                                                                    |
| RFID ラベルの配置<br>RFID テストを実行するには、トラン<br>スポンダーが RFID アンテナ配列に重<br>なるように RFID ラベルを配置してか<br>ら、「開始」を押します。                                                                                                    | 関連 ZPL コ<br>マンド:                               | ^RW                                                                                                    |
|                                                                                                    | 使用される<br>SGD コマン<br>ド:                         | rfid.reader_1.power.read                                                                                                    |
|                                                                                                    | プリンタの<br>Web ページ:                              | [View and Modify Printer Settings] (プリンタの設<br>定の表示&変更をします) > [RFID Setup] (RFID 設<br>定) > [RFID READ PWR] (RFID 読み取りパワー)                                                                                                    |
|                                                                                                    |                                                |                                                                                                    |

| メニュー表示                                     |                                                                             | メニュー オプションの説明                                                                                                    |
|--------------------------------------------|-----------------------------------------------------------------------------|----------------------------------------------------------------------------------------------------|
| ← kiti3 ♠<br><b>☆ ホ 🗟 <mark>冬</mark> □</b> | [RFID] > [RFID 書き込みパワー]<br>RFID タグのキャリブレーションで必要な書き込み出力に達しな<br>場合は、値を指定できます。 |                                                                                                    |
| RFID 書き込みパワー                               | 有効値:                                                                        | 0~30                                                                                                    |
| 0.15.0                                     | 関連 ZPL コ<br>マンド:                                                            | ^RW                                                                                                    |
| <b>-</b> 15 <b>+</b>                       | 使用される<br>SGD コマン<br>ド:                                                      | rfid.reader_1.power.write                                                                                                 |
| 0 <u>30</u><br>■                           | プリンタの<br>Web ページ:                                                           | [View and Modify Printer Settings] (プリンタの設<br>定の表示&変更をします) > [RFID Setup] (RFID 設<br>定) > [RFID WRITE PWR] (RFID 読み取りパワー) |
|                                            | [RFID] > [RFID アンテナ]                                                        |                                                                                                    |
| 🌣 🚠 🖶 🔒 🔁                                  | RFID タグ キャリブレートで希望するアンテナ選択ができない場合<br>は、値を指定できます。                            |                                                                                                    |
| RFID アンテナ                                  | 有効値:                                                                        | A1、A2、A3、A4                                                                                                    |
| B4                                         |                                                                             | B1、B2、B3、B4                                                                                                    |
|                                            | 関連 ZPL コ<br>マンド:                                                            | ^RW                                                                                                    |
| A1 A2 A3 A4                                | 使用される<br>SGD コマン<br>ド:                                                      | rfid.reader_1.antenna_port                                                                                                |
| B1 B2 B3 B4                                | プリンタの<br>Web ページ:                                                           | [View and Modify Printer Settings] (プリンタの設<br>定の表示&変更をします) > [RFID Setup] (RFID 設<br>定) > [RFID ANTENNA] (RFID アンテナ)      |

| メニュー表示                                                                                                    |                                                                        | メニュー オプションの説明                  |  |
|----------------------------------------------------------------------------------------------------|------------------------------------------------------------------------|--------------------------------|--|
| ← 12:54 ♠                                                                                                    | <b>[RFID] &gt; [有効カウントのリセット]</b><br>RFID 有効ラベル カウンタをゼロにリセットします。        |                                |  |
| ◆ ◆   古古   同   ご   ● ● ● ● ● ● ● ● ● ● ● ● ● ● ● ● ●                                                                                         | 関連 ZPL コ<br>マンド:                                                       | ~RO                            |  |
| RFID 有効ラベル・カウンタを<br>ゼロにリセットしますか?<br>★ ↓ ↓<br>♥ RFID 無効カウント<br>2<br>♥ RFID プログラミング位置<br>F1<br>♥ RFID プログラミング位置<br>F1<br>♥ RFID 国コード<br>Europe | 使用される<br>SGD コマン<br>ド:                                                 | odometer.rfid.valid_resettable |  |
| ← 13:00 ♠                                                                                                    | [ <b>RFID</b> ] > [ <b>無効カウントのリセット]</b><br>RFID 無効ラベル カウンタをゼロにリセットします。 |                                |  |
| ◆◆   古古   同   ご   □<br>無効カウントのリセット                                                                                                    | 関連 ZPL コ<br>マンド:                                                       | ~RO                            |  |
| RFID 無効ラベル・カウンタを<br>ゼロにリセットしますか?<br>★ ↓ ↓<br>♥ RFID 無効カウント<br>2<br>♥ RFID プログラミング位置<br>F1<br>♥ RFIDデータ読取り<br>♥ RFID 国コード<br>Europe           | 使用される<br>SGD コマン<br>ド:                                                 | odometer.rfid.void_resettable  |  |

| メニュー表示                                          | メニュー オプションの説明                                                                                                    |                                                                                                    |
|-------------------------------------------------|----------------------------------------------------------------------------------------------------|----------------------------------------------------------------------------------------------------|
| ← <sup>13307</sup> ♠<br><b>☆ よ</b> 🖶 🔒 <b>⊡</b> | [ <b>RFID</b> ] > [ <b>RFID プログラミング位置]</b><br>RFID タグ キャリブレーションで、必要なプログラミング位置 (読<br>み取り/書き込み位置) に達しない場合は、値を指定できます。 |                                                                                                    |
| RFID プログラミング位置<br>- F1 +<br>B30 F270            | 有効値:                                                                                                    | F0 ~ Fxxx (xxx はミリメートル単位でのラベル長か<br>999 のいずれか短い方) - プリンタは、指定した分だ<br>けラベルを前方にフィードしてからプログラミング<br>を開始します。<br>B0 ~ B30 - プリンタは、指定した分だけラベルを<br>バックフィードしてからプログラミングを開始し<br>ます。バックフィードのため、後方のプログラミン<br>グ位置を使用する場合に、プリンタに空の用紙ライ<br>ナーがプリンタの前面から出るようにします。 |
|                                                 | 関連 ZPL コ<br>マンド:                                                                                                   | ^RS                                                                                                    |
|                                                 | 使用される<br>SGD コマン<br>ド:                                                                                             | rfid.position.program                                                                                                    |
|                                                 | プリンタの<br>Web ページ:                                                                                                  | [View and Modify Printer Settings] (プリンタの設<br>定の表示&変更をします) > [RFID Setup] (RFID 設<br>定) > [PROGRAM POSITION] (プログラム位置)                                                                                                    |

| メニュー表示                                                 | メニュー オプションの説明                                                                              |         |  |
|--------------------------------------------------------|--------------------------------------------------------------------------------------------|---------|--|
| ← 16:50                                                | [RFID] > [RFID データ読み取り]                                                                    |         |  |
|                                                        | RFID アンテナの上にある RFID タグから指定のタグ データを読み<br>取って返します。タグ データの読み取り中は、プリンタは動作し<br>せん。印字ヘッドは開閉できます。 | み<br>ンま |  |
|                                                        | RFID タグに保存されている情報を読み取って表示する場合は、                                                            |         |  |
| RFID ラベルの配置<br>RFIDチップから各種のデータを読み<br>取ることができます。データを読み取 | <b>1.</b> トランスポンダが RFID アンテナの上になるように、RFID ライルの位置を決めます。                                     | ベ       |  |
| る前に、RFID トランスポンダー・チ<br>ップをRFID アンテナ配列に重なるよ             | <b>2. [RFID データ読取り]</b> をタッチします。                                                           |         |  |
| うにセットします。                                              | テストの結果がディスプレイに表示されます。                                                                      |         |  |
| ・CRFIDデータ読取り                                           | $\leftarrow \qquad \stackrel{16:51}{RFID} \qquad \clubsuit$                                |         |  |
|                                                        | 🌣 🚓 🖶 😌 🖿                                                                                  |         |  |
|                                                        | RFIDデータ読取り ?                                                                               |         |  |
|                                                        | (全·RFIDデータ読取り                                                                              |         |  |
| _                                                      | Epc<br>tid:96,epc:128                                                                      |         |  |
|                                                        | Memory Bank Size<br>epc size: 96 bits                                                      |         |  |
|                                                        | Protocol Bits<br>E280.1170:Impinj<br>Tid Information                                       |         |  |
|                                                        |                                                                                            |         |  |
|                                                        | D8E5FJWNNNFNUNW001                                                                         |         |  |
|                                                        | Password Status                                                                            |         |  |
|                                                        |                                                                                            |         |  |
|                                                        |                                                                                            |         |  |
|                                                        | 使用される rfid.tag.read.content                                                                |         |  |
|                                                        | SGD コマン<br>ド: rfid.tag.read.execute                                                        |         |  |

#### 保管メニュー

| メニュー表示                                             | メニュー オプションの説明                                                                                                    |                                                                                                    |
|----------------------------------------------------|----------------------------------------------------------------------------------------------------|----------------------------------------------------------------------------------------------------|
| ← 祝部 ♠<br>本 品 日 全 □<br>コピー:ファイルを USB に             | <ul> <li>[保管] &gt; [USB] &gt; [コピー: ファイルを USB に]</li> <li>プリンタから USB フラッシュ ドライブに保存するファイルを選択します。</li> <li>プリンタから USB フラッシュ ドライブにファイルをコピーするには:</li> <li>1. USB フラッシュ ドライブをプリンタの USB ホスト ポートに挿入します。</li> <li>プリンタに使用可能なファイルがリスト表示されます。</li> <li>2. 目的のファイルの横にあるボックスをタッチします。[すべて選択] も利用できます。</li> <li>3. 選択したファイルをコピーするには、チェックマークをタッチします。</li> </ul> |                                                                                                    |
| プリンタ・ファイル<br>⊐ビ−するファイルを全て選択<br>■ すべて選択<br>✔ test_1 |                                                                                                    |                                                                                                    |
| test_2<br>test_3                                   |                                                                                                    |                                                                                                    |
|                                                    | 使用される<br>SGD コマン<br>ド:                                                                                                    | usb.host.write_list                                                                                                    |
| <ul> <li></li></ul>                                | [保管] > [USB<br>USB フラッシ<br>択します。<br>USB フラッシ<br>は、次の手順<br>1. USB フラッシ<br>は、次の手順<br>プリンタに<br>プリンタに<br>2. 目的のファ<br>択] もしたフ<br>します。                                                                                                    | -]>[ <b>コピー: ファイルをプリンタに</b> ]<br>ュ ドライブからプリンタにコピーするファイルを選<br>っ」ドライブからコピーするファイルを選択するに<br>に従います。<br>シシュ ドライブをプリンタの USB ホスト ポートに挿<br>こ使用可能なファイルがリスト表示されます。<br>マイルの横にあるボックスをタッチします。[ <b>すべて選</b><br>できます。 |
| test 4                                             | 使用される<br>SGD コマン<br>ド:                                                                                                    | usb.host.read_list                                                                                                    |
| メニュー表示                                         | メニュー オプションの説明                                                                                                    |                                                                                                    |
|------------------------------------------------|----------------------------------------------------------------------------------------------------|----------------------------------------------------------------------------------------------------|
| ← 祝馨 ★ 品 圖 毫 USB                               | [保管] > [USB] > [コピー: 設定を USB に]<br>この機能を使用して、USB フラッシュ ドライブなどのプリンタの<br>設定情報を、プリンタの USB ホスト ポートの1つに接続された<br>USB 大容量記憶装置にコピーします。これによって、物理的にラベ<br>ルを印刷しなくても、情報にアクセスできます。            |                                                                                                    |
| ♥ コピー: ファイルを USB に<br>♥ Copy: Files to Printer | 関連 ZPL コ<br>マンド:                                                                                                    | ^HH - ホスト コンピュータに返されたプリンタ設定<br>情報を返します。                                                                                                    |
| ♥ コピー: 設定を USB に<br>♥ 印刷: USB から               | プリンタの<br>Web ページ:                                                                                                    | [Printer Home Page] (プリンタのホーム ページ) ><br>[View Printer Configuration] (プリンタ設定の表<br>示)                                                                             |
| マセット・リストの印刷                                    |                                                                                                    | (Web ブラウザでプリンタ設定情報を表示する)<br>[View and Modify Printer Settings] (プリンタの<br>設定の表示&変更をします) > [Print Listings on                                                      |
| =                                              |                                                                                                    | Label] (ラベルにリストを印刷)<br>(ラベルに設定情報を印刷する)                                                                                                    |
|                                                | <ul> <li>【保管] &gt; [USB</li> <li>USB フラッシ</li> <li>USB フラッシ</li> <li>1. USB フラッシ</li> <li>九します。</li> <li>プリンタに</li> <li>2. 目的のファ</li> <li>択] も利用</li> <li>3. 選択したつます。</li> </ul> | o]>[印刷: USB から]<br>ユ ドライブから印刷するファイルを選択します。<br>ユ ドライブからファイルを印刷するには:<br>ッシュ ドライブをプリンタの USB ホスト ポートに挿<br>使用可能なファイルがリスト表示されます。<br>マイルの横にあるボックスをタッチします。[すべて選<br>できます。 |
| ✓ test_3<br>✓ test 4<br>✓                      | 使用される<br>SGD コマン<br>ド:                                                                                                    | usb.host.read_list                                                                                                    |

| メニュー表示                                 |                      | メニュー オプションの説明                                                                                          |
|----------------------------------------|----------------------|----------------------------------------------------------------------------------------------------|
| ← <sup>04:12 PM</sup> 合                | [保管] > [アセット リストの印刷] |                                                                                                    |
| 🏚 🛃 📾 🚔 🦳                              | 以下の指定さ               | れた情報を1つまたは複数のラベルに印刷します。                                                                                |
| USB                                    | 有効値:                 | フォーマット - プリンタの RAM、フラッシュ メモ<br>リ、またはオプションのメモリ カードに格納されて<br>いる使用可能なフォーマットを印刷します。                        |
| ゲロ刷: フォーマット                            |                      | イメージ - プリンタの RAM、フラッシュ メモリ、ま<br>たはオプションのメモリ カードに格納されている使                                               |
| 🎔 印刷: イメージ                             |                      | 用可能な1 メーシを印刷します。<br>フォント - プリンタで使用可能なフォント (標準プリ                                                        |
| ♥ 印刷: フォント<br>♥ 印刷: バーコード              |                      | ンタ フォント、および任意のオプションのフォント<br>を含む) を印刷します。フォントは、RAM またはフ<br>ラッシュ メモリに保存されています。                           |
| 🎔 印刷: すべて                              |                      | バーコード - プリンタで使用可能なバーコードを印<br>刷します。バーコードは、RAM またはフラッシュ メ<br>モリに保存されています。                                |
|                                        |                      | すべて - 前述のラベルに加え、プリンタ設定ラベル<br>およびネットワーク設定ラベルを印刷します。                                                     |
|                                        | 関連 ZPL コ<br>マンド:     | ^WD                                                                                                    |
|                                        | プリンタの<br>Web ページ:    | [View and Modify Printer Settings] (プリンタの<br>設定の表示&変更をします) > [Print Listings on<br>Label] (ラベルにリストを印刷) |
|                                        | [保管] > [Prin         | t from E:] (E から印刷:)                                                                                   |
| ★         Ⅰ         ⊡         ⊡        | プリンタに保<br>す。         | 存されている1つまたは複数のファイルを印刷しま                                                                                |
| Print from E:<br>Printer Files         |                      |                                                                                                    |
| Select all the files you want to copy. |                      |                                                                                                    |
| Select All                             |                      |                                                                                                    |
| test_1                                 |                      |                                                                                                    |
| test_2                                 |                      |                                                                                                    |
| test_3                                 |                      |                                                                                                    |
|                                        |                      |                                                                                                    |
|                                        |                      |                                                                                                    |

## リボン センサーと用紙センサーのキャリブレート

プリンタ キャリブレートは、用紙センサーとリボン センサーの感度を調整します。印刷されるイメージ の適切な位置合わせと最適な印刷品質も保証されます。

次の状況のときにキャリブレートを実行します。

- リボンまたは用紙のサイズまたは種類を別のものに切り替えたとき。
- プリンタで次のいずれかの問題が発生したとき。
  - ラベルがスキップされる
  - 印刷されたイメージが左右または上下に歪む/ずれる
  - リボンがインストールされているときやなくなったときに、検出されない
  - 単票ラベルが連続ラベルとして扱われる

#### 自動キャリブレートの実行

[########]または[############]パラメータを使用して、自動キャリブレート(CALIBRATE)または短キャリブレート(SHORT CAL)を実行するようにプリンタを設定できます。

- ######## センサー レベルとしきい値を調整し、ラベル長を判定し、用紙を次のウェブまでフィード します。
- ######## センサー ゲインを調整せずに用紙とウェブのしきい値を設定し、ラベル長を判定して用 紙を次のウェブまでフィードします。

詳細については、電源投入時の動作または印字ヘッドを閉めた時の動作を参照してください。

#### 手動によるセンサー キャリブレートの実行

印刷出力に問題がある場合は、プリンタを手動でキャリブレートする必要があることがあります。

1. [印刷] > [センサー] > [マニュアル キャリブレート] をタッチします。

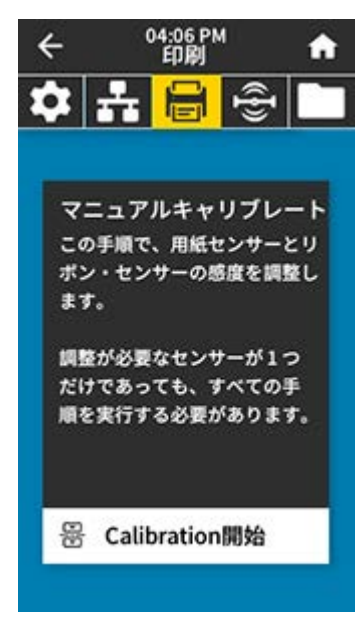

- 2. [Calibration 開始] をタッチします。
- 3. 指示通り、キャリブレート手順のステップに従います。
- **重要:**次の説明のとおりに、キャリブレート手順を実行してください。
  - [次へ]をタッチして、次のプロンプトに進みます。
  - この手順を実行時にコントロール パネルの CANCEL (キャンセル) を長押しすると、キャ リブレート処理をいつでもキャンセルできます。

#### 表3 ZT231 用紙キャリブレート シーケンス

 $( \mathbf{I} )$ 

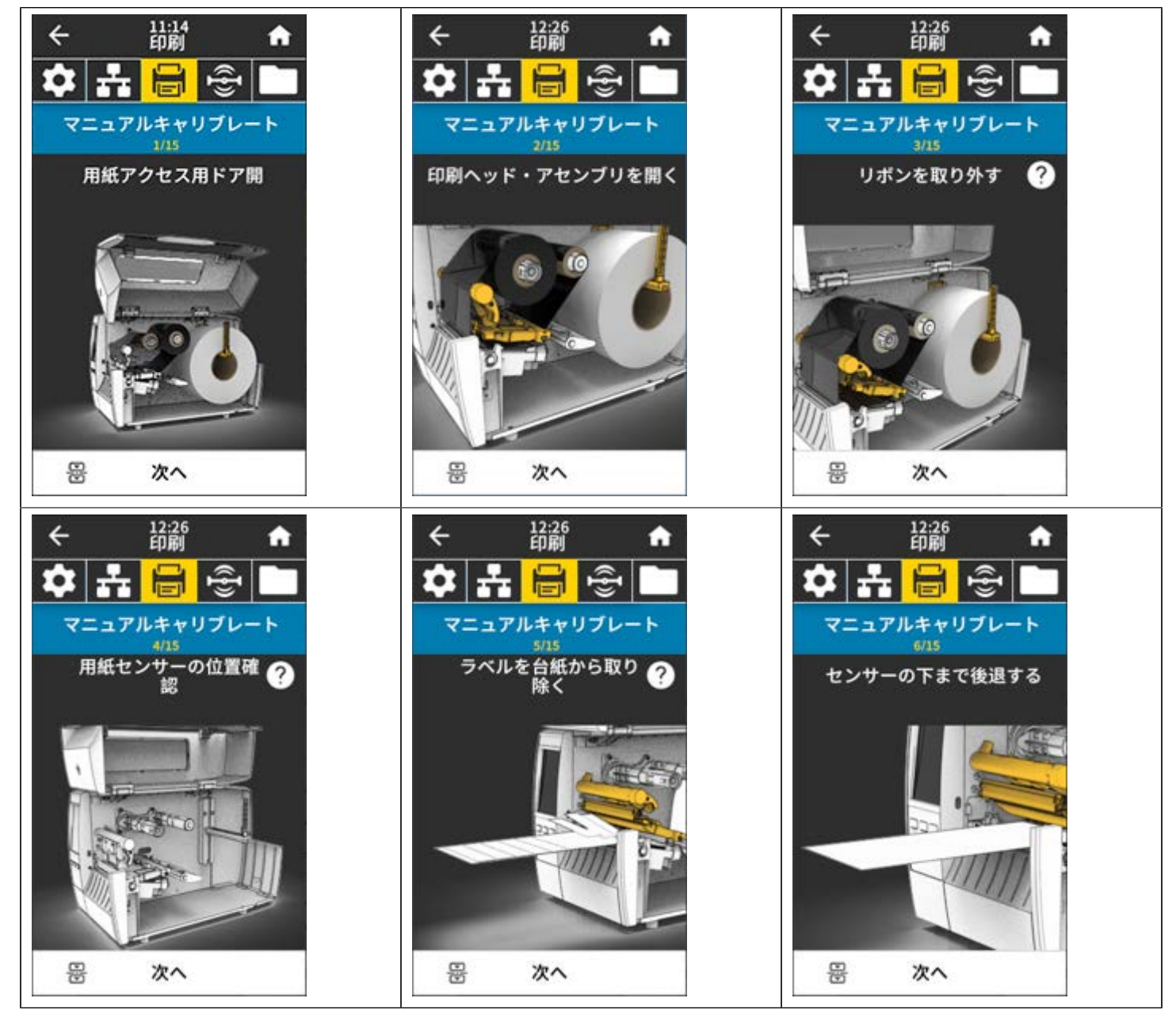

表3 ZT231 用紙キャリブレート シーケンス (Continued)

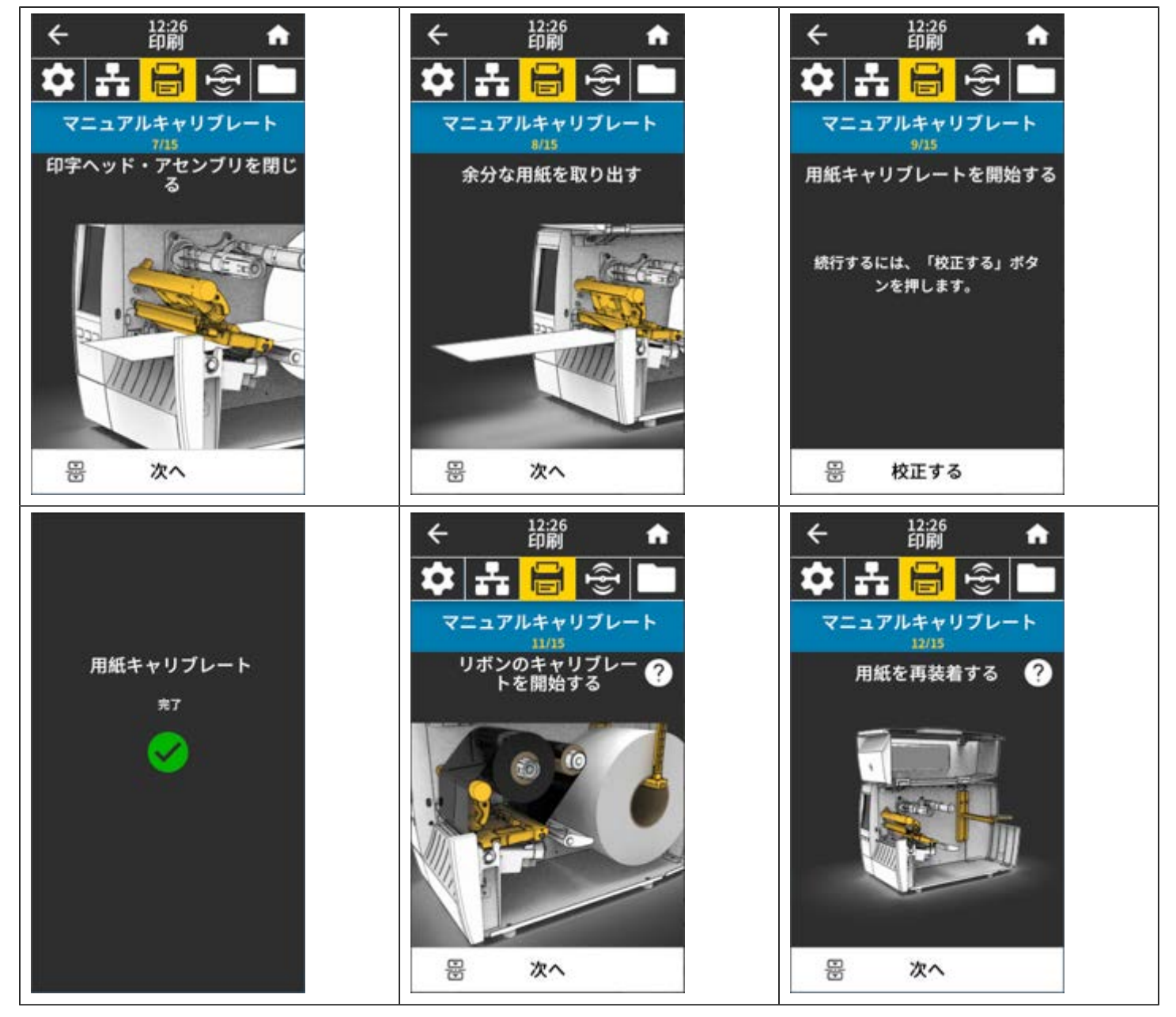

表3 ZT231 用紙キャリブレート シーケンス (Continued)

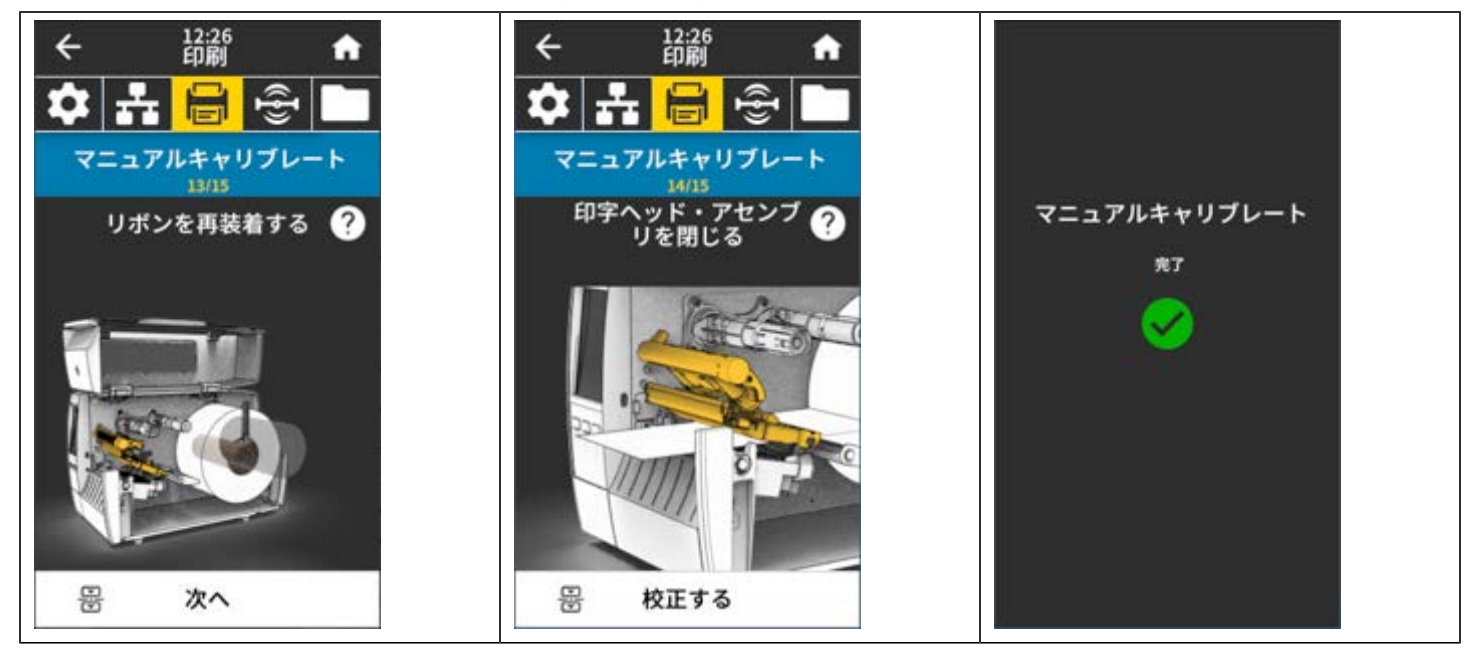

**4.** キャリブレートが完了したら、、**PAUSE (一時停止)**を押して一時停止モードを終了し、印刷を可能 にします。

# 印字ヘッド圧力の調整

片側の印刷が薄すぎる場合や厚い用紙を使用する場合、または印刷中、用紙が左右にずれる場合は、印 字ヘッドの圧力調整が必要となることがあります。良質の印刷を行うために必要な最低限の印字ヘッド 圧力を使用します。

印字ヘッド圧力調整ダイヤルには、1~4の設定マーク(ハーフマーク単位の増分)があります。

図7 印字ヘッド圧力調整ダイヤル

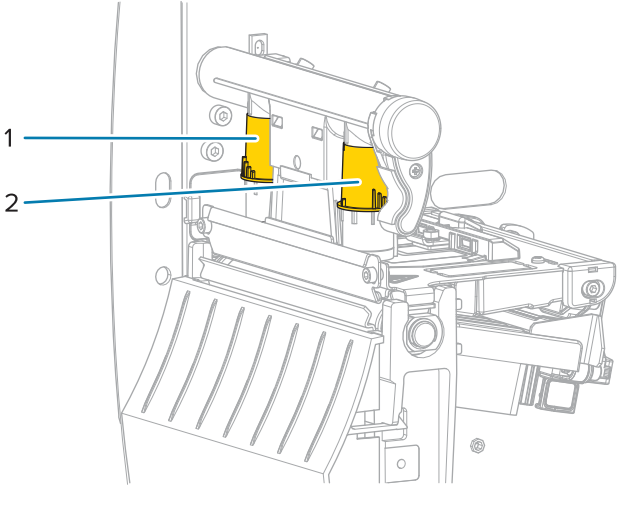

| 1 | 内側ダイヤル |
|---|--------|
| 2 | 外側ダイヤル |

ご使用の用紙幅に基づいて、以下の圧力設定を始め、必要に応じて調整してください。

#### 表4 印字ヘッド圧力の開始点

| 用紙幅                | 内側ダイヤル設定 | 外側ダイヤル設定 |
|--------------------|----------|----------|
| ≥ 89mm (≥ 3.5 インチ) | 2        | 2        |
| 76mm (3 インチ)       | 2.5      | 1.5      |
| 51mm (2 インチ)       | 3        | 1        |
| 25mm (1インチ)        | 4        | 1        |

必要に応じて、印字ヘッド圧力調整ダイヤルを以下のように調整します。

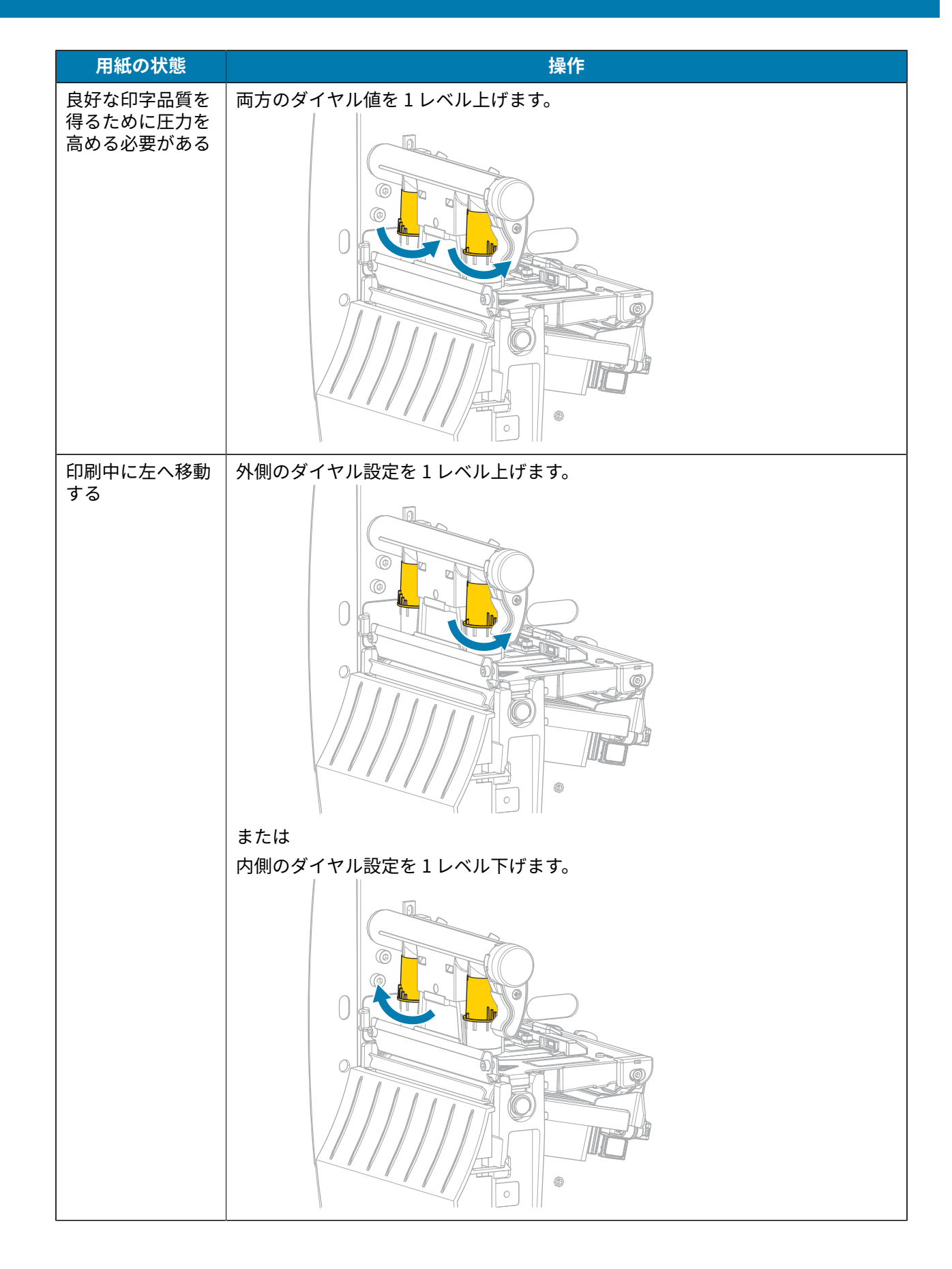

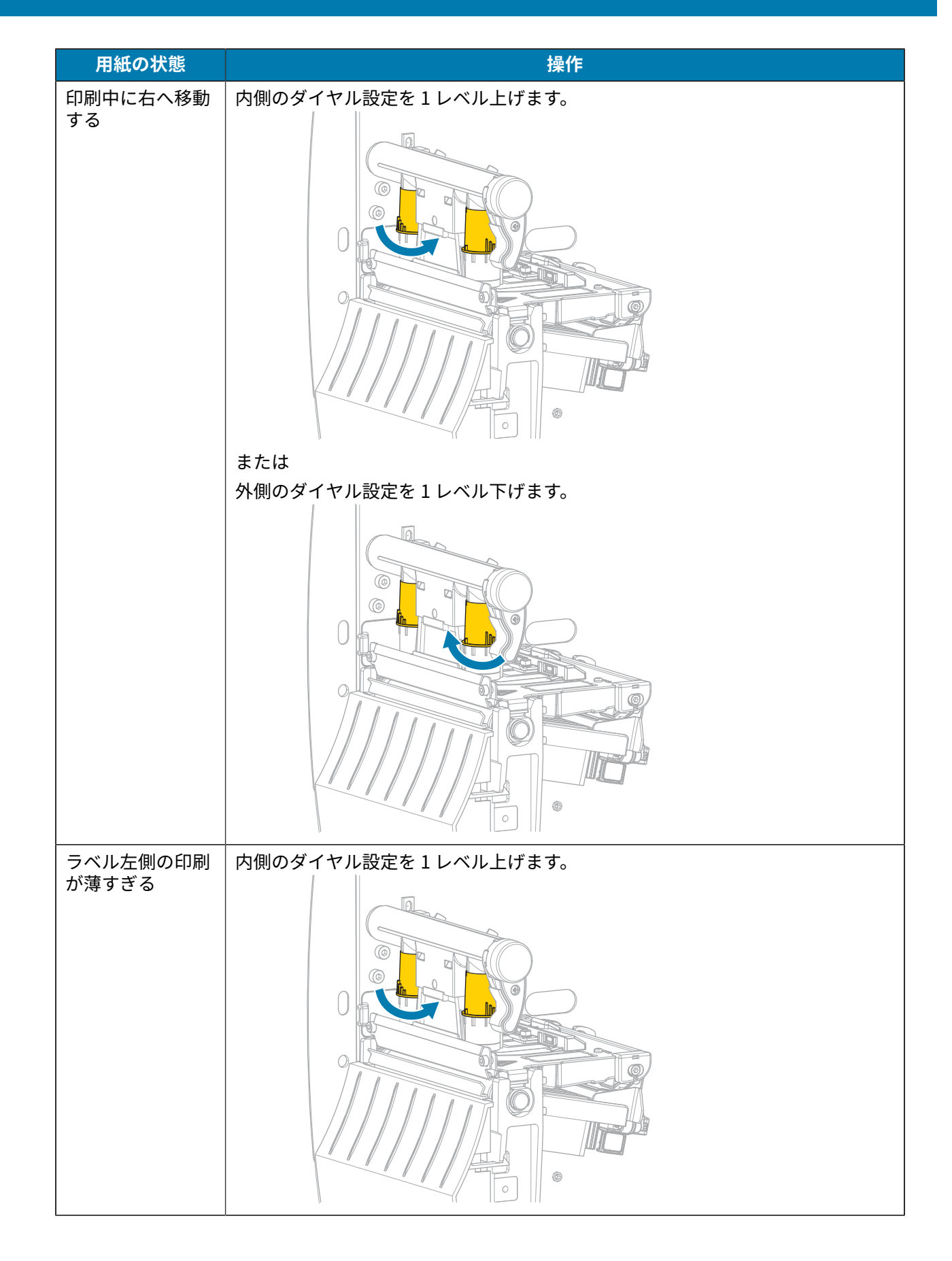

| 用紙の状態             | 操作                  |
|-------------------|---------------------|
| ラベル右側の印刷<br>が薄すぎる | 外側のダイヤル設定を1レベル上げます。 |

## リボン テンションの調整

プリンタが正常に動作するようにするには、リボン サプライ スピンドルとリボン巻き取りスピンドル で同じテンション設定 (標準テンションまたは低テンション) を使う必要があります。通常のアプリケー ションでは、ここに示すような標準テンション設定を使用します。幅が狭いリボンを使用している場合 やリボンに問題が発生している場合は、リボン テンションを低くする必要があることがあります。

#### 標準テンション設定

リボン スピンドルを標準位置に設定するには、スピンドルのエンド キャップを引き出し、カチッと止ま るまで伸ばします。ほとんどのアプリケーションでこの設定が使用されます。

図8 標準テンション設定 (スピンドルのエンド キャップを引き出した状態)

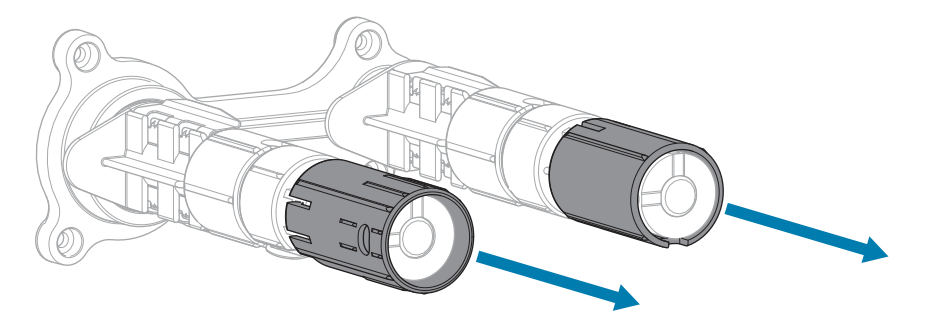

#### 低テンション設定

リボン スピンドルを低テンション位置に設定するには、エンド キャップを押し込み、カチッと止まるま で縮めます。この設定は、リボンが原因でロールの先頭に擦り傷ができた場合や標準テンションにもか かわらずリボンがロールの端で停止した場合など、必要時にのみ使用します。

**図9** リボン スピンドル-低テンション設定 (スピンドルのエンド キャップを押し込んだ状態)

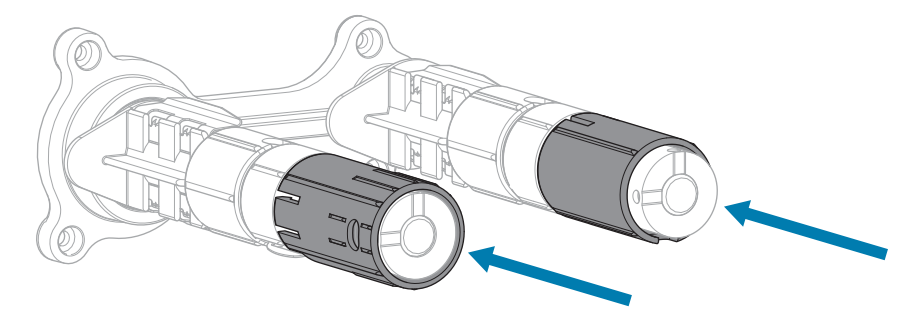

# 定期的なメンテナンス

このセクションでは、定期的なクリーニングおよびメンテナンスの手順について説明します。

## クリーニングのスケジュールと手順

定期的な予防メンテナンスは、通常のプリンタ操作で重要な要素です。ご使用のプリンタをきちんと手 入れすることで、起こりうる問題の発生を最小限に抑え、印字品質の基準を保持することができます。

用紙やリボンが印字ヘッドを横切って移動するため、長期間の使用により、セラミックの保護コーティ ングが磨耗して剥がれ、最終的には印字エレメント (ドット) が劣化します。磨耗を防止するために、以 下の点を心掛けてください。

- 印字ヘッドを頻繁にクリーニングします。
- 印字ヘッド圧力と加熱温度 (濃度)のバランスを最適化して、設定値を最小にしてください。
- 熱転写モードを使用しているときは、摩擦の大きなラベル用紙に印字ヘッドのエレメントが触れるの を防止するために、リボンは必ず用紙の幅以上のものをご使用ください。

**重要:** Zebra では、クリーニング液の使用によってこのプリンタに生じた損傷の責任は負いません。

個別のクリーニング手順については、次ページ以降で説明します。この表には、クリーニングの推奨ス ケジュールを示します。これらの間隔は、あくまで目安として記載しております。お客様の用途や用紙の タイプによっては、より頻繁なクリーニングが必要となる場合があります。

| 部位                        | 方法    | 指定間隔                                  |
|---------------------------|-------|---------------------------------------|
| 印字ヘッド                     | 溶剤*   | ダイレクトサーマルモード:用紙1ロール                   |
| プラテン ローラー                 | 溶剤*   | (または折り畳み用紙 500 フィート) を使用済<br>  み後に毎回。 |
| 用紙センサー                    | 空気ブロー | 熱転写モード: リボン1ロールを使用済み後                 |
| リボン センサー                  | 空気ブロー | に毎回。<br>                              |
| 用紙経路                      | 溶剤*   |                                       |
| リボン経路                     | 溶剤*   |                                       |
| ピンチ ローラー (剥離オプションの一<br>部) | 溶剤*   |                                       |

#### 表5 クリーニングの推奨スケジュール

表5 クリーニングの推奨スケジュール (Continued)

|               | 部位                              | 方法               | 指定間隔                                           |
|---------------|---------------------------------|------------------|------------------------------------------------|
| カッター<br>モジュール | 連続用紙、感圧紙をカッ<br>トする場合            | 溶剤*              | 用紙1ロールを使用済み後に毎回 (用途およ<br>び用紙のタイプによってはそれより頻繁に)。 |
|               | タグ ストックまたはラ<br>ベル台紙をカットする場<br>合 | 溶剤* および<br>空気ブロー | 用紙 2 ロールから 3 ロールを使用済み後に毎<br>回。                 |
| 切り取り/剥        | 離バー                             | 溶剤*              | 月1回。                                           |
| ラベル剥離センサー     |                                 | 空気ブロー            | 半年に1回。                                         |

\* Zebra では、予防メンテナンス キット (パーツ番号 47362) の使用をお勧めしています。予防メンテナ ンス キットの代わりに、99.7% のイソプロピル アルコールに浸した糸くずのでない布を使用することも 可能です。

#### 外装、用紙コンパートメント、およびセンサーのクリーニング

時間の経過とともに、ご使用のプリンタの外側にも内側にも、特に厳しい動作環境にある場合は、埃や 汚れなどのゴミがたまります。

#### プリンタの外装

プリンタの外装表面は、必要があれば、糸くずのでない布と、水で薄めた少量の洗剤を使用してクリー ニングできます。ざらざらしたものや摩擦性のクリーニング液、クリーニング溶剤などは使用しないで ください。

#### ① 重要:

Zebra では、クリーニング液の使用によってこのプリンタに生じた損傷の責任は負いません。

#### 用紙コンパートメントとセンサー

センサーをクリーニングするには、次の手順を実行します。

- 1. ブラシ、空気ブローまたは掃除機を使用して、用紙経路およびリボン経路に溜まった用紙くずや埃を 清掃します。
- 2. ブラシ、空気ブローまたは掃除機を使用して、センサーに溜まった用紙くずや埃を清掃します。

#### 印字ヘッドとプラテン ローラーのクリーニング

バーコードやグラフィックに空白が見られるなど、一貫した印刷品質が得られないときは、印字ヘッド が汚れている可能性があります。推奨されるクリーニングのスケジュールについては、表 5 クリーニン グの推奨スケジュール(120ページ)を参照してください。

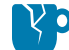

**注意–製品の損傷:**剥離アセンブリが付いたプリンタでは、プラテン ローラーのクリーニング 中は剥離アセンブリを閉じておき、切り取り/剥離バーの変形の危険性を回避します。

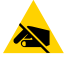

**注意–ESD:** 印字ヘッド アセンブリに触れる前に、プリンタの金属フレームを触るか静電気 除去リストストラップとマットを使用するなどして、蓄積した静電気をすべて除去してくださ い。 1. 用紙カバーを開けます。

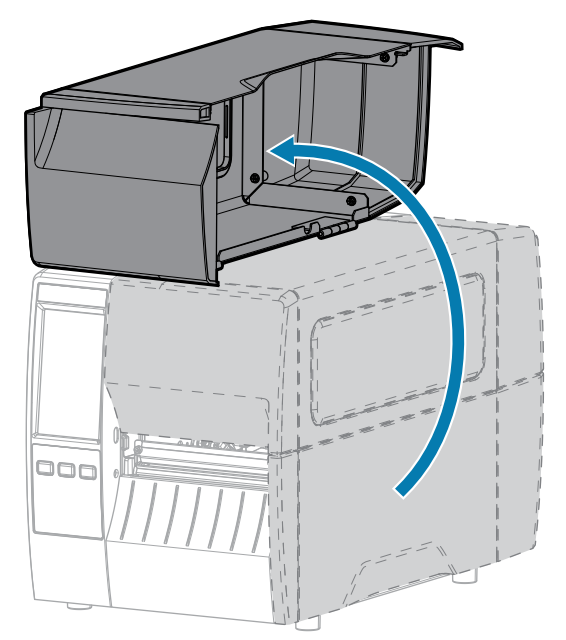

- 2. リボン (使用している場合) と用紙を取り外します。
- 3. Zebra 予防メンテナンス キットの綿棒を使用して、印字ヘッド アセンブリ上の茶色い帯を端から端ま で拭き取ります。予防メンテナンス キットの代わりに、99.7% のイソプロピル アルコールに浸した 清潔な綿棒を使用することも可能です。溶剤が蒸発するまでお待ちください。

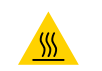

**注意--熱い表面:**印字ヘッドが熱くなっている可能性があり、重篤な火傷を引き起こす危険があります。印字ヘッドが冷めるまで時間をおいてください。

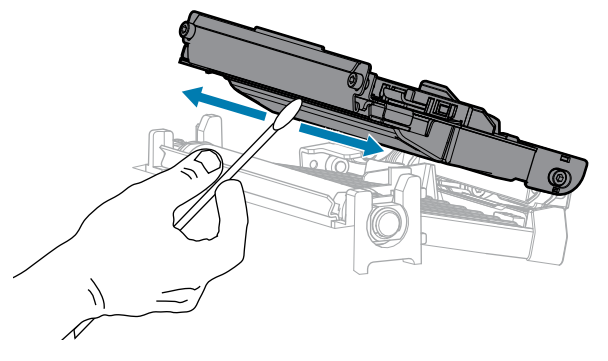

**4.** プラテン ローラーを手で回しながら、綿棒で入念にクリーニングします。溶剤が蒸発するまでお待ち ください。

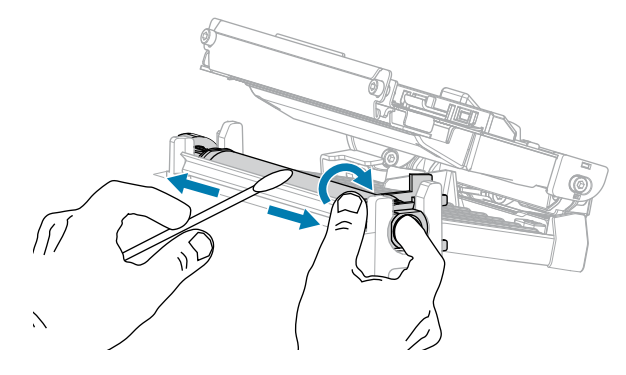

- **5.** リボン (リボンを使用する場合) と用紙をセットし直します。詳細については、リボンのセット(54ページ)または用紙の装着(36ページ)を参照してください。
- 6. 用紙カバーを閉じます。

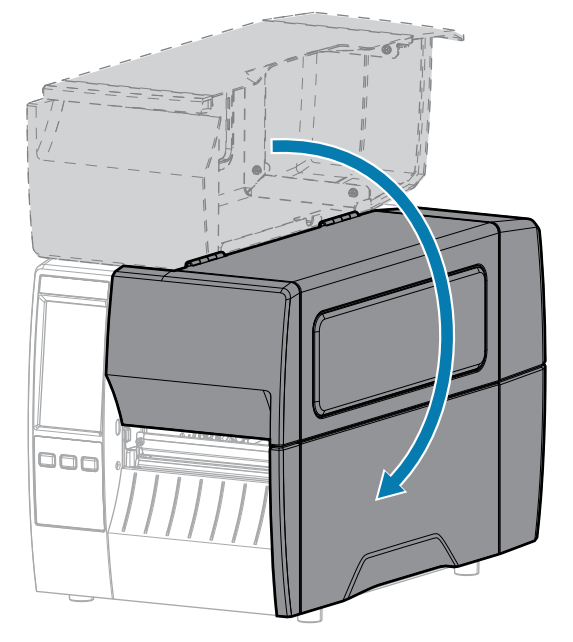

- 一時停止モードを終了して印刷可能にするには、PAUSE (一時停止) を押します。
   プリンタは、それぞれの設定によって、ラベル キャリブレートを実行するか、またはラベルをフィードします。
- 注:この手順を実行しても印字品質が改善されない場合は、Save-A-Printhead クリーニングフィルムを使用して印字ヘッドのクリーニングを試みてください。この特殊コーティングが施されたフィルムを使用すると、印字ヘッドを傷めずに溜まった不純物を取り除くことができます。詳細については、Zebra 公認の代理店にお問い合わせください。

#### 剥離アセンブリのクリーニング

剥離アセンブリ (剥離およびライナー巻き取りのオプションの一部) を構成するローラーのいくつかは、 適切なローラー圧力を確保するためにバネで加圧されています。粘着物によって剥離性能に支障が出始 めた場合は、ピンチ ローラーおよび切り取り/剥離バーをクリーニングしてください。

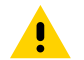

**注意:**剥離アセンブリを閉じる際、絶対に左手を添えないでください。剥離ローラーまたはア センブリの上端に指がはさまれる可能性があります。

粘着物によって剥離性能に支障がある場合には、次の手順を実行します。

1. 用紙カバーを開けます。

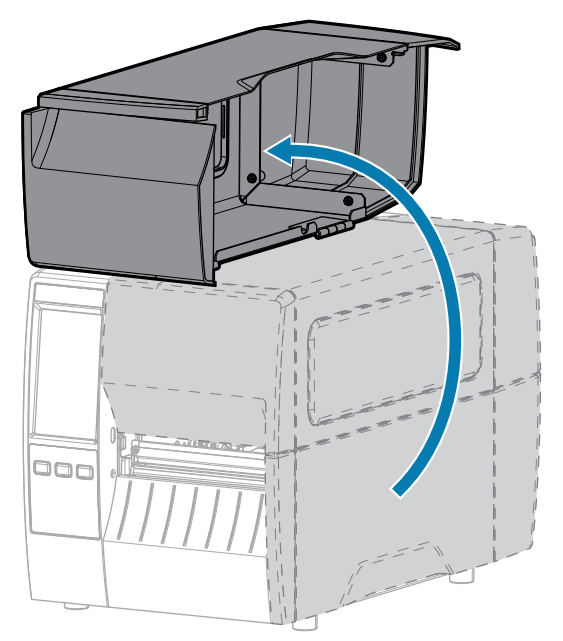

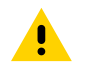

**注意:**印字ヘッドが熱くなっている可能性があり、重篤な火傷を引き起こす危険があります。 印字ヘッドが冷めるまで時間をおいてください。

2. 剥離機構解除レバーを押し下げ、剥離アセンブリを開きます。

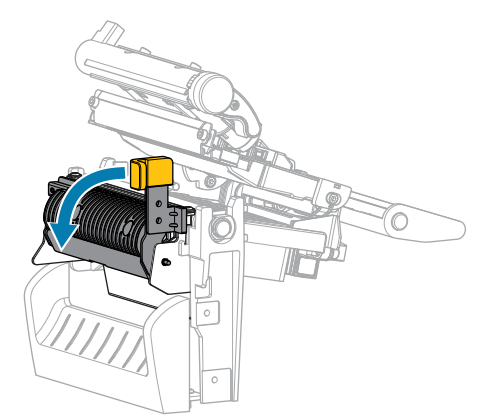

3. すべての用紙ライナーを除去し、ピンチ ローラーをきれいにします。

4. ピンチ ローラーを手で回しながら、予防メンテナンス キット (パーツ番号 47362)の綿棒で入念にク リーニングします。予防メンテナンス キットの代わりに、99.7%のイソプロピル アルコールに浸し た清潔な綿棒を使用することも可能です。溶剤が蒸発するまでお待ちください。

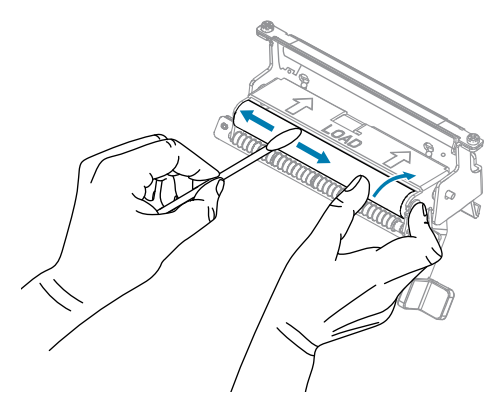

5. 綿棒を使用して、切り取り/剥離バーから余分な粘着剤を除去します。溶剤が蒸発するまでお待ちくだ さい。

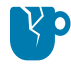

**注意--製品の損傷:**切り取り/剥離バーをクリーニングする際には、最小限の力で実施して ください。力を入れすぎると、切り取り/剥離バーが変形し、剥離性能が劣化するおそれが あります。

6. 剥離機構を通して用紙ライナーをセットし直します。手順については、を参照してください。

7. 剥離機構解除レバーを使用して、剥離アセンブリを閉じます。

注意:剥離アセンブリを閉じるには、剥離機構解除レバーを使用し、右手で操作してください。閉じる際、絶対に左手を添えないでください。剥離ローラーまたはアセンブリの上端に指がはさまれる可能性があります。

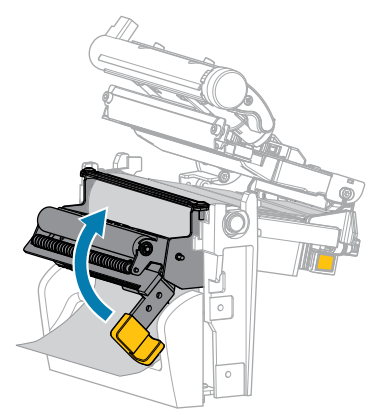

8. 用紙カバーを閉じます。

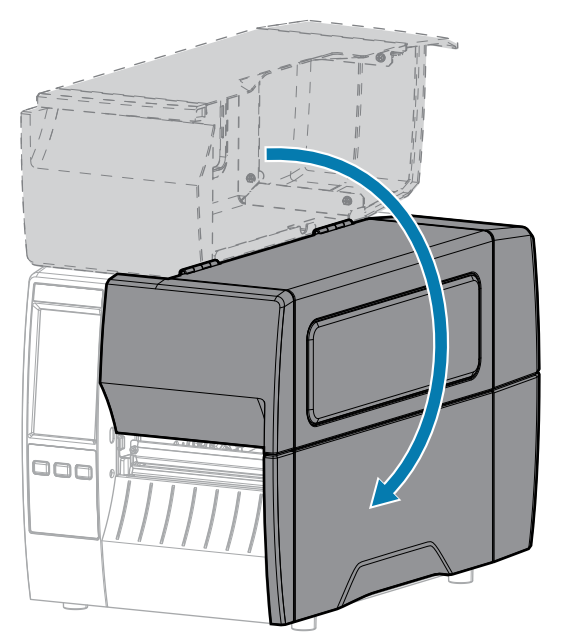

9. 一時停止モードを終了して印刷可能にするには、PAUSE (一時停止) を押します。 プリンタは、それぞれの設定によって、ラベル キャリブレートを実行するか、またはラベルをフィー ドします。

## カッター モジュールのクリーニングおよび潤滑油の塗布

カッターでラベルがきれいに切断されない、またはラベルが詰まってしまう場合には、カッターをク リーニングします。

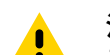

注意:使用者の安全を確保するため、この手順を行う前に、常に電源を切ってプリンタの電源 **注意・**図/11 ローベーー コードを抜いてください。

1. 用紙カバーを開けます。

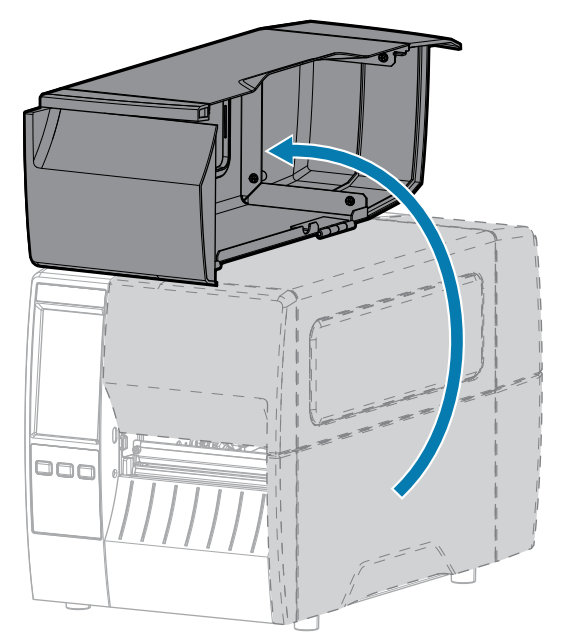

- 2. プリンタの電源をオフ (O) にして、AC 電源コードの接続を切断します。
- 3. カッターモジュールを通して装着した用紙を取り出します。
- 4. カッターシールド上の蝶ネジとロックワッシャを緩めて取り外します。

**注意:**カッターの刃は鋭利です。指で刃に触れたり、こすったりしないでください。

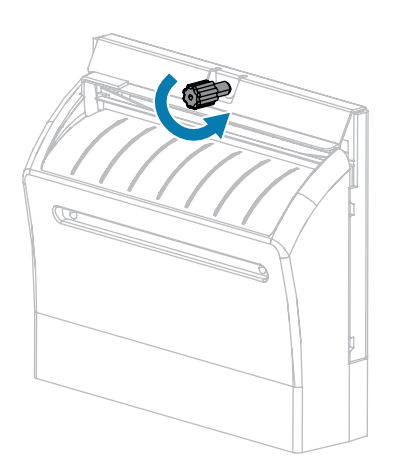

5. カッターシールドを取り外します。

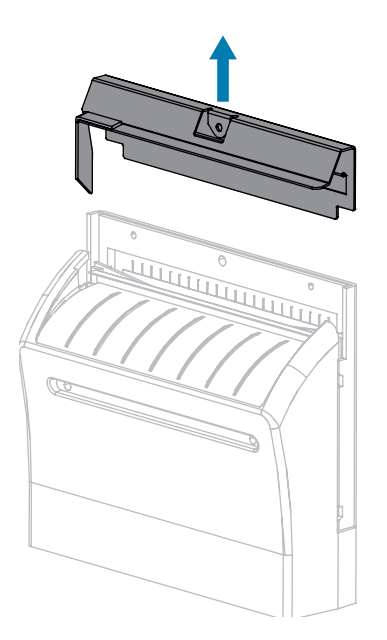

6. 必要な場合は、カッター モーターの蝶ネジを回して V 字形のカッターの刃 (1) を完全に露出させます。

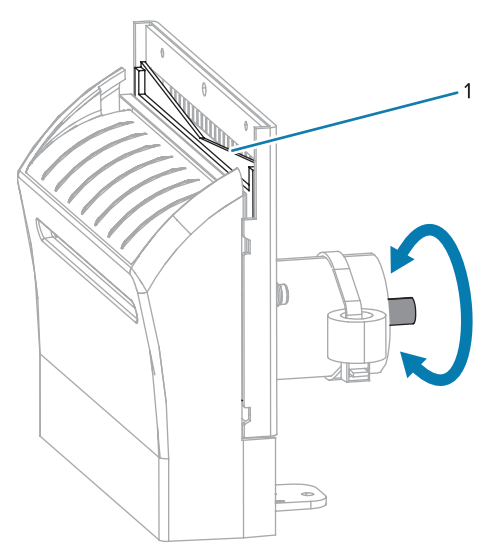

7. 予防メンテナンスキット (パーツ番号 47362)の綿棒を使用して、切り取り面の上部とカッターの刃を拭き取ります。予防メンテナンスキットの代わりに、90%のイソプロピルアルコールに浸した清潔な綿棒を使用することも可能です。溶剤が蒸発するまでお待ちください。

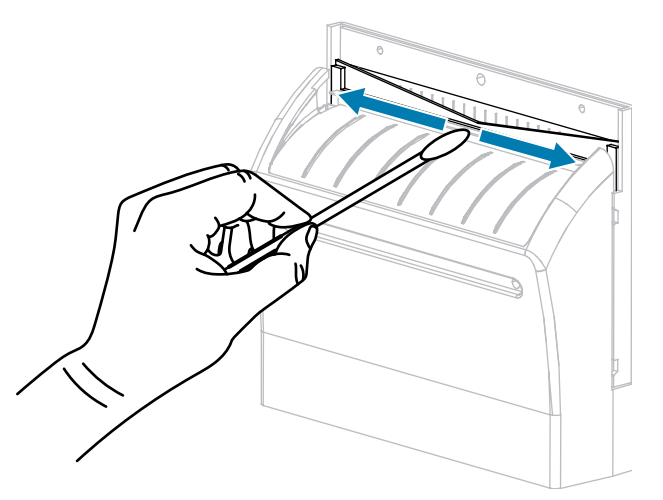

8. 溶剤が蒸発したら、きれいな綿棒を汎用の高粘性シリコーンまたは PTFE オイル潤滑剤に浸してく ださい。

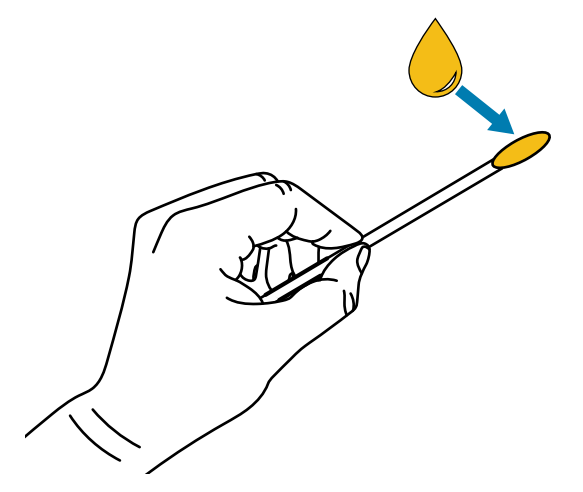

9. 両方のカッター ブレードの露出した面全体に均一に行き渡るように塗布します。余分なオイルを取り除いて、印字ヘッドまたはプラテン ローラーに付かないようにします。

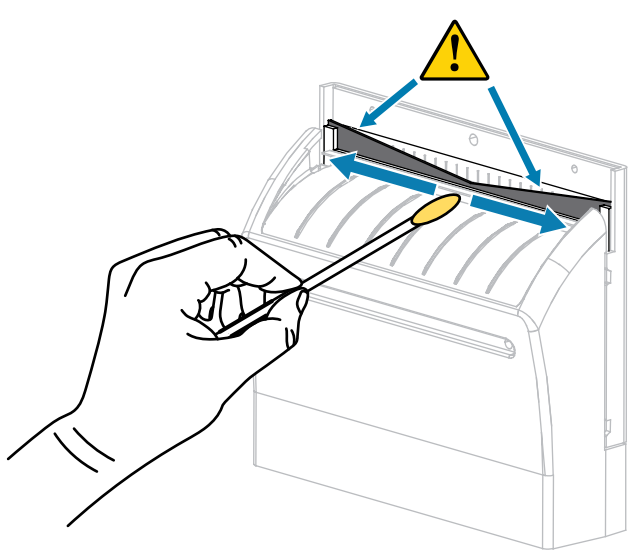

**注意:**カッターの刃は鋭利です。オペレータの安全のため、カッター シールドを元の位置 に戻します。

10. カッター シールドを交換して、前の手順で取り外した蝶ネジとロック ワッシャで固定します。

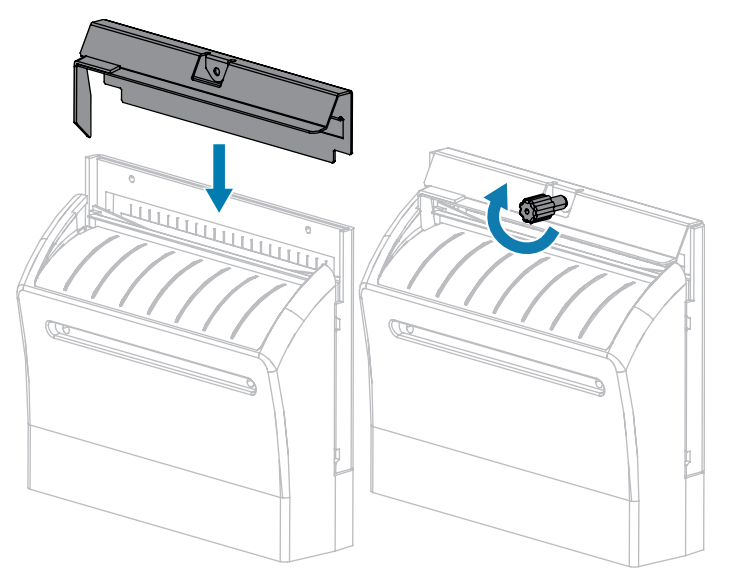

11. 用紙カバーを閉じます。

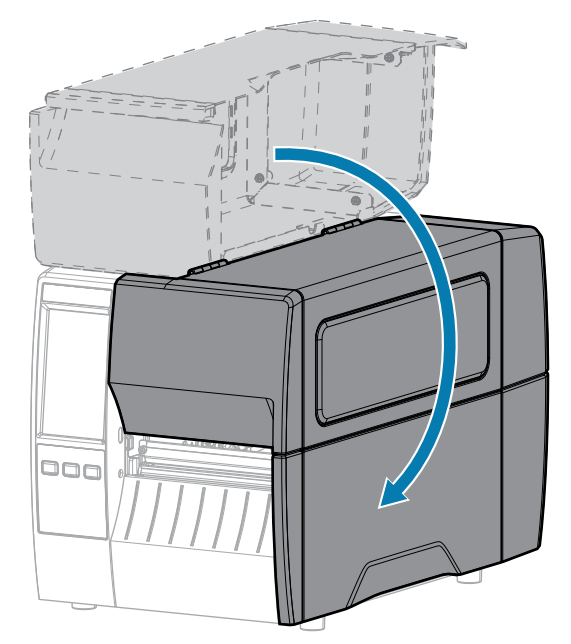

- 電源にプリンタの電源コードを差し込んで、プリンタをオン (I) にします。
   カッターの刃が動作位置に戻ります。
- 13. カッターがまだ正常に動作しない場合は、資格のあるサービス技師に連絡してください。

# 使用済みリボンの取り外し

リボンのロールを交換する場合には、必ずリボン巻き取りスピンドルから使用済みリボンを取り外して ください。

1. リボンの残りの有無に応じて、次のように操作します。

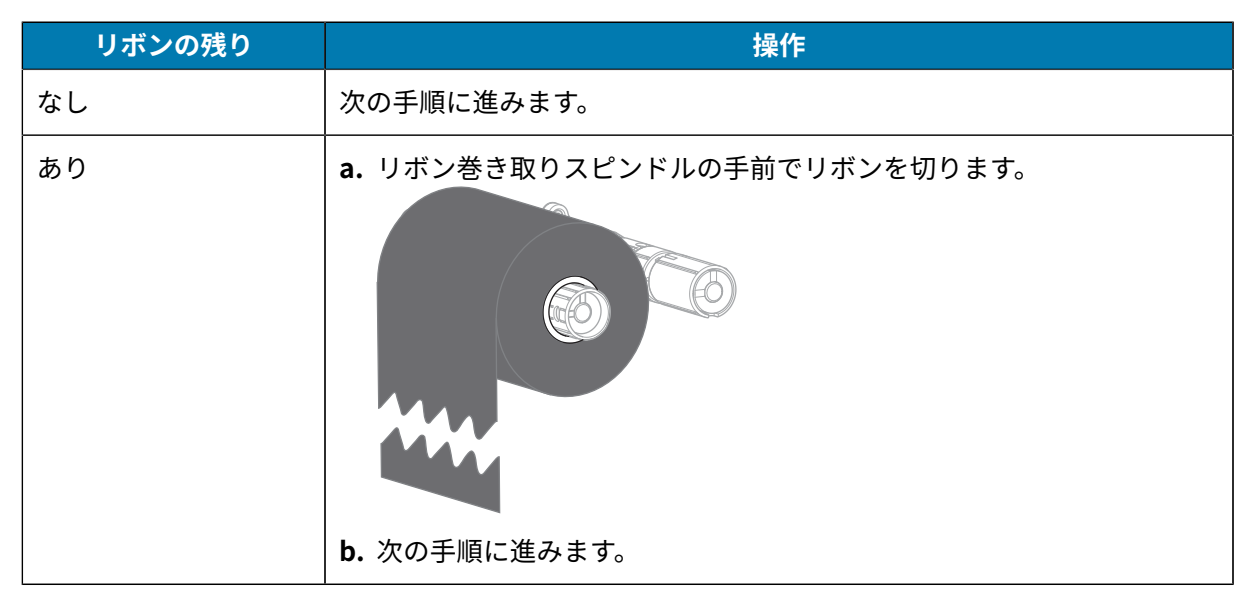

2. 使用済みリボンと巻芯をリボン巻き取りスピンドルからスライドさせて取り出します。

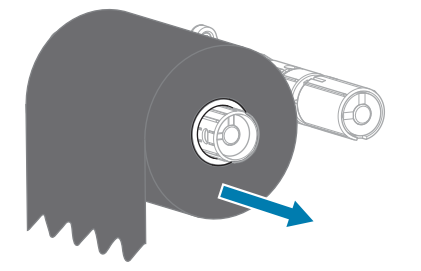

- **3.** 使用済みのリボンを廃棄します。リボン サプライ スピンドルの空の巻芯は、リボン巻き取りスピンド ルに戻して再利用できます。
- 4. リボンのセット(54ページ)の手順に従って、リボンをセットし直します。

# プリンタ コンポーネントの交換

印字ヘッドやプラテン ローラーなど、一部のプリンタ コンポーネントは時間の経過と共に消耗します が、簡単に取り替えられます。定期的にクリーニングすることで、このようなコンポーネントの寿命を 延ばすことができます。

推奨されるクリーニング間隔の詳細については、クリーニングのスケジュールと手順(120ページ)を参 照してください。

#### 交換部品の注文

製品ライン全体で最適な印刷品質と適切なプリンタパフォーマンスを得るため、Zebra では Zebra 純正 のサプライ品をトータル ソリューションの一部として使用することを強くお勧めします。特に、ZT231 プリンタは、Zebra 純正印字ヘッドでのみ機能させることで、安全性と印刷品質を最大化するように設 計されています。

部品の注文情報については、Zebra 公認の代理店にお問合せください。

#### プリンタ コンポーネントのリサイクル

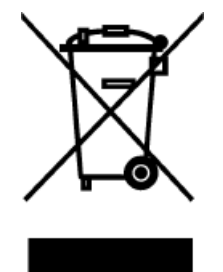

プリンタのコンポーネントのほとんどはリサイクルが可能です。プリンタのメイン ロジックボードにはバッテリがあり、適切な方法で処分する必要があります。 プリンタコンポーネントは、その種類を問わず、無分別の一般廃棄物として処分 しないでください。バッテリは自治体の定める法律に従って処分し、その他のプ リンタコンポーネントは地域の規制に従って処分してください。詳細について は、zebra.com/environment を参照してください。

## 潤滑油

このプリンタで潤滑油を必要とするのはカッター モジュールのみです。カッター モジュールのクリーニ ングおよび潤滑油の塗布(126ページ)の説明に従ってください。カッター モジュール以外の部分には 潤滑油を塗布しないでください。

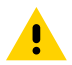

**注意:**このプリンタに市販の潤滑油を使用すると、塗装や機械部品を損傷する可能性があります。

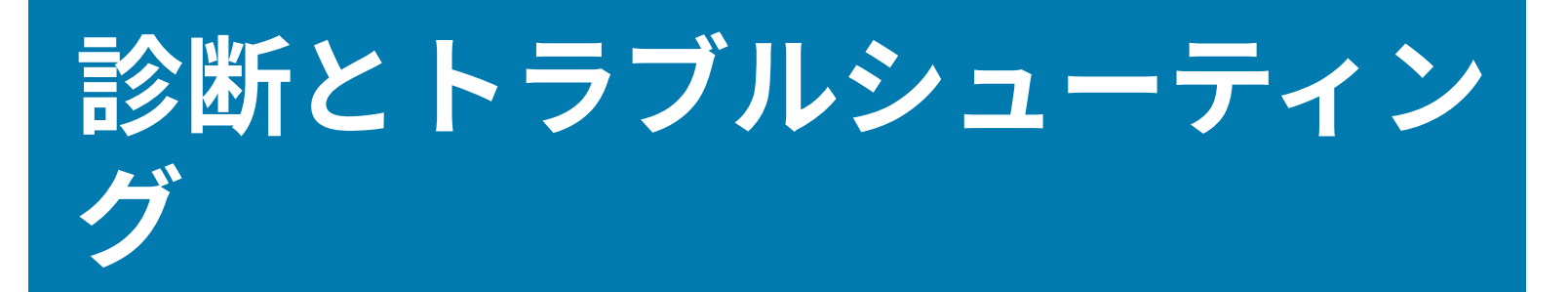

このセクションでは、印刷の最適化や、問題の診断とトラブルシューティングに役立つ診断テストやその他の情報を提供します。

ユーザーに役立つビデオやその他のオンライン情報にアクセスするには、<u>zebra.com/zt231-info</u>をご覧 ください。

# バーコード品質の評価

下の図は、印字の濃度と速度などプリンタの設定が、印刷されるバーコードの品質にどのように影響するかを示しています。

印字濃度は、良好な印刷品質が得られる最低値に設定してください。印刷ウィザードの実行とテスト ラ ベルの印刷(57ページ)にある印字品質アシスタントを使用して、最適な設定を決定できます。

図10 バーコードの濃度の比較

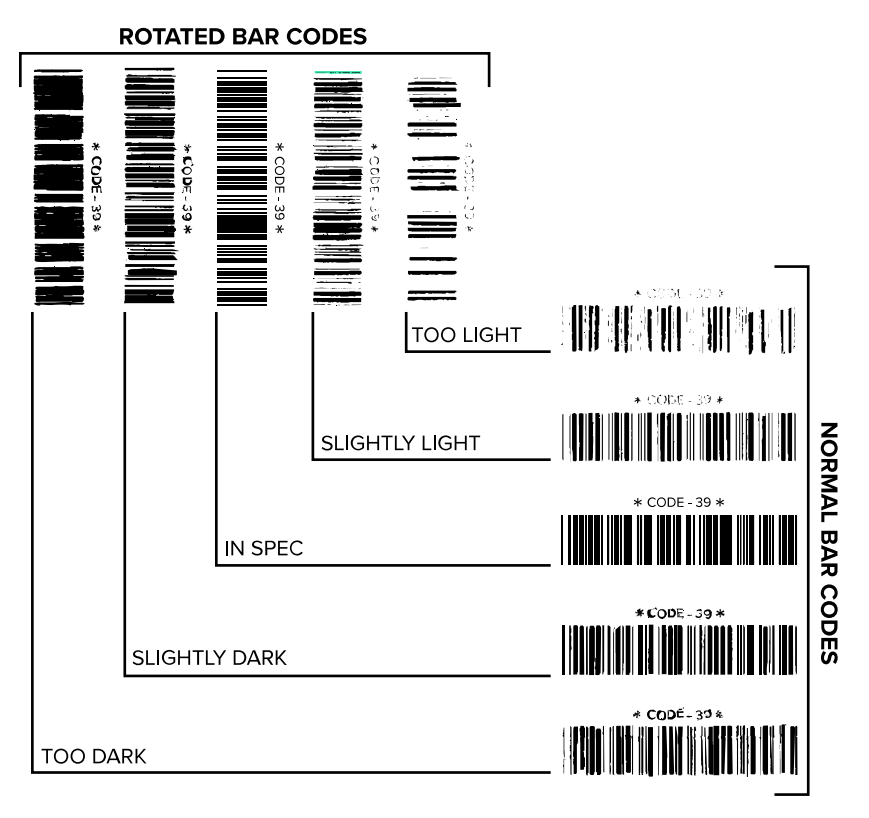

| 外観      | 説明                                                                             |
|---------|--------------------------------------------------------------------------------|
| 濃すぎるラベル | 明らかです。判読可能ですが、「仕様範囲内」とは認められません。                                                |
|         | • 標準バーコードのバーのサイズが大きくなっています。                                                    |
|         | <ul> <li>小さい英数字の文字の開いた部分にインクがたまる場合があります。</li> </ul>                            |
|         | • 回転バーコードのバーと空白部分が混ざっています。                                                     |
| やや濃いラベル | 濃すぎるラベルほど明らかではありません。                                                           |
|         | • 標準バーコードは、「仕様範囲内」です。                                                          |
|         | <ul> <li>小さい英数字の文字が太くなり、多少つぶれて見える場合があります。</li> </ul>                           |
|         | <ul> <li>回転バーコードの空白部分が、「仕様範囲内」のコードと比べて小さいため、<br/>コードを判読できない場合があります。</li> </ul> |

# 診断とトラブルシューティング

| 外観              | 説明                                                                                                    |
|-----------------|----------------------------------------------------------------------------------------------------|
| 「仕様範囲内」<br>のラベル | ラベルが「仕様範囲内」であるかどうかは、検証ツールによってのみ確認できます<br>が、通常はいくつかの目に見える特性を示します。                                         |
|                 | <ul> <li>標準バーコードのバーは、完全でムラがなく、空白部分が鮮明ではっきりと見分けられます。</li> </ul>                                           |
|                 | <ul> <li>回転バーコードのバーは、完全でムラがなく、空白部分が鮮明ではっきりと見分けられます。やや濃いバーコードより不鮮明な場合もありますが、このバーコードは「仕様範囲内」です。</li> </ul> |
|                 | • 標準と回転のいずれのスタイルにおいても、小さい英数字が鮮明です。                                                                       |
| やや薄いラベル         | 「仕様範囲内」のバーコードでは、場合によって、濃いめのラベルよりも好まれま<br>す。                                                              |
|                 | <ul> <li>標準バーコードおよび回転バーコードはどちらも仕様範囲内ですが、小さい英数<br/>字が不鮮明な場合があります。</li> </ul>                              |
| 薄すぎるラベル         | 明らかです。                                                                                                   |
|                 | • 標準バーコードおよび回転バーコードのバーと空白部分が不鮮明です。                                                                       |
|                 | • 小さい英数字を判読できません。                                                                                        |

# 設定ラベル

最も一般的に使用されるプリンタ診断項目は、プリンタとネットワーク設定ラベルの2つです。これら のラベルの情報を分析すると、潜在的な問題のトラブルシューティングに役立ちます。

プリンタ設定ラベルを印刷するには、[メ ニュー] > [設定] > [Print System Settings] (印刷システム設定) をタッチします。

図11 プリンタ設定ラベルのサンプル

| PRINTER CONFIGURATION                                                                                                    |   |
|----------------------------------------------------------------------------------------------------|---|
| Zebra Technologies<br>ZTC ZTXXX-203dpi ZPL<br>XXXXXX-XX-XXXX                                                                                |   |
| Zebra Technologies           ZTC ZTXXXX-2034Bi ZPL           XXXXX-XX-2034Bi ZPL           XXXXXX-XX-XXXX           10                      |   |
| VCC TRANS GAIN<br>102 TRANS GAIN<br>000 TRANS BASE<br>100 TRANS LED<br>050 MARK LED<br>DPCSWFXH DDES EMBLED                                 |   |
| 632         6/MH FULL         RESOLUTION           v72.18.12P15107 <-                                                                       |   |
| 15,110 10RESET CNTRA<br>38,378 CM NONRESET CNTR<br>38,378 CM RESET CNTR1<br>38,378 CM RESET CNTR2<br>FIRMMARE IN THIS PRINTER IS COPYRIGHTE | D |

ネットワーク設定ラベルを印刷するには、[メ ニュー]>[ネットワーク]>[印刷:ネットワー ク情報]の順にタッチします。

図12 ネットワーク設定ラベルのサンプル

| Network Confi                                                                                                    | guration                                                                                                    |
|----------------------------------------------------------------------------------------------------|----------------------------------------------------------------------------------------------------|
| Zebra Technologies<br>ZTC ZTXXX-XXXdpi ZPL<br>XXXXXXXXXXXX                                                                                 |                                                                                                    |
| Wired.<br>PrintServer<br>INTERNAL WIRED                                                                                                    | PRIMARY NETWORK<br>LOAD LAN FROM?<br>ACTIVE PRINTSRVR                                                                                                    |
| Hired#<br>ALL<br>192.168.000.017<br>255.255.255.000<br>192.168.000.254<br>000.000.000.000.<br>YES<br>300.000.000.000.000.<br>9100<br>9200. | IP PROTOCOL<br>IP ADDRESS<br>SUBNET<br>GATEWAY<br>HINS SERVER IP<br>HINS SERVER IP<br>TIMEOUT CHECKING<br>TIMEOUT VALUE<br>ARP INTERVAL<br>BASE RAW PORT<br>JSON CONFIG PORT                                                                                                    |
| HITELESS<br>ALL.<br>000.000.000.000.000.<br>255.255.255.000.<br>000.000.000.000.000.<br>900.000.000.0                                      | IP PROTOCOL<br>IP ADDRESS<br>SUBNET<br>GATENAAY<br>UINS SERVER IP<br>IIMEOUT CHECKING<br>TIMEOUT VALUE<br>ARP INTERVAL<br>BASE RAN PORT<br>JSON CONFIG PORT<br>CARD PROBUCT ID<br>CARD HFG ID<br>CARD HFG ID<br>CARD HFG ID<br>CARD RODUCT ID<br>MAC ADDRESS<br>DESID<br>CURRENT TX RATE<br>UEP TYPE<br>ESSID<br>CURRENT TX RATE<br>UEP TYPE<br>HLAN SECURITY<br>HEP INDEX<br>POOR SIGNAL<br>PREAMBLE<br>ASSOCIATED<br>PULSE CARBLED<br>PULSE CARBLED<br>PULSE CARBLED<br>PULSE CARBLED<br>PULSE CARBLED<br>CHANNEL MASK |
| Bluetooth<br>4.3.1p1<br>02/13/2015<br>on<br>3.0/4.0<br>CigriA418210519D<br>76J182700886<br>no<br>nc<br>supported<br>Eteminer 14 7410 001   | FIRMWARE<br>DISCOVERABLE<br>RADID VERSION<br>RADID VERSION<br>RENDLY NAME<br>CONNECTED<br>TIN SECURITY MODE<br>CONN SECURITY MODE<br>IDS<br>WITE IS CORVELCUETO                                                                                                    |

#### 診断とトラブルシューティング

## PAUSE (一時停止) セルフ テスト

このセルフ テストは、プリンタの機械部品を調整するために必要なテスト ラベルの印刷や、印字ヘッド のどれかのエレメントが機能していないかどうかの判別に使用できます。

以下は、印刷サンプルです。

図13 PAUSE (一時停止) テストのラベル

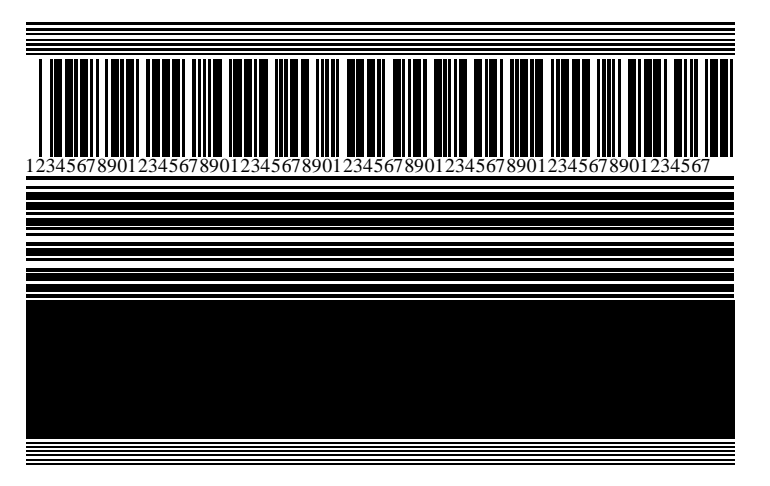

- 1. プリンタをオフ (O) にします。
- 2. PAUSE (一時停止) を押しながら、プリンタをオン (I) にします。コントロール パネルの最初のランプ が消えるまで、PAUSE (一時停止) を長押しします。

最初のセルフ テストでは、15 のラベルがそのプリンタの最低速度で印刷され、その後、プリンタは 自動的に一時停止します。**PAUSE (一時停止)** を押すたびに、さらに 15 枚のラベルが印刷されます。

プリンタが一時停止中の動作:

- CANCEL (キャンセル) を押すと、セルフ テストが変更されます。PAUSE (一時停止) を押すたびに、15枚のラベルが1秒あたり152mm (6インチ)で印刷されます。
- CANCEL (キャンセル) を再び押すと、2回目のセルフ テストの変更が行われます。PAUSE (一時停止) を押すたびに、50 枚のラベルがそのプリンタの最低速度で印刷されます。
- CANCEL (キャンセル) を再び押すと、3回目のセルフテストの変更が行われます。PAUSE (一時停止) を押すたびに、50枚のラベルが1秒あたり152mm (6インチ) で印刷されます。
- CANCEL (キャンセル) を再び押すと、4回目のセルフ テストの変更が行われます。PAUSE (一時停止) を押すたびに、15枚のラベルがそのプリンタの最高速度で印刷されます。
- 3. このセルフ テストを途中で終了するには、CANCEL (キャンセル) を長押しします。

## センサー プロフィール

[メニュー]>[印刷]>[センサー]>[印刷: センサー プロフィール] の順にタップして、センサー プロフィール イメージを印刷します。イメージは、複数の実際のラベルまたはタグにまたがって拡張されます。

センサー プロフィール メージを使用して、以下の状況のトラブルシューティングを行います。

- プリンタでラベル間のギャップ (ウェブ) を判定できない
- プリンタが、ラベルの事前印刷の領域をギャップ (ウェブ) と誤って認識する
- プリンタがリボンを検出できない

印刷結果とこのセクションで示す例を比べてください。センサーの感度を調整するには、プリンタを キャリブレートします(リボンセンサーと用紙センサーのキャリブレート(111ページ)を参照)。

#### リボン センサー プロフィール

センサー プロフィールの [RIBBON] (リボン) (1) というラベルの付いたラインは、リボン センサーの読み 取り値を示します。リボン センサーのしきい値設定は、[OUT] (ありません) (2) で示されます。リボンの 読み取り値がしきい値未満の場合、プリンタはリボンがセットされたことを認識しません。

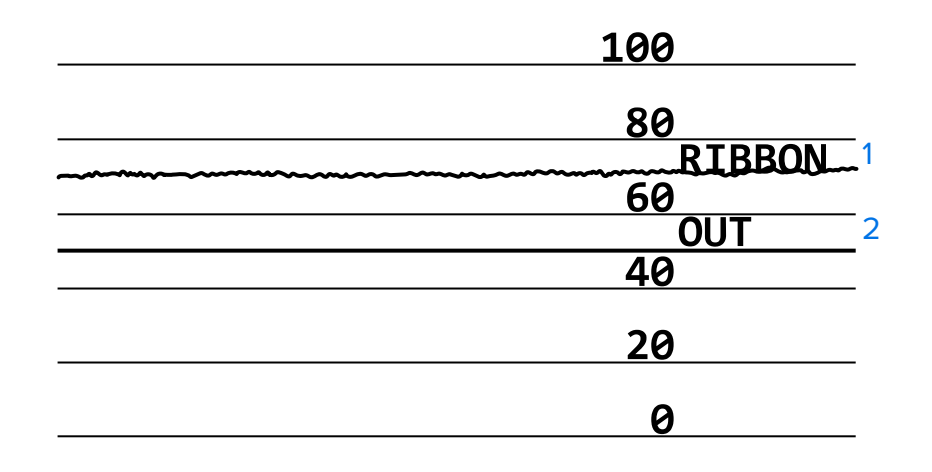

図14 センサー プロフィール (リボンのセクション)

#### 用紙センサー プロフィール

センサー プロフィールの MEDIA (用紙) (1) という語の付いたラインは、用紙センサーの読み取り値を 示します。用紙センサーのしきい値設定は、WEB (ウェブ) (2) で示されます。用紙切れのしきい値設定 は、OUT (用紙切れ) (3) で示されます。上向きまたは下向きの突起 (4) はラベル (ウェブ、切れ込みまたは 黒マーク) 間の分割を示し、突起間の線 (5) はラベルのある位置を示します。

センサー ロフィールの印刷サンプルを用紙の長さと比較すると、印刷サンプルの突起間の距離と用紙の ギャップ間の距離が同じ長さになるはずです。距離が同じでない場合は、プリンタによるギャップ位置 の判定に問題があります。 図15 センサー プロフィール (ギャップ/切れ込み用紙)

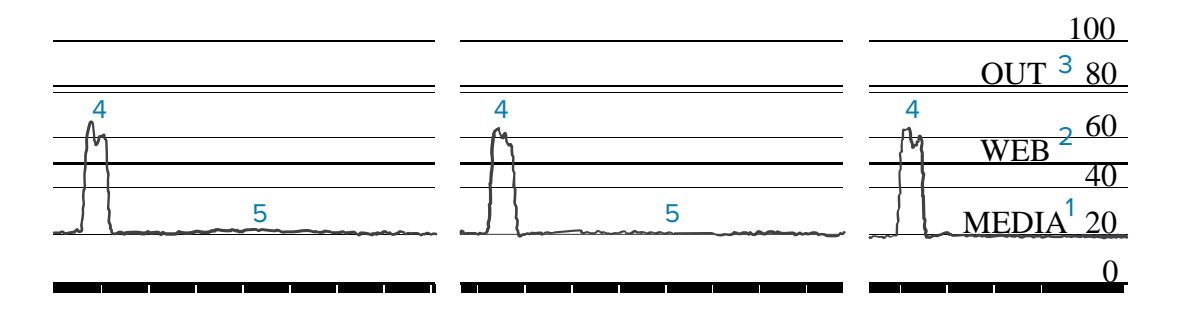

図16 用紙センサー プロフィール (黒マーク用紙)

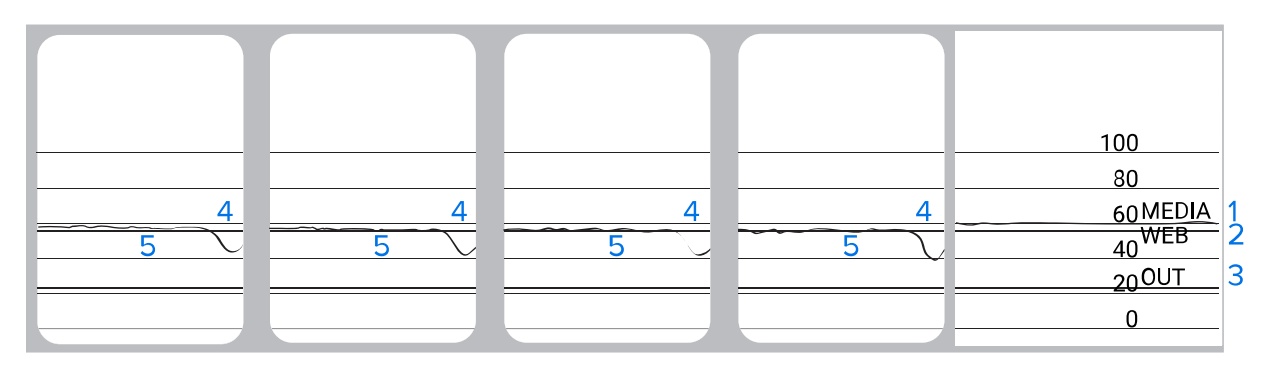

## 通信診断モードの使用

通信診断テストは、プリンタとホスト コンピュータの相互接続を確認するためのトラブルシューティン グツールです。プリンタが診断モードである場合、ホスト コンピュータから送信されたデータがすべて ASCII 文字として印刷されます。ASCII テキストの下には、16 進値が表示されます。プリンタは、CR (改 行) などの制御コードを含め、受信したすべての文字を印刷します。 図 17 通信診断モード サンプル ラ ベル(141ページ) は、このテストによる一般的なテスト ラベルを示したものです。

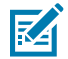

注: テスト ラベルは上下が逆になって印刷されます。

図17 通信診断モード サンプル ラベル

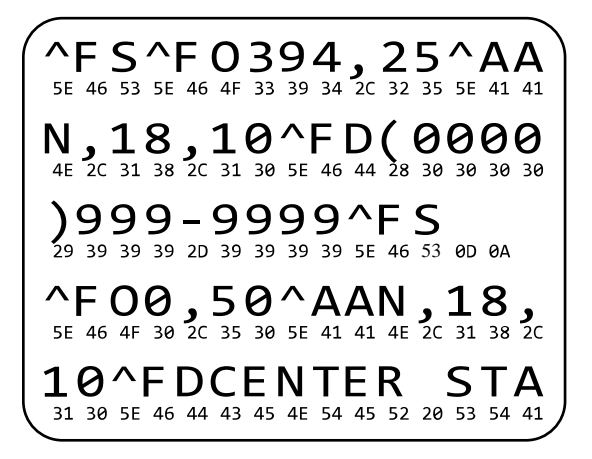

- 1. ラベル幅を、テストに使用する実際の用紙幅以下に設定します。[メニュー]>[印刷]>[印刷品質]> [ラベル幅]の順にタップして、ラベル幅の設定にアクセスします。
- [メニュー] > [システム] > [プログラム言語] の順にタップして、[診断モード] オプションを [有効] に 設定します。

プリンタは診断モードになり、ホスト コンピータから受信したすべてのデータがテスト ラベルに印 刷されます。

**3.** テスト ラベルにエラー コードがあるかどうか確認します。エラーがある場合は、通信パラメータが正しいことを確認します。

テスト ラベルに印字されるエラーは、以下のとおりです。

- FE はフレーミング エラーを示します。
- OE はオーバーラン エラーを示します。
- PE はパリティ エラーを示します。
- NE はノイズを示します。
- **4.** セルフ テストを終了して通常の操作に戻るには、プリンタの電源を入れ直すか、[診断モード] オプ ションを [無効] に設定します。

#### デフォルトの読み込みまたは最終保存値の読み込み

なにかが正常に機能しない場合に、プリンタをデフォルト値または最終保存値に復元すると正常に戻る 場合があります。 [メニュー]>[システム]>[設定]>[デフォルトに戻す]の順にタッチして使用可能なオプションを確認します。

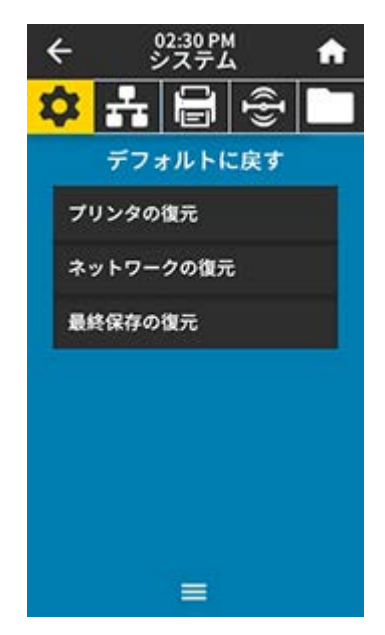

| プリンタの復元       | ネットワーク設定以外のすべてのプリンタ設<br>定を工場出荷時のデフォルト値に戻します。デ<br>フォルト設定を読み込む場合は、手動で変更し<br>たすべての設定を再読み込みする必要があるの<br>で、注意してください。 |
|---------------|----------------------------------------------------------------------------------------------------|
| ネットワークの<br>復元 | プリンタの有線またはワイヤレスのプリント<br>サーバーを再初期化します。ワイヤレス プリン<br>ト サーバーの場合、プリンタとワイヤレス ネッ<br>トワークとの再関連付けも行われます。                |
| 最終保存の復元       | 最後に確定保存された設定が読み込まれます。                                                                                          |

これらの値を復元するためのその他の方法については、[システム] > [設定] > [デフォルトに戻す] を参照 してください。

# アラートとエラー状態

ホーム画面の背景色が変わる場合は、プリンタをレディ状態に戻すための操作を行う必要があります。

- 背景色が赤色と黄色の場合は通常、問題が解決するまで印刷は停止します。
- 背景色が緑色の場合に表示される情報メッセージは通常、ユーザーが介入しなくとも表示されなくなり、印刷は正常に続行されます。
- 最後に印刷したラベルを印刷するには、[Reprint] (再印刷) をタッチします。ボタンが表示されない 場合、再印刷できるラベル形式はありません

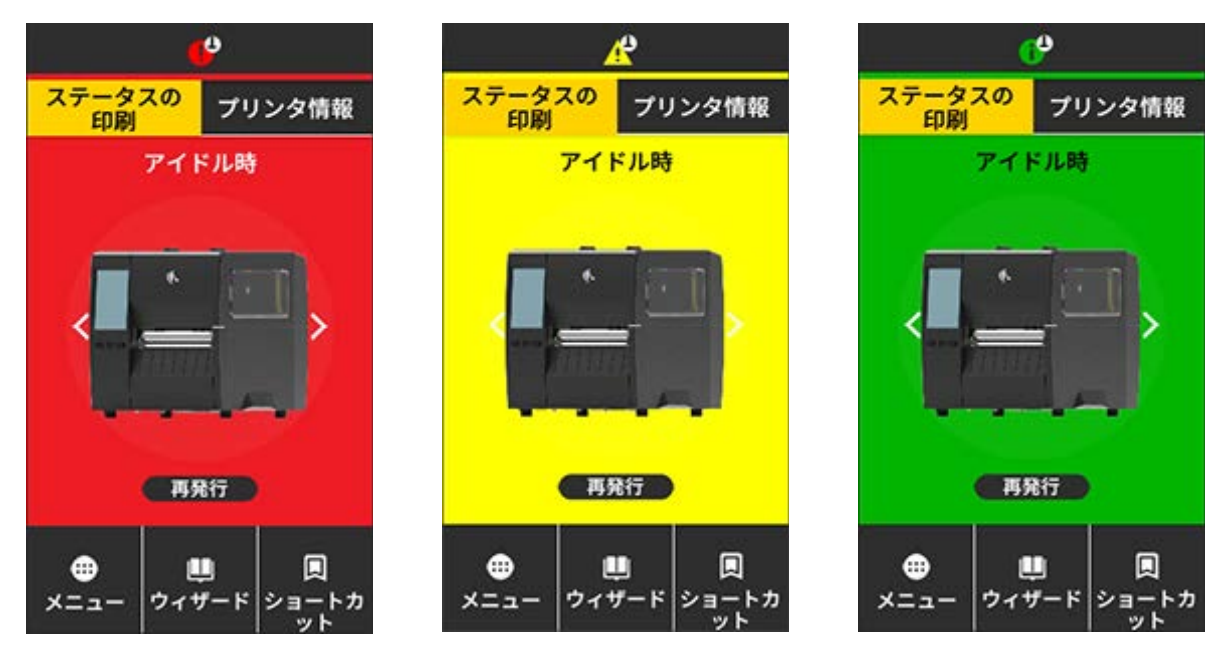

ホーム画面上部のバーにあるアイコンをタッチすると、エラー、警告、または情報メッセージが表示されます。奨励される対処については、アラートとエラーメッセージ(144ページ)を参照してください。

## 診断とトラブルシューティング

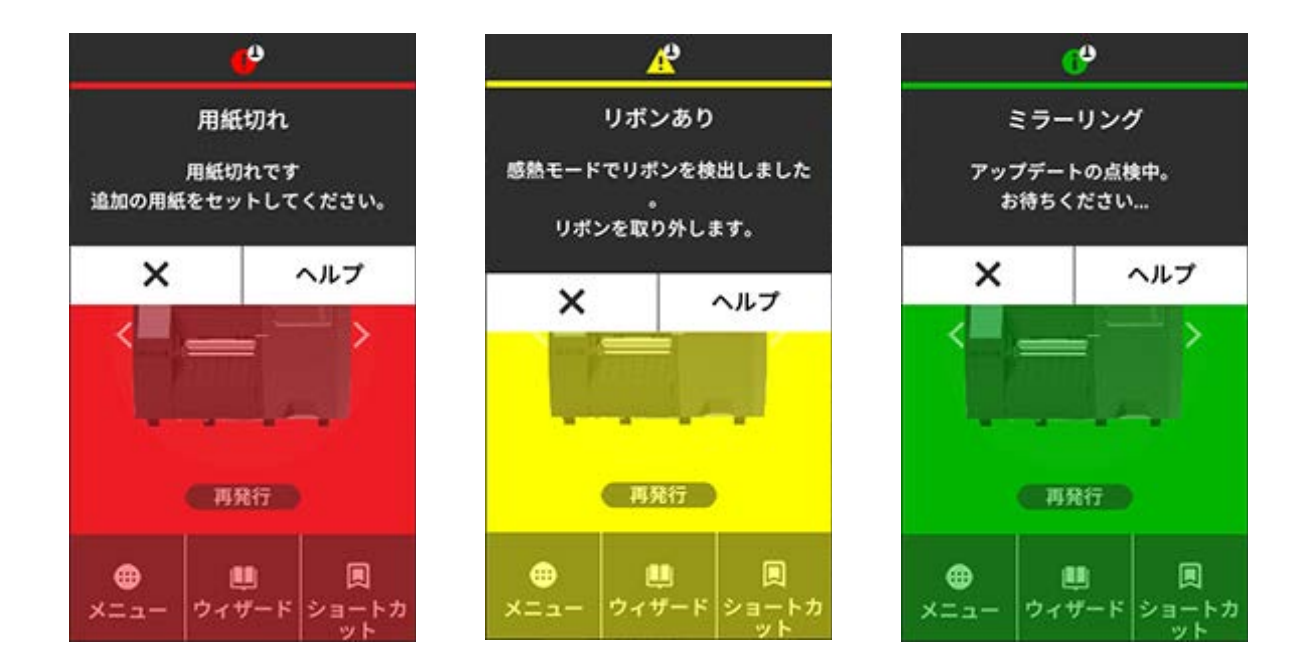

## アラートとエラー メッセージ

| ディスプレイ                                                                    | 考えられる原因                                               | 奨励される解決策                                                                     |
|---------------------------------------------------------------------------|-------------------------------------------------------|------------------------------------------------------------------------------|
| <b>ヘッド・オープン</b><br>印字ヘッドが開いています。<br>印字ヘッドを閉じます。                           | 印字ヘッドが完全に閉<br>じていません。                                 | 印字ヘッドを完全に閉じます。                                                               |
|                                                                           | 印字ヘッド オープン セ<br>ンサーが正常に動作し<br>ていません。                  | センサーの交換については、<br>サービス技術者にお問い合わせ<br>ください。                                     |
| 用紙切れです。     用     なさ       追加の用紙を装着します。     用       良     プ       使     て | 用紙がセットされてい<br>ないか、正しくセット<br>されていません。                  | 用紙を正しくセットします。用<br>紙の装着(36ページ)を参照し<br>てください。                                  |
|                                                                           | 用紙センサーの調整不<br>良です。                                    | 用紙センサーの位置を確認しま<br>す。                                                         |
|                                                                           | プリンタは単票用紙を<br>使用するよう設定され<br>ていますが、連続用紙<br>がセットされています。 | 1. 適切な用紙タイプをセットす<br>るか、プリンタを現在の用紙<br>タイプにリセットします。                            |
|                                                                           |                                                       | <ol> <li>プリンタをキャリブレートします。リボンセンサーと用紙センサーのキャリブレート(111ページ)を参照してください。</li> </ol> |
| ディスプレイ                                   | 考えられる原因                                                                                                    | 奨励される解決策                                                                                                    |
|------------------------------------------|----------------------------------------------------------------------------------------------------|----------------------------------------------------------------------------------------------------|
| <b>用紙詰まり</b><br>用紙がジャムしました。<br>用紙を確認します。 | 用紙経路内の用紙に問題があります。                                                                                                    | <ol> <li>用紙が正しく装着されている<br/>か、用紙経路内のコンポーネ<br/>ントに詰まっていないかを確認します。</li> <li>用紙がプラテンローラーに<br/>巻き付いていないかを確認します。ラベルがあれば慎重<br/>に取り除きます。必要に応じ<br/>て、プラテンローラーをク<br/>リーニングして付着した埃を<br/>除去します (印字ヘッドとプ<br/>ラテンローラーのクリーニ<br/>ングを参照)。</li> </ol> |
| <b>リボン切れ</b><br>リボン切れです。<br>リボンを交換します。   | <ul> <li>熱転写モードで、次の状態になっています。</li> <li>リボンがセットされていません。</li> <li>リボンが正しくセットされていません。</li> <li>リボンセンサーがリボンを検出していません。</li> <li>用紙がリボンセンサーをブロックしています。</li> </ul> | <ol> <li>リボンを正しくセットしま<br/>す。リボンのセット(54ページ)を参照してください。</li> <li>プリンタをキャリブレートします。リボンセンサーと用<br/>紙センサーのキャリブレー<br/>ト(111ページ)を参照して<br/>ください。</li> </ol>                                                                                    |
|                                          | 熱転写モードで、リボン<br>が正しくセットされて<br>いるにもかかわらず、プ<br>リンタがリボンを認識<br>しません。                                                                                             | プリンタをキャリブレート<br>します。リボンセンサーと<br>用紙センサーのキャリブレー<br>ト(111ページ)を参照する<br>か、[メニュー]>[システム]><br>[設定]>[デフォルトに戻す]><br>[プリンタの復元]の順にタッチ<br>してプリンタのデフォルトを読<br>み込みます。                                                                              |
|                                          | 感熱用紙を使用して<br>いますが、プリンタが<br>誤って熱転写モード用<br>に設定されているため<br>に、リボンのセットを<br>待機しています。                                                                               | プリンタをダイレクト サーマル<br>モードに設定します。[印刷] ><br>[印刷品質] > [印刷タイプ] を参<br>照してください。                                                                                                    |

| ディスプレイ                                                                     | 考えられる原因                                                 | 奨励される解決策                                                                                                    |
|----------------------------------------------------------------------------|---------------------------------------------------------|----------------------------------------------------------------------------------------------------|
| <b>リボンあり</b><br>ダイレクト・サーマル・モードで<br>リボンを検出しました<br>リボンを取り外します。               | リボンが装着されてい<br>ますが、プリンタはダ<br>イレクト サーマル モー<br>ドに設定されています。 | 感熱用紙では、リボンは必要あ<br>りません。感熱用紙を使用する<br>場合は、リボンを取り外してく<br>ださい。このエラー メッセージ<br>による印刷への影響はありませ<br>ん。                |
|                                                                            |                                                         | プリンタにリボンがない状態<br>でメッセージが消えない場合<br>は、プリンタをキャリブレー<br>トします。リボンセンサーと<br>用紙センサーのキャリブレー<br>ト(111ページ)を参照してく<br>ださい。 |
|                                                                            |                                                         | 熱転写用紙を使用する場合<br>はリボンが必要です。プリン<br>タを熱転写モードに設定して<br>ください。用紙処理方法の決<br>定(34ページ)を参照してくだ<br>さい。                    |
| <b>ヘッド識別に失敗しました</b><br>印字ヘッドが Zebra 認定製品ではありませ<br>ん<br>印字ヘッドの取り <b>替</b> え | 印字ヘッドが純正 Zebra<br>印字ヘッド以外のヘッ<br>ドに交換されました。              | Zebra 純正印字ヘッドを取り付<br>けます。                                                                                    |
|                                                                            | 印字ヘッドに問題があ<br>ります。                                      | プリンタの電源をオフにしてか<br>ら入れ直し、エラーが再発する<br>かどうかを確認します。エラー<br>が再発する場合は、印字ヘッド<br>を交換します。                              |
| ヘッド・エレメント切れ<br>印字ヘッド・エレメントが切れました。<br>印字ヘッドを交換する必要があります。                    | 印字ヘッド エレメント<br>が動作しなくなりまし<br>た。                         | 失敗したエレメントの位置が印<br>刷に影響する場合は、印字ヘッ<br>ドを交換してください。                                                              |
| <b>印字ヘッドの交換</b><br>印字ヘッドを交換してください。                                         | 印字ヘッドに寿命が来<br>ているため、交換する<br>必要があります。                    | 印字ヘッドを交換します。                                                                                                 |
| <b>ヘッド・メンテナンスが必要です</b><br>印字ヘッドをクリーニングします。                                 | 印字ヘッドをクリーニ<br>ングする必要がありま<br>す。                          | 印字ヘッドとプラテン ロー<br>ラーのクリーニング(121ペー<br>ジ)のクリーニングの手順に<br>従ってください。                                                |

| ディスプレイ                                                                                 | 考えられる原因                                                                           | 奨励される解決策                                                                                                    |
|----------------------------------------------------------------------------------------|-----------------------------------------------------------------------------------|----------------------------------------------------------------------------------------------------|
| <b>ヘッド過剰高温</b><br>印字ヘッドの温度が高すぎます。<br>印刷はすべて中止されます。                                     | <b>注意:表面が熱くな</b><br>温になっているため<br>険があります。印写<br>いてください。                             | <b>なっています:</b> 印字ヘッドは高<br>め、重度の火傷を引き起こす危<br>ネヘッドが冷めるまで時間をお                                                                                            |
|                                                                                        | 印字ヘッドの温度が高<br>すぎます。                                                               | プリンタが冷めるまで時間をお<br>いてください。印字ヘッドエレ<br>メントの温度が許容範囲の動作<br>温度まで低下すると、印刷が自<br>動的に再開されます。<br>このエラーが続く場合は、プリ<br>ンタの設置場所を変更すること<br>や印字速度を遅めにすることを<br>考慮してください。 |
| プリンタに、これらのメッセージのいず<br>れか1つ、または交互に示されます。<br>ヘッド過剰低温<br>印字ヘッドの温度が低すぎます。<br>印刷はすべて中止されます。 | 注意:表面が熱くな<br>データ ケーブルま<br>されていないと、こ<br>されることがありま<br>ているため、重度の<br>ます。印字ヘッドな<br>さい。 | <b>なっています:</b> 印字ヘッドの<br>たは電源ケーブルが正しく接続<br>これらのエラー メッセージが示<br>ます。印字ヘッドは高温になっ<br>の火傷を引き起こす危険があり<br>が冷めるまで時間をおいてくだ                                      |
| ヘッド・サーミスタの故障                                                                           | 印字ヘッドのデータ<br>ケーブルが正しく接続<br>されていません。                                               | 印字ヘッドを適切に接続しま<br>す。                                                                                                    |
| 印字ヘッドを交換してください。                                                                        | 印字ヘッドのサーミス<br>タにエラーがあります。                                                         | 印字ヘッドを交換します。                                                                                                    |
| <b>ヘッド過剰低温</b><br>印字ヘッドの温度が低すぎます。<br>印刷はすべて中止されます。                                     | 注意:表面が熱くな<br>データ ケーブルま<br>続されていないと、<br>れることがあります<br>いるため、重度の<br>す。印字ヘッドがそ<br>い。   | <b>なっています:</b> 印字ヘッドの<br>たは電源ケーブルが正しく接<br>このエラー メッセージが示さ<br>す。印字ヘッドは高温になって<br>火傷を引き起こす危険がありま<br>令めるまで時間をおいてくださ                                        |
|                                                                                        | 印字ヘッドの温度が、<br>動作温度の下限に近づ<br>いています。                                                | 印字ヘッドが適切な動作温度に<br>達するまで印刷を続行します。<br>エラーが解消しない場合は、動<br>作環境の温度が低すぎて適切な<br>印刷ができないことが考えられ<br>ます。プリンタを暖かい場所に<br>移動してください。                                 |
|                                                                                        | 印字ヘッドのデータ<br>ケーブルが正しく接続<br>されていません。                                               | 印字ヘッドを適切に接続しま<br>す。                                                                                                    |
|                                                                                        | 印字ヘッドのサーミス<br>タにエラーがあります。                                                         | 印字ヘッドを交換します。                                                                                                    |

| ディスプレイ                                      | 考えられる原因                                            | 奨励される解決策                                                                                                    |  |
|---------------------------------------------|----------------------------------------------------|----------------------------------------------------------------------------------------------------|--|
| カッター・エラー                                    | <b>注意:</b> カッターの刃は鋭利です。指で刃に触れた<br>り、こすったりしないでください。 |                                                                                                    |  |
| カッター・エフーが発生しました。<br>プリンタを再起動します。            | カッターの刃が用紙経<br>路に入っています。                            | プリンタの電源をオフにして、<br>プリンタの電源コードを抜きま<br>す。カッター モジュールにゴミ<br>がないかどうか点検し、必要に<br>応じて カッター モジュールの<br>クリーニングおよび潤滑油の塗<br>布(126ページ)の指示に従っ<br>てクリーニングします。 |  |
| XXX を保存中にメモリ不足<br>XXX を保存できません。<br>メモリ不足です。 | メモリが不足している<br>ため、指定された機能<br>を実行できません。              | ラベル フォーマットまたはプリ<br>ンタのパラメータを調整して、<br>プリンタのメモリの一部を解<br>放します。メモリを解放するに<br>は、印字幅をデフォルト設定の<br>ままにせず、実際のラベルの幅<br>に調整します。                          |  |
|                                             |                                                    | 取り付けられていないデバイス<br>や利用できないデバイスにデー<br>タが送られないようにします。                                                                                           |  |
|                                             |                                                    | 問題が解決しない場合は、サー<br>ビス技術者にお問い合わせくだ<br>さい。                                                                                                    |  |

#### インジケータ ライト

プリンタのディスプレイの上にあるインジケータ ランプもプリンタの状態を示します。

| インジケータ ライト                                                                               | ライトの意味                                                                                                    |
|------------------------------------------------------------------------------------------|----------------------------------------------------------------------------------------------------|
| STATUS<br>(ステータス) (一時停止) (アータ)<br>DATA<br>DATA<br>SUPPLIES<br>SUPPLIES<br>(常料品) (ネットワーク) | STATUS (ステータス) ランプが緑色点灯 (他のランプは<br>プリンタの電源投入時に 2 秒間黄色点灯)。<br>プリンタが使用可能です。                                   |
| STATUS PAUSE DATA SUPPLIES NETWORK<br>(ステータス) (一時停止) (データ) (消耗品) (ネットワーク)                | PAUSE (一時停止) ランプが黄色点灯。<br>プリンタは一時停止しています。                                                                   |
| STATUS<br>STATUS<br>(ステータス) (一時停止) (テータ) (消耗品) (ネットワーク)                                  | STATUS (ステータス) ランプが赤色点灯。<br>SUPPLIES (消耗品) ランプが赤色点灯。<br>用紙がなくなりました。プリンタに処置を講ずる必要<br>があり、ユーザーが介入しないと続行できません。 |

表6 インジケータ ライトが示すプリンタのステータス

| インジケータ ライト                                                                                                    | ライトの意味                                                                                                    |  |  |
|----------------------------------------------------------------------------------------------------|----------------------------------------------------------------------------------------------------|--|--|
| STATUS<br>(ステータス) PAUSE<br>(一時停止) DATA<br>(データ) PUECES<br>(満紙品) NETWORK<br>(ネットワーク                                                                                                    | STATUS (ステータス) ランプが赤色点灯。<br>SUPPLIES (消耗品) ランプが赤色で点滅。<br>リボンがなくなりました。プリンタに処置を講ずる必<br>要があり、ユーザーが介入しないと続行できません。                                             |  |  |
| STATUS<br>(ステータス) (一時停止) (データ) (消耗品) (ネットワーク)                                                                                                    | STATUS (ステータス) ランプが黄色点灯。<br>SUPPLIES (消耗品) ランプが黄色で点滅。<br>プリンタがダイレクト サーマル モードなのでリボン<br>は不要ですが、プリンタにリボンがセットされていま<br>す。                                      |  |  |
| STATUS<br>(ステータス) (一時停止) (アータ) (消耗品) (ネットワーク)                                                                                                    | STATUS (ステータス) ランプが赤色点灯。<br>PAUSE (一時停止) ランプが黄色点灯。<br>印字ヘッドが開いています。プリンタに処置を講ずる<br>必要があり、ユーザーが介入しないと続行できませ<br>ん。                                           |  |  |
| STATUS<br>(ステータス) (一時停止) (アータ) (消耗品) (ネットワーク)                                                                                                    | <ul> <li>STATUS (ステータス) ランプが黄色点灯。</li> <li>印字ヘッドの温度が高すぎます。</li> <li>注意-熱い表面: 印字ヘッドが熱くなっている可能性があり、重篤な火傷を引き起こす危険があります。印字ヘッドが冷めるまで時間をおいてください。</li> </ul>     |  |  |
| Comparison of the second second secon | <ul> <li>STATUS (ステータス) ランプが黄色で点滅。</li> <li>次のいずれかを示しています。</li> <li>印字ヘッドの温度が低すぎます。</li> <li>電源の温度が高すぎます。</li> <li>メインロジックボード (MLB) の温度が高すぎます。</li> </ul> |  |  |
| STATUS<br>(ステータス) (一時停止) (テータ) (消耗品) (ネットワーク)                                                                                                    | STATUS (ステータス) ランプが赤色点灯。<br>PAUSE (一時停止) ランプが赤色点灯。<br>DATA (データ) ランプが赤色点灯。<br>印字ヘッドが純正 Zebra 印字ヘッド以外のヘッドに交<br>換されました。Zebra 純正印字ヘッドを取り付けて続<br>行してください。     |  |  |
|                                                                                                    | STATUS (ステータス) ランプが赤色で点滅。<br>プリンタが印字ヘッドの dpi 設定を読み取れません。                                                                                                  |  |  |
| ZebraNet 有線イーサネット オプションのあるプリンタ                                                                                                    |                                                                                                    |  |  |

| 表6 | インジケータ | マライト | ヽが示すプリ | リンタのス | テータス | (Continued) |
|----|--------|------|--------|-------|------|-------------|
|----|--------|------|--------|-------|------|-------------|

| インジケータ ライト                                                                | ライトの意味                                         |
|---------------------------------------------------------------------------|------------------------------------------------|
|                                                                           | NETWORK (ネットワーク) ランプが消灯                        |
|                                                                           | 使用できるイーサネットリンクはありません。                          |
| (ステータス) (一時停止) (データ) (消耗品) (ネットワーク)                                       |                                                |
|                                                                           | NETWORK (ネットワーク) ランプが緑色点灯。                     |
| STATUS PAUSE DATA SUPPLIES NETWORK                                        | 100Base-T リンクが見つかりました。                         |
| (人アーダ人) (一時停止) (アーダ) (消耗血) (ネットワーク)                                       |                                                |
|                                                                           | NETWORK (ネットワーク) ランプが黄色点灯。                     |
| STATUS PAUSE DATA SUPPLIES NETWORK<br>(ステータス) (一時停止) (データ) (消耗品) (ネットワーク) | 10Base-T リンクが見つかりました。                          |
|                                                                           |                                                |
|                                                                           | NETWORK (ネットワーク) ランプが赤色点灯。                     |
| STATUS PAUSE DATA SUPPLIES NETWORK<br>(ステータス) (一時停止) (データ) (消耗品) (ネットワーク) | イーサネットにエラーが発生しています。プリンタが<br>  ネットロークに接続されていませく |
|                                                                           | ネットラークに接続されているとん。                              |
| ZebraNet 無線オプションのあるプリンタ                                                   | 1                                              |
|                                                                           | NETWORK (ネットワーク) ランプが消灯。                       |
| STATUS PAUSE DATA SUPPLIES NETWORK<br>(ステータス) (一時停止) (データ) (消耗品) (ネットワーク) | パワーアップ時に無線機が見つかりました。プリンタ                       |
| ↓ ↓                                                                       | はそのネットワークとの接続を試行します。                           |
| V                                                                         | フリンダとネットワークの関連的り時にランフが赤く<br>  点滅します。           |
|                                                                           | / ////// / //////////////////////////          |
| STATUS PAUSE DATA SUPPLIES VETVORK                                        | 色く点滅します。                                       |
| (ステータス) (一時停止) (データ) (消耗品) (ネッドワーク)                                       |                                                |
| V V                                                                       |                                                |
|                                                                           |                                                |
|                                                                           |                                                |
| (ステータス) (一時停止) (データ) (消耗品) (ネットワーク)                                       |                                                |
|                                                                           | NETWORK (ネットワーク) ランプが緑色点灯。                     |
| STATUS PAUSE DATA SUPPLIES NETWORK                                        | 無線がネットワークに接続して認証されています。ま                       |
| (ステータス) (一時停止) (データ) (消耗品) (ネットワーク)                                       | た、WLAN 信号強度は強です。                               |
|                                                                           | NETWORK (ネットワーク) ランプが緑色で点滅。                    |
|                                                                           | 無線がネットワークに接続して認証されています。た                       |
| STATUS PAUSE DATA SUPPLIES メモTWORK<br>(ステータス) (一時停止) (データ) (済料品) (ネッドワーク) | だし、WLAN 信号強度は弱です。                              |
|                                                                           |                                                |
| 💽 🔢 🗹 🖓 👬                                                                 | NETWORK (ネットワーク) ランプが赤色点灯。                     |
| STATUS PAUSE DATA SUPPLIES NETWORK<br>(ステータス) (一時停止) (データ) (消耗品) (ネットワーク) | WLAN にエラーが発生しています。プリンタがネット<br>  ワークに接続されていません  |
|                                                                           |                                                |

| 表 6 | インジケータ | ライトが示すプ | リンタのステー | タス (Continued) |
|-----|--------|---------|---------|----------------|
|-----|--------|---------|---------|----------------|

# トラブルシューティング

この情報を使用して、プリンタの問題をトラブルシューティングします。

#### 印刷または印刷品質の問題

| 問題                                | 考えられる原因                                                   | 奨励される解決策                                                                                                    |
|-----------------------------------|-----------------------------------------------------------|----------------------------------------------------------------------------------------------------|
| バーコードをスキャン                        | できない                                                      |                                                                                                    |
| ラベルに印刷された<br>バーコードをスキャ<br>ンできません。 | された<br>プリンタが不適切な濃度レベ<br>スキャ<br>ルに設定されているか印字               | 1. 印刷ウィザードの実行とテスト ラベルの<br>印刷(57ページ)の手順を実行します。                                                                                                 |
|                                   | バーコードが仕様を満たして<br>  いません。                                  | 2. 必要に応じて、印刷濃度または印刷速度設<br>定を手動で調整します。                                                                                                    |
|                                   |                                                           | <ul> <li>印字濃度は、良好な印字品質が得られる最低値に設定してください。濃度の設定が高すぎると、ラベルの印字イメージが不鮮明になったり、バーコードが正しく読み取れなくなったり、リボンが焼き付いてしまったり、印字ヘッドの磨耗を早めてしまう場合があります。</li> </ul> |
|                                   |                                                           | • 通常、印字速度を遅くすると、印字品<br>質は向上します。                                                                                                    |
|                                   |                                                           | ホーム画面から [ <b>メニュー</b> ] > [ <b>印刷</b> ] > [ <b>印</b><br><b>刷品質]</b> の順にタッチして、濃度と印刷速<br>度の設定にアクセスします。                                          |
|                                   |                                                           | 3. 印字ヘッドの圧力を良好な印字品質に必要<br>な最低値に設定します。印字ヘッド圧力の<br>調整(115ページ)を参照してください。                                                                         |
|                                   | バーコードの周囲に十分な空<br>白がありません。                                 | ラベル上のバーコードとその他の印刷領域<br>の間、およびバーコードとラベルの端の間に<br>は、最低 3.2mm (1/8 インチ) の空白を残して<br>おきます。                                                          |
| 画像サイズが正しくな                        | い                                                         |                                                                                                    |
| ラベルの印刷が小さ<br>すぎる (または大きす<br>ぎる)   | 誤ったプリンタ ドライバを使<br>用しているか、他の設定が印<br>刷アプリケーションに適して<br>いません。 | ご使用の接続について、プリンタ ドライバ<br>またはソフトウェアの通信設定を確認しま<br>す (必要な場合)。プリンタをデバイスに接<br>続(18ページ)の手順に従って、プリンタ ド<br>ライバを再インストールすることをお勧めし<br>ます。                 |
| 印刷品質が不良                           |                                                           |                                                                                                    |
| ラベルに染みが付い<br>  ている                | 用紙またはリボンが高速処理<br>に適していません。                                | 高速処理用に推奨されているサプライ製品と<br>交換します。詳細については、 <u>zebra.com/</u><br><u>supplies</u> を参照してください。                                                        |

| 問題                             | 考えられる原因                                      | 奨励される解決策                                                                                                    |
|--------------------------------|----------------------------------------------|----------------------------------------------------------------------------------------------------|
| 厚いラベルの印刷結<br>果が不良              | 印字ヘッド圧力が不適切で<br>す。                           | 印字ヘッドの圧力を良好な印字品質に必要<br>な最低値に設定します。印字ヘッド圧力の調<br>整(115ページ)を参照してください。                                                                            |
| 印刷が一貫して薄すぎ                     | る、または濃すぎる                                    |                                                                                                    |
| ラベル全体の印刷が<br>薄すぎる、または濃<br>すぎる  | 用紙またはリボンが高速処理<br>に適していません。                   | 高速処理用に推奨されているサプライ製品と<br>交換します。詳細については、 <u>zebra.com/</u><br><u>supplies</u> を参照してください。                                                        |
|                                | プリンタが不適切な濃度レベ<br>ルに設定されています。                 | 最適な印字品質を得るため、アプリケーショ<br>ンに設定できる最低の濃度に設定します。                                                                                                   |
|                                |                                              | 1. 印刷ウィザードの実行とテスト ラベルの<br>印刷(57ページ)の手順を実行します。                                                                                                 |
|                                |                                              | 2. 必要に応じて、印刷濃度または印刷速度設<br>定を手動で調整します。                                                                                                    |
|                                |                                              | <ul> <li>印字濃度は、良好な印字品質が得られる最低値に設定してください。濃度の設定が高すぎると、ラベルの印字イメージが不鮮明になったり、バーコードが正しく読み取れなくなったり、リボンが焼き付いてしまったり、印字ヘッドの磨耗を早めてしまう場合があります。</li> </ul> |
|                                |                                              | • 通常、印字速度を遅くすると、印字品<br>質は向上します。                                                                                                    |
|                                |                                              | ホーム画面から [ <b>メニュー] &gt; [印刷] &gt; [印</b><br><b>刷品質]</b> の順にタッチして、濃度と印刷速<br>度の設定にアクセスします。                                                      |
|                                | 使用している用紙とリボンの<br>組み合わせがアプリケーショ<br>ンに適していません。 | 互換性のある組み合わせを見つけるため、別<br>のタイプの用紙またはリボンに切り替えま<br>す。                                                                                             |
|                                |                                              | 必要に応じて、Zebra 公認の代理店または販<br>売店にお問い合わせください。                                                                                                    |
|                                | 印字ヘッド圧力が不適切で<br>す。                           | 印字ヘッドの圧力を良好な印字品質に必要<br>な最低値に設定します。印字ヘッド圧力の調<br>整(115ページ)を参照してください。                                                                            |
| ラベルの一方の側の<br>印刷が薄すぎるか、<br>濃すぎる | 印字ヘッド圧力が不均一で<br>す。                           | 印字ヘッド圧力を良好な印刷品質に必要な<br>値に調整します。参照: 印字ヘッド圧力の調<br>整(115ページ)                                                                                     |

| 問題                          | 考えられる原因                                         | 奨励される解決策                                                                                                    |
|-----------------------------|-------------------------------------------------|----------------------------------------------------------------------------------------------------|
| 一般的な印字品質の<br>問題             | プリンタが不適切な印刷速度<br>または濃度レベルに設定され                  | 最適な印字品質を得るため、アプリケーショ<br>ンに設定できる最低の濃度に設定します。                                                                                                   |
|                             | ています。フリンダ設定は、<br>使用しているドライバまたは<br>ソフトウェアによって影響を | 1. 印刷ウィザードの実行とテスト ラベルの<br>印刷(57ページ)の手順を実行します。                                                                                                 |
|                             | 受けることがあります。ご注<br>意ください。                         | 2. 必要に応じて、印刷濃度または印刷速度設<br>定を手動で調整します。                                                                                                    |
|                             |                                                 | <ul> <li>印字濃度は、良好な印字品質が得られる最低値に設定してください。濃度の設定が高すぎると、ラベルの印字イメージが不鮮明になったり、バーコードが正しく読み取れなくなったり、リボンが焼き付いてしまったり、印字ヘッドの磨耗を早めてしまう場合があります。</li> </ul> |
|                             |                                                 | • 通常、印字速度を遅くすると、印字品<br>質は向上します。                                                                                                    |
|                             |                                                 | ホーム画面から <b>[メニュー]</b> > [ <b>印刷]</b> > [ <b>印</b><br><b>刷品質]</b> の順にタッチして、濃度と印刷速<br>度の設定にアクセスします。                                             |
|                             | 使用しているラベルとリボ<br>ンの組み合わせがアプリケー<br>ションに適していません。   | 互換性のある組み合わせを見つけるため、別<br>のタイプの用紙またはリボンに切り替えま<br>す。                                                                                             |
|                             |                                                 | 必要に応じて、Zebra 公認の代理店または販<br>売店にお問い合わせください。                                                                                                    |
|                             | 印字ヘッドが汚れています。                                   | 印字ヘッドとプラテン ローラーをクリーニン<br>グします。印字ヘッドとプラテン ローラーの<br>クリーニング(121ページ)を参照してくだ<br>さい。                                                                |
|                             | 印字ヘッドの圧力が正しくな<br>いか不均一です。                       | 印字ヘッドの圧力を良好な印字品質に必要<br>な最低値に設定します。印字ヘッド圧力の調<br>整(115ページ)を参照してください。                                                                            |
|                             | ラベルのフォーマットがス<br>ケーラブルではないフォント<br>をスケーリングしています。  | フォントの問題についてはラベルのフォー<br>マットを確認してください。                                                                                                    |
| 空白のラベルにグレー                  | の斜線がある                                          |                                                                                                    |
| 空白のラベルに細か<br>いグレーの斜線があ<br>る | リボンにシワがあります。                                    | その他の問題(163ページ)で、リボンにシ<br>ワがある場合の原因と解決策を参照してくだ<br>さい。                                                                                          |
| 印刷抜け                        |                                                 |                                                                                                    |
| 複数のラベルに長い<br>印刷ヌケの跡がある      | 印刷エレメントが損傷してい<br>ます。                            | │ サポートが必要な場合は、サービス技術者に<br>│ お問い合わせください。                                                                                                    |

| 問題                                       | 考えられる原因                    | 奨励される解決策                                                                                           |
|------------------------------------------|----------------------------|----------------------------------------------------------------------------------------------------|
|                                          | リボンにシワがあります。               | リボンの問題(155ページ)で、リボンにシ<br>ワがある場合の原因と解決策を参照してくだ<br>さい。                                               |
| レジストレーションの                               | ロス                         |                                                                                                    |
| ラベルでの印刷レジ<br>ストレーションのロ<br>ス<br>フォーム上部のレジ | プラテン ローラーが汚れてい<br>ます。      | 印字ヘッドとプラテン ローラーをクリーニン<br>グします。印字ヘッドとプラテン ローラーの<br>クリーニング(121ページ)を参照してくだ<br>さい。                     |
| ストレーション位置<br>  が過剰に縦方向にず<br>  れる         | 用紙ガイドの位置が正しくあ<br>りません。     | 用紙ガイドが正しくセットされていることを<br>確認します。用紙の装着(36ページ)を参照<br>してください。                                           |
|                                          | 用紙タイプの設定が不適切で<br>す。        | 正しい用紙タイプ (ギャップ/切れ込み、連続<br>またはマーク) に合わせてプリンタを設定し<br>ます。                                             |
|                                          | 用紙が正しくセットされてい<br>ません。      | 用紙を正しくセットします。用紙の装<br>着(36ページ)を参照してください。                                                            |
| ラベルが位置ずれ/ス<br>キップされる                     | プリンタがキャリブレートさ<br>れていません。   | プリンタをキャリブレートします。リボン<br>センサーと用紙センサーのキャリブレー<br>ト(111ページ)を参照してください。                                   |
|                                          | ラベル フォーマットが不適切<br>です。      | ラベル フォーマットを確認し、必要に応じて<br>訂正します。                                                                    |
| 3 つのラベルのうち 1<br>つが位置ずれ、また<br>は誤印刷される     | プラテン ローラーが汚れてい<br>ます。      | 印字ヘッドとプラテン ローラーをクリーニン<br>グします。印字ヘッドとプラテン ローラーの<br>クリーニング(121ページ)を参照してくだ<br>さい。                     |
|                                          | 用紙が仕様に適合していませ<br>ん。        | 仕様に合った用紙を使用します。 <mark>用紙仕</mark><br>様(186ページ)を参照してください。                                            |
| フォーム上部の位置<br>が縦方向にずれる                    | プリンタのキャリブレーショ<br>ンがずれています。 | プリンタをキャリブレートします。リボン<br>センサーと用紙センサーのキャリブレー<br>ト(111ページ)を参照してください。                                   |
|                                          | プラテン ローラーが汚れてい<br>ます。      | 印字ヘッドとプラテン ローラーをクリーニン<br>グします。印字ヘッドとプラテン ローラーの<br>クリーニング(121ページ)を参照してくだ<br>さい。                     |
| ラベル イメージの配<br>置での水平方向の移<br>動。            | 前のラベルが誤って切り取ら<br>れました。     | ラベルを切り取る際に、切り取りバーを使っ<br>てラベル台紙から簡単に切り取れるように下<br>方向で左方向に引き下げます。上下や右に引<br>くと、用紙が横方向に移動することがありま<br>す。 |

| 問題                     | 考えられる原因                                        | 奨励される解決策                                                                                                    |
|------------------------|------------------------------------------------|----------------------------------------------------------------------------------------------------|
| イメージまたはラベ<br>ルが縦方向にずれる | プリンタでは単票ラベルが使<br>用されていますが、設定は連<br>続モードになっています。 | プリンタを正しい用紙のタイプ (ギャップ/切<br>れ込み、連続、またはマーク) に設定し、必<br>要に応じて、プリンタをキャリブレートしま<br>す。リボン センサーと用紙センサーのキャ<br>リブレート(111ページ)を参照してくださ<br>い。 |
|                        | 用紙センサーが正しくキャリ<br>ブレートされていません。                  | プリンタをキャリブレートします。リボン<br>センサーと用紙センサーのキャリブレー<br>ト(111ページ)を参照してください。                                                               |
|                        | プラテン ローラーが汚れてい<br>ます。                          | 印字ヘッドとプラテン ローラーをクリーニン<br>グします。印字ヘッドとプラテン ローラーの<br>クリーニング(121ページ)を参照してくだ<br>さい。                                                 |
|                        | 印字ヘッドの圧力設定 (トグ<br>ル) が不適切です。                   | 印字ヘッドの圧力を調整し、正しく動作す<br>ることを確認します。印字ヘッド圧力の調<br>整(115ページ)を参照してください。                                                              |
|                        | 用紙またはリボンが正しく<br>セットされていません。                    | 用紙とリボンが正しくセットされているこ<br>とを確認します。リボンのセット(54ペー<br>ジ)と用紙の装着(36ページ)を参照してく<br>ださい。                                                   |
|                        | 用紙に互換性がありません。                                  | プリンタ仕様に適合する用紙を使用してくだ<br>さい。ラベル間の切れ目または切れ込みが2<br>~ 4mm であり、等間隔であることを確認し<br>ます。用紙仕様(186ページ)を参照してく<br>ださい。                        |

#### リボンの問題

| 問題         | 考えられる原因 | 奨励される解決策 |
|------------|---------|----------|
| リボンが破損している |         |          |

| 問題                  | 考えられる原因                                       | 奨励される解決策                                                                                                    |
|---------------------|-----------------------------------------------|----------------------------------------------------------------------------------------------------|
| リボンが損傷または<br>溶解している | 濃度の設定が高すぎます。                                  | 1. 印刷ウィザードの実行とテスト ラベルの<br>印刷(57ページ)の手順を実行します。                                                                                                 |
|                     |                                               | 2. 必要に応じて、印刷濃度または印刷速度設<br>定を手動で調整します。                                                                                                    |
|                     |                                               | <ul> <li>印字濃度は、良好な印字品質が得られる最低値に設定してください。濃度の設定が高すぎると、ラベルの印字イメージが不鮮明になったり、バーコードが正しく読み取れなくなったり、リボンが焼き付いてしまったり、印字ヘッドの磨耗を早めてしまう場合があります。</li> </ul> |
|                     |                                               | • 通常、印字速度を遅くすると、印字品<br>質は向上します。                                                                                                    |
|                     |                                               | ホーム画面から [ <b>メニュー</b> ] > [ <b>印刷</b> ] > [ <b>印</b><br><b>刷品質</b> ] の順にタッチして、濃度と印刷速<br>度の設定にアクセスします。                                         |
|                     |                                               | 3. 印字ヘッドを完全にクリーニングしま<br>す。印字ヘッドとプラテン ローラーのク<br>リーニング(121ページ)を参照してくだ<br>さい。                                                                    |
|                     | リボンのコーティング面が適<br>切でありません。このプリン<br>タでは使用できません。 | 適切な面がコーティングされているリボンと<br>交換してください。詳細については、リボ<br>ン(13ページ)を参照してください。                                                                             |
| リボンにシワがある           |                                               |                                                                                                    |
| リボンにシワがある           | リボンが正しくセットされて<br>いません。                        | リボンを正しくセットします。リボンのセッ<br>ト(54ページ)を参照してください。                                                                                                    |

| 問題                                                     | 考えられる原因                                                         | 奨励される解決策                                                                                                    |
|--------------------------------------------------------|-----------------------------------------------------------------|----------------------------------------------------------------------------------------------------|
|                                                        | 焼き付け温度が不適切です。                                                   | 1. 印刷ウィザードの実行とテスト ラベルの<br>印刷(57ページ)の手順を実行します。                                                                                                 |
|                                                        |                                                                 | 2. 必要に応じて、印刷濃度または印刷速度設<br>定を手動で調整します。                                                                                                    |
|                                                        |                                                                 | <ul> <li>印字濃度は、良好な印字品質が得られる最低値に設定してください。濃度の設定が高すぎると、ラベルの印字イメージが不鮮明になったり、バーコードが正しく読み取れなくなったり、リボンが焼き付いてしまったり、印字ヘッドの磨耗を早めてしまう場合があります。</li> </ul> |
|                                                        |                                                                 | • 通常、印字速度を遅くすると、印字品<br>質は向上します。                                                                                                    |
|                                                        |                                                                 | ホーム画面から <b>[メニュー]</b> > [ <b>印刷]</b> > [ <b>印</b><br><b>刷品質]</b> の順にタッチして、濃度と印刷速<br>度の設定にアクセスします。                                             |
|                                                        | 印字ヘッドの圧力が正しくな<br>いか不均一です。                                       | 印字ヘッドの圧力を良好な印字品質に必要<br>な最低値に設定します。印字ヘッド圧力の調<br>整(115ページ)を参照してください。                                                                            |
|                                                        | 用紙が正しくフィードされ<br>ず、左右に「ずれて」いま<br>す。                              | 用紙ガイドを用紙の端に軽く触れるまで調整<br>します。それでも問題が解決しない場合は、<br>印字ヘッドの圧力を確認します。印字ヘッド<br>圧力の調整(115ページ)を参照してくださ<br>い。                                           |
|                                                        |                                                                 | 必要な場合は、サービス技師にお問い合わせ<br>  ください。                                                                                                    |
|                                                        | 印字ヘッドまたはプラテン<br>ローラーが正しく装着されて<br>いない可能性があります。                   | 可能であれば、正しく装着されていることを<br>確認します。必要な場合は、サービス技師に<br>お問い合わせください。                                                                                   |
| リボンの検出の問題                                              |                                                                 |                                                                                                    |
| リボンがなくなって<br>もプリンタが検知し<br>ない<br>熱転写モードで、リ<br>ボンが正しくセット | プリンタのキャリブレートが<br>リボンなしで、またはリボン<br>が正しくセットされずに行わ<br>れたことが考えられます。 | <ol> <li>リボンセンサーに検出されるようにリボンが正しくセットされていることを確認します。印字ヘッドの下で、リボンがプリンタのファイアウォールの近くまで戻っていることを確認してください。リボンのセット(54ページ)を参照してください。</li> </ol>          |
| されているにもかか<br>わらず、プリンタが<br>リボンを認識しない                    |                                                                 | 2. プリンタをキャリブレートします。リボン<br>センサーと用紙センサーのキャリブレー<br>ト(111ページ)を参照してください。                                                                           |

| 問題                                                     | 考えられる原因                                               | 奨励される解決策                                                         |
|--------------------------------------------------------|-------------------------------------------------------|------------------------------------------------------------------|
| リボンが正しくセッ<br>トされているにもか<br>かわらず、プリンタ<br>がリボン切れを表示<br>する | プリンタが、使用しているラ<br>ベルおよびリボンに合わせて<br>キャリブレートされていませ<br>ん。 | プリンタをキャリブレートします。リボン<br>センサーと用紙センサーのキャリブレー<br>ト(111ページ)を参照してください。 |

# 通信の問題

| 問題                                                                         | 考えられる原因                                                                      | 奨励される解決策                                                                                                    |  |
|----------------------------------------------------------------------------|------------------------------------------------------------------------------|----------------------------------------------------------------------------------------------------|--|
| ラベルのフォーマットが認識されない                                                          |                                                                              |                                                                                                    |  |
| ラベルのフォーマットが<br>プリンタに送信された<br>が認識されない。DATA<br>(データ) ランプが点滅しな<br>い。          | 通信パラメータが不適切<br>です。                                                           | ご使用の接続について、プリンタドライバ<br>またはソフトウェアの通信設定を確認しま<br>す (必要な場合)。プリンタをデバイスに接<br>続(18ページ)の手順に従って、プリンタ<br>ドライバを再インストールすることをお勧<br>めします。                                           |  |
| ラベルのフォーマットが<br>プリンタに送信された<br>が認識されない。DATA<br>(データ) ランプが点滅する<br>が、印刷が行われない。 | プリンタに設定されて<br>いるプレフィックス文字<br>とデリミタ文字がラベ<br>ル フォーマットのこれら<br>の文字と一致していませ<br>ん。 | <ul> <li>以下の SGD コマンドを使用して、プレフィックスとデリミタ文字を確認します。</li> <li>必要に応じて値を変更します。</li> <li>! U1 getvar<br/>"zpl.format_prefix"</li> <li>! U1 getvar "zpl.delimiter"</li> </ul> |  |
|                                                                            | 誤ったデータがプリンタ<br>に送信されています。                                                    | コンピュータの通信設定を確認します。こ<br>の設定がプリンタの設定に一致することを<br>確認します。                                                                                                    |  |
|                                                                            |                                                                              | それでも問題が解決しない場合は、ラベル<br>フォーマットを確認します。                                                                                                    |  |
|                                                                            | プリンタのエミュレー<br>ションがアクティブに<br>なっています。                                          | ラベル フォーマットがプリンタの設定と一<br>致することを確認します。                                                                                                    |  |
| ラベルが正常に印刷されな、                                                              | くなる                                                                          |                                                                                                    |  |
| ラベルのフォーマットが<br>プリンタに送信された。                                                 | シリアル通信設定が不適<br>切です。                                                          | フロー制御設定が一致することを確認しま<br>す。                                                                                                    |  |
| ラヘルか何枚か印刷され<br>るが、その後、プリンタ<br>でラベル上のイメージが<br>スキップされたり、誤っ                   |                                                                              | 通信ケーブルの長さを確認します。要件<br>については、通信インタフェースの仕<br>様(181ページ)を参照してください。                                                                                                    |  |
| た位置に配置されたり、<br>印刷されなかったり、歪<br>んで印刷されたりする。                                  |                                                                              | プリンタ ドライバまたはソフトウェアの通<br>信設定を確認します (該当する場合)。                                                                                                    |  |

# RFID の問題

| 問題                           | 考えられる原因                                                                | 奨励される解決策                                                                                                    |  |
|------------------------------|------------------------------------------------------------------------|----------------------------------------------------------------------------------------------------|--|
| プリンタが RFID インレ               | プリンタが RFID インレイで停止する                                                   |                                                                                                    |  |
| プリンタが RFID イン<br>レイで停止します。   | プリンタが、ラベル間の<br>ギャップまでではなく、RFID<br>インレイまでしかラベル長を<br>キャリブレートしませんでし<br>た。 | <ol> <li>[メニュー]&gt;[システム]&gt;[設定] とタップ<br/>してから、[電源投入時の動作] および[印<br/>字ヘッドを閉めた時の動作] で [フィード]<br/>を選択します。</li> <li>プリンタを手動でキャリブレートしま<br/>す。手動によるセンサー キャリブレート<br/>の実行(111ページ)を参照してくださ<br/>い。</li> </ol> |  |
| 無効なラベル                       |                                                                        |                                                                                                    |  |
| プリンタはすべての<br>ラベルを無効にしま<br>す。 | プリンタが、使用している用<br>紙に合わせてキャリブレート<br>されていません。                             | プリンタを手動でキャリブレートします。手<br>動によるセンサー キャリブレートの実<br>行(111ページ)を参照してください。                                                                                                    |  |
|                              | ご使用のプリンタでサポート<br>されていないタグ タイプの<br>RFID ラベルを使用していま<br>す。                | これらのプリンタでは、Gen 2 RFID ラベル<br>のみがサポートされます。詳細については、<br>『RFID プログラミング ガイド 3』を参照する<br>か、または公認の Zebra RFID 再販業者に問<br>い合わせてください。                                                                           |  |
|                              | プリンタが RFID リーダーと<br>通信できません。                                           | <b>1.</b> プリンタをオフ ( <b>0</b> ) にします。<br><b>2.</b> 10 秒待ちます。                                                                                                    |  |
|                              |                                                                        | <b>3.</b> プリンタをオン (I) にします。                                                                                                    |  |
|                              |                                                                        | <ol> <li>それでも問題が解決しない場合は、RFID<br/>リーダーが不良か、RFID リーダーとプリ<br/>ンタの接続が不完全である可能性がありま<br/>す。技術サポートまたは資格のある Zebra<br/>RFID のサービス技師にお問い合わせくだ<br/>さい。</li> </ol>                                              |  |
|                              | 別の RF ソースからの周波数<br>変調 (FM) 干渉があります。                                    | 必要に応じて、以下の手順の1つ以上を実行<br>します。                                                                                                    |  |
|                              |                                                                        | <ul> <li>プリンタを、固定されている RFID リー<br/>ダーまたはその他の RF ソースから離しま<br/>す。</li> </ul>                                                                                                    |  |
|                              |                                                                        | <ul> <li>RFID プログラミングの間中、用紙アクセ<br/>ス用ドアをしっかり閉めておきます。</li> </ul>                                                                                                    |  |
|                              | ラベル デザイナー ソフト<br>ウェアの設定が正しくありま<br>せん。                                  | このソフトウェア設定は、プリンタの設定を<br>無効化します。ソフトウェアとプリンタの設<br>定が一致していることを確認してください。                                                                                                    |  |

| 問題                                          | 考えられる原因                                                                        | 奨励される解決策                                                                                                    |
|---------------------------------------------|--------------------------------------------------------------------------------|----------------------------------------------------------------------------------------------------|
|                                             | 使用しているプログラミング<br>位置が正しくありません (特<br>に、使用しているタグがプリ<br>ンタの仕様に適合している場<br>合)。       | 必要に応じて、以下の手順の1つ以上を実行<br>します。                                                                                              |
|                                             |                                                                                | <ul> <li>RFID プログラミング位置を確認するか、<br/>ラベル デザイナー ソフトウェアのプログ<br/>ラム位置の設定を確認します。位置が正し<br/>くない場合は、設定を変更します。</li> </ul>           |
|                                             |                                                                                | • RFID プログラミング位置をデフォルト値<br>に戻します。                                                                                         |
|                                             |                                                                                | 詳細については、『RFID プログラミング ガ<br>イド 3』を参照してください。トランスポ<br>ンダの配置の詳細については、 <u>zebra.com/</u><br><u>transponders</u> を参照してください。     |
|                                             | 送信している RFID ZPL また<br>は SGD コマンドが正しくあり<br>ません。                                 | ラベル フォーマットを確認してください。詳<br>細については、『RFID プログラミング ガイ<br>ド 3』を参照してください。                                                        |
| 収率が低く、ロール<br>ごとに無効になる<br>RFID タグが多すぎま<br>す。 | RFID ラベルがプリンタの仕様<br>を満たしていません。トラン<br>スポンダが、一貫したプログ<br>ラミングを可能にする領域内<br>にありません。 | ラベルが、使用しているプリンタのトランス<br>ポンダ配置仕様に準拠していることを確認し<br>てください。トランスポンダ配置の情報につ<br>いては、 <u>zebra.com/transponders</u> を参照し<br>てください。 |
|                                             |                                                                                | 詳細については、『RFID プログラミング ガ<br>イド 3』を参照するか、または公認の Zebra<br>RFID 再販業者に問い合わせてください。                                              |
|                                             | RFID の読み取り/書き込みの<br>パワーレベルが不適切です。                                              | RFID の読み取り/書き込みのパワーレベルを<br>変更します。手順については、『RFID プログ<br>ラミング ガイド 3』を参照してください。                                               |
|                                             | 別の RF ソースからの周波数<br>変調 (FM) 干渉があります。                                            | 必要に応じて、以下の手順の1つ以上を実行<br>します。                                                                                              |
|                                             |                                                                                | <ul> <li>プリンタを、固定されている RFID リー<br/>ダーから離します。</li> </ul>                                                                   |
|                                             |                                                                                | <ul> <li>RFID プログラミングの間中、用紙アクセ<br/>ス用ドアをしっかり閉めておきます。</li> </ul>                                                           |
|                                             | プリンタが、プリンタ ファー<br>ムウェアとリーダー ファーム<br>ウェアの古いバージョンを使<br>用しています。                   | 更新されたファームウェアについて<br>は、 <u>zebra.com/firmware</u> をご覧ください。                                                                 |
| RFID のその他の問題                                |                                                                                |                                                                                                    |

| 問題                                                                                                    | 考えられる原因                                                                                             | 奨励される解決策                                                                                                    |
|----------------------------------------------------------------------------------------------------|----------------------------------------------------------------------------------------------------|----------------------------------------------------------------------------------------------------|
| RFID パラメータが<br>セットアップ モード<br>で表示されず、RFID<br>情報がプリンタ設定<br>ラベルに表示されま<br>せん。<br>プリンタは、正しく<br>プログラミングされ<br>ていない RFID ラベ<br>ルでも無効にしませ | プリンタの電源をオフ ( <b>0</b> ) に<br>してから、あまりに速くオ<br>ン ( <b>I</b> ) にしたので、RFID リー<br>ダーが正しく初期化されませ<br>んでした。 | プリンタの電源をオフにした後、最低 10 秒<br>待機してから、電源をオンにしてください。<br>1. プリンタをオフ ( <b>0</b> ) にします。<br>2. 10 秒待ちます。<br>3. プリンタをオン ( <b>1</b> ) にします。<br>4. セットアップ モードの RFID パラメータ<br>をチェックするか、新しい設定ラベルの<br>RFID 情報をチェックします。          |
| <i>h</i> 。                                                                                                    | 不正なバージョンのプリンタ<br>ファームウェアがプリンタに<br>ロードされました。                                                         | <ol> <li>正しいバージョンのファームウェアがプリ<br/>ンタにロードされていることを確認しま<br/>す。詳細については、『RFID プログラミ<br/>ング ガイド 3』を参照してください。</li> <li>必要に応じて、正しいプリンタ ファーム<br/>ウェアをダウンロードします。</li> <li>それでも、問題が解決しない場合は、技術<br/>サポートに連絡してください。</li> </ol> |
|                                                                                                    | プリンタが RFID サブシステ<br>ムと通信できません。                                                                      | <ol> <li>プリンタをオフ (0) にします。</li> <li>10 秒待ちます。</li> <li>プリンタをオン (1) にします。</li> <li>それでも問題が解決しない場合は、RFID<br/>リーダーが不良か、RFID リーダーとプリ<br/>ンタの接続が不完全である可能性がありま<br/>す。技術サポートまたは資格のあるサービ<br/>ス技師に連絡してください。</li> </ol>    |
| プリンタまたはリー<br>ダー ファームウェ<br>アのダウンロードを<br>試行すると、DATA<br>(データ) ランプが点<br>滅を続けます。                                                      | ダウンロードが失敗しまし<br>た。最良の結果を得るには、<br>各ファームウェアをダウン<br>ロードする前に、プリンタの<br>電源をオン/オフします。                      | <ol> <li>プリンタをオフ (0) にします。</li> <li>10 秒待ちます。</li> <li>プリンタをオン (I) にします。</li> <li>ファームウェアのダウンロードを再試行します。</li> <li>それでも、問題が解決しない場合は、技術サポートに連絡してください。</li> </ol>                                                   |

# その他の問題

| 問題                                               | 考えられる原因                                                   | 奨励される解決策                                                                                                    |  |
|--------------------------------------------------|-----------------------------------------------------------|----------------------------------------------------------------------------------------------------|--|
| ディスプレイの問題                                        |                                                           |                                                                                                    |  |
| コントロール パネル<br>に判読できない言語<br>が表示される                | コントロール パネルまたは<br>ファームウェア コマンドに<br>よって言語パラメータが変更<br>されました。 | <ol> <li>ホーム画面で、[メニュー](左下のアイコン)をタッチします。</li> <li>         ・         ・         ・</li></ol>                                               |  |
| ディスプレイの文字<br>または文字の一部が<br>欠けている                  | ディスプレイの交換が必要な<br>可能性があります。                                | サービス技術者にお問い合わせください。                                                                                                    |  |
| USB ホスト ポートがし                                    | JSB デバイスを認識しない                                            |                                                                                                    |  |
| プリンタが USB デ<br>バイスを認識してい<br>ないか、USB ホス           | プリンタは、現在、最大 1TB<br>までの USB ドライブしかサ<br>ポートしていません。          | 1TB 以下の USB ドライブを使用してくださ<br>い。                                                                                                    |  |
| ト ボートに接続し<br>た USB デバイス上の<br>ファイルを読み取っ<br>ていません。 | USB デバイスが、専用の外部<br>電源を必要とする可能性があ<br>ります。                  | USB デバイスに外部電源が必要な場合は、機<br>能する電源にドライブが差し込まれているこ<br>とを確認してください。                                                                           |  |
| プリンタ パラメータが                                      | 予測したとおりに設定されていな                                           | ない                                                                                                    |  |
| パラメータの設定変<br>更が反映されていな<br>い。<br>または              | ファームウェアの設定または<br>コマンドにより、パラメータ<br>の変更機能が妨げられていま<br>す。     | フォーマットをプリンタに送信するために<br>使用しているソフトウェアのラベルのフォー<br>マットまたは設定を確認してください。<br>必要に応じて、『Programming Guide<br>for ZPL_ZBL Set - Get - Do_Mirror_and |  |
| 一部のバラメータが<br>  予期せず変化した。<br>                     | ラベル フォーマットのコマン<br>  ドにより、パラメータが以前<br>  の設定に戻されています。<br>   | WML』を参照するか、サービス技師にお<br>問い合わせください。マニュアルのコピー<br>は、 <u>zebra.com/manuals</u> で入手できます。                                                      |  |
| IP アドレスが変更され                                     | .3                                                        |                                                                                                    |  |

| 問題                                                                                                    | 考えられる原因                                          | 奨励される解決策                                                                                                    |
|----------------------------------------------------------------------------------------------------|--------------------------------------------------|----------------------------------------------------------------------------------------------------|
| プリンタの電源をし<br>ばらくオフにする<br>と、その後、プリン                                                                               | ネットワークの設定が原因<br>で、ネットワークが新しい IP<br>アドレスを再割り当てしてい | プリンタが IP アドレスを変更することで問題<br>が起きる場合は、次の手順に従って、静的 IP<br>アドレスを割り当ててください。                                                                                                    |
| タか新しい IP アド<br>レスをプリント サー<br>バーに再割り当てし<br>ます。                                                                    | ह जु.                                            | <ol> <li>プリント サーバー (有線、ワイヤレス、またはその両方)の IP アドレス、サブネットマスク、ゲートウェイに割り当てるべき値を確認します。</li> </ol>                                                                                      |
|                                                                                                    |                                                  | <b>2.</b> 適切な IP プロトコルの値を [確定] に変更<br>します。                                                                                                    |
|                                                                                                    |                                                  | <b>3.</b> 適切なプリント サーバーの IP アドレス、<br>サブネット マスク、ゲートウェイの値<br>を、固定したい値に変更します。                                                                                                    |
|                                                                                                    |                                                  | 4. [メニュー] > [接続] > [ネットワーク] ><br>[ネットワークのリセット] の順にタッチ<br>してネットワークをリセットしてから、<br>チェックマークをタッチして変更を保存し<br>ます。                                                                      |
| 有線接続または無線接続                                                                                                    | 続で接続できない                                         |                                                                                                    |
| プリンタ上で、ワイ<br>ヤレス IP アドレス、<br>サブネット、および<br>ゲートウェイを手動<br>で入力しましたが、<br>有線ネットワークに<br>もワイヤレス ネット<br>ワークにも接続でき<br>ません。 | 値の変更後に、プリンタの<br>ネットワークをリセットする<br>必要があります。        | <b>[メニュー]&gt;[接続]&gt;[ネットワーク]&gt;[ネッ<br/>トワークのリセット]</b> の順にタッチしてネッ<br>トワークをリセットしてから、チェックマー<br>クをタッチして変更を保存します。                                                                 |
|                                                                                                    | ESSID 値が指定されていませ<br>ん。                           | 1. ワイヤレス接続の場合は、以下の Set/<br>Get/Do コマンドを使用して、ワイヤレス<br>ルーターで使用する値と一致する ESSID<br>値を指定します。                                                                                         |
|                                                                                                    |                                                  | ! Ul setvar "wlan.essid" "value"                                                                                                    |
|                                                                                                    |                                                  | (ネットワーク SSID とも呼ばれる)です。<br>ルーターの背面を見ると、ルーターのデ<br>フォルト情報を記載したステッカーを確認<br>できます。                                                                                                  |
|                                                                                                    |                                                  | <ul> <li>注:情報がデフォルトから変更<br/>されている場合は、ネットワー<br/>ク管理者に使用する ESSID 値を<br/>確認してください。</li> </ul>                                                                                     |
|                                                                                                    |                                                  | <ol> <li>それでもプリンタが接続しない場合<br/>は、[メニュー]&gt;[接続]&gt;[ネットワーク]<br/>&gt;[ネットワークのリセット]の順にタッチ<br/>してネットワークをリセットしてから、<br/>チェックマークをタッチして変更を保存<br/>し、その後でプリンタの電源を入れ直しま<br/>す。</li> </ol> |

| 問題                                                                       | 考えられる原因                                 | 奨励される解決策                                                                                             |  |  |
|--------------------------------------------------------------------------|-----------------------------------------|----------------------------------------------------------------------------------------------------|--|--|
|                                                                          | ESSID 値または他の値が正し<br>く指定されていません。         | 1. ネットワーク設定ラベルを印刷して、指定<br>した値が正しいことを確認してください。                                                        |  |  |
|                                                                          |                                         | <b>2.</b> 必要に応じて修正します。                                                                               |  |  |
|                                                                          |                                         | 3. [メニュー]>[接続]>[ネットワーク]><br>[ネットワークのリセット] の順にタッチ<br>してネットワークをリセットしてから、<br>チェックマークをタッチして変更を保存し<br>ます。 |  |  |
| キャリブレートの問題                                                               |                                         |                                                                                                    |  |  |
| 自動キャリブレート<br>に失敗した                                                       | 用紙またはリボンが正しく<br>セットされていません。             | 用紙とリボンが正しくセットされているこ<br>とを確認します。リボンのセット(54ペー<br>ジ)と用紙の装着(36ページ)を参照してく<br>ださい。                         |  |  |
|                                                                          | センサーが用紙またはリボン<br>を検出できませんでした。           | プリンタをキャリブレートします。リボン<br>センサーと用紙センサーのキャリブレー<br>ト(111ページ)を参照してください。                                     |  |  |
|                                                                          | センサーが汚れているか、正<br>しい位置にセットされていま<br>せん。   | センサーがクリーニングされ、適切に配置さ<br>れていることを確認します。                                                                |  |  |
|                                                                          | 用紙タイプの設定が不適切で<br>す。                     | 正しい用紙タイプ (ギャップ/切れ込み、連続<br>またはマーク) に合わせてプリンタを設定し<br>ます。                                               |  |  |
| 単票ラベルが連続ラ<br>ベルとして扱われ<br>る。                                              | プリンタが、使用している用<br>紙用にキャリブレートされて<br>いません。 | プリンタをキャリブレートします。リボン<br>センサーと用紙センサーのキャリブレー<br>ト(111ページ)を参照してください。                                     |  |  |
|                                                                          | プリンタが連続用紙用に設定<br>されています。                | 正しい用紙タイプ (ギャップ/切れ込み、連続<br>またはマーク) に合わせてプリンタを設定し<br>ます。                                               |  |  |
| プリンタがロックされて動かない                                                          |                                         |                                                                                                    |  |  |
| すべてのインジケー<br>タ ランプが点灯し<br>て、ディスプレイに<br>何も表示されず、プ<br>リンタがロックされ<br>て動きません。 | 内部の電子的傷害または<br>ファームウェアの故障です。            | プリンタの電源を入れ直します。問題が解決<br>しない場合は、サービス技術者にお問い合わ<br>せください。                                               |  |  |
| 起動時にがロックさ<br>れて動かない。                                                     | メイン ロジック ボードの故<br>障です。                  |                                                                                                    |  |  |

#### プリンタの修理

本プリンタの使用中に問題が発生した場合は、お客様の使用環境を管理する技術サポートまたはシステムサポートにお問い合わせください。本プリンタに問題がある場合は、当該の技術サポートまたはシステムサポートの担当者が、次のサイト (zebra.com/support) へ問い合わせます。

Zebra グローバル カスタマー サポートに問い合わせる前に、次の情報を収集してください。

- 装置のシリアル番号
- モデル番号または製品名
- ファームウェアのバージョン番号

Zebra では、サービス契約で定められた期間内に電子メール、電話、またはファックスでお問い合わせ に対応いたします。Zebra グローバル カスタマー サポートが問題を解決できない場合、修理のため機器 をご返送いただくことがあります。その際に詳しい手順をご案内します。

ご使用の製品を Zebra ビジネス パートナーから購入された場合、サポートについては購入先のビジネス パートナーにお問い合わせください。

#### プリンタの輸送

プリンタを輸送する必要がある場合:

- 1. プリンタの電源をオフ(O)にして、すべてのケーブルを取り外します。
- 2. プリンタ内部からすべての用紙、リボン、または固定されていない物を取り外します。
- 3. 印字ヘッドを閉じます。
- **4.** また、プリンタを元の段ボール箱またはその他の適切な段ボール箱に注意して梱包し、輸送中の損傷 を避けるようにしてください。

元の梱包材料がないか、破損してしまった場合は、Zebra から輸送用の段ボール箱を購入できます。

重要: Zebra は、承認済みの梱包箱を使用せずに発生した搬送時の損傷について、その責任 を負わないものとします。装置を不適切な方法で搬送すると、保証が無効になる場合があり ます。

# USB ホスト ポートと Print Touch 機能の使用

この演習では、Android<sup>™</sup> ベースの NFC 対応デバイス (スマートフォンまたはタブレットなど) での USB ホスト ポートの使用方法と、プリンタの Print Touch 機能の使用方法について説明します。 SGD コマンドの一部は、上級ユーザー向けのこれらの演習の一部として記載されています。

#### 演習に必要なアイテム

ここに記載された演習の実行には、以下のアイテムが必要です。

- 最大1テラバイト (TB) の USB フラッシュ ドライブ
- M
- 注:1TBを超えるドライブはプリンタで認識されません。
- USB キーボード
- さまざまなファイルが次に一覧表示されます 演習を完了するためのファイル(168ページ)
- スマートフォン用無料 Zebra ユーティリティ アプリ (Google Play ストアで Zebra Technologies を検索)。

#### 演習を完了するためのファイル

これらのセクションの演習を完了するために必要なファイルのほとんどは、<u>ここ</u>に配置された.ZIP ファ イルの形式で、zebra.com から入手できます。これらのファイルをコンピュータにコピーしてから、演 習を開始してください。可能な場合は、ファイルの内容が表示されます。コーディングされた内容を含 むファイルのコンテンツは、テキストやイメージとして表示できず、下記の図には含まれません。

ファイル 1: ZEBRA. BMP

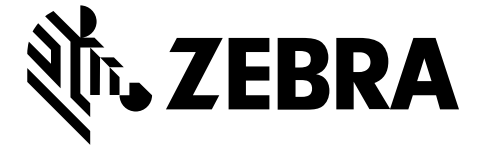

#### ファイル 2: SAMPLELABEL.TXT

この簡単なラベルフォーマットを使用すると、ミラーリング演習の最後に、Zebra ロゴとテキスト行が 印刷されます。

#### ^XA

^FO100,75^XGE:zebra.bmp^FS
^FO100,475^A0N,50,50^FDMirror from USB Completed^FS
^XZ

#### ファイル 3: LOGO.ZPL

#### ファイル 4: USBSTOREDFILE.ZPL

このラベル フォーマットを使用すると、画像とテキストが印刷されます。このファイルは、印刷できる ように、ルート レベルの USB メモリデバイスに保存されます。

CT~~CD,~CC^~CT~ ^XA~TA012~JSN^LTO^LH0,0^JMA^PR4,4~SD15^LRN^CI0^XZ ~DG000.GRF,07680,024,,[image data] ^XA ^LS0 ^SL0 ^BY3,3,91^FT35,250^BCN,,Y,N^FC%,{,#^FD%d/%m/%Y^FS ^FT608,325^XG000.GRF,1,1^FS ^FT26,75^A0N,28,28^FH\^FDThis label was printed from a format stored^FS ^FT26,125^A0N,28,28^FH\^FDon a USB Flash Memory drive. ^FS ^BY3,3,90^FT33,425^BCN,,Y,N ^FD>:Zebra Technologies^FS ^PQ1,0,1,Y^XZ ^XA^ID000.GRF^FS^XZ

#### ファイル 5: VLS\_BONKGRF.ZPL

このファイルは、<u>ここ</u>にある .ZIP ファイルに含まれています。

ファイル 6: VLS\_EIFFEL.ZPL

このファイルは、<u>ここ</u>にある .ZIP ファイルに含まれています。

#### ファイル 7: KEYBOARDINPUT.ZPL

このラベルフォーマットは USB キーボード入力の演習に使用され、以下のことを行います。

- リアルタイム クロック (RTC) の設定に基づいて、現在の日付の付いたバーコードを作成します
- Zebra ロゴのグラフィックを印刷します
- 固定テキストを印刷します
- ^FN により、ユーザー名の入力を促すプロンプトが表示され、入力した内容がプリンタで印刷されます

```
^XA
^CI28
^BY2,3,91^FT38,184^BCN,,Y,N^FC%,{,#^FD%d/%m/%Y^FS
^FO385,75^XGE:zebra.bmp^FS
^FT40,70^A0N,28,28^FH\^FDThis label was printed using a keyboard input. ^FS
^FT35,260^A0N,28,28^FH\^FDThis label was printed by:^FS
^FT33,319^A0N,28,28^FN1"Enter Name"^FS
^XZ
```

#### ファイル 8: SMARTDEVINPUT.ZPL

これは前のラベルと同じラベル フォーマットですが、テキストの印刷だけが異なります。このフォー マットは、スマート デバイスの入力演習に使用します。

^XA ^CI28 ^BY2,3,91^FT38,184^BCN,,Y,N^FC%,{,#^FD%d/%m/%Y^FS ^FO385,75^XGE:zebra.bmp^FS ^FT40,70^AON,28,28^FH\^FDThis label was printed using a smart device input. ^FS ^FT35,260^AON,28,28^FH\^FDThis label was printed by:^FS ^FT33,319^AON,28,28^FN1"Enter Name"^FS ^XZ

#### ファイル 9: ファームウェア ファイル

プリンタのファームウェア ファイルをダウンロードし、演習中に使用するためにコンピュータにコピー することをお勧めします。この手順は、必要に応じて省略できます。

最新のファームウェア ファイルは、<u>zebra.com/firmware</u> からダウンロードできます。

#### USB ホスト

プリンタにはフロント パネルに1つまたは2つの USB ホスト ポートが備わっています。USB ホスト ポートを使用すると、USB デバイス (キーボード、スキャナ、USB フラッシュ ドライブなど) をプリンタ に接続できます。このセクションの演習では、USB ミラーの実行方法、ファイルをプリンタへ転送した りプリンタから転送したりする方法、プロンプトで要求された情報を入力し、その情報を使用してラベ ルを印刷する方法を学習します。

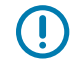

**重要:** USB ホスト ポートを使用する場合、ファイル名には 1 ~ 16 個の英数字 (A、a、B、b、C、c、…、0、1、2、3、…) だけを使用してください。ファイル名には、アジア 系の文字、キリル文字、アクセント記号付き文字を使用しないでください。

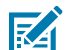

**注:**ファイル名にアンダースコアがある場合、一部の機能が正しく動作しない可能性がありま す。代わりにピリオドを使用してください。

#### 演習 1: ファイルを USB フラッシュ ドライブにコピーし、USB ミラーを実行する

1. USB フラッシュ ドライブで、以下のアイテムを作成します。

| 4 👝 ZPLC_NA7 (F:) |  |
|-------------------|--|
| 🖉 🍌 Zebra         |  |
| 鷆 appl            |  |
| 鷆 commands        |  |
| 🍌 files           |  |

- Zebraという名前のフォルダ
- そのファルダ内に3つのサブフォルダ:
  - appl
  - commands
  - files
- 2. /appl フォルダに、プリンタの最新ファームウェアのコピーを格納します。
- 3. /files フォルダには、次のファイルを格納します。

ファイル 1: ZEBRA.BMP(168ページ)

- 4. / commands フォルダには、以下のファイルを格納します。
  - ファイル 2: SAMPLELABEL.TXT (168ページ)
  - ファイル 3: LOGO.ZPL (168ページ)
- 5. プリンタ前面の USB ホスト ポートに、USB フラッシュ ドライブを挿入します。
- 6. コントロール パネルを観察し、待機します。
  - 以下のことが起きるはずです。
  - USB フラッシュ ドライブのファームウェアがプリンタのファームウェアと異なる場合は、USB フ ラッシュ ドライブのファームウェアがプリンタにダウンロードされます。その後、プリンタは再

起動し、プリンタ設定ラベルを印刷します(USB フラッシュ ドライブにファームウェアがない場合 やファームウェアのバージョンが同じ場合は、このプリンタ動作はスキップされます)。

- /files フォルダにファイルがダウンロードされ、ディスプレイにダウンロード中のファイル名が 短時間表示されます。
- / commands フォルダ内のファイルが実行されます。
- プリンタが再起動して次のメッセージが表示されます。MIRROR PROCESSING FINISHED
- 7. USB フラッシュ ドライブをプリンタから取り外します。

| 上級ユーザー向け情報                                                                        |                                                                     |  |
|-----------------------------------------------------------------------------------|---------------------------------------------------------------------|--|
| このコマンドの詳細については、『Zebra Programming Guide』を参照してください。                                |                                                                     |  |
| ミラーリングを有効化/無効化するに<br>は、次の手順に従います。                                                 | ! U1 setvar "usb.mirror.enable" "value"<br>値:"on"または"off"           |  |
| USB フラッシュ ドライブの USB ホス<br>ト ポートへの挿入時に発生する自動<br>ミラーリングを有効または無効にする<br>には、次の手順に従います。 | ! Ul setvar "usb.mirror.auto" "value"<br>値:"on"または"off"             |  |
| ミラーリングが失敗した場合にミラー<br>リング操作を繰り返す回数を指定する<br>には、次の手順に従います。                           | ! Ul setvar "usb.mirror.error_retry" "value"<br>値:0~65535           |  |
| USB デバイス上のミラー ファイル取<br>得位置へのパスを変更するには、次の<br>手順に従います。                              | ! Ul setvar "usb.mirror.appl_path" "new_path"<br>デフォルト:"zebra/appl" |  |
| プリンタ上のミラー ファイル取得位<br>置へのパスを変更するには、次の手順<br>に従います。                                  | ! U1 setvar "usb.host.lock_out" "value"<br>デフォルト:"zebra"            |  |
| USB ポートを使用する機能を有効ま<br>たは無効にするには、次の手順に従い<br>ます。                                    | ! Ul setvar "usb.host.lock_out" "value"<br>値:"on"または"off"           |  |

#### 演習 2: USB フラッシュ ドライブからラベル フォーマットを印刷する

[Print USB File] (USB ファイルを印刷) オプションを使用すると、USB 大容量記憶装置 (USB フラッシュ ドライブなど) からファイルを印刷できます。USB 大容量記憶装置から印刷できるのは印刷可能ファイル (.ZPL と.XML) のみであり、それらのファイルは、ディレクトリでなく、ルート レベルに位置する必要 があります。

- 1. 以下のファイルを USB フラッシュ ドライブにコピーします。
  - #### 4: USBSTOREDFILE.ZPL#168####
  - #### 5: VLS\_BONKGRF.ZPL#168####
  - #### 6: VLS\_EIFFEL.ZPL#168####
- 2. プリンタ前面の USB ホスト ポートに、USB フラッシュ ドライブを挿入します。

#### USB ホスト ポートと Print Touch 機能の使用

- ← 祝着6
  ☆ 品 @ ② ○
  E印刷: USB から
  ブリンタ・ファイル コピーするファイルを全て選択
  ダ すべて選択
  ✓ test\_1
  ✓ test\_2
  ✓ test\_3
  ✓ test\_4
  ✓
- 3. [メニュー] > [保管] > [USB] > [Print: From USB] (印刷: USB から) をタップします。

プリンタが実行可能ファイルを読み取って処理します。使用可能なファイルが一覧されます。[**すべて** 選択]を使用すると、USB フラッシュ ドライブ上のすべてのファイルを印刷できます。

- 4. USBSTOREDFILE.zplを選択します。
- ファイルをコピーするには、チェックマークをタッチします。
   ラベルが印刷されます。

#### 演習 3: ファイルを USB フラッシュ ドライブにコピーまたは、USB フラッシュ ド ライブからコピーする

[USB ファイルをコピー] オプションを使用すると、USB 大容量記憶装置からプリンタのフラッシュ メモリ (E: ドライブ) にファイルをコピーできます。

**1.** 以下のファイルを USB フラッシュ ドライブのルート ディレクトリにコピーします。

- #### 7: KEYBOARDINPUT.ZPL#169####
- #### 8: SMARTDEVINPUT.ZPL#169####

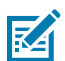

**注:** これらのファイルは、サブフォルダに入れないでください。

2. プリンタ前面の USB ホスト ポートに、USB フラッシュ ドライブを挿入します。

3. [メニュー] > [ストレージ] > [USB] > [コピー: ファイルからプリンタ] をタップします。

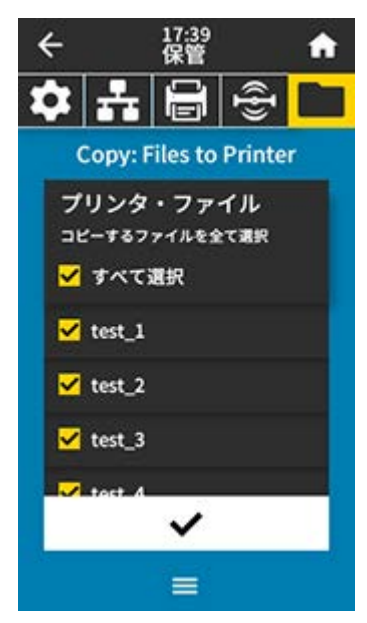

プリンタが実行可能ファイルを読み取って処理します。使用可能なファイルが一覧されます。(必要に応じて、**[すべて選択]**を使用して、使用可能なすべてのファイルを USB フラッシュ ドライブからコ ピーできます)。

- **4.** ファイル STOREFMT.ZPL と STOREFMTM1.ZPL を選択します。
- **5.** ファイルをコピーするには、チェックマークをタッチします。

プリンタでは、ファイルがE:メモリに格納されます。

6. USB フラッシュ ドライブを USB ホスト ポートから取り外します。

これで、[**メニュー**]>[**ストレージ**]>[**USB**]>[**コピー: ファイルを USB に**]をタップして、プリンタから USB フラッシュ ドライブにこれらのファイルをコピーできます。

| ← 17:30 合                              |
|----------------------------------------|
| 🌣 🛃 🖶 😤 🗀                              |
| コピー: ファイルを USB に                       |
| プリンタ・ファイル<br>⊐ビーするファイルを全て選択<br>■ すべて選択 |
| ✓ test_1                               |
| test_2                                 |
| test_3                                 |
| tost 4                                 |
| ~                                      |
| =                                      |

[**すべて選択]** オプションを使用すると、USB フラッシュ ドライブにプリンタからのすべてのファイルを 保存できます。コピーした . ZPL ファイルはすべて後処理され、プリンタに送信して通常どおり実行でき るようになります。

#### 演習 4: 保存したファイルに USB キーボードでデータを入力し、ラベルを印刷する

プリント ステーション機能を使用すると、USB キーボードやバーコード スキャナなど、データ入力装置 (HID) を使用して、^FN フィールド データを \*. ZPL テンプレート ファイルに入力できます。

- 演習 3: ファイルを USB フラッシュ ドライブにコピーまたは、USB フラッシュ ドライブからコピーする(172ページ)を実行したら、USB キーボードを USB ホスト ポートに接続します。
- **2. [メニュー] > [印刷] > [印刷ステーション]** をタップします。

プリンタが実行可能ファイルを読み取って処理します。使用可能なファイルが一覧されます。

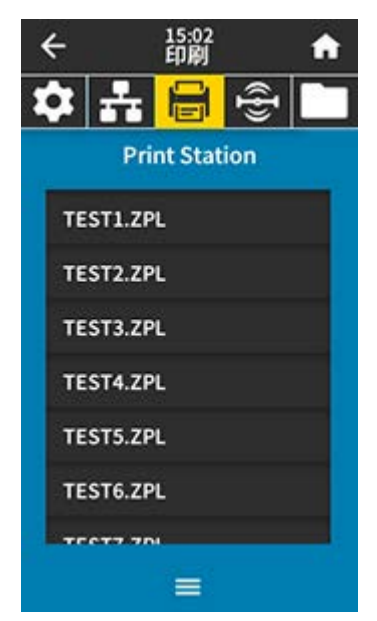

3. ファイル KEYBOARDINPUT. ZPL を選択します。

プリンタがファイルにアクセスし、ファイルへの ^FN フィールド情報の入力を求めるプロンプトを表示します。この場合、プリンタはユーザー名の入力を求めてきます。

**4.** キーボードで名前を入力して、**<ENTER>**を押します。

プリンタは、印刷するラベルの数の入力を求めてきます。

5. ラベル数を指定して、再度 <ENTER> を押します。

指定した数のラベルが、該当するフィールドに名前を表示して印刷されます。

#### Print Touch/近距離無線通信 (NFC)

Zebra Print Touch 機能を使用すると、Android<sup>™</sup> ベースの NFC 対応デバイス (スマート フォンやタブ レットなど) をプリンタの NFC ロゴにタッチさせることで、そのデバイスをプリンタにペアリングでき ます。つまり、デバイスを使用して、求められた情報を入力し、その情報でラベルを印刷することがで きます。

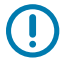

**重要:**一部のデバイスでは、その設定を変更しないと、プリンタとの NFC 通信ができません。 問題がある場合は、サービス プロバイダ、またはスマート デバイスのメーカーに詳細を問い合 わせてください。

図18 NFC ロゴの位置

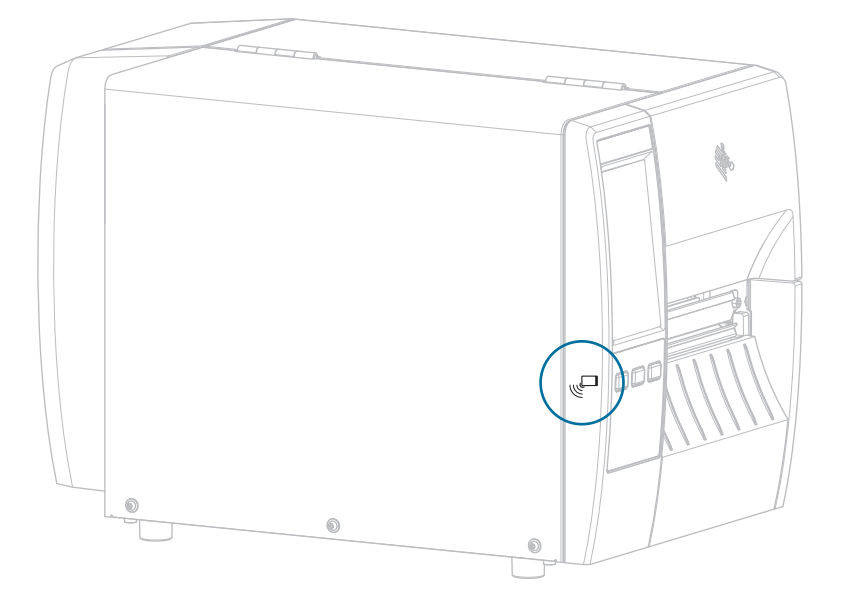

#### 演習 5: 保存したファイルにデバイスでデータを入力し、ラベルを印刷する

この演習の手順は、次の条件によって多少異なる場合があります。

- お使いのデバイス (携帯電話またはタブレット)
- ご使用のサービス プロバイダ
- 無料の Zebra ユーティリティ アプリがデバイスにインストール済みかどうか。

Bluetooth インタフェースを使用するようにプリンタを設定する手順については、『Zebra Bluetooth User Guide』を参照してください。このマニュアルのコピーは、<u>zebra.com/manuals</u>で入手できます。

- 1. SMARTDEVINPUT.ZPL ファイルをデバイスにコピーします。
- Zebra ユーティリティ アプリをデバイスにインストールしていない場合は、デバイスのアプリ ストア に移動し、Zebra Setup Utilities アプリを検索してインストールします。
- 3. 電話機が NFC をサポートしている場合、デバイスをプリンタ上の NFC アイコンに近づけて、デ バイスとプリンタをペアリングします。それ以外の場合は、デバイスの Bluetooth 設定を使用してペ アリングします。
  - a) 必要な場合は、デバイスを使用してプリンタに関する Bluetooth 情報にアクセスします。手順につ いては、デバイス メーカーのマニュアルを参照してください。
  - b) 必要な場合は、Zebra プリンタのシリアル番号を選択して、デバイスとペアリングさせます。
  - c) プリンタがデバイスを検出すると、ペアリングの受入または拒否を求めてくることがあります。必要に応じて、[同意]をタップします。一部のデバイスでは、このプロンプトが表示されなくてもプリンタとペアリングされます。

プリンタとデバイスがペアリングされます。

4. デバイスで Zebra ユーティリティ アプリを起動します。

Zebra ユーティリティ アプリのメイン メニューが表示されます。

5. [使用可能なファイル] をタップします。

スマート デバイスがプリンタからデータを取得して表示します。

- **注:**この取得プロセスの完了には、1 分以上かかる場合があります。
  - 6. 表示されたフォーマットをスクロールし、SMARTDEVINPUT.ZPLを選択します。

ラベル フォーマットの ^FN フィールドに基づいて、デバイスがユーザー名の入力を求めてきます。

7. プロンプトに名前を入力します。

RA

- 8. 必要に応じて、印刷するラベル数を変更します。
- 9. [プリンタへの送信] をタップして、ラベルを印刷します。

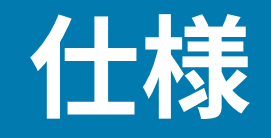

このセクションでは、一般的なプリンタ仕様、印刷仕様、リボン仕様、および用紙仕様をリストしま す。

#### 一般仕様

| 高さ    | 標準                  | 279mm (11.0 インチ)                          |
|-------|---------------------|-------------------------------------------|
|       | ライナー巻き取り付き<br>オプション | 324mm (12.75 インチ)                         |
| <br>幅 |                     | 241mm (9.5 インチ)                           |
| 長さ*   |                     | 432mm (17 インチ)                            |
| 重量*   |                     | 9.1 kg (20 lb)                            |
| 温度    | 動作時                 | 熱転写: 40°~105°F (5°~40°C)                  |
|       |                     | ダイレクト サーマル: 32°~105°F (0°~40°C)           |
|       | 保管時                 | -40°~140°F (-40°~60°C)                    |
| 相対湿度  | 動作時                 | 20~85% (結露なきこと)                           |
|       | 保管時                 | 5~85%(結露なきこと)                             |
| メモリ   |                     | 256MB SDRAM メモリ (32 MB 最大容量)              |
|       |                     | 256MB のオンボード リニア フラッシュ メモリ<br>(64MB 最大容量) |
| 追加機能  |                     | ・ 109mm (4.3 インチ) カラー タッチ ユーザー<br>インタフェース |
|       |                     | ・ リアルタイム クロック (RTC)                       |
|       |                     | ・ RFID オプション                              |
|       |                     | ・ アプリケータ インタフェース オプション                    |

\* 用紙カバーを閉じたベース モデル。寸法と重量は、追加オプションによって異なる場合があります。

# 電源仕様

以下は代表値になります。実際の値はユニットごとに異なり、インストールされているオプションやプ リンタ設定などの影響を受けます。

| 電気仕様                     | AC 100 $\sim$ 240V、50 $\sim$ 60Hz |  |
|--------------------------|-----------------------------------|--|
| 消費電力 - 120VAC、60Hz       |                                   |  |
| 突入電流                     | < 35A ピーク<br>8A RMS (半サイクル)       |  |
| Energy Star オフ時の電力 (W)   | 0.10                              |  |
| Energy Star スリープ時の電力 (W) | 4.68                              |  |
| 印刷時の電力 *(W)              | 53                                |  |
| 印刷時の電力 *(VA)             | 100                               |  |
|                          |                                   |  |
| 突入電流                     | < 80A ピーク<br>12A RMS (半サイクル)      |  |
| Energy Star オフ時の電力 (W)   | 0.26                              |  |
| Energy Star スリープ時の電力 (W) | 4.60                              |  |
| 印刷時の電力 *(W)              | 57                                |  |
| 印刷時の電力 *(VA)             | 99                                |  |

\* 一時停止セルフテストのラベルの印刷は、6ipsの速度、4x6インチまたは6.5x4インチのラベル、10の濃度、感熱用紙を使用します。

#### 電源コードの仕様

プリンタの注文方法に応じて、電源コードが付属している場合としていない場合があります。電源コー ドが付属していない場合や付属のコードがご使用の要件に適していない場合には、次の情報を参照して ください。

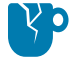

**注意―製品の損傷:**人体と機器の安全を確保するため、設置する地域や国で使用が認可されて いる3芯の電源コードを必ず使用してください。このコードは IEC 320 メス コネクタを使用 し、その地域に適した3芯アース付きプラグ構成であることが必要です。

**図19** 電源コードの仕様

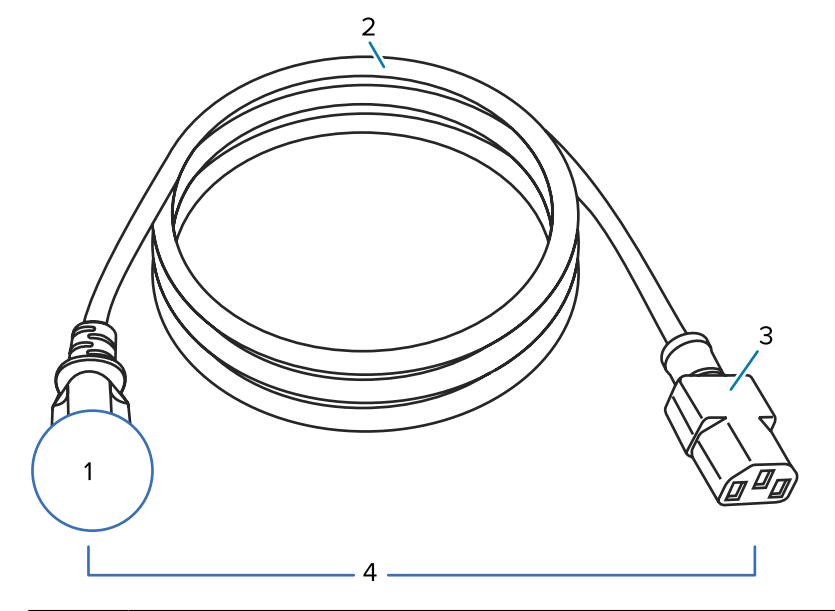

| 1 | 使用する国に適した AC 電源プラグ - 次に示す国際安全規格の認定マークのうち、少な<br>くとも 1 つのマークが刻印されている必要があります (図 20 国際安全規格の認証マー<br>ク(180ページ)を参照)。安全を確保し、電磁気の干渉を低減するために、シャーシにグラ<br>ンド (アース) が接続されていること。 |
|---|----------------------------------------------------------------------------------------------------|
| 2 | 使用する国で認定されているケーブル (3 芯 HAR ケーブルなど)。                                                                                                    |
| 3 | IEC 320 コネクタ - 次に示す国際安全規格の認定マークのうち、少なくとも1つのマークが刻<br>印されている必要があります (図 20 国際安全規格の認証マーク(180ページ)を参照)。                                                                  |
| 4 | 長さ 3m (9.8 フィート) 以下。定格 10 アンペア、AC 250V。                                                                                                    |

図20 国際安全規格の認証マーク

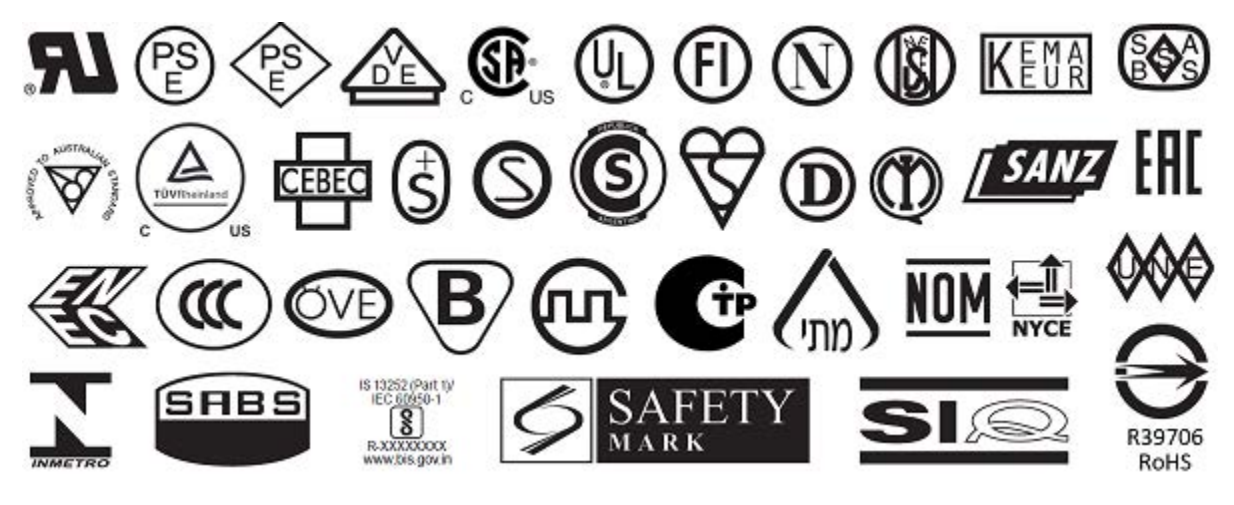
# 通信インタフェースの仕様

このセクションでは、標準仕様およびオプション仕様について説明します。

仕様

図21 通信インタフェースの場所

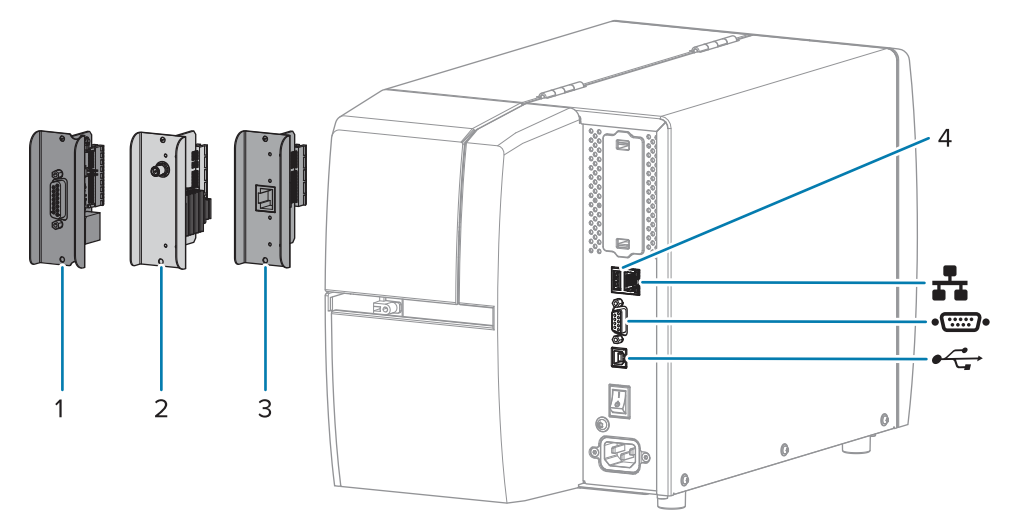

| 1  | アプリケータ ポート オプション        |
|----|-------------------------|
| 2  | ワイヤレス ポート オプション         |
| 3  | 有線イーサネット プリント サーバー (外部) |
| 4  | USB ホスト ポート             |
|    | 有線イーサネット プリント サーバー (内蔵) |
| •• | シリアル ポート                |
| •  | USB 2.0 データ インタフェース     |

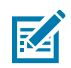

**注:**用途に適したデータ ケーブルがそれぞれ必要です。ケーブル張力を緩和するクランプの使 用をお勧めします。

イーサネット ケーブルはシールド不要ですが、他のデータ ケーブルはすべて、完全にシールドされ、金 属または金属で被覆されたコネクタ シェルを備えている必要があります。シールドされていないデータ ケーブルを使用すると、放射妨害波が増大し、規定の制限を超える恐れがあります。

ケーブルの電気ノイズのピックアップを最小限にするには:

- データケーブルをできるだけ短くする。
- データ ケーブルと電源コードを一緒にきつく束ねない。
- データ ケーブルを電源ワイヤのコンジットに結び付けない。

#### 標準接続

このプリンタは、さまざまな標準接続をサポートしています。

#### USB 2.0 データ インタフェース

| 制限および要件 | 最大ケーブル長 5m (16.4 フィート) |
|---------|------------------------|
| 接続と設定   | これ以外の設定は不要です。          |

#### RS-232/C シリアル データ インタフェース

| 仕様      | <ul> <li>2400 ~ 115000 ボー</li> </ul>                                                             |
|---------|--------------------------------------------------------------------------------------------------|
|         | ・ パリティ、ビット/文字                                                                                    |
|         | ・ 7または8データ ビット                                                                                   |
|         | • XON-XOFF、RTS/CTS、または DTR/DSR ハンドシェイク プロトコ<br>ルが必要                                              |
|         | ・ 5V で 750mA (ピン 1 および 9)                                                                        |
| 制限および要件 | 標準のモデム ケーブルを使用する場合、ヌル モデム ケーブルを使用<br>してプリンタまたはヌル モデム アダプタに接続する必要があります。                           |
|         | • 最大ケーブル長 15.24m (50 フィート)                                                                       |
|         | <ul> <li>ホスト コンピュータに合わせて、プリンタのパラメータの変更が<br/>必要になる場合があります。</li> </ul>                             |
| 接続と設定   | ホスト コンピュータに合わせて、ボー レート、データ ビット数とス<br>トップ ビット数、パリティ、および XON/XOFF または DTR のコント<br>ロールを設定する必要があります。 |

#### 有線 10/100 イーサネット プリント サーバー (内蔵)

この標準の ZebraNet イーサネット オプションは、ネットワーク設定情報をプリンタに保存します。オ プションのイーサネット接続は、プリンタ間で共有できるリムーバブル プリント サーバー ボードに設定 情報を保存します。

- 制限および要件 ・ プリンタは LAN を使用するように構成する必要があります。
  - 一番下のオプションスロットに2つ目の有線プリントサーバーを インストールできます。
- 接続と設定 設定手順については、『ZebraNet 有線プリント サーバーおよびワイ ヤレス プリント サーバー ユーザー ガイド』を参照してください。こ のマニュアルは、<u>zebra.com/manuals</u> で入手できます。

#### **Bluetooth Low Energy (BTLE)**

制限および要件 多くのモバイル デバイスは、プリンタから半径 9.1m (30フィート) 以 内ならプリンタと通信できます。 接続と設定 Bluetooth インタフェースを使用するようにプリンタを設定する手順 については、『Zebra Bluetooth User Guide』を参照してください。 このマニュアルは、<u>zebra.com/manuals</u> で入手できます。

仕様

#### USB ホスト ポート

| 制限および要件 | USB ホスト ポートに接続できるデバイスは1つのみです。別のデバイ<br>スの USB ポートに接続して2台目のデバイスを使用することはできま<br>せん。また、アダプタを使用してプリンタの USB ホスト ポートを分<br>割することで、一度に複数のデバイスを接続することもできません。 |
|---------|----------------------------------------------------------------------------------------------------|
| 接続と設定   | これ以外の設定は不要です。                                                                                                    |

オプションの接続

このプリンタは、次の接続オプションをサポートしています。

#### ワイヤレス プリント サーバー

| 仕様      | 詳細については、ワイヤレス仕様を参照してください。                                                                                                    |
|---------|----------------------------------------------------------------------------------------------------|
| 制限および要件 | <ul> <li>ワイヤレス ローカル エリア ネットワーク (WLAN) 上の任意のコン<br/>ピュータからに印刷できます。</li> </ul>                                                  |
|         | • プリンタの Web ページからプリンタと通信できます。                                                                                                |
|         | • プリンタは WLAN を使用するように構成する必要があります。                                                                                            |
|         | • 一番上のオプション スロットにのみインストールできます。                                                                                               |
| 接続と設定   | 設定手順については、『ZebraNet 有線プリント サーバーおよびワイ<br>ヤレス プリント サーバー ユーザー ガイド』を参照してください。こ<br>のマニュアルのコピーは、 <u>zebra.com/manuals</u> で入手できます。 |

#### アプリケータ インタフェース

要件

DB15F コネクタが必要です。

#### 有線 10/100 イーサネット プリント サーバー (外部)

この ZebraNet イーサネット オプションを使用すると、プリンタ間で共有できるプリント サーバーに ネットワーク設定情報をプログラムできます。標準イーサネット接続では、プリンタ自体に設定情報が 保存されます。

### ワイヤレス仕様

#### アンテナ情報

- タイプ=トレース アンテナ ゲイン -3.7dBi
- タイプ=全方向式アンテナ、ゲイン 2.4GHz で 3dBi、5GHz で 5dBi
- タイプ = PCBA アンテナ ゲイン = 900MHz で -30dBi

### ワイヤレス、Bluetooth、および RFID 仕様

| 802.11 b                                                                                      | 802.11 a/n                                                              |
|-----------------------------------------------------------------------------------------------|-------------------------------------------------------------------------|
| <ul> <li>2.4GHz</li> <li>DSSS (DBPSK、DQPSK、および CCK)</li> <li>RF 電力 17.77dBm (EIRP)</li> </ul> | <ul> <li>5.15 ~ 5.25GHz、5.25 ~ 5.35GHz、5.47 ~<br/>5.725GHz</li> </ul>   |
|                                                                                               | <ul> <li>OFDM (BPSK と QPSK を使用する 16QAM および 64QAM)</li> </ul>            |
|                                                                                               | • RF 電力 17.89dBm (EIRP)                                                 |
| 802.11 g                                                                                      | 802.11 ac                                                               |
| • 2.4GHz                                                                                      | <ul> <li>5.15 ~ 5.25GHz、 5.25 ~ 5.35GHz、 5.47 ~<br/>5.725GHz</li> </ul> |
| • OFDM (BPSK と QPSK を使用する 16QAM およ<br>び 64QAM)                                                | <ul> <li>OFDM (BPSK と QPSK を使用する 16QAM およ<br/>び 6400M)</li> </ul>       |
| • RF 電力 18.61dBm (EIRP)                                                                       | • RF 電力 13.39dBm (EIRP)                                                 |
| 802.11 n                                                                                      | Bluetooth Low Energy (LE)                                               |
| • 2.4GHz                                                                                      | • 2.4GHz                                                                |
| • OFDM (BPSK と QPSK を使用する 16QAM およ<br>び 64QAM)                                                | <ul> <li>GFSK (Bluetooth Low Energy)</li> <li>BE 雪力 2.1dBm</li> </ul>   |
| • RF 電力 18.62dBm (EIRP)                                                                       |                                                                         |
| RFID RE40 無線モジュール                                                                             |                                                                         |
| • 865 ~ 928MHz                                                                                |                                                                         |
| • FHSS                                                                                        |                                                                         |
| • RF 電力 27.22dBm                                                                              |                                                                         |

# 印刷仕様

| 印刷解像度                        |        | 203dpi (ドット/インチ) (8 ドット/mm)                           |
|------------------------------|--------|-------------------------------------------------------|
|                              |        | 300dpi (12 ドット/mm)                                    |
| プログラム可能な一定印字<br>速度 (秒)       | 203dpi | 51mm ~ 305mm、増分単位は 25.4mm<br>2.0 ~ 12 インチ、増分単位は 1 インチ |
|                              | 300dpi | 51mm ~ 203mm、増分単位は 25.4mm<br>2.0 ~ 8 インチ、増分単位は 1 インチ  |
| ドット サイズ (公称)<br>(幅 x 長さ)     | 203dpi | 0.125mm x 0.125mm<br>(0.0049 インチ x 0.0049 インチ)        |
|                              | 300dpi | 0.084mm x 0.099mm<br>(0.0033 インチ x 0.0039 インチ)        |
| 最大印字幅                        |        | 104mm (4.09 インチ)                                      |
| 最大連続印字長*                     | 203dpi | 3988mm (157 インチ)                                      |
|                              | 300dpi | 1854mm (73 インチ)                                       |
| バーコード モジュラス (X)              | 203dpi | 5mil ~ 50mil                                          |
| 寸法                           | 300dpi | 3.3mil ~ 33mil                                        |
| 最初のドット位置 (用紙の内側の端から測定)       |        | 2.5mm ± 1.016mm<br>(0.10 インチ ± 0.04 インチ)              |
| 用紙のレジストレーション                 | 垂直方向   | 単票用紙では ± 1mm (± 0.039 インチ)                            |
| の計谷範囲 <sup>~~</sup><br> <br> | 水平方向   | 用紙のロール内で ± 1mm (± 0.039 イン<br>チ)                      |

\* ラベルの最大長は、オプションの選択とファームウェア オーバーヘッドの影響を受けます。

\*\*用紙のレジストレーションと最小ラベル長は、用紙の種類と幅、リボンの種類、および印刷速度に よって影響を受けます。性能は、これらの要素を最適化することで改善されます。Zebra では、常に綿密 なテストによってアプリケーションの適格性を確認することを推奨しています。

# 用紙仕様

| ラベル長*                    | 最小* (切り取り)      | 17.8mm (0.7 インチ)                |
|--------------------------|-----------------|---------------------------------|
|                          | 最小* (剥離)        | 12.7mm (0.5 インチ)                |
|                          | 最小* (カッター)      | 25.4mm (1.0 インチ)                |
|                          | 最小* (RFID)      | トランスポンダのタイプごとに異なる               |
|                          | 最大**            | 991mm (39 インチ)                  |
| 用紙幅                      | 最小 (RFID 以外)    | 19mm (0.75 インチ)                 |
| (ラベルとライナー)               | 最小 (RFID)       | トランスポンダのタイプごとに異なる               |
|                          | 最大              | 114mm (4.5 インチ)                 |
| 厚さ合計                     | 最小              | 0.076mm (0.003 インチ)             |
| (ライナーがあれば、ラ<br>イナーを含む)   | 最大              | 0.25mm (0.010 インチ)              |
| 最大ロール外径                  | 76mm (3 インチ) コア | 203mm (8 インチ)                   |
|                          | 25mm (1 インチ) コア | 152mm (6 インチ)                   |
| ラベルの間隔                   | 最小              | 2mm (0.079 インチ)                 |
|                          | 優先              | 3mm (0.118 インチ)                 |
|                          | 最大              | 4mm (0.157 インチ)                 |
| チケット/タグの切れ込みサイズ (幅 x 長さ) |                 | 6mm x 3mm (0.25 インチ x 0.12 インチ) |
| 穴直径                      |                 | 3.18mm (0.125 インチ)              |
| 切れ込みまたは穴の位               | 最小              | 3.8mm (0.15 インチ)                |
| 直 (内側の用紙端から<br>  中央に)    | 最大              | 57mm (2.25 インチ)                 |
| 濃度、光学濃度計 (ODU)           | (黒マーク)          | > 1.0 ODU                       |
| 最大用紙印字濃度                 |                 | $\leq$ 0.5 ODU                  |
| 透過式用紙センサー (固定位置)         |                 | 内側の用紙端から 11mm (7/16 インチ) の位置    |
| 黒マーク長さ                   |                 | 2.5~11.5mm (0.098~0.453 インチ)    |
| 黒マーク幅                    |                 | ≥ 9.5mm (≥ 0.37 インチ)            |
| 黒マークの位置 (用紙の内側の端)        |                 | 1cm (0.04 インチ)                  |
| 黒マーク濃度                   |                 | > 1.0 の光学濃度単位 (ODU)             |
| 最大用紙印字濃度                 |                 | 0.3 ODU                         |

\*用紙のレジストレーションと最小ラベル長は、用紙の種類と幅、リボンの種類、および印刷速度によっ て影響を受けます。性能は、これらの要素を最適化することで改善されます。Zebra では、常に綿密なテ ストによってアプリケーションの適格性を確認することを推奨しています。

\*\* ラベルの最大長は、オプションの選択とファームウェア オーバーヘッドの影響を受けます。

# リボン仕様

熱転写オプションにはリボンが必要です。リボンは外側がコーティングされている必要があります。詳細 については、リボン(13ページ)を参照してください。

| リボン幅*         | 最小 | 40mm (1.57 インチ)  |
|---------------|----|------------------|
|               | 最大 | 110mm (4.33 インチ) |
| 最大リボン長        |    | 450m (1476 フィート) |
| 最大リボン ロール サイズ |    | 81.3mm (3.2 インチ) |
| リボン巻芯の内径      |    | 25mm (1 インチ)     |

\* Zebra は、印字ヘッドの磨耗を防ぐために、用紙より幅の広いリボンを使用することを奨励します。

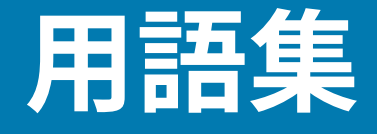

### 英数字

文字、数字、または句読点などの文字を示します。

# バックフィード

プリンタが用紙とリボン (使用されている場合) をプリンタの後方に引っ張ること。これにより、印刷す るラベルの先頭が、印字ヘッドの後ろに正しく配置されます。バックフィードは、プリンタを切り取り モードおよびアプリケータ モードで稼働しているときに行われます。

# バーコード

太さの異なる線を縞模様状に組み合わせることによって英数字を表現するコード。統一商品コード (UPC:universal product code) またはコード 39 など、様々なコード体系があります。

# 黒マーク用紙

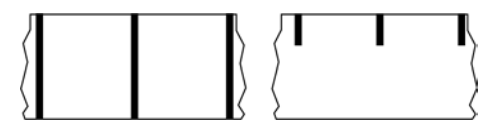

印刷用紙の裏面にある登録マーク付きの用紙で、プリンタのラベルの開始位置を示します。反射式用紙 センサーは、黒マーク用紙を使用する場合に通常選択するオプションです。

これは、連続用紙(189ページ)またはギャップ/切れ込み用紙(191ページ)と対称的です。

# キャリブレート (プリンタ)

プリンタが特定の 用紙(192ページ)と リボン(195ページ)の組み合わせにより正確に印刷す るために必要な基本情報を判別するプロセス。この情報を判別するため、プリンタは、用紙とリボン (使用されている場合) をプリンタにフィードして、ダイレクト サーマル(190ページ)または 熱転 写(196ページ)のいずれの印刷方式を使用するかを検出し、(単票用紙(193ページ)を使用してい る場合は) 個々のラベルまたはタグの長さを検出します。

### コレクション方式

ご使用のプリンタオプションに対応する用紙コレクション方式を選択します。選択肢には、切り取り、 剥離、カッター、および巻き取りがあります。基本的な用紙とリボンの装着の手順はすべてのコレク ション方式の場合と同じですが、用紙コレクションオプションを使用する際に必要な追加手順がいくつ かあります。

#### 構成

プリンタ設定は、プリンタ アプリケーション固有の稼働パラメータのグループです。パラメータには、 ユーザーが選択できるものや、インストールされているオプションや稼働モードに依存するものがあり ます。パラメータは、スイッチ選択可能、コントロール パネルでのプログラム可能、または ZPL II コマ ンドとしてダウンロード可能です。現在のプリンタ パラメータをすべて一覧する設定ラベルを、参照用 に印刷できます。

#### 連続用紙

ラベルまたはタグストック用紙には、ラベル分離位置を示すギャップ、穴、切れ込み、黒マークはありません。この用紙は、ロール状に巻かれた1つの長い素材です。このため、イメージをラベル上の任意の場所に印刷できます。個々のラベルまたはレシートの切り離しにカッターを使用することがあります。

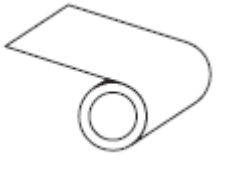

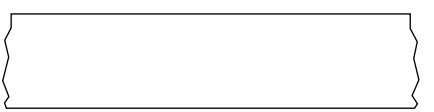

通常、プリンタで用紙切れを検出するために透過式 (ギャップ) センサーが使用されます。 これは、黒マーク用紙(188ページ)またはギャップ/切れ込み用紙(191ページ)と対称的です。

## コア直径

用紙またはリボンのロールの中心にある厚紙の巻き芯の内径。

#### 診断

プリンタの問題のトラブルシューティングに使用される、機能していないのはどの機能かについての情 報。

## ダイカット用紙

個々のラベルが用紙ライナーに付いているラベルストックのタイプ。個々のラベルは、ぴったり 一列か、少し間を開けて配置されています。通常、ラベルの周りの部分は除かれています。(単票用 紙(193ページ)を参照)。

## ダイレクト サーマル

印字ヘッドが用紙に直接触れる印刷方式。印字ヘッド部が熱くなると、用紙の感熱コーティングが変色 します。用紙が通過するときに印字ヘッド部を選択的に熱することで、イメージが用紙に印刷されます。 この印刷方式では、リボンは使用しません。

熱転写(196ページ)と対比してください。

### 感熱用紙

印字ヘッドから直接受ける熱に反応する物質でコーティングされている用紙。

折り畳み用紙

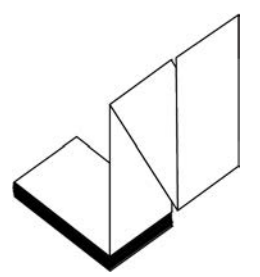

四角形の束に蛇腹に折り畳まれた単票用紙。折り畳み用紙は、ギャップ/切れ込み用紙(191ペー ジ)または<mark>黒マーク用紙</mark>(188ページ)のいずれかです。つまり、黒マークまたは切れ込みを使用して 用紙フォーマットの位置をトラッキングします。

折り畳み用紙は、単票ロール用紙と同様、ラベル分離位置があります。ラベルの分離位置は折り目また は折り目付近になります。

ロール用紙(195ページ)と対比してください。

# ファームウェア

これは、プリンタの稼働プログラムを指定するときに使用される用語です。このプログラムは、ホストコンピュータからプリンタにダウンロードされ、フラッシュメモリ(190ページ)に保存されます。プリンタの電源が入れられるたびに、この稼働プログラムが起動します。このプログラムは、用紙(192ページ)をいつ前後にフィードするか、およびドットをいつラベルストックに印刷するかを制御します。

### フラッシュ メモリ

電源が切られても格納されている情報を保持する非揮発性メモリ。このメモリ領域は、プリンタの稼 働プログラムを保存するために使用されます。また、オプションのプリンタ フォント、グラフィック フォーマット、および完全なラベル フォーマットを保存するためにも使用できます。

### フォント

英数字(188ページ) 文字を表示したり印刷したりする際の書体。たとえば、CG Timesa™、CG Triumvirate Bold Condensed™ などです。

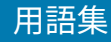

# ギャップ/切れ込み用紙

1つのラベル/印刷フォーマットが終了し、次が開始する位置を示す区切り、切れ込み、穴がある用紙。

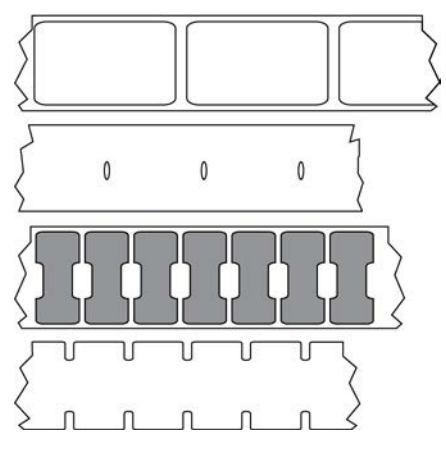

これは、黒マーク用紙(188ページ)または連続用紙(189ページ)と対称的です。

# ips (1 秒あたりのインチ数)

ラベルまたはタグが印刷される速度。多くの Zebra プリンタは、1ips から 14ips で印刷できます。

### ラベル

裏面粘着式の紙やプラスチックなどの素材でできていて、情報が印刷されているもの。単票ラベルに は、連続ラベルやレシートとは異なり、定義された長さがあります。

# ラベル台紙 (ライナー)

製造時にラベルを貼り付けている台紙で、使用時に破棄またはリサイクルされます。

## ラベル タイプ

プリンタは以下のラベル タイプを認識します。

連続

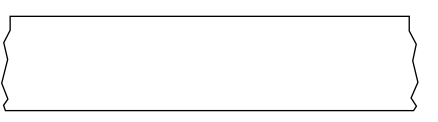

ギャップ/切れ込み

#### 用語集

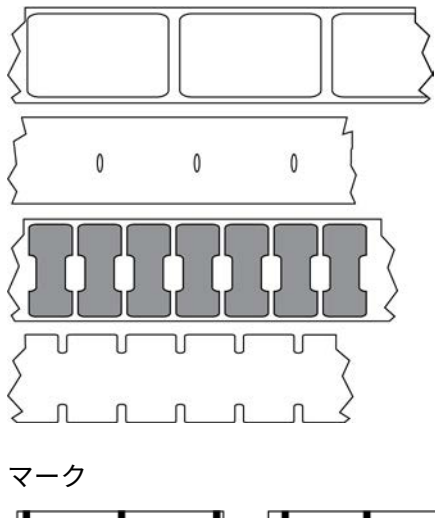

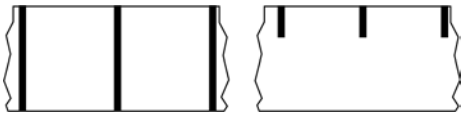

### LED (発光ダイオード)

特定のプリンタ ステータス状況を示すインジケータ。各 LED は、監視している機能により、消滅、点 灯、点滅します。

## 台紙なし用紙

台紙なし用紙は、ロール上のラベルの層が互いにくっつかないように保つための台紙を使用しません。 台紙なし用紙はテープのロールのように巻かれ、1つの層の粘着面が、その下の層の非粘着面と接触して います。個々のラベルはミシン目で切り離したり、切断したりできます。台紙がないため、1本のロール に収まるラベル数が多くなり、用紙を頻繁に取り換える必要を減らします。台紙なし用紙は台紙が無駄 にならないため環境にやさしいオプションと考えられ、ラベル1枚あたりのコストを標準的なラベルよ り大幅に抑えることができます。

# LCD (液晶ディスプレイ)

通常稼働時には稼働状態を表示し、プリンタを特定のアプリケーションに設定する時にはオプションメ ニューを表示するバックライト ディスプレイです。

### マーク用紙

黒マーク用紙(188ページ)を参照してください。

## 用紙

プリンタがデータを印刷する素材。用紙のタイプには、タグ ストック、ダイカット ラベル、連続ラベル (用紙ライナーのあるものとないもの)、単票用紙、折り畳み用紙、ロール用紙があります。

### 用紙センサー

印字ヘッドの後ろにあり、用紙の存在を検出します。また、<mark>単票用紙</mark>(193ページ)の場合、各ラベル の開始位置を示すために使用されるウェブ、穴、または切れ込みの位置を検出します。

## 用紙サプライ ハンガー

用紙ロールをサポートする固定アーム。

#### 単票用紙

1つのラベル/印刷フォーマットが終了し、次が開始する位置を示すインジケータがある用紙。単票用紙 のタイプには、ギャップ/切れ込み用紙(191ページ)および黒マーク用紙(188ページ)がありま す。(連続用紙(189ページ)と対比してください)。

単票ロール用紙は、通常、ライナーに粘着性のある台紙が付いたラベルの形で提供されます。タグ (また はチケット) はミシン目で区切られています。

個々のラベルやタグは、以下のいずれかの方法を使用してトラッキングおよび位置制御がなされています。

• ウェブ用紙は、ラベルがギャップ、穴、または切れ込みで区切られています。

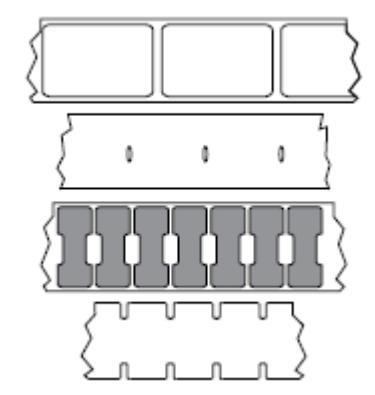

• 黒マーク用紙には、用紙裏面にあらかじめ黒マークが印刷され、ラベルの分離位置を示しています。

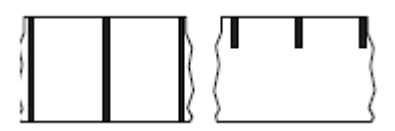

• ミシン目入り用紙には、位置制御用のマーク、切れ込み、ラベル ギャップに加えて、ラベルやタグを 簡単に切り離せるようにするための穴があります。

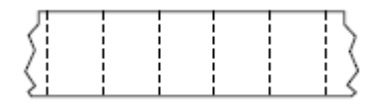

### 非揮発性メモリ

プリンタの電源を切った後でもデータを保持する電子メモリ。

### 切り込み用紙

ラベルの開始位置を示すインジケータとしてプリンタにより検知される切り込み領域のあるタイプのタ グストック。通常、次のタグから切り離されたり破られたりするもので、厚紙のような重い素材が使用 されます。ギャップ/切れ込み用紙(191ページ)を参照してください。

### 剥離モード

プリンタが印刷されたラベルを台紙から剥がし、別のラベルの印刷前にユーザーが取り除くことができ るようにする操作モード。印刷はラベルが取り除かれるまで一時停止します。

## ミシン目入り用紙

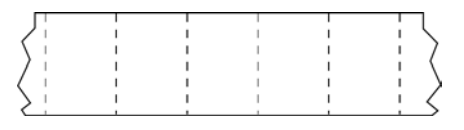

ラベルやタグを簡単に切り離せるミシン目入り用紙。黒マークなど、ラベルやタグの分離位置を示す マークなども付いていることがあります。

### 印字速度

印刷の速度。熱転写プリンタの場合、この速度は ips (1 秒あたりのインチ数)(191ページ) で表されます。

### 印刷タイプ

印刷タイプは、使用している用紙(192ページ)のタイプが印刷時にリボン(195ページ)を必要と するかどうかを指定します。 熱転写(196ページ) 用紙にはリボンが必要ですが、ダイレクト サーマ ル(190ページ) 用紙には必要ありません。

### 印字ヘッドの摩耗

印字ヘッドまたはプリント要素、あるいはその両方の表面の経年による劣化。熱および摩耗により、 印字ヘッドは劣化します。したがって、印字ヘッドの寿命を最大にするには、良質の印刷に必要な最低 限の印字濃度設定 (焼け温度またはヘッド温度とも呼ばれます) と印字ヘッド圧力を使用します。熱転 写(196ページ)印刷方式の場合、用紙と同じ幅、または用紙より広い幅の リボン(195ページ)を 使用して、でこぼこの用紙表面から印字ヘッドを保護します。

#### 用語集

### RFID (無線自動識別)「スマート」用紙

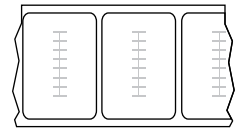

RFID ラベルごとに、ラベルとライナーの間に、チップとアンテナで構成された RFID トランスポンダ (「インレイ」とも呼ばれる) が埋め込まれています。トランスポンダの形状は、メーカーによって異な り、ラベルの上から透けて見えます。すべての「スマート」ラベルに読み取り可能なメモリが備わって おり、その多くがエンコード可能なメモリです。

RFID 用紙は、RFID リーダー/エンコーダ搭載のプリンタで使用できます。RFID ラベルは、非 RFID ラベ ルと同じ材料と接着剤を使用しています。

#### レシート

レシートは可変長の印刷です。小売店にレシートの一例があります。各購入品目はプリントアウト上で 個々のラインを占めます。したがって、購入品目数が増えるほどレシートは長くなります。

#### 登録

ラベルまたはタグの上部 (垂直方向) または両端 (水平方向) に対して印刷の位置を合わせること。

#### リボン

リボンとは、熱転写処理の際に用紙に転写されるワックス、レジン、またはワックス レジン (通称「イン ク」) で片面がコーティングされた薄いフィルムです。インクは、印字ヘッド内の小さな部品によって熱 が加えられると用紙に転写されます。

リボンは熱転写印刷方式専用です。感熱用紙ではリボンを使用しません。リボンを使用する場合、使用する用紙の幅より広いリボンを使用する必要があります。リボンの幅が用紙の幅よりも狭いと、印刷 ヘッドの領域が保護されず、印刷ヘッドの寿命を縮めるおそれがあります。Zebra リボンは、印字ヘッド の摩耗を防ぐため裏面がコーティングしてあります。

#### リボンのシワ

不適切な位置調整、または不適切な印字圧力によって生じるリボンのシワ。このシワにより、印刷また は使用リボン、あるいはその両方に隙間が生じて、正しく巻き取られない原因となります。このような場 合、位置調整手順に従い修正してください。

#### ロール用紙

芯 (通常、厚紙) に巻かれた状態で提供される用紙。連続用紙 (ラベル間の区切りなし) の場合

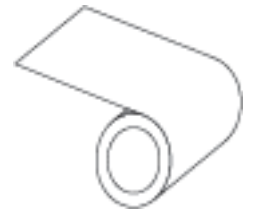

#### 用語集

または単票用紙 (ラベル間にいずれかのタイプの区切りがある) の場合があります。

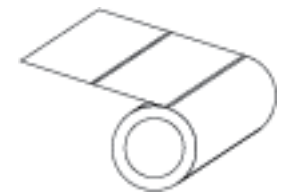

折り畳み用紙(190ページ)と対比してください。

## 消耗品

用紙およびリボンに使用する一般的な用語。

# シンボル コード体系

バーコードに言及するときに通常使用される用語。

# タグ ストック

裏面粘着式ではないが、タグを何かに掛けるときに使用できる穴や切れ込みがあるタイプの用紙。タグ は通常、厚紙などの耐久性のある素材で作られています。通常、タグ間にミシン目が入っています。タグ ストックは、ロール状の用紙または折り畳まれた用紙です(ギャップ/切れ込み用紙(191ページ)を参 照)。

#### 切り取りモード

ユーザーが手作業でラベルやタグストックを残りの用紙から切り取るときの操作モード。

### 熱転写

印字ヘッドが、インクまたは樹脂でコーティングされたリボンを用紙に押し付ける印刷方式。印字ヘッ ド部に熱を加えることで、インクまたは樹脂が用紙に移染します。用紙およびリボンが通過するときに 印字ヘッド部を選択して熱することで、イメージが用紙に印刷されます。

ダイレクト サーマル(190ページ)と対比してください。

### 空白

印刷の対象ではあるが、リボンのシワやプリント部品の損傷などのエラー状況により印刷されない領 域。空白があると、印刷バーコード シンボルが正しく読み込まれなかったり、まったく読み込まれない ことがあります。

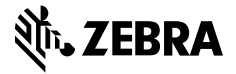

www.zebra.com